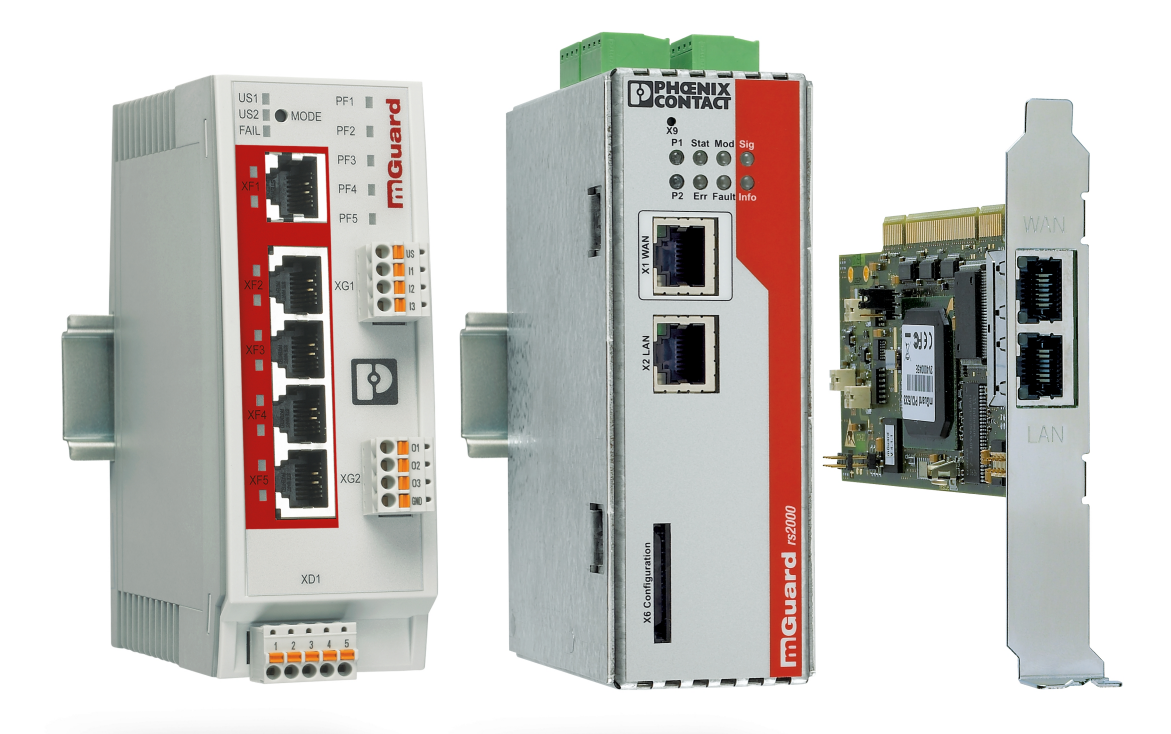

# mGuard Application Notes FL/TC MGUARD

Application Note AH EN MGUARD APPNOTES

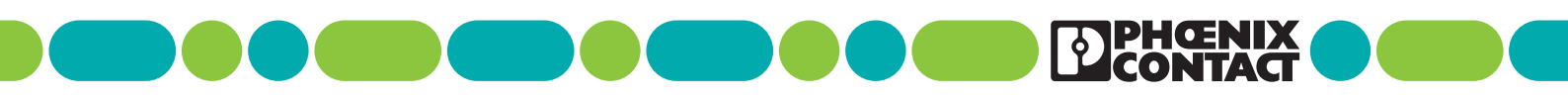

# Application Note mGuard Application Notes – FL/TC MGUARD

## AH EN MGUARD APPNOTES, Revision 10

2025-06-23

This application note is valid for mGuard security appliances of the series FL/TC MGUARD.

| Device                         | Order number        |
|--------------------------------|---------------------|
| FL MGUARD RS4000 TX/TX (VPN)   | 2700634 / (2200515) |
| FL MGUARD GT/GT(VPN)           | 2700197 / (2700198) |
| FL MGUARD SMART2 (VPN)         | 2700640 / (2700639) |
| FL MGUARD RS2000 TX/TX VPN     | 2700642             |
| FL MGUARD RS2000 TX/TX-B       | 2702139             |
| FL MGUARD DELTA TX/TX (VPN)    | 2700967 / (2700968) |
| FL MGUARD PCI4000 VPN          | 2701275             |
| FL MGUARD PCIE4000 VPN         | 2701278             |
| FL MGUARD RS4000 TX/TX VPN/MAN | 2701866             |
| FL MGUARD RS2005 TX VPN        | 2701875             |
| FL MGUARD RS4004 TX/DTX (VPN)  | 2701876 / (2701877) |
| FL MGUARD RS4000 TX/TX-P       | 2702259             |
| FL MGUARD RS4000 TX/TX VPN-M   | 2702465             |
| FL MGUARD CENTERPORT           | 2702547             |
| FL MGUARD CORE TX VPN          | 2702831             |
| TC MGUARD RS4000 3G VPN        | 2903440             |
| TC MGUARD RS2000 3G VPN        | 2903441             |
| TC MGUARD RS4000 4G VPN        | 2903586             |
| TC MGUARD RS2000 4G VPN        | 2903588             |
| TC MGUARD RS4000 4G VZW VPN    | 1010461             |
| TC MGUARD RS2000 4G VZW VPN    | 1010462             |
| TC MGUARD RS4000 4G ATT VPN    | 1010463             |
| TC MGUARD RS2000 4G ATT VPN    | 1010464             |
| FL MGUARD 2102                 | 1357828             |
| FL MGUARD 4302                 | 1357840             |
| FL MGUARD 4302/KX              | 1696708             |
| FL MGUARD 2105                 | 1357850             |
| FL MGUARD 4305                 | 1357875             |
| FL MGUARD 4305/KX              | 1696779             |
| FL MGUARD 4102 PCI             | 1441187             |
| FL MGUARD 4102 PCIE            | 1357842             |

# Table of contents

|   |                     | 1     | For your safety                                                              | 7   |
|---|---------------------|-------|------------------------------------------------------------------------------|-----|
|   |                     | 2     | Update and flash FL/TC MGUARD devices                                        | 9   |
|   |                     | 3     | Device replacement and migration                                             | 85  |
|   |                     | 4     | Logging / Firewall-Logging                                                   | 105 |
|   |                     | 5     | Create X.509 certificates with OpenSSL                                       | 141 |
|   |                     | 6     | Create X.509 certificates with XCA                                           | 157 |
|   |                     | 7     | Establish an IPsec VPN connection between iOS client and mGuard device       | 177 |
|   |                     | 8     | Establish an IPsec VPN connection between Android client and mGuard device . | 191 |
|   |                     | 9     | Update the mGuard configuration using pull configuration                     | 203 |
|   |                     | 10    | Installing a new bootloader on mGuard devices                                | 207 |
|   |                     | 11    | Using the CGI Interface                                                      | 209 |
|   |                     | 12    | LED status indicator and blinking behavior                                   | 237 |
| 1 | For your safety     |       |                                                                              | 7   |
|   |                     | 1.1   | Labeling of warning notes                                                    | 7   |
|   |                     | 1.2   | Qualification of users                                                       | 7   |
| 2 | Update and flash FL | /TC M | GUARD devices                                                                | 9   |
|   |                     | 2.1   | Introduction                                                                 | 10  |
|   |                     | 2.2   | Update to mGuard firmware version 8.9.4                                      | 11  |
|   |                     | 2.3   | Update to mGuard firmware version 8.6.1                                      | 14  |
|   |                     | 2.4   | Update to mGuard firmware version 10.4.1                                     | 16  |
|   |                     | 2.5   | Migration of the configuration from mGuard firmware version 8.x to 10.x      | 16  |
|   |                     | 2.6   | General information about mGuard updates                                     | 17  |
|   |                     | 2.7   | FL MGUARD RS2000/4000 TX/TX (inclB, -P, -M)                                  | 23  |
|   |                     | 2.8   | FL MGUARD RS2005/4004 TX bzw. TX/DTX                                         | 27  |
|   |                     | 2.9   | TC MGUARD RS2000/4000 3G VPN                                                 | 31  |
|   |                     | 2.10  | TC MGUARD RS2000/4000 4G VPN                                                 | 35  |
|   |                     | 2.11  | TC MGUARD RS2000/4000 4G VZW VPN                                             | 40  |
|   |                     | 2.12  | TC MGUARD RS2000/4000 4G ATT VPN                                             | 44  |
|   |                     | 2.13  | FL MGUARD PCI(E)4000                                                         | 48  |
|   |                     | 2.14  | FL MGUARD SMART2                                                             | 52  |
|   |                     | 2.15  | FL MGUARD CENTERPORT                                                         | 56  |
|   |                     | 2.16  | FL MGUARD GT/GT                                                              | 61  |
|   |                     | 2.17  | FL MGUARD DELTA TX/TX                                                        | 66  |
|   |                     | 2.18  | FL MGUARD 2102/2105, 4305/4305, 4102 PCI(E)                                  | 70  |
|   |                     | 2.19  | mGuard Flash Guide                                                           | 74  |

#### mGuard

|   | 2.20                        | Setting up mGuard firmware update repositories           | 84  |
|---|-----------------------------|----------------------------------------------------------|-----|
| 3 | Device replacement and m    | igration                                                 | 85  |
|   | 3.1                         | Migration from mGuard 8.x to mGuard 10.x                 | 85  |
|   | 3.2                         | General procedure                                        |     |
|   | 3.3                         | Saving and importing the device configuration            | 87  |
|   | 3.4                         | Cases that require manual adjustment                     | 91  |
|   | 3.5                         | Resetting variables to the default settings              | 92  |
|   | 3.6                         | Device differences                                       | 93  |
| 4 | Logging / Firewall-Logging  |                                                          | 105 |
|   | 4.1                         | Introduction                                             | 106 |
|   | 4.2                         | Classification into log categories                       |     |
|   | 4.3                         | Log entry (General)                                      | 108 |
|   | 4.4                         | Log prefix (Firewall)                                    | 123 |
| 5 | Create X.509 certificates w | ith OpenSSL                                              | 141 |
|   | 5.1                         | Introduction                                             | 141 |
|   | 5.2                         | Preparing the CA environment                             | 143 |
|   | 5.3                         | Modifying the OpenSSL configuration file                 | 144 |
|   | 5.4                         | Create the CA Certificate and Key                        | 148 |
|   | 5.5                         | Create a Certificate Request for the mGuard              | 150 |
|   | 5.6                         | Sign the mGuard's Certificate Request with the CA        | 152 |
|   | 5.7                         | Creating the mGuard's PKCS#12 file (Machine Certificate) | 154 |
|   | 5.8                         | Example: VPN connection between two mGuard devices       | 155 |
| 6 | Create X.509 certificates w | ith XCA                                                  | 157 |
|   | 6.1                         | Introduction                                             | 157 |
|   | 6.2                         | Create an XCA database                                   | 159 |
|   | 6.3                         | Create a certificate template                            | 160 |
|   | 6.4                         | Create a CA Certificate                                  |     |
|   | 6.5                         | Create a Client Certificate                              | 167 |
|   | 6.6                         | Export a certificate                                     | 171 |
|   | 6.7                         | Sign a Certificate Request with the CA                   | 172 |
|   | 6.8                         | Using a Certificate Revocation List (CRL)                | 174 |
|   | 6.9                         | Example: VPN connection between two mGuard devices       | 175 |

#### **Table of contents**

| 7  | Establish an IPsec VPN co   | nnection between iOS client and mGuard device        |     |
|----|-----------------------------|------------------------------------------------------|-----|
|    | 7.1                         | Introduction                                         |     |
|    | 7.2                         | Manage certificates                                  |     |
|    | 7.3                         | Configure VPN connections                            |     |
|    | 7.4                         | Start VPN connections on the iOS client              |     |
|    | 7.5                         | Check VPN connections on the mGuard                  |     |
| 8  | Establish an IPsec VPN co   | nnection between Android client and mGuard device    |     |
|    | 8.1                         | Introduction                                         |     |
|    | 8.2                         | Manage certificates                                  |     |
|    | 8.3                         | Configure VPN connections                            | 195 |
|    | 8.4                         | Start VPN connections on the Android client          |     |
|    | 8.5                         | Check VPN connections on the mGuard                  |     |
| 9  | Update the mGuard config    | uration using pull configuration                     |     |
|    | 9.1                         | Introduction                                         |     |
|    | 9.2                         | Configure pull configuration on the mGuard device    |     |
|    | 9.3                         | Pull configuration using mdm                         | 204 |
|    | 9.4                         | Obtaine pull configuration feedback from server logs | 204 |
| 10 | Installing a new bootloader | on mGuard devices                                    |     |
|    | 10.1                        | Introduction                                         |     |
|    | 10.2                        | Testing the bootloader                               | 207 |
| 11 | Using the CGI Interface     |                                                      | 209 |
|    | 11.1                        | Introduction                                         | 209 |
|    | 11.2                        | Usage                                                | 210 |
|    | 11.3                        | Preconditions and restrictions                       | 213 |
|    | 11.4                        | Interface nph-vpn.cgi                                | 214 |
|    | 11.5                        | Interface nph-diag.cgi                               |     |
|    | 11.6                        | Interface nph.action.cgi                             | 231 |
|    | 11.7                        | Interface nph.status.cgi                             |     |
| 12 | LED status indicator and bl | inking behavior                                      | 237 |
|    | 12.1                        | Description of LEDs                                  |     |
|    | 12.2                        | LED lighting and blinking behavior                   |     |
|    | 12.3                        | Representation of system states                      |     |
|    |                             |                                                      |     |

mGuard

## **1** For your safety

Read this user manual carefully and keep it for future reference.

## 1.1 Labeling of warning notes

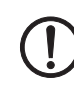

This symbol together with the **NOTE** signal word alerts the reader to a situation which may cause damage or malfunction to the device, hardware/software, or surrounding property.

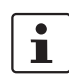

Here you will find additional information or detailed sources of information.

## **1.2** Qualification of users

The use of products described in this user manual is oriented exclusively to:

- Qualified electricians or persons instructed by them. The users must be familiar with the relevant safety concepts of automation technology as well as applicable standards and other regulations.
- Qualified application programmers and software engineers. The users must be familiar with the relevant safety concepts of automation technology as well as applicable standards and other regulations.

mGuard

# 2 Update and flash FL/TC MGUARD devices

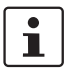

#### Document-ID: 108250\_en\_14

Document-Description: AH EN MGUARD UPDATE © PHOENIX CONTACT 2025-06-23

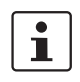

Make sure you always use the latest documentation. It can be downloaded using the following link <u>phoenixcontact.net/products</u>.

#### **Contents of this document**

The following chapters describe:

- 1. which mGuard firmware versions can be updated to mGuard 8.9.4,
- 2. which mGuard firmware versions can be updated to mGuard 10.5.0,
- 3. which files you need to update your mGuard device,
- 4. how a firmware update is carried out,
- 5. how the flash procedure is carried out.

| 2.1  | Introduction                                                            | . 10 |
|------|-------------------------------------------------------------------------|------|
| 2.2  | Update to mGuard firmware version 8.9.4                                 | . 11 |
| 2.3  | Update to mGuard firmware version 8.6.1                                 | . 14 |
| 2.4  | Update to mGuard firmware version 10.4.1                                | . 16 |
| 2.5  | Migration of the configuration from mGuard firmware version 8.x to 10.x | . 16 |
| 2.6  | General information about mGuard updates                                | . 17 |
| 2.7  | FL MGUARD RS2000/4000 TX/TX (inclB, -P, -M)                             | 23   |
| 2.8  | FL MGUARD RS2005/4004 TX bzw. TX/DTX                                    | 27   |
| 2.9  | TC MGUARD RS2000/4000 3G VPN                                            | . 31 |
| 2.10 | TC MGUARD RS2000/4000 4G VPN                                            | . 35 |
| 2.11 | TC MGUARD RS2000/4000 4G VZW VPN                                        | 40   |
| 2.12 | TC MGUARD RS2000/4000 4G ATT VPN                                        | 44   |
| 2.13 | FL MGUARD PCI(E)4000                                                    | 48   |
| 2.14 | FL MGUARD SMART2                                                        | . 52 |
| 2.15 | FL MGUARD CENTERPORT                                                    | 56   |
| 2.16 | FL MGUARD GT/GT                                                         | 61   |
| 2.17 | FL MGUARD DELTA TX/TX                                                   | 66   |
| 2.18 | FL MGUARD 2102/2105, 4305/4305, 4102 PCI(E)                             | 70   |
| 2.19 | mGuard Flash Guide                                                      | 74   |
| 2.20 | Setting up mGuard firmware update repositories                          | . 84 |

## 2.1 Introduction

The firmware on mGuard devices can be updated in different ways:

- 1. Local Update
- 2. Online Update (not available for FL MGUARD 2000/4000 mGuard 10.x)
- 3. Automatic Update
- 4. Flashing the firmware

In the case of a **firmware update**, the existing configuration of the mGuard device usually remains unchanged.

**Flashing** an mGuard device deletes the existing configuration, including all passwords, and resets the device to the default status (default settings).

#### **Firmware version 8**

Updating to **mGuard firmware version 8.9.4** is described in detail for all mGuard devices in Chapters 1.7 to 1.17. Table 2-1 briefly lists the required update files.

#### Firmware version 10

Updating to **mGuard firmware version 10.5.0** is described in detail for all mGuard devices in Chapters 1.18. Table 2-3 briefly lists the required update files.

## 2.2 Update to mGuard firmware version 8.9.4

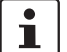

An update to **mGuard firmware version 8.9.4** is only possible from **mGuard firmware version 8.6.1** or later.

If you want to update from a **firmware version < 8.6.1**, you must perform the update in several steps by first updating to version 8.6.1 (see Section 2.3, "Update to mGuard firmware version 8.6.1"). In the next step you can update this version to version 8.9.4.

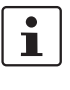

i

An update to firmware version 8.9.4 is only possible if the function "**Encrypted State Synchronization**" (menu *Redundancy*) has been deactivated before.

The name of the update file to be used depends on the installed firmware version (source version) on the device and contains the following terms: - Source version: 8.6.1 to 8.9.x --> Term: 8.{6-9}

The update to **mGuard firmware version 8.9.4** is described in detail in chapters 1.7 to 1.17, depending on the device (see "Contents of this document"). Table 2-1 briefly lists the required update files depending on the source firmware version.

|  | Table 2-1 | Updating mGuard firmware ve | ersion from <b>8.6.1</b> or later t | o 8.9.4: Required files |
|--|-----------|-----------------------------|-------------------------------------|-------------------------|
|--|-----------|-----------------------------|-------------------------------------|-------------------------|

| Devices                     | Local Update                                | Firmware Flashing       |
|-----------------------------|---------------------------------------------|-------------------------|
| FL MGUARD RS2000            | Download file:                              | Download file:          |
| FL MGUARD RS4000            | Update_MPC_v8.9.4.zip                       | FW_MPC_v8.9.4.zip       |
| (TX/TX)                     | Update files:                               | Update (flash) files:   |
| (incl. variants -B, -P, -M) | update-8.{6-9}-8.9.4.default.mpc83xx.tar.gz | ubifs.img.mpc83xx       |
|                             |                                             | install-ubi.mpc83xx.p7s |
| FL MGUARD RS2005            | Download file:                              | Download file:          |
| FL MGUARD RS4004            | Update_MPC_v8.9.4.zip                       | FW_MPC_v8.9.4.zip       |
| (TX respectively TX/DTX)    | Update files:                               | Update (flash) files:   |
|                             | update-8.{6-9}-8.9.4.default.mpc83xx.tar.gz | ubifs.img.mpc83xx       |
|                             |                                             | install-ubi.mpc83xx.p7s |
| FL MGUARD PCI(E)4000        | Download file:                              | Download file:          |
|                             | Update_MPC_v8.9.4.zip                       | FW_MPC_v8.9.4.zip       |
|                             | Update files:                               | Update (flash) files:   |
|                             | update-8.{6-9}-8.9.4.default.mpc83xx.tar.gz | ubifs.img.mpc83xx       |
|                             |                                             | install-ubi.mpc83xx.p7s |
|                             |                                             |                         |
| FL MGUARD SMART2            | Download file:                              | Download file:          |
|                             | Update_MPC_v8.9.4.zip                       | FW_MPC_v8.9.4.zip       |
|                             | Update files:                               | Update (flash) files:   |
|                             | update-8.{6-9}-8.9.4.default.mpc83xx.tar.gz | ubifs.img.mpc83xx       |
|                             |                                             | install-ubi.mpc83xx.p7s |
|                             |                                             |                         |

#### mGuard

| FL MGUARD GT/GT          | Download file:                              | Download file:                      |
|--------------------------|---------------------------------------------|-------------------------------------|
|                          | Update_MPC_v8.9.4.zip                       | FW_GTGT_v8.9.4.zip                  |
|                          | Update files:                               | Update (flash) files:               |
|                          | update-8.{6-9}-8.9.4.default.mpc83xx.tar.gz | jffs2.img.mpc83xx.p7s               |
|                          |                                             | install.mpc83xx.p7s                 |
| FL MGUARD DELTA TX/TX    | Download file:                              | Download file:                      |
|                          | Update_MPC_v8.9.4.zip                       | FW_MPC_v8.9.4.zip                   |
|                          | Update files:                               | Update (flash) files:               |
|                          | update-8.{6-9}-8.9.4.default.mpc83xx.tar.gz | ubifs.img.mpc83xx                   |
|                          |                                             | install-ubi.mpc83xx.p7s             |
|                          |                                             |                                     |
| FL MGUARD CENTER-        | Download file:                              | Download file:                      |
| PORT                     | Update_X86_v8.9.4.zip                       | FW_X86_v8.9.4.zip                   |
|                          | Update files:                               | Update (flash) files:               |
|                          | update-8.{6-9}-8.9.4.default.x86_64.tar.gz  | firmware.img.x86_64.p7s             |
|                          |                                             | install.x86_64.p7s                  |
|                          |                                             |                                     |
| TC MGUARD RS2000 3G      | Download file:                              | Download file:                      |
| VPN                      | Update_MPC_TC3G_v8.9.4.zip                  | FW_MPC_TC3G_v8.9.4.zip              |
| TC MGUARD RS4000 3G      | Update files:                               | Update (flash) files:               |
| VPN                      | gemalto.update-8.{6-9}-8.9.4.de-            | ubifs.img.mpc83xx                   |
|                          | fault.mpc83xx.tar.gz                        | install-ubi.mpc83xx.p7s             |
|                          |                                             | pxs8 03001 0100617.usf.xz.p7s       |
|                          |                                             |                                     |
| TC MGUARD RS2000 4G      | Download file:                              | Download file:                      |
| VPN                      | Update MPC TC4G G v8.9.4.zip                | FW MPC TC4G v8.9.4.zip              |
| TC MGUARD RS4000 4G      | Update files:                               | Update (flash) files:               |
| VPN                      | -<br>PLS8-E.update-8.{6-9}-8.9.4.de-        | ubifs.img.mpc83xx                   |
| (Firmware update for de- | fault.mpc83xx.tar.gz                        | install-ubi.mpc83xx.p7s             |
| vices with Gemalto en-   |                                             | pls8-                               |
| Sinc Hom QU/2021)        |                                             | e_rev04.004_arn01.000.11.usf.xz.p7s |
|                          |                                             |                                     |

Table 2-1 Updating mGuard firmware version from **8.6.1** or later to **8.9.4**: Required files

| TC MGUARD RS2000 4G<br>VPN                                                            | <b>Download file</b> :<br>Update_MPC_TC4G_H_v8.9.4.zip                                                                      | <b>Download file</b> :<br>FW_MPC_TC4H_v8.9.4.zip                                                                                                    |
|---------------------------------------------------------------------------------------|----------------------------------------------------------------------------------------------------|----------------------------------------------------------------------------------------------------|
| VPN<br>(Firmware update for de-<br>vices with <b>Huawei engine</b><br>- from Q3/2021) | huaweigeneric.update-8.{6-9}-8.9.4.de-<br>fault.mpc83xx.tar.gz                                                              | ubifs.img.mpc83xx<br>install-ubi.mpc83xx.p7s<br>ME909u-521_UP-<br>DATE_12.636.12.01.00.BIN.xz.p7s                                                                                            |
| TC MGUARD<br>RS2000/4000 4G VZW<br>VPN                                                | Download file:<br>Update_MPC_TC4GVZW_v8.9.4.zip<br>Update files:<br>HL7518.update-8.{6-9}-8.9.4.de-<br>fault.mpc83xx.tar.gz | Download file:<br>FW_MPC_TC4GVZW_v8.9.4.zip<br>Update (flash) files:<br>ubifs.img.mpc83xx<br>install-ubi.mpc83xx.p7s<br>RHL75xx.4.04.142600.201801231340.<br>x7160_1_signed_dwl.dwl.xz.p7s   |
| TC MGUARD<br>RS2000/4000 4G ATT<br>VPN                                                | Download file:<br>Update_MPC_TC4GATT_v8.9.4.zip<br>Update files:<br>HL7588.update-8.{6-9}-8.9.4.de-<br>fault.mpc83xx.tar.gz | Download file:<br>FW_MPC_TC4GATT_v8.9.4.zip<br>Update (flash) files:<br>ubifs.img.mpc83xx<br>install-ubi.mpc83xx.p7s<br>RHL75xx.A.2.15.151600.20180920142<br>2.x7160_3_signed_DWL.dwl.xz.p7s |

Table 2-1Updating mGuard firmware version from 8.6.1 or later to 8.9.4: Required files

## **2.3 Update to mGuard firmware version 8.6.1**

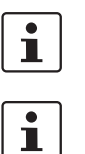

Possible from mGuard firmware version 7.6.0.

The name of the update file to be used depends on the installed firmware version (source version) on the device and contains the following terms: Source version: 7.6.0 to 7.6.x --> Term: 7.{6} Source version: 8.0.0 to 8.5.x --> Term: 8.{0-5} Source version: 8.6.0 --> Term: 8.{6}

The update to **mGuard firmware version 8.6.1** is performed in the same way as described in chapters 1.7 to 1.17 (see "Contents of this document"). Table 2-2 briefly lists the required update files depending on the source firmware version.

| Devices                     | Local Update                                | Firmware Flashing             |
|-----------------------------|---------------------------------------------|-------------------------------|
| FL MGUARD RS2000            | Download file:                              | Download file:                |
| FL MGUARD RS4000            | Update_8.6.1_MPC.zip                        | FW_MPC_8.6.1.zip              |
| (TX/TX)                     | Update files:                               | Update (flash) files:         |
| (incl. variants -B, -P, -M) | update-7.{6}-8.6.1.default.mpc83xx.tar.gz   | ubifs.img.mpc83xx             |
|                             | update-8.{0-5}-8.6.1.default.mpc83xx.tar.gz | install-ubi.mpc83xx.p7s       |
|                             | update-8.{6}-8.6.1.default.mpc83xx.tar.gz   |                               |
|                             |                                             |                               |
| FL MGUARD RS2005            | Download file:                              | Download file:                |
| FL MGUARD RS4004            | Update_8.6.1_MPC.zip                        | FW_MPC_8.6.1.zip              |
| (TX respectively TX/DTX)    | Update files:                               | Update (flash) files:         |
|                             | update-8.{0-5}-8.6.1.default.mpc83xx.tar.gz | ubifs.img.mpc83xx             |
|                             | update-8.{6}-8.6.1.default.mpc83xx.tar.gz   | install-ubi.mpc83xx.p7s       |
|                             |                                             |                               |
| TC MGUARD RS2000 3G         | Download file:                              | Download file:                |
| VPN                         | Update_8.6.1_TC3G_MPC.zip                   | FW_MPC_TC3G_8.6.1.zip         |
| TC MGUARD RS4000 3G         | Update files:                               | Update (flash) files:         |
|                             | gemalto.update-8.{4-5}-8.6.1.de-            | ubifs.img.mpc83xx             |
|                             | fault.mpc83xx.tar.gz                        | install-ubi.mpc83xx.p7s       |
|                             | gemalto.update-8.{6}-8.6.1.de-              | pxs8_03001_0100617.usf.xz.p7s |
|                             | jauit.mpc83xx.tar.gz                        |                               |
|                             |                                             |                               |

Table 2-2 Updating mGuard firmware version **7.6.0 or later** to **8.6.1**: Required files

| TC MGUARD RS2000 4G   | Download file:                              | Download file:                  |
|-----------------------|---------------------------------------------|---------------------------------|
| VPN                   | Update_8.6.1_TC4G_MPC.zip                   | FW_MPC_TC4G_8.6.1.zip           |
| TC MGUARD RS4000 4G   | Update files:                               | Update (flash) files:           |
| VFIN                  | huaweigeneric.update-8.{4-5}-8.6.1.de-      | ubifs.img.mpc83xx               |
|                       | fault.mpc83xx.tar.gz                        | install-ubi.mpc83xx.p7s         |
|                       | huaweigeneric.update-8.{6}-8.6.1.de-        | ME909u-521_UP-                  |
|                       |                                             | DATE_12.636.12.01.00.BIN.xz.p7s |
|                       |                                             |                                 |
| FL MGUARD PCI(E)4000  |                                             | Download file:                  |
|                       | Update_8.6.1_MPC.zip                        | FW_MPC_8.6.1.zip                |
|                       | Update files:                               | Update (flash) files:           |
|                       | update-7.{6}-8.6.1.default.mpc83xx.tar.gz   | ubifs.img.mpc83xx               |
|                       | update-8.{0-5}-8.6.1.default.mpc83xx.tar.gz | install-ubi.mpc83xx.p7s         |
|                       | update-8.{6}-8.6.1.default.mpc83xx.tar.gz   |                                 |
| FL MGUARD SMART2      | Download file:                              | Download file:                  |
|                       | Update_8.6.1_MPC.zip                        | FW_MPC_8.6.1.zip                |
|                       | Update files:                               | Update (flash) files:           |
|                       | update-7.{6}-8.6.1.default.mpc83xx.tar.gz   | ubifs.img.mpc83xx               |
|                       | update-8.{0-5}-8.6.1.default.mpc83xx.tar.gz | install-ubi.mpc83xx.p7s         |
|                       | update-8.{6}-8.6.1.default.mpc83xx.tar.gz   |                                 |
|                       |                                             |                                 |
| FL MGUARD CENTER-     | Download file:                              | Download file:                  |
| PORT                  | Update_8.6.1_x86.zip                        | FW_X86_8.6.1.zip                |
|                       | Update files:                               | Update (flash) files:           |
|                       | update-7.{6}-8.6.1.default.x86_64.tar.gz    | firmware.img.x86_64.p7s         |
|                       | update-8.{0-5}-8.6.1.default.x86_64.tar.gz  | install.x86_64.p7s              |
|                       | update-8.{6}-8.6.1.default.x86_64.tar.gz    |                                 |
|                       |                                             |                                 |
| FL MGUARD GT/GT       | Download file:                              | Download file:                  |
|                       | Update_8.6.1_MPC.zip                        | FW_GTGT_8.6.1.zip               |
|                       | Update files:                               | Update (flash) files:           |
|                       | update-7.{6}-8.6.1.default.mpc83xx.tar.gz   | jffs2.img.mpc83xx.p7s           |
|                       | update-8.{0-5}-8.6.1.default.mpc83xx.tar.gz | install.mpc83xx.p7s             |
|                       | update-8.{6}-8.6.1.default.mpc83xx.tar.gz   |                                 |
|                       |                                             |                                 |
| FL MGUARD DELTA TX/TX | Download file:                              | Download file:                  |
|                       | Update_8.6.1_MPC.zip                        | FW_MPC_8.6.1.zip                |
|                       | Update files:                               | Update (flash) files:           |
|                       | update-7.{6}-8.6.1.default.mpc83xx.tar.gz   | ubifs.img.mpc83xx               |
|                       |                                             |                                 |
|                       | update-8.{0-5}-8.6.1.default.mpc83xx.tar.gz | install-ubi.mpc83xx.p7s         |

Table 2-2Updating mGuard firmware version 7.6.0 or later to 8.6.1: Required files

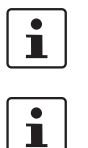

## 2.4 Update to mGuard firmware version 10.4.1

An update to **mGuard firmware version 10.5.0** is possible from **all mGuard firmware versions starting with firmware version 10.0.0**.

The name of the update file to be used depends on the installed firmware version (source version) on the device and contains the following terms: Source version: 10.0.x to 10.5.x --> Term: 10.{0-5}

The update to **mGuard firmware version 10.5.0** is described in chapter 1.18 (see "Contents of this document"). Table 2-3 briefly lists the required update files depending on the source firmware version.

| Table 2-3 | Updating mGuard firmware v | ersion <b>10.0.0 or later</b> to | 10.5.0 Required files |
|-----------|----------------------------|----------------------------------|-----------------------|
|           | opdating madara minimare v | CIDIOII TOIOIO OI MACCI IO       |                       |

| Devices             | Local Update                                  | Firmware Flashing          |
|---------------------|-----------------------------------------------|----------------------------|
| FL MGUARD 4302      | Download file:                                | Download file:             |
| FL MGUARD 4305      | Update_mGuard-10.5.0.zip                      | Firmware_mGuard-10.5.0.zip |
| FL MGUARD 2102      | Update files:                                 | Update (flash) files:      |
| FL MGUARD 2105      | update-10.{0-5}-10.5.0.default.aarch64.tar.gz | firmware.img.aarch64.p7s   |
| FL MGUARD 4102 PCI  |                                               | install.aarch64.p7s        |
| FL MGUARD 4102 PCIE |                                               |                            |

# 2.5 Migration of the configuration from mGuard firmware version 8.x to 10.x

The new mGuard device platform 3 is operated with the mGuard 10.x firmware version. An update from firmware version 8.x to 10.x is not possible.

However, the configuration of mGuard 8.x devices can be migrated to devices with installed mGuard 10.x firmware version.

The procedure for the migration to mGuard 10.5.0 is described in the application note "Device replacement and migration" (AH DE MGUARD MIGRATE 10 - 111259\_en\_xx), available at phoenixcontact.net/product/<item-number>.

#### 2.6 General information about mGuard updates

#### **PHOENIX CONTACT Web Shop** 2.6.1

The available update files for each mGuard device are provided for download on the product page in the PHOENIX CONTACT Web Shop under: phoenixcontact.net/products.

Depending on the installed firmware version, different files must be used for an update.

| PRODUCTS | INDUSTRIES & APPLICATIO | ONS COMPANY           | EVENTS & NEWS SUPPORT & RESOURCES                                                                                                    |
|----------|-------------------------|-----------------------|----------------------------------------------------------------------------------------------------|
|          | Home > P                | roducts > Industrial  | l communication > Industrial routers and cybersecurity > Router - FL N                                                                                                    |
|          | The figure s<br>product | hows a version of the | Router - FL MGUARD RS4000 TX/TX<br>2702259<br>Security appliance for process applications, 10/100 Mbps, NAT, firewall, 2<br>tunnel, MODBUS inspector, OPC inspector<br>Free Download available. Downloads |
|          | 3D Viewar               | d Download            | Product Details                                                                                                    |
|          | Product De              | escription            |                                                                                                    |
|          | Technical               | Data                  |                                                                                                    |
|          | Commerci                | al Data               |                                                                                                    |
|          | Download                | s                     |                                                                                                    |
|          |                         | Language              |                                                                                                    |

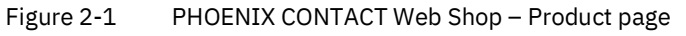

#### 2.6.2 Versioning: Major, Minor and Patch Releases

The following designations are used in the versioning of the mGuard firmware:

1. Major release (major version number)

Major releases supplement the mGuard with new properties and contain mostly larger and more fundamental changes to the mGuard firmware. Their version number changes in the first digit position. version **8**.6.1, for example, is a major release for version **7**.6.8.

- 2. Minor release (minor version number) Minor releases supplement mGuard with new properties. Their version number changes in the second digit position. version 8.6.0, for example, is a minor release for version 8.4.2.
- 3. **Patch release** (fixing of vulnerabilities / general bug fixing) Patch releases resolve errors in previous versions and have a version number which only changes in the third digit position. version 8.6.**1**, for example, is a patch release for version 8.6.**0**.

## 2.6.3 Designation of the update files

The file that must be used to update your mGuard device depends on the firmware version installed on the device.

In the file name of the respective update file, it is indicated in **curly brackets** which firmware versions can be updated with this file.

#### Example "Local Update" RS4000

Using the update file "*update-8.{0-5}-8.6.1.default.mpc83xx.tar.gz*", firmware versions **8.0.0** to **8.5.x** can be updated to version 8.6.1.

In this case the download file is named "Update\_8.6.1\_MPC.zip".

#### Example "Online Update" RS4000

With the specification of the package set name "*update*-**7.{6**}-*8.6.1.default*", firmware versions **7.6.0** to **7.6.x** can be updated to version 8.6.1.

#### 2.6.4 Description of the update procedure

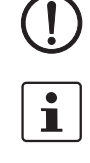

**NOTE:** Do not interrupt the power supply of the mGuard device during the update process! Otherwise, the device could be damaged.

You can find more information on installation, operation and updates for mGuard devices in the firmware reference manual and in the mGuard device manual (available in the PHOENIX CONTACT Web Shop under <u>phoenixcontact.net/products</u> or <u>help.mguard.com</u>.):

- mGuard 8.x: 105661\_en\_xx "UM EN MGUARD"
- mGuard 8.x: 105656\_en\_xx "UM EN MGUARD DEVICES"
- mGuard 10.x: 110191\_en\_xx "UM EN FW MGUARD10"
- mGuard 10.x: 110192\_en\_xx "UM EN HW FL MGUARD 2000/4000"

#### 2.6.4.1 Local Update

The update file (*tar.gz* format) is loaded from the locally connected configuration computer onto the mGuard device and installed via the mGuard web interface (**Management** >> Update >> Update).

| Management » Update |                              |                               |                   |        |          |   |
|---------------------|------------------------------|-------------------------------|-------------------|--------|----------|---|
| Overview Update     | 2                            |                               |                   |        |          |   |
| Local Update        |                              |                               |                   |        |          | ? |
|                     | Install packages             | Install packages              | 5                 |        |          |   |
| Online Update       |                              |                               |                   |        | 1        |   |
|                     | Install package set          | Package set name              | [+] Install packa | ge set |          |   |
| Automatic Update    |                              |                               |                   |        |          |   |
|                     | Install latest patches       | [+] Install latest patches    |                   |        |          |   |
|                     | Install latest minor release | [+] Install latest minor rele | ease              |        |          |   |
|                     | Install next major version   | [1] Install next major vers   | ion               |        |          |   |
| Update Servers      |                              |                               |                   |        |          |   |
| Seq. $\oplus$       | Protocol                     | Server                        | Via VPN           | Login  | Password |   |

The firmware versions which can be updated with the update file are indicated in the file names of the update file in curly brackets.

#### Example (FL MGUARD RS4000):

Major release update: 7.6.8 to 8.6.1:

- Download file: *Update* 8.6.1 MPC
- Update file: update-7.{6}-8.6.1.default.mpc83xx.tar.gz

Minor release update: 8.4.2 to 8.6.1:

- Download file: Update\_8.6.1\_MPC
- Update file: update-8.{0-5}-8.6.1.default.mpc83xx.tar.gz

#### Patch release update: 8.6.0 to 8.6.1:

- Download file: Update\_8.6.1\_MPC
- Update file: update-8.{6}-8.6.1.default.mpc83xx.tar.gz

#### 2.6.4.2 Online Update

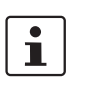

The update file is loaded from a configurable update server and installed.

The update is initialized through the request of a **package set** on the mGuard web interface (**Management >> Update >> Update**).

Not available for FL MGUARD 2000/4000 devices with firmware version 10.x installed.

| Management » Update |                                   |                         |                       |
|---------------------|-----------------------------------|-------------------------|-----------------------|
| Overview Update     |                                   |                         |                       |
| Local Update        |                                   |                         | 0                     |
| Instal              | packages 🗅 🕒 Install pack         | tages                   |                       |
| Online Update       |                                   |                         |                       |
| Install p           | Ackage set Package set name       | [↓] Install package set |                       |
| Automatic Update    |                                   |                         |                       |
| Install late        | st patches Install latest patch   | hes                     |                       |
| Install latest mir  | or release                        | r release               |                       |
| Install next ma     | or version [1] Install next major | version                 |                       |
| Update Servers      |                                   |                         |                       |
| Seq. 🕂 Protocol     | Server                            | Via VPN Login           | Password              |
| 1 (+) https://      | ← update.innominate.com           | n                       | <ul> <li>●</li> </ul> |

The firmware versions which can be updated by means of the selection of the package set name are indicated in the package set names in curly brackets.

#### Example (FL MGUARD RS4000):

Major release update: 7.6.8 to 8.6.1

- Package set name: update-7.{6}-8.6.1.default

Minor release update: 8.4.2 to 8.6.1

- Package set name: update-8.{0-5}-8.6.1.default

#### Patch release update: 8.6.0 to 8.6.1

- Package set name: update-8.{6}-8.6.1.default

() i **NOTE: Online or Automatic Updates** from the installed source firmware version **7.6.8** can lead to an error (see note in Section 2.20, "Setting up mGuard firmware update repositories"). The login information (login + password) does not have to be specified if the update

1

From firmware version 10.3.0, the authenticity of an update server can be ensured by means of an X.509 certificate.

server which has been preset ex-works (https://update.innominate.com) is used.

#### 2.6.4.3 Automatic Update

The update file is automatically determined from the selected update option and loaded and installed by a configurable update server.

The update is initialized via the mGuard web interface (**Management >> Update >> Up-date**) or the mGuard command line "*mg update*".

| Overview Update              |                                          |          |
|------------------------------|------------------------------------------|----------|
| Local Update                 |                                          | 0        |
| Install packages             | Install packages                         |          |
| Online Update                |                                          |          |
| Install package set          | Package set name III Install package set |          |
| Automatic Update             |                                          |          |
| Install latest patches       | [⊥] Install latest patches               |          |
| Install latest minor release | [↓] Install latest minor release         |          |
| Install next major version   | 1 Install next major version             |          |
| Update Servers               |                                          |          |
| Seq. 🕂 Protocol              | Server Via VPN Login                     | Password |
| 1 (+) 🗊 https:// 💌           | update.innominate.com                    |          |

#### Update options:

- a) Install latest patches
- b) Install latest minor release
- c) Install next major release

| (] |
|----|
|----|

**NOTE: Online or Automatic Updates** from the installed source firmware version **7.6.8** can lead to an error (see note in Section 2.20, "Setting up mGuard firmware update repositories").

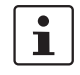

i

It may occur that a **direct Automatic Update** to the current minor or the next major release is not possible from an installed firmware version. In this case, first perform one or more updates on authorized minor or patch releases. Afterwards, you can update to the current minor or the next major release in the last step.

The login information (login + password) does not have to be specified if the update server which has been preset ex-works (https://update.innominate.com) is used.

#### 2.6.4.4 Flashing the firmware

The mGuard firmware is loaded from an SD card, USB flash memory (both with vfat file system) or from a TFTP update server, and installed onto the mGuard device.

Installed licenses remain on the device after flashing (in the case of devices with installed firmware version 5.0.0 or higher).

Configuration profiles and licenses can be installed and activated during the flash process (see Section 2.19, "mGuard Flash Guide").

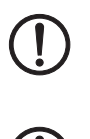

**NOTE:** Flashing the firmware deletes all data, passwords and configurations on the mGuard device. The device is reset to its default setting. Save any existing configuration as a configuration profile at a safe location before flashing.

**NOTE: Downgrading the pre-installed default firmware version is not supported.** For mGuard devices produced starting in January 2018, a *downgrade* of the pre-installed default firmware version to an earlier firmware version may fail. If this is the case, flash the device again with the firmware version that was originally installed or a higher version.

## 2.7 FL MGUARD RS2000/4000 TX/TX (incl. -B, -P, -M)

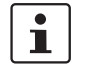

An update to mGuard firmware version 8.9.4 is possible from version 8.6.1 or later. If necessary, perform the update in two steps, by first updating version < 8.6.1 to version 8.6.1. In the next step, you can update this version to version 8.9.4.

## 2.7.1 Local Update to 8.9.4

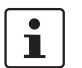

Possible from installed firmware version **8.6.1** or later.

Required files (depending on installed firmware version!):

Download file on the device-specific product page in the Phoenix Contact Web Shop:

Update\_MPC\_v8.9.4.zip

Update files (= unpacked Zip file):

- update-8.{6-9}-8.9.4.default.mpc83xx.tar.gz
- (To 8.6.1: update-7.{6}-8.6.1.default.mpc83xx.tar.gz)
- (To 8.6.1: update-8.{0-5}-8.6.1.default.mpc83xx.tar.gz)
- (To 8.6.1: update-8.{6}-8.6.1.default.mpc83xx.tar.gz)

The curly bracket indicates which installed source firmware versions can be updated with the update file (see Section 2.6.3).

#### 2.7.1.1 Download the update file

- 1. Open the website of the Phoenix Contact Web Shop in a web browser at: phoenixcontact.com/products.
- 2. Search for the device's product name (e.g. FL MGUARD RS 4000).
- 3. Open the desired product page.
- 4. Select the Downloads tab and the Firmware update category.
- 5. Download the **download file** *Update\_MPC\_v8.9.4.zip*.
- 6. Unpack the Zip file.
- 7. Use the **update file** provided for the firmware version installed on your device (see Section 2.6.3):
  - e.g. Minor update: update-8.{6-9}-8.9.4.default.mpc83xx.tar.gz

#### 2.7.1.2 Install Local Update

- 1. Log on as *admin* user on the web interface of the mGuard device.
- 2. Select Management >> Update >> Update.
- 3. In the Local Update section, click the D No file selected symbol under Install packages.
- 4. Select the downloaded update file:
  - e.g. Minor update: update-8.{6-9}-8.9.4.default.mpc83xx.tar.gz
- 5. Click the Install packages button to start the update.

#### 2.7.2 Online Update to 8.9.4

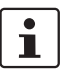

Possible from installed firmware version 8.6.1 or later.

Package set name to be used (depending on installed firmware version!):

A package set name describes from which firmware versions updates can be made to the current firmware version.

- update-8.{6-9}-8.9.4.default
- (To 8.6.1: update-7.{6}-8.6.1.default)
- (To 8.6.1: update-8.{0-5}-8.6.1.default)
- (To 8.6.1: update-8.{6}-8.6.1.default)

The curly bracket indicates which installed source firmware versions can be updated by specifying the package set name (see Section 2.6.3).

#### 2.7.2.1 Prepare online updates

- 1. Log on as *admin* user on the web interface of the mGuard device.
- 2. Select Management >> Update >> Update.
- 3. Make sure that at least one valid update server is entered in the **Update Servers** section.

#### 2.7.2.2 Perform online update

- 1. Log on as *admin* user on the web interface of the mGuard device.
- 2. Select Management >> Update >> Update.
- 3. Enter the name of the desired package set in the **Online Update** section under **Install package set**:
  - e.g., Minor update: *update-8.*{6-9}-8.9.4.default
- 4. Click the **Install package set** button to start the update.

#### 2.7.3 Automatic Update to 8.9.4

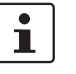

Possible from installed firmware version **8.6.1** or later.

#### 2.7.3.1 Prepare Automatic Update

- 1. Log on as *admin* user on the web interface of the mGuard device.
- 2. Select Management >> Update >> Update.
- 3. Make sure that at least one valid update server is entered in the **Update Servers** section.

#### 2.7.3.2 Start Automatic Update

- 1. Log on as *admin* user on the web interface of the mGuard device.
- 2. Select Management >> Update >> Update.
- 3. Click the button of the desired update process in the **Automatic Update** section to start the update:
  - a) Install latest patches
  - b) Install latest minor release
  - c) Install next major release

#### 2.7.4 Flash firmware version 8.9.4

#### **Required files:**

Download file on the device-specific product page in the Phoenix Contact Web Shop:

- FW\_MPC\_v8.9.4.zip

Update files (= unpacked Zip file):

- ubifs.img.mpc83xx
- install-ubi.mpc83xx.p7s

#### 2.7.4.1 Download flash file

- 1. Open the website of the Phoenix Contact Web Shop in a web browser at: phoenixcontact.com/products.
- 2. Search for the device's product name (e.g. FL MGUARD RS 4000).
- 3. Open the desired product page.
- 4. Select the Downloads tab and the Firmware update category.
- 5. Download the following download file:
- 6. Unpack the Zip file.
- 7. Copy all unpacked files (*ubifs.img.mpc83xx, install-ubi.mpc83xx.p7s*) from the *mpc* directory into a freely selected directory (e.g. *mGuard-Firmware*) on your TFTP server or in the */Firmware* directory on the SD card.

1

The *ubifs.img.mpc83xx* and *install-ubi.mpc83xx.p7s* files can be used to flash all of the devices described in this document, with the exception of FL MGUARD CENTERPORT and FL MGUARD GT/GT.

#### 2.7.4.2 Flash mGuard device

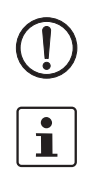

**NOTE:** Flashing the firmware deletes all passwords and configurations on the mGuard device. The device is reset to its default setting.

During flashing, the firmware is always loaded from an SD card first. The firmware is only loaded from a TFTP server if no SD card is found.

The TFTP server must be installed on the locally connected computer.

- 1. Hold down the reset button of the device until the *Stat, Mod,* and *Sig* LEDs light up green.
  - The device starts the flash process: It first searches for an inserted SD card and for the corresponding update file in the */Firmware* directory. If the device does not find an SD card, it searches for a DHCP server via the LAN interface in order to obtain an IP address. The required files are loaded and installed from the SD card or the TFTP server.
- 2. If the LEDs *Stat, Mod,* and *Sig* flash green simultaneously, the flash process has been concluded successfully. (The flashing behavior is different in the case of simultaneous uploading of a configuration profile).
- 3. Restart the device.

## 2.8 FL MGUARD RS2005/4004 TX bzw. TX/DTX

An update to mGuard firmware version 8.9.4 is possible from version 8.6.1 or later. If necessary, perform the update in two steps, by first updating version < 8.6.1 to version 8.6.1. In the next step, you can update this version to version 8.9.4.

## 2.8.1 Local Update to 8.9.4

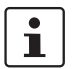

Possible from installed firmware version **8.6.1** or later.

Required files (depending on installed firmware version!):

Download file on the device-specific product page in the Phoenix Contact Web Shop:

Update\_MPC\_v8.9.4.zip

Update files (= unpacked Zip file):

- update-8.{6-9}-8.9.4.default.mpc83xx.tar.gz
- (To 8.6.1: update-8.{0-5}-8.6.1.default.mpc83xx.tar.gz)
- (To 8.6.1: update-8.{6}-8.6.1.default.mpc83xx.tar.gz)

The curly bracket indicates which installed source firmware versions can be updated with the update file (see Section 2.6.3).

#### 2.8.1.1 Download update file

- 1. Open the website of the Phoenix Contact Web Shop in a web browser at: phoenixcontact.com/products.
- 2. Search for the device's product name (e.g. FL MGUARD RS 4004).
- 3. Open the desired product page.
- 4. Select the *Downloads* tab and the *Firmware update* category.
- 5. Download the **download file** *Update\_MPC\_v8.9.4.zip*.
- 6. Unpack the Zip file.
- 7. Use the **update file** provided for the firmware version installed on your device (see Section 2.6.3):
  - e.g. Minor update: update-8.{6-9}-8.9.4.default.mpc83xx.tar.gz

#### 2.8.1.2 Install Local Update

- 1. Log on as *admin* user on the web interface of the mGuard device.
- 2. Select Management >> Update >> Update.
- 3. In the Local Update section, click the D No file selected symbol under Install packages.
- 4. Select the downloaded update file:
  - e.g. Minor update: update-8.{6-9}-8.9.4.default.mpc83xx.tar.gz
- 5. Click the **Install packages** button to start the update.

<sup>1</sup> 

#### 2.8.2 Online Update to 8.9.4

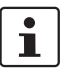

Possible from installed firmware version 8.6.1 or later.

Package set name to be used (depending on installed firmware version!):

A package set name describes from which firmware versions updates can be made to the current firmware version.

- update-8.{6-9}-8.9.4.default
- (To 8.6.1: update-8.{0-5}-8.6.1.default)
- (To 8.6.1: update-8.{6}-8.6.1.default)

The curly bracket indicates which installed source firmware versions can be updated by specifying the package set name (see Section 2.6.3).

#### 2.8.2.1 Prepare online updates

- 1. Log on as *admin* user on the web interface of the mGuard device.
- 2. Select Management >> Update >> Update.
- 3. Make sure that at least one valid update server is entered in the **Update Servers** section.

#### 2.8.2.2 Perform online update

- 1. Log on as *admin* user on the web interface of the mGuard device.
- 2. Select Management >> Update >> Update.
- 3. Enter the name of the desired package set in the **Online Update** section under **Install package set**:
  - e.g., Minor update: update-8.{6-9}-8.9.4.default
- 4. Click the **Install package set** button to start the update.

#### 2.8.3 Automatic Update to 8.9.4

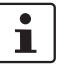

Possible from installed firmware version **8.6.1** or later.

#### 2.8.3.1 Prepare Automatic Update

- 1. Log on as *admin* user on the web interface of the mGuard device.
- 2. Select Management >> Update >> Update.
- 3. Make sure that at least one valid update server is entered in the **Update Servers** section.

#### 2.8.3.2 Start Automatic Update

- 1. Log on as *admin* user on the web interface of the mGuard device.
- 2. Select Management >> Update >> Update.
- 3. Click the button of the desired update process in the **Automatic Update** section to start the update:
  - a) Install latest patches
  - b) Install latest minor release
  - c) Install next major release

#### 2.8.4 Flash firmware version 8.9.4

#### **Required files:**

Download file on the device-specific product page in the Phoenix Contact Web Shop:

- FW\_MPC\_v8.9.4.zip

Update files (= unpacked Zip file):

- ubifs.img.mpc83xx
- install-ubi.mpc83xx.p7s

#### 2.8.4.1 Download flash file

- Open the website of the Phoenix Contact Web Shop in a web browser at: phoenixcontact.com/products.
- 2. Search for the device's product name (e.g. FL MGUARD RS 4004).
- 3. Open the desired product page.
- 4. Select the Downloads tab and the Firmware update category.
- 5. Download the following **download file**: *FW\_MPC\_v8.9.4.zip*
- 6. Unpack the Zip file.
- 7. Copy all unpacked files (*ubifs.img.mpc83xx, install-ubi.mpc83xx.p7s*) from the *mpc* directory into a freely selected directory (e.g. *mGuard-Firmware*) on your TFTP server or in the */Firmware* directory on the SD card.

1

The *ubifs.img.mpc83xx* and *install-ubi.mpc83xx.p7s* files can be used to flash all of the devices described in this document, with the exception of FL MGUARD CENTERPORT and FL MGUARD GT/GT.

#### 2.8.4.2 Flash mGuard device

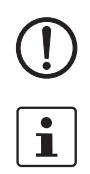

**NOTE:** Flashing the firmware deletes all passwords and configurations on the mGuard device. The device is reset to its default setting.

During flashing, the firmware is always loaded from an SD card first. The firmware is only loaded from a TFTP server if no SD card is found.

The TFTP server must be installed on the locally connected computer.

- 1. Hold down the reset button of the device until the *Stat*, *Mod*, and *Info2* LEDs light up green.
  - The device starts the flash process: It first searches for an inserted SD card and for the corresponding update file in the */Firmware* directory. If the device does not find an SD card, it searches for a DHCP server via the LAN interface in order to obtain an IP address. The required files are loaded and installed from the SD card or the TFTP server.
- 2. If the LEDs *Stat, Mod,* and *Info2* flash green simultaneously, the flash process has been concluded successfully. (The flashing behavior is different in the case of simultaneous uploading of a configuration profile).
- 3. Restart the device.

## 2.9 TC MGUARD RS2000/4000 3G VPN

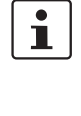

An update to mGuard firmware version 8.9.4 is possible from version 8.6.1 or later. If necessary, perform the update in two steps, by first updating version < 8.6.1 (starting from 7.6.0) to version 8.6.1. In the next step, you can update this version to version 8.9.4.

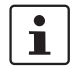

A **Local Update** to mGuard firmware version **8.6.1** is possible from version 8.4.0. **Online Update** and **Automatic Update** are possible from version 8.0.0.

## 2.9.1 Local Update to 8.9.4

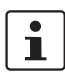

Possible from installed firmware version **8.6.1** or later.

**Required files (***depending on installed firmware version!***):** 

Download file on the device-specific product page in the Phoenix Contact Web Shop:

– Update\_MPC\_TC3G\_v8.9.4.zip

Update files (= unpacked Zip file):

- gemalto.update-8.{6-9}-8.9.4.default.mpc83xx.tar.gz
- (To 8.6.1: gemalto.update-8.{4-5}-8.6.1.default.mpc83xx.tar.gz)
- (To 8.6.1: gemalto.update-8.{6}-8.6.1.default.mpc83xx.tar.gz)

The curly bracket indicates which installed source firmware versions can be updated with the update file (see Section 2.6.3).

#### 2.9.1.1 Download the update file

- Open the website of the Phoenix Contact Web Shop in a web browser at: phoenixcontact.com/products.
- 2. Search for the device's product name (e.g. TC MGUARD RS 4000 3G).
- 3. Open the desired product page.
- 4. Select the Downloads tab and the Firmware update category.
- 5. Download the **download file** *Update\_MPC\_TC3G\_v8.9.4.zip*.
- 6. Unpack the Zip file.
- 7. Use the **update file** provided for the firmware version installed on your device (see Section 2.6.3):
  - e.g. Minor update: gemalto.update-8.{6-9}-8.9.4.default.mpc83xx.tar.gz

#### 2.9.1.2 Install Local Update

- 1. Log on as *admin* user on the web interface of the mGuard device.
- 2. Select Management >> Update >> Update.
- 3. In the Local Update section, click the D No file selected symbol under Install packages.
- 4. Select the downloaded update file:
  - e. g. Minor update: gemalto.update-8.{6-9}-8.9.4.default.mpc83xx.tar.gz.
- 5. Click the **Install packages** button to start the update.

#### 2.9.2 Online Update to 8.9.4

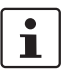

Possible from installed firmware version 8.6.1 or later.

Package set name to be used (depending on installed firmware version!):

A package set name describes from which firmware versions updates can be made to the current firmware version.

- update-8.{6-9}-8.9.4.default
- (To 8.6.1: update-8.{0-5}-8.6.1.default)
- (To 8.6.1: update-8.{6}-8.6.1.default)

The curly bracket indicates which installed source firmware versions can be updated by specifying the package set name (see Section 2.6.3).

#### 2.9.2.1 Prepare online updates

- 1. Log on as *admin* user on the web interface of the mGuard device.
- 2. Select Management >> Update >> Update.
- 3. Make sure that at least one valid update server is entered in the **Update Servers** section.

#### 2.9.2.2 Perform online update

- 1. Log on as *admin* user on the web interface of the mGuard device.
- 2. Select Management >> Update >> Update.
- 3. Enter the name of the desired package set in the **Online Update** section under **Install package set**:
  - e.g., Minor update: update-8.{6-9}-8.9.4.default
- 4. Click the Install package set button to start the update.

#### 2.9.3 Automatic Update to 8.9.4

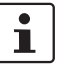

Possible from installed firmware version **8.6.1** or later.

#### 2.9.3.1 Prepare Automatic Update

- 1. Log on as *admin* user on the web interface of the mGuard device.
- 2. Select Management >> Update >> Update.
- 3. Make sure that at least one valid update server is entered in the **Update Servers** section.

#### 2.9.3.2 Start Automatic Update

- 1. Log on as *admin* user on the web interface of the mGuard device.
- 2. Select Management >> Update >> Update.
- 3. Click the button of the desired update process in the **Automatic Update** section to start the update:
  - a) Install latest patches
  - b) Install latest minor release
  - c) Install next major release

#### 2.9.4 Flash firmware version 8.9.4

#### **Required files:**

Download file on the device-specific product page in the Phoenix Contact Web Shop:

FW\_MPC\_TC3G\_v8.9.4.zip

**Update files**, including modem firmware (= unpacked Zip file):

- ubifs.img.mpc83xx
- install-ubi.mpc83xx.p7s
- pxs8\_03001\_0100617.usf.xz.p7s

#### 2.9.4.1 Download flash file

- Open the website of the Phoenix Contact Web Shop in a web browser at: phoenixcontact.com/products.
- 2. Search for the device's product name (e.g. TC MGUARD RS 4000 3G).
- 3. Open the desired product page.
- 4. Select the Downloads tab and the Firmware update category.
- 5. Download the following **download file**: *FW\_MPC\_v8.9.4.zip*
- 6. Unpack the Zip file.
- Copy all unpacked files (*ubifs.img.mpc83xx*, *install-ubi.mpc83xx.p7s* and *pxs8\_03001\_0100617.usf.xz.p7s*) from the *mpc* directory into a freely selected directory (e.g. *mGuard-Firmware*) on your TFTP server or in the /Firmware directory on the SD card.

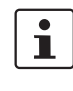

The *ubifs.img.mpc83xx* and *install-ubi.mpc83xx.p7s* files can be used to flash all of the devices described in this document, with the exception of FL MGUARD CENTERPORT and FL MGUARD GT/GT.

#### 2.9.4.2 Flash mGuard device

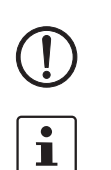

**NOTE:** Flashing the firmware deletes all passwords and configurations on the mGuard device. The device is reset to its default setting.

During flashing, the firmware is always loaded from an SD card first. The firmware is only loaded from an TFTP server if no SD card is found.

The TFTP server must be installed on the locally connected computer.

- 1. Hold down the reset button of the device until the *Stat, Mod,* and *Info2* LEDs light up green.
  - The device starts the flash process: It first searches for an inserted SD card and for the corresponding update file in the */Firmware* directory. If the device does not find an SD card, it searches for a DHCP server via the LAN interface in order to obtain an IP address. The required files are loaded and installed from the SD card or the TFTP server.
- 2. If the LEDs *Stat, Mod* and *Info2* flash green simultaneously, the flash process has been concluded successfully (differs when uploading a configuration profile).
- 3. Restart the device.

## 2.10 TC MGUARD RS2000/4000 4G VPN

Order number: 2903588 (RS2000) / 2903586 (RS4000)

i

#### The required update files depend on the installed modem

The devices 2903588 and 2903586 were produced with two different modems depending on the series:

- until Q3/2021: manufacturer Huawei
- from Q3/2021: manufacturer Gemalto

Depending on the built-in modem, you need different update and download files for an update to firmware version 8.9.0 (see Section 2.10.1).

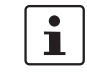

An update to mGuard firmware version 8.9.4 is possible from version 8.6.1 or later. If necessary, perform the update in two steps, by first updating version < 8.6.1 to ver-

sion 8.6.1. In the next step, you can update this version to version 8.9.4.

## 2.10.1 Local Update to 8.9.4

Required files (depending on installed firmware version!):

Download file on the device-specific product page in the Phoenix Contact Web Shop:

- Firmware update for devices with Huawei engine:
  - Update\_MPC\_TC4G\_H\_v8.9.4.zip (see below)
    - Firmware update for devices with **Gemalto** engine:
    - Update\_MPC\_TC4G\_G\_v8.9.4.zip (see below)

Huawei: Update\_MPC\_TC4G\_H\_v8.9.4.zip

#### Update files (= unpacked Zip file):

- huaweigeneric.update-8.{6-9}-8.9.4.default.mpc83xx.tar.gz
- (To 8.6.1: huaweigeneric.update-8.{4-5}-8.6.1.default.mpc83xx.tar.gz)
- (To 8.6.1: huaweigeneric.update-8.{6}-8.6.1.default.mpc83xx.tar.gz)

The curly bracket indicates which installed source firmware versions can be updated with the update file (see Section 2.6.3).

#### 2.10.1.1 Download the update file

- Open the website of the Phoenix Contact Web Shop in a web browser at: phoenixcontact.com/products.
- 2. Search for the device's product name (e.g. TC MGUARD RS 4000 4G).
- 3. Open the desired product page.
- 4. Select the *Downloads* tab and the *Firmware update* category.
- 5. Download the **download file** *Updat\_MPCeTC4G\_H\_v8.9.4\_.zip*.
- 6. Unpack the Zip file.
- 7. Use the **update file** provided for the firmware version installed on your device (see Section 2.6.3):
  - e.g. Minor update: huaweigeneric.update-8.{6-9}-8.9.4.default.mpc83xx.tar.gz

#### 2.10.1.2 Install Local Update

- 1. Log on as *admin* user on the web interface of the mGuard device.
- 2. Select Management >> Update >> Update.

- 3. In the Local Update section, click the D No file selected symbol under Install packages.
- 4. Select the downloaded update file:
  - e. g. Minor update: huaweigeneric.update-8.{6-9}-8.9.4.default.mpc83xx.tar.gz
- 5. Click the **Install packages** button to start the update.

Gemalto: Update\_MPC\_TC4G\_H\_v8.9.4.zip **Update files** (= unpacked Zip file):

PLS8-E.update-8.{6-9}-8.9.4.default.mpc83xx.tar.gz

The curly bracket indicates which installed source firmware versions can be updated with the update file (see Section 2.6.3).

#### 2.10.1.3 Download the update file

- Open the website of the Phoenix Contact Web Shop in a web browser at: <u>phoenixcontact.com/products</u>.
- 2. Search for the device's product name (e.g. TC MGUARD RS 4000 4G).
- 3. Open the desired product page.
- 4. Select the Downloads tab and the Firmware update category.
- 5. Download the **download file** *Update\_MPC\_TC4G\_G\_v8.9.4\_.zip*.
- 6. Unpack the Zip file.
- 7. Use the **update file** provided for the firmware version installed on your device (see Section 2.6.3):
  - e.g. Minor update: PLS8-E.update-8.{6-9}-8.9.4.default.mpc83xx.tar.gz

#### 2.10.1.4 Install Local Update

- 1. Log on as *admin* user on the web interface of the mGuard device.
- 2. Select Management >> Update >> Update.
- 3. In the Local Update section, click the D No file selected symbol under Install packages.
- 4. Select the downloaded **update file**:
  - e. g. Minor update: PLS8-E.update-8.{6-9}-8.9.4.default.mpc83xx.tar.gz
- 5. Click the **Install packages** button to start the update.
### 2.10.2 Online Update to 8.9.4

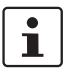

Possible from installed firmware version 8.6.1 or later.

Package set name to be used (depending on installed firmware version!):

A package set name describes from which firmware versions updates can be made to the current firmware version.

- update-8.{6-9}-8.9.4.default
- (To 8.6.1: update-8.{4-5}-8.6.1.default)
- (To 8.6.1: update-8.{6}-8.6.1.default)

The curly bracket indicates which installed source firmware versions can be updated by specifying the package set name (see Section 2.6.3).

### 2.10.2.1 Prepare online updates

- 1. Log on as *admin* user on the web interface of the mGuard device.
- 2. Select Management >> Update >> Update.
- 3. Make sure that at least one valid update server is entered in the **Update Servers** section.

### 2.10.2.2 Perform online update

- 1. Log on as *admin* user on the web interface of the mGuard device.
- 2. Select Management >> Update >> Update.
- 3. Enter the name of the desired package set in the **Online Update** section under **Install package set**:
  - e.g., Minor update: update-8.{6-9}-8.9.4.default
- 4. Click the **Install package set** button to start the update.

### 2.10.3 Automatic Update to 8.9.4

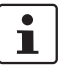

### Possible from installed firmware version **8.6.1** or later.

#### 2.10.3.1 Prepare Automatic Update

- 1. Log on as *admin* user on the web interface of the mGuard device.
- 2. Select Management >> Update >> Update.
- 3. Make sure that at least one valid update server is entered in the **Update Servers** section.

#### 2.10.3.2 Start Automatic Update

- 1. Log on as *admin* user on the web interface of the mGuard device.
- 2. Select Management >> Update >> Update.
- 3. Click the button of the desired update process in the **Automatic Update** section to start the update:
  - a) Install latest patches
  - b) Install latest minor release
  - c) Install next major release

### 2.10.4 Flash firmware version 8.9.4

### **Required files:**

**Download file** on the device-specific product page in the Phoenix Contact Web Shop:

- FW\_MPC\_TC4G\_v8.9.4.zip

**Update files**, including modem firmware (= unpacked Zip file):

- ubifs.img.mpc83xx
- install-ubi.mpc83xx.p7s
- ME909u-521\_UPDATE\_12.636.12.01.00.BIN.xz.p7s
- pls8-e\_rev04.004\_arn01.000.11.usf.xz.p7s

### 2.10.4.1 Download flash file

- 1. Open the website of the Phoenix Contact Web Shop in a web browser at: phoenixcontact.com/products.
- 2. Search for the device's product name (e.g. TC MGUARD RS 4000 4G).
- 3. Open the desired product page.
- 4. Select the *Downloads* tab and the *Firmware update* category.
- 5. Download the following **download file**: *FW\_MPC\_TC4G\_v8.9.4.zip*
- 6. Unpack the Zip file.
- 7. Copy all unpacked files (*ubifs.img.mpc83xx*, *install-ubi.mpc83xx.p7s*, <u>ME909u-521\_UPDATE\_12.636.12.01.00.BIN.xz.p7s</u>, and pls8-e\_rev04.004\_arn01.000.11.usf.xz.p7s, ) from the *mpc* directory into a freely selected directory (e.g. *mGuard-Firmware*) on your TFTP server or in the /Firmware directory on the SD card.

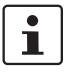

The *ubifs.img.mpc83xx* and *install-ubi.mpc83xx.p7s* files can be used to flash all of the devices described in this document, with the exception of FL MGUARD CENTERPORT and FL MGUARD GT/GT.

### 2.10.4.2 Flash mGuard device

**NOTE:** Flashing the firmware deletes all passwords and configurations on the mGuard device. The device is reset to its default setting.

1

During flashing, the firmware is always loaded from an SD card first. The firmware is only loaded from a TFTP server if no SD card is found.

The TFTP server must be installed on the locally connected computer.

- 1. Hold down the reset button of the device until the *Stat, Mod,* and *Info2* LEDs light up green.
  - The device starts the flash process: It first searches for an inserted SD card and for the corresponding update file in the */Firmware* directory. If the device does not find an SD card, it searches for a DHCP server via the LAN interface in order to obtain an IP address. The required files are loaded and installed from the SD card or the TFTP server.
- 2. If the LEDs *Stat, Mod* and *Info2* flash green simultaneously, the flash process has been concluded successfully (differs when uploading a configuration profile).
- 3. Restart the device.

## 2.11 TC MGUARD RS2000/4000 4G VZW VPN

Order number: 1010462 (RS2000) / 1010461 (RS4000)

### 2.11.1 Local Update to 8.9.4

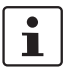

Possible from installed firmware version **8.6.1** or later.

**Required files (***depending on installed firmware version!***):** 

Download file on the device-specific product page in the Phoenix Contact Web Shop:

Update\_MPC\_TC4GVZW\_v8.9.4.zip

**Update files** (= unpacked Zip file):

- HL7418.update-8.{6-9}-8.9.4.default.mpc83xx.tar.gz

The curly bracket indicates which installed source firmware versions can be updated with the update file (see Section 2.6.3).

### 2.11.1.1 Download the update file

- Open the website of the Phoenix Contact Web Shop in a web browser at: <u>phoenixcontact.com/products</u>.
- 2. Search for the device's product name (e.g. TC MGUARD RS 4000 4G VZW VPN).
- 3. Open the desired product page.
- 4. Select the *Downloads* tab and the *Firmware update* category.
- 5. Download the **download file** *Update\_MPC\_TC4GVZW\_v8.9.4.zip*.
- 6. Unpack the Zip file.
- 7. Use the **update file** provided for the firmware version installed on your device (see Section 2.6.3):
  - e. g. Minor update: HL7518.update-8.{6-9}-8.9.4.default.mpc83xx.tar.gz

### 2.11.1.2 Install Local Update

- 1. Log on as *admin* user on the web interface of the mGuard device.
- 2. Select Management >> Update >> Update.
- 3. In the Local Update section, click the D No file selected symbol under Install packages.
- 4. Select the downloaded update file:
  - e.g. Minor update: HL7518.update-8.{6-9}-8.9.4.default.mpc83xx.tar.gz
- 5. Click the Install packages button to start the update.

### 2.11.2 Online Update to 8.9.4

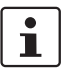

Possible from installed firmware version 8.6.1 or later.

Package set name to be used (depending on installed firmware version!):

A package set name describes from which firmware versions updates can be made to the current firmware version.

- update-8.{6-9}-8.9.4.default

The curly bracket indicates which installed source firmware versions can be updated by specifying the package set name (see Section 2.6.3).

### 2.11.2.1 Prepare online updates

- 1. Log on as *admin* user on the web interface of the mGuard device.
- 2. Select Management >> Update >> Update.
- 3. Make sure that at least one valid update server is entered in the **Update Servers** section.

### 2.11.2.2 Perform online update

- 1. Log on as *admin* user on the web interface of the mGuard device.
- 2. Select Management >> Update >> Update.
- 3. Enter the name of the desired package set in the **Online Update** section under **Install package set**:
  - e.g., Minor update: update-8.{6-9}-8.9.4.default
- 4. Click the **Install package set** button to start the update.

### 2.11.3 Automatic Update to 8.9.4

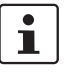

### Possible from installed firmware version **8.6.1** or later.

#### 2.11.3.1 Prepare Automatic Update

- 1. Log on as *admin* user on the web interface of the mGuard device.
- 2. Select Management >> Update >> Update.
- 3. Make sure that at least one valid update server is entered in the **Update Servers** section.

#### 2.11.3.2 Start Automatic Update

- 1. Log on as *admin* user on the web interface of the mGuard device.
- 2. Select Management >> Update >> Update.
- 3. Click the button of the desired update process in the **Automatic Update** section to start the update:
  - a) Install latest patches
  - b) Install latest minor release
  - c) Install next major release

### 2.11.4 Flash firmware version 8.9.4

### **Required files:**

**Download file** on the device-specific product page in the Phoenix Contact Web Shop: - FW MPC TC4G VZW v8.9.4.zip

**Update files**, including modem firmware (= unpacked Zip file):

- ubifs.img.mpc83xx
- install-ubi.mpc83xx.p7s
- RHL75xx.4.04.142600.201801231340.x7160\_1\_signed\_dwl.dwl.xz.p7s

### 2.11.4.1 Download flash file

- Open the website of the Phoenix Contact Web Shop in a web browser at: phoenixcontact.com/products.
- 2. Search for the device's product name (e.g. TC MGUARD RS 4000 4G VZW VPN).
- 3. Open the desired product page.
- 4. Select the *Downloads* tab and the *Firmware update* category.
- 5. Download the following **download file**: *FW\_MPC\_TC4G\_VZW\_v8.9.4.zip*
- 6. Unpack the Zip file.
- Copy all unpacked files (*ubifs.img.mpc83xx*, *install-ubi.mpc83xx.p7s* and RHL75xx.4.04.142600.201801231340.x7160\_1\_signed\_dwl.dwl.xz.p7s) from the *mpc* directory into a freely selected directory (e.g. *mGuard-Firmware*) on your TFTP server or in the /Firmware directory on the SD card.

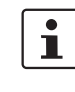

The *ubifs.img.mpc83xx* and *install-ubi.mpc83xx.p7s* files can be used to flash all of the devices described in this document, with the exception of FL MGUARD CENTERPORT and FL MGUARD GT/GT.

### 2.11.4.2 Flash mGuard device

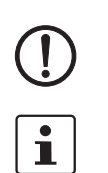

**NOTE:** Flashing the firmware deletes all passwords and configurations on the mGuard device. The device is reset to its default setting.

During flashing, the firmware is always loaded from an SD card first. The firmware is only loaded from a TFTP server if no SD card is found.

The TFTP server must be installed on the locally connected computer.

- 1. Hold down the reset button of the device until the *Stat, Mod,* and *Info2* LEDs light up green.
  - The device starts the flash process: It first searches for an inserted SD card and for the corresponding update file in the */Firmware* directory. If the device does not find an SD card, it searches for a DHCP server via the LAN interface in order to obtain an IP address. The required files are loaded and installed from the SD card or the TFTP server.
- 2. If the LEDs *Stat, Mod* and *Info2* flash green simultaneously, the flash process has been concluded successfully (differs when uploading a configuration profile).
- 3. Restart the device.

## 2.12 TC MGUARD RS2000/4000 4G ATT VPN

Order number: 1010464 (RS2000) / 1010463 (RS4000)

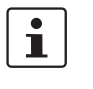

An update to mGuard firmware version 8.9.4 is possible from version 8.6.1 or later. If necessary, perform the update in two steps, by first updating version < 8.6.1 to version 8.6.1. In the next step, you can update this version to version 8.9.4.

### 2.12.1 Local Update to 8.9.4

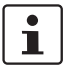

Possible from installed firmware version 8.6.1 or later.

Required files (depending on installed firmware version!):

Download file on the device-specific product page in the Phoenix Contact Web Shop:

Update\_MPC\_TC4GATT\_v8.9.4.zip

Update files (= unpacked Zip file):

- HL7588.update-8.{6-9}-8.9.4.default.mpc83xx.tar.gz

The curly bracket indicates which installed source firmware versions can be updated with the update file (see Section 2.6.3).

### 2.12.1.1 Download the update file

- Open the website of the Phoenix Contact Web Shop in a web browser at: <u>phoenixcontact.com/products</u>.
- 2. Search for the device's product name (e.g. TC MGUARD RS 4000 4G ATT VPN).
- 3. Open the desired product page.
- 4. Select the *Downloads* tab and the *Firmware update* category.
- 5. Download the **download file** *Update\_MPC\_TC4GATT\_v8.9.4.zip*.
- 6. Unpack the Zip file.
- 7. Use the **update file** provided for the firmware version installed on your device (see Section 2.6.3):
  - e. g. Minor update: HL7588.update-8.{6-9}-8.9.4.default.mpc83xx.tar.gz

### 2.12.1.2 Install Local Update

- 1. Log on as *admin* user on the web interface of the mGuard device.
- 2. Select Management >> Update >> Update.
- 3. In the Local Update section, click the D No file selected symbol under Install packages.
- 4. Select the downloaded update file:
  - e.g. Minor update: HL7588.update-8.{6-9}-8.9.4.default.mpc83xx.tar.gz
- 5. Click the **Install packages** button to start the update.

### 2.12.2 Online Update to 8.9.4

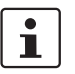

Possible from installed firmware version 8.6.1 or later.

Package set name to be used (depending on installed firmware version!):

A package set name describes from which firmware versions updates can be made to the current firmware version.

- update-8.{6-9}-8.9.4.default

The curly bracket indicates which installed source firmware versions can be updated by specifying the package set name (see Section 2.6.3).

### 2.12.2.1 Prepare online updates

- 1. Log on as *admin* user on the web interface of the mGuard device.
- 2. Select Management >> Update >> Update.
- 3. Make sure that at least one valid update server is entered in the **Update Servers** section.

### 2.12.2.2 Perform online update

- 1. Log on as *admin* user on the web interface of the mGuard device.
- 2. Select Management >> Update >> Update.
- 3. Enter the name of the desired package set in the **Online Update** section under **Install package set**:
  - e.g., Minor update: update-8.{6-9}-8.9.4.default
- 4. Click the **Install package set** button to start the update.

### 2.12.3 Automatic Update to 8.9.4

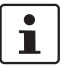

### Possible from installed firmware version **8.6.1** or later.

### 2.12.3.1 Prepare Automatic Update

- 1. Log on as *admin* user on the web interface of the mGuard device.
- 2. Select Management >> Update >> Update.
- 3. Make sure that at least one valid update server is entered in the **Update Servers** section.

#### 2.12.3.2 Start Automatic Update

- 1. Log on as *admin* user on the web interface of the mGuard device.
- 2. Select Management >> Update >> Update.
- 3. Click the button of the desired update process in the **Automatic Update** section to start the update:
  - a) Install latest patches
  - b) Install latest minor release
  - c) Install next major release

### 2.12.4 Flash firmware version 8.9.4

### **Required files:**

**Download file** on the device-specific product page in the Phoenix Contact Web Shop: - FW MPC TC4G ATT v8.9.4.zip

**Update files**, including modem firmware (= unpacked Zip file):

- ubifs.img.mpc83xx
- install-ubi.mpc83xx.p7s
- RHL75xx.A.2.15.151600.201809201422.x7160\_3\_signed\_DWL.dwl.xz.p7s

### 2.12.4.1 Download flash file

- Open the website of the Phoenix Contact Web Shop in a web browser at: phoenixcontact.com/products.
- 2. Search for the device's product name (e.g. TC MGUARD RS 4000 4G ATT VPN).
- 3. Open the desired product page.
- 4. Select the Downloads tab and the Firmware update category.
- 5. Download the following **download file**: *FW\_MPC\_TC4G\_ATT\_v8.9.4.zip*
- 6. Unpack the Zip file.
- Copy all unpacked files (*ubifs.img.mpc83xx, install-ubi.mpc83xx.p7s* and RHL75xx.A.2.15.151600.201809201422.x7160\_3\_signed\_DWL.dwl.xz.p7s) from the *mpc* directory into a freely selected directory (e.g. *mGuard-Firmware*) on your TFTP server or in the /Firmware directory on the SD card.

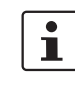

The *ubifs.img.mpc83xx* and *install-ubi.mpc83xx.p7s* files can be used to flash all of the devices described in this document, with the exception of FL MGUARD CENTERPORT and FL MGUARD GT/GT.

### 2.12.4.2 Flash mGuard device

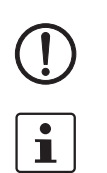

**NOTE:** Flashing the firmware deletes all passwords and configurations on the mGuard device. The device is reset to its default setting.

During flashing, the firmware is always loaded from an SD card first. The firmware is only loaded from a TFTP server if no SD card is found.

The TFTP server must be installed on the locally connected computer.

- 1. Hold down the reset button of the device until the *Stat, Mod*, and *Info2* LEDs light up green.
  - The device starts the flash process: It first searches for an inserted SD card and for the corresponding update file in the */Firmware* directory. If the device does not find an SD card, it searches for a DHCP server via the LAN interface in order to obtain an IP address. The required files are loaded and installed from the SD card or the TFTP server.
- 2. If the LEDs *Stat, Mod* and *Info2* flash green simultaneously, the flash process has been concluded successfully (differs when uploading a configuration profile).
- 3. Restart the device.

## 2.13 FL MGUARD PCI(E)4000

1

An update to mGuard firmware version 8.9.4 is possible from version 8.6.1 or later. If necessary, perform the update in two steps, by first updating version < 8.6.1 to version 8.6.1. In the next step, you can update this version to version 8.9.4.

### 2.13.1 Local Update to 8.9.4

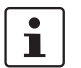

Possible from installed firmware version **8.6.1** or later.

Required files (depending on installed firmware version!):

Download file on the device-specific product page in the Phoenix Contact Web Shop:

Update\_MPC\_v8.9.4.zip

Update files (= unpacked Zip file):

- update-8.{6-9}-8.9.4.default.mpc83xx.tar.gz
- (To 8.6.1: update-7.{6}-8.6.1.default.mpc83xx.tar.gz)
- (To 8.6.1: update-8.{0-5}-8.6.1.default.mpc83xx.tar.gz)
- (To 8.6.1: update-8.{6}-8.6.1.default.mpc83xx.tar.gz)

The curly bracket indicates which installed source firmware versions can be updated with the update file (see Section 2.6.3).

### 2.13.1.1 Download the update file

- 1. Open the website of the Phoenix Contact Web Shop in a web browser at: phoenixcontact.com/products.
- 2. Search for the device's product name (e.g. FL MGUARD PCI4000).
- 3. Open the desired product page.
- 4. Select the Downloads tab and the Firmware update category.
- 5. Download the **download file** *Update\_MPC\_v8.9.4.zip*.
- 6. Unpack the Zip file.
- 7. Use the **update file** provided for the firmware version installed on your device (see Section 2.6.3):
  - e. g. Minor update: update-8.{6-9}-8.9.4.default.mpc83xx.tar.gz

#### 2.13.1.2 Install Local Update

- 1. Log on as *admin* user on the web interface of the mGuard device.
- 2. Select Management >> Update >> Update.
- 3. In the Local Update section, click the D No file selected symbol under Install packages.
- 4. Select the downloaded update file:
  - e.g. Minor update: update-8.{6-9}-8.9.4.default.mpc83xx.tar.gz
- 5. Click the Install packages button to start the update.

### 2.13.2 Online Update to 8.9.4

Possible from installed firmware version **8.6.1** or later.

Package set name to be used (depending on installed firmware version!):

A package set name describes from which firmware versions updates can be made to the current firmware version.

- update-8.{6-9}-8.9.4.default

i

- (To 8.6.1: update-7.{6}-8.6.1.default)
- (To 8.6.1: update-8.{0-5}-8.6.1.default)
- (To 8.6.1: update-8.{6}-8.6.1.default)

The curly bracket indicates which installed source firmware versions can be updated by specifying the package set name (see Section 2.6.3).

### 2.13.2.1 Prepare online updates

- 1. Log on as *admin* user on the web interface of the mGuard device.
- 2. Select Management >> Update >> Update.
- 3. Make sure that at least one valid update server is entered in the **Update Servers** section.

### 2.13.2.2 Perform online update

- 1. Log on as *admin* user on the web interface of the mGuard device.
- 2. Select Management >> Update >> Update.
- 3. Enter the name of the desired package set in the **Online Update** section under **Install package set**:
  - e.g., Minor update: update-8.{6-9}-8.9.4.default
- 4. Click the **Install package set** button to start the update.

### 2.13.3 Automatic Update to 8.9.4

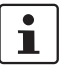

### Possible from installed firmware version **8.6.1** or later.

#### 2.13.3.1 Prepare Automatic Update

- 1. Log on as *admin* user on the web interface of the mGuard device.
- 2. Select Management >> Update >> Update.
- 3. Make sure that at least one valid update server is entered in the **Update Servers** section.

#### 2.13.3.2 Start Automatic Update

- 1. Log on as *admin* user on the web interface of the mGuard device.
- 2. Select Management >> Update >> Update.
- 3. Click the button of the desired update process in the **Automatic Update** section to start the update:
  - a) Install latest patches
  - b) Install latest minor release
  - c) Install next major release

### 2.13.4 Flash firmware version 8.9.4

### **Required files:**

**Download file** on the device-specific product page in the Phoenix Contact Web Shop:

- FW\_MPC\_v8.9.4.zip

Update files (= unpacked Zip file):

- ubifs.img.mpc83xx
- install-ubi.mpc83xx.p7s

### 2.13.4.1 Download flash file

- 1. Open the website of the Phoenix Contact Web Shop in a web browser at: <u>phoenixcontact.com/products</u>.
- 2. Search for the device's product name (e.g. FL MGUARD PCI4000).
- 3. Open the desired product page.
- 4. Select the Downloads tab and the Firmware update category.
- 5. Download the following **download file**: *FW\_MPC\_v8.9.4.zip*
- 6. Unpack the Zip file.
- 7. Copy all unpacked files (*ubifs.img.mpc83xx*, *install-ubi.mpc83xx.p7s*) from the *mpc* directory into a freely selected directory (e.g. *mGuard-Firmware*) on your TFTP server or in the */Firmware* directory on the SD card.

1

The *ubifs.img.mpc83xx* and *install-ubi.mpc83xx.p7s* files can be used to flash all of the devices described in this document, with the exception of FL MGUARD CENTERPORT and FL MGUARD GT/GT.

### 2.13.4.2 Flash mGuard device

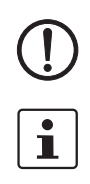

**NOTE:** Flashing the firmware deletes all passwords and configurations on the mGuard device. The device is reset to its default setting.

During flashing, the firmware is always loaded from an SD card first. The firmware is only loaded from a TFTP server if no SD card is found.

The TFTP server must be installed on the locally connected computer.

- Hold down the reset button of the device: The two WAN LEDs and the upper LAN LED light up green simultaneously. Release the Reset button during this green light phase.
  - The device starts the flash process: It first searches for an inserted SD card and for the corresponding update file in the */Firmware* directory. If the device does not find an SD card, it searches for a DHCP server via the LAN interface in order to obtain an IP address. The required files are loaded and installed from the SD card or the TFTP server.
- 2. If the two WAN LEDs and the upper LAN LED flash green simultaneously, the flash process has been concluded successfully. (The flashing behavior is different in the case of simultaneous uploading of a configuration profile).
- 3. Restart the device.

## 2.14 FL MGUARD SMART2

1

An update to mGuard firmware version 8.9.4 is possible from version 8.6.1 or later. If necessary, perform the update in two steps, by first updating version < 8.6.1 to version 8.6.1. In the next step, you can update this version to version 8.9.4.

## 2.14.1 Local Update to 8.9.4

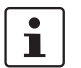

Possible from installed firmware version **8.6.1** or later.

Required files (depending on installed firmware version!):

Download file on the device-specific product page in the Phoenix Contact Web Shop:

Update\_MPC\_v8.9.4.zip

Update files (= unpacked Zip file):

- update-8.{6-9}-8.9.4.default.mpc83xx.tar.gz
- (To 8.6.1: update-7.{6}-8.6.1.default.mpc83xx.tar.gz)
- (To 8.6.1: update-8.{0-5}-8.6.1.default.mpc83xx.tar.gz)
- (To 8.6.1: update-8.{6}-8.6.1.default.mpc83xx.tar.gz)

The curly bracket indicates which installed source firmware versions can be updated with the update file (see Section 2.6.3).

### 2.14.1.1 Download the update file

- 1. Open the website of the Phoenix Contact Web Shop in a web browser at: phoenixcontact.com/products.
- 2. Search for the device's product name (e.g. FL MGUARD SMART2).
- 3. Open the desired product page.
- 4. Select the Downloads tab and the Firmware update category.
- 5. Download the **download file** *Update\_MPC\_v8.9.4.zip*.
- 6. Unpack the Zip file.
- 7. Use the **update file** provided for the firmware version installed on your device (see Section 2.6.3):
  - e. g. Minor update: update-8.{6-9}-8.9.4.default.mpc83xx.tar.gz

### 2.14.1.2 Install Local Update

- 1. Log on as *admin* user on the web interface of the mGuard device.
- 2. Select Management >> Update >> Update.
- 3. In the Local Update section, click the D No file selected symbol under Install packages.
- 4. Select the downloaded update file:
  - e.g. Minor update: update-8.{6-9}-8.9.4.default.mpc83xx.tar.gz
- 5. Click the Install packages button to start the update.

### 2.14.2 Online Update to 8.9.4

Possible from installed firmware version **8.6.1** or later.

Package set name to be used (depending on installed firmware version!):

A package set name describes from which firmware versions updates can be made to the current firmware version.

- update-8.{6-9}-8.9.4.default

i

- (To 8.6.1: update-7.{6}-8.6.1.default)
- (To 8.6.1: update-8.{0-5}-8.6.1.default)
- (To 8.6.1: update-8.{6}-8.6.1.default)

The curly bracket indicates which installed source firmware versions can be updated by specifying the package set name (see Section 2.6.3).

### 2.14.2.1 Prepare online updates

- 1. Log on as *admin* user on the web interface of the mGuard device.
- 2. Select Management >> Update >> Update.
- 3. Make sure that at least one valid update server is entered in the **Update Servers** section.

### 2.14.2.2 Perform online update

- 1. Log on as *admin* user on the web interface of the mGuard device.
- 2. Select Management >> Update >> Update.
- 3. Enter the name of the desired package set in the **Online Update** section under **Install package set**:
  - e.g., Minor update: update-8.{6-9}-8.9.4.default
- 4. Click the **Install package set** button to start the update.

### 2.14.3 Automatic Update to 8.9.4

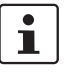

### Possible from installed firmware version **8.6.1** or later.

### 2.14.3.1 Prepare Automatic Update

- 1. Log on as *admin* user on the web interface of the mGuard device.
- 2. Select Management >> Update >> Update.
- 3. Make sure that at least one valid update server is entered in the **Update Servers** section.

#### 2.14.3.2 Start Automatic Update

- 1. Log on as *admin* user on the web interface of the mGuard device.
- 2. Select Management >> Update >> Update.
- 3. Click the button of the desired update process in the **Automatic Update** section to start the update:
  - a) Install latest patches
  - b) Install latest minor release
  - c) Install next major release

### 2.14.4 Flash firmware version 8.9.4

### **Required files:**

**Download file** on the device-specific product page in the Phoenix Contact Web Shop:

FW\_MPC\_v8.9.4.zip

Update files (= unpacked Zip file):

- ubifs.img.mpc83xx
- install-ubi.mpc83xx.p7s

### 2.14.4.1 Download flash file

- 1. Open the website of the Phoenix Contact Web Shop in a web browser at: <u>phoenixcontact.com/products</u>.
- 2. Search for the device's product name (e.g. FL MGUARD SMART2).
- 3. Open the desired product page.
- 4. Select the Downloads tab and the Firmware update category.
- 5. Download the following **download file**: *FW\_MPC\_v8.9.4.zip*
- 6. Unpack the Zip file.
- 7. Copy all unpacked files (*ubifs.img.mpc83xx, install-ubi.mpc83xx.p7s*) from the *mpc* directory into a freely selected directory (e.g. *mGuard-Firmware*) on your TFTP server.

1

The *ubifs.img.mpc83xx* and *install-ubi.mpc83xx.p7s* files can be used to flash all of the devices described in this document, with the exception of FL MGUARD CENTERPORT and FL MGUARD GT/GT.

### 2.14.4.2 Flash mGuard device

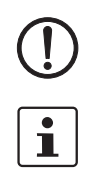

**NOTE:** Flashing the firmware deletes all passwords and configurations on the mGuard device. The device is reset to its default setting.

To flash the firmware from a TFTP server, a TFTP server must be installed on the locally connected computer.

- 1. Hold down the reset button of the device until all three LEDs light up green.
  - The device starts the flash process: The device searches for a DHCP server via the LAN interface in order to obtain an IP address. The required files are loaded and installed from the TFTP server.
- 2. If all three LEDs flash green simultaneously, the flash process has been concluded successfully. (The flashing behavior is different in the case of simultaneous upload-ing of a configuration profile).
- 3. Restart the device.

## 2.15 FL MGUARD CENTERPORT

1

An update to mGuard firmware version 8.9.4 is possible from version 8.6.1 or later. If necessary, perform the update in two steps, by first updating version < 8.6.1 to version 8.6.1. In the next step, you can update this version to version 8.9.4.

### 2.15.1 Local Update to 8.9.4

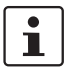

Possible from installed firmware version 8.6.1 or later.

Required files (depending on installed firmware version!):

Download file on the device-specific product page in the Phoenix Contact Web Shop:

– Update\_X86\_v8.9.4.zip

Update files (= unpacked Zip file):

- update-8.{6-9}-8.9.4.default.x68\_64.tar.gz
- (To 8.6.1: update-7.{6}-8.6.1.default.x68\_64.tar.gz)
- (To 8.6.1: update-8.{0-5}-8.6.1.default.x68\_64.tar.gz)
- (To 8.6.1: update-8.{6}-8.6.1.default.x68\_64.tar.gz)

The curly bracket indicates which installed source firmware versions can be updated with the update file (see Section 2.6.3).

### 2.15.1.1 Download the update file

- 1. Open the website of the Phoenix Contact Web Shop in a web browser at: phoenixcontact.com/products.
- 2. Search for the device's product name (e.g. FL MGUARD CENTERPORT).
- 3. Open the desired product page.
- 4. Select the Downloads tab and the Firmware update category.
- 5. Download the **download file** *Update\_X86\_v8.9.4.zip*.
- 6. Unpack the Zip file.
- 7. Use the **update file** provided for the firmware version installed on your device (see Section 2.6.3):
  - e.g. Minor update: update-8.{6-9}-8.9.4.default.x68\_64.tar.gz.

### 2.15.1.2 Install Local Update

- 1. Log on as *admin* user on the web interface of the mGuard device.
- 2. Select Management >> Update >> Update.
- 3. In the Local Update section, click the D No file selected symbol under Install packages.
- 4. Select the downloaded **update file**:
  - e.g. Minor update: update-8.{6-9}-8.9.4.default.x68\_64.tar.gz
- 5. Click the **Install packages** button to start the update.

### 2.15.2 Online Update to 8.9.4

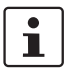

Possible from installed firmware version 8.6.1 or later.

Package set name to be used (depending on installed firmware version!):

A package set name describes from which firmware versions updates can be made to the current firmware version.

- update-8.{6-9}-8.9.4.default
- (To 8.6.1: update-7.{6}-8.6.1.default)
- (To 8.6.1: update-8.{0-5}-8.6.1.default)
- (To 8.6.1: update-8.{6}-8.6.1.default)

The curly bracket indicates which installed source firmware versions can be updated by specifying the package set name (see Section 2.6.3).

#### 2.15.2.1 Prepare online updates

- 1. Log on as *admin* user on the web interface of the mGuard device.
- 2. Select Management >> Update >> Update.
- 3. Make sure that at least one valid update server is entered in the **Update Servers** section.

### 2.15.2.2 Perform online update

- 1. Log on as *admin* user on the web interface of the mGuard device.
- 2. Select Management >> Update >> Update.
- 3. Enter the name of the desired package set in the **Online Update** section under **Install package set**:
  - e.g., Minor update: *update*-8.{6-9}-8.9.4.*default*
- 4. Click the **Install package set** button to start the update.

### 2.15.3 Automatic Update to 8.9.4

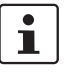

### Possible from installed firmware version **8.6.1** or later.

### 2.15.3.1 Prepare Automatic Update

- 1. Log on as *admin* user on the web interface of the mGuard device.
- 2. Select Management >> Update >> Update.
- 3. Make sure that at least one valid update server is entered in the **Update Servers** section.

#### 2.15.3.2 Start Automatic Update

- 1. Log on as *admin* user on the web interface of the mGuard device.
- 2. Select Management >> Update >> Update.
- 3. Click the button of the desired update process in the **Automatic Update** section to start the update:
  - a) Install latest patches
  - b) Install latest minor release
  - c) Install next major release

### 2.15.4 Flash firmware version 8.9.4

### **Required files:**

**Download file** on the device-specific product page in the Phoenix Contact Web Shop:

– FW\_X86\_v8.9.4.zip

**Update files** (= unpacked Zip file):

- firmware.img.x86\_64.p7s
- install.x86\_64\_p7s

### 2.15.4.1 Download flash file

- 1. Open the website of the Phoenix Contact Web Shop in a web browser at: phoenixcontact.com/products.
- 2. Search for the device's product name (e.g. FL MGUARD CENTERPORT).
- 3. Open the desired product page.
- 4. Select the Downloads tab and the Firmware update category.
- 5. Download the following **download file**: *FW\_X86\_v8.9.4.zip*
- 6. Unpack the Zip file.
- 7. Copy the unpacked files *firmware.img.x86\_64.p7s*, *install.x86\_64\_p7s* into a freely selected directory (e.g. *mGuard-Firmware*) on your TFTP server or in the *Firmware* directory on the SD card or the USB flash drive.

### 2.15.4.2 Flash mGuard device

**NOTE:** Flashing the firmware deletes all passwords and configurations on the mGuard device. The device is reset to its default setting.

During flashing, the firmware is always loaded from an SD card / USB flash drive first. The firmware is only loaded from a TFTP server if no SD card / USB flash drive is found. The TFTP server must be installed on the locally connected computer.

- 1. Connect a USB keyboard and a monitor to the device.
- 2. Restart the device.

i

- As soon as the device boots, press one of the arrow keys on the USB keyboard several times until the boot process is interrupted: ↑, ↓, ← or →.
- 4. The boot menu is displayed.

| <b>V</b>                                                             |                                                                              | QEMU (on pc-10                                                       | )471)                                         |                         | ↑ _ [         |
|----------------------------------------------------------------------|------------------------------------------------------------------------------|----------------------------------------------------------------------|-----------------------------------------------|-------------------------|---------------|
| GNU GRL                                                              | B version 0.97                                                               | (637K lower /                                                        | 130040K up                                    | per memory)             |               |
| Boot roc<br>Boot roc<br>Check th<br>Check th<br>Start re<br>Start re | tfs1<br>itfs2<br>ie file system(s)<br>iscue procedure c<br>iscue procedure f | of firmware o<br>of firmware o<br>via DHCP/BOOTP+<br>rom CD / DVD, l | n rootfs1<br>n rootfs2<br>TFTP<br>JSB stick o | r SD Card_              |               |
| Use t<br>Press<br>passu                                              | he f and 4 keys<br>enter to boot t<br>ord to unlock th<br>Bootmenu           | to select whic<br>he selected OS<br>e next set of                    | h entry is<br>or 'p' to<br>features.          | highlighted.<br>enter a |               |
| 5. Select o<br>ing the a                                             | ne of the two optic<br>arrow keys ↓ or ↑:                                    | ons to perform th                                                    | e flash proc                                  | edure (rescue p         | procedure) us |

- Start rescue procedure via DHCP / BOOTP+TFTP
- Start rescue procedure from CD / DVD, USB stick or SD card To apply the selection, press the Enter key.

Start rescue procedure via DHCP / BootP+TFTP

### **Effect**: The device downloads the necessary files from the TFTP server:

- install.x86\_64\_p7s
- firmware.img.x86\_64.p7s

After the flash process concludes, the device is in the delivery state (default setting).

### **General requirements:**

- 1. A CD/DVD drive connected to the USB port or
- 2. A USB stick (USB Flash drive) connected to the USB port or
- 3. An SD memory card inserted into the SD card drive.
- 4. The necessary update files were copied onto the installation medium in the following directories:
  - /Firmware/install.x86\_64\_p7s
  - /Firmware/firmware.img.x86\_64.p7s

**Effect:** After the flash process has been started by pressing the Enter key, the required data is downloaded from the selected medium. After the flash process concludes, the device is in the delivery state (default setting).

Start rescue procedure from CD/DVD, USB stick or SD card

# 2.16 FL MGUARD GT/GT

1

An update to mGuard firmware version 8.9.4 is possible from version 8.6.1 or later. If necessary, perform the update in two steps, by first updating version < 8.6.1 to version 8.6.1. In the next step, you can update this version to version 8.9.4.

## 2.16.1 Local Update to 8.9.4

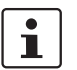

Possible from installed firmware version 8.6.1 or later.

Required files (depending on installed firmware version!):

Download file on the device-specific product page in the Phoenix Contact Web Shop:

– Update\_MPC\_v8.9.4.zip

Update files (= unpacked Zip file):

- update-8.{6-9}-8.9.4.default.mpc83xx.tar.gz
- (To 8.6.1: update-7.{6}-8.6.1.default.mpc83xx.tar.gz)
- (To 8.6.1: update-8.{0-5}-8.6.1.default.mpc83xx.tar.gz)
- (To 8.6.1: update-8.{6}-8.6.1.default.mpc83xx.tar.gz)

The curly bracket indicates which installed source firmware versions can be updated with the update file (see Section 2.6.3).

### 2.16.1.1 Download the update file

- 1. Open the website of the Phoenix Contact Web Shop in a web browser at: phoenixcontact.com/products.
- 2. Search for the device's product name (e.g. FL MGUARD GT/GT).
- 3. Open the desired product page.
- 4. Select the *Downloads* tab and the *Firmware update* category.
- 5. Download the **download file** *Update\_MPC\_v8.9.4.zip*.
- 6. Unpack the Zip file.
- 7. Use the **update file** provided for the firmware version installed on your device (see Section 2.6.3):
  - e.g. Minor update: update-8.{6-9}-8.9.4.default.mpc83xx.tar.gz

### 2.16.1.2 Install Local Update

- 1. Log on as *admin* user on the web interface of the mGuard device.
- 2. Select Management >> Update >> Update.
- 3. In the Local Update section, click the D No file selected symbol under Install packages.
- 4. Select the downloaded update file:
  - e. g. Minor update: update-8.{6-9}-8.9.4.default.mpc83xx.tar.gz
- 5. Click the **Install packages** button to start the update.

### 2.16.2 Online Update to 8.9.4

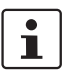

Possible from installed firmware version 8.6.1 or later.

Package set name to be used (depending on installed firmware version!):

A package set name describes from which firmware versions updates can be made to the current firmware version.

- update-8.{6-9}-8.9.4.default
- (To 8.6.1: update-7.{6}-8.6.1.default)
- (To 8.6.1: update-8.{0-5}-8.6.1.default)
- (To 8.6.1: update-8.{6}-8.6.1.default)

The curly bracket indicates which installed source firmware versions can be updated with the update file (see Section 2.6.3).

#### 2.16.2.1 Prepare online updates

- 1. Log on as *admin* user on the web interface of the mGuard device.
- 2. Select Management >> Update >> Update.
- 3. Make sure that at least one valid update server is entered in the **Update Servers** section.

### 2.16.2.2 Perform online update

- 1. Log on as *admin* user on the web interface of the mGuard device.
- 2. Select Management >> Update >> Update.
- 3. Enter the name of the desired package set in the **Online Update** section under **Install package set**:
  - e.g., Minor update: *update-8.*{6-9}-8.9.4.default
- 4. Click the **Install package set** button to start the update.

### 2.16.3 Automatic Update to 8.9.4

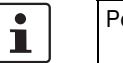

Possible from installed firmware version **8.6.1** or later.

### 2.16.3.1 Prepare Automatic Update

- 1. Log on as *admin* user on the web interface of the mGuard device.
- 2. Select Management >> Update >> Update.
- 3. Make sure that at least one valid update server is entered in the **Update Servers** section.

### 2.16.3.2 Start Automatic Update

- 1. Log on as *admin* user on the web interface of the mGuard device.
- 2. Select Management >> Update >> Update.
- 3. Click the button of the desired update process in the **Automatic Update** section to start the update:
  - a) Install latest patches
  - b) Install latest minor release
  - c) Install next major release

### 2.16.4 Flash firmware version 8.9.4

#### **Required files:**

Download file on the device-specific product page in the Phoenix Contact Web Shop:

FW\_GTGT\_v8.9.4.zip

Update files (= unpacked Zip file):

- jffs2.img.mpc83xx.p7s
- install.mpc83xx.p7s

### 2.16.4.1 Download flash file

- Open the website of the Phoenix Contact Web Shop in a web browser at: phoenixcontact.com/products.
- 2. Search for the device's product name (e.g. FL MGUARD GT/GT).
- 3. Open the desired product page.
- 4. Select the Downloads tab and the Firmware update category.
- 5. Download the following **download file**: *FW\_GTGT\_v8.9.4.zip*
- 6. Unpack the Zip file.
- 7. Copy all unpacked files (*jffs2.img.mpc83xx.p7s, install.mpc83xx.p7s*) from the directory *GTGT* into a freely selected directory (e.g. *mGuard-Firmware*) on your TFTP server.

### 2.16.4.2 Flash mGuard device

**NOTE:** Flashing the firmware deletes all passwords and configurations on the mGuard device. The device is reset to its default setting.

To flash the firmware from a TFTP server, a TFTP server must be installed on the locally connected computer.

- 1. Start the flash process by pressing the mode button (see "Section 2.16.4.3, "Function selection by means of mode button (Smart mode)"").
  - The device searches for a DHCP server via the LAN interface in order to obtain an IP address. The required files are loaded and installed from the TFTP server.
- 2. If **05** is shown in the display, and the LEDs flash green simultaneously, the flash process has been concluded successfully. (The flashing behavior is different in the case of simultaneous uploading of a configuration profile).
- 3. Restart the device.

i

### 2.16.4.3 Function selection by means of mode button (Smart mode)

#### **Activate Smart mode**

The Mode button is used to call/exit Smart mode and to select the desired function. The three mode LEDs indicate the mode that is currently set and the mode which will apply when exiting Smart mode.

### Call up Smart mode

- Disconnect the device from the power supply.
- As soon as the supply voltage is switched on, hold down the Mode button for **more than ten seconds**. The three mode LEDs flash briefly three times and indicate that Smart mode is active.
- When Smart mode is started, the device is initially in the "Exit without changes" state ("51" in the display).

### Select the desired setting

• To select the different settings, press the Mode button briefly and select the desired operating mode using a binary light pattern of the mode LEDs and a code on the 7-segment display.

### Exit Smart mode and activating the selection

• To exit, press and hold down the Mode button for at least five seconds. The previously selected function is executed.

### Possible functions in Smart mode

The device supports the selection of the following functions in Smart mode (see also example below):

| Table 2-4 | Functions in Smart mode |
|-----------|-------------------------|
|           |                         |

| Function                         | 7-segment<br>display | ACT<br>LED 1 | SPD<br>LED 2 | FD<br>LED 3 |
|----------------------------------|----------------------|--------------|--------------|-------------|
| Exit Smart mode without changes  | 51                   | Off          | Off          | On          |
| Activate the recovery procedure  | 55                   | On           | Off          | On          |
| Activate the flash procedure     | 56                   | On           | On           | Off         |
| Apply customized default profile | 57                   | On           | On           | On          |

# 2.17 FL MGUARD DELTA TX/TX

1

An update to mGuard firmware version 8.9.4 is possible from version 8.6.1 or later. If necessary, perform the update in two steps, by first updating version < 8.6.1 to version 8.6.1. In the next step, you can update this version to version 8.9.4.

### 2.17.1 Local Update to 8.9.4

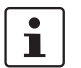

Possible from installed firmware version **8.6.1** or later.

Required files (depending on installed firmware version!):

Download file on the device-specific product page in the Phoenix Contact Web Shop:

Update\_MPC\_v8.9.4.zip

Update files (= unpacked Zip file):

- update-8.{6-9}-8.9.4.default.mpc83xx.tar.gz
- (To 8.6.1: update-7.{6}-8.6.1.default.mpc83xx.tar.gz)
- (To 8.6.1: update-8.{0-5}-8.6.1.default.mpc83xx.tar.gz)
- (To 8.6.1: update-8.{6}-8.6.1.default.mpc83xx.tar.gz)

The curly bracket indicates which installed source firmware versions can be updated with the update file (see Section 2.6.3).

### 2.17.1.1 Download the update file

- 1. Open the website of the Phoenix Contact Web Shop in a web browser at: phoenixcontact.com/products.
- 2. Search for the device's product name (e.g. FL MGUARD DELTA).
- 3. Open the desired product page.
- 4. Select the Downloads tab and the Firmware update category.
- 5. Download the **download file** *Update\_MPC\_v8.9.4.zip*.
- 6. Unpack the Zip file.
- 7. Use the **update file** provided for the firmware version installed on your device (see Section 2.6.3):
  - e. g. Minor update: update-8.{6-9}-8.9.4.default.mpc83xx.tar.gz

### 2.17.1.2 Install Local Update

- 1. Log on as *admin* user on the web interface of the mGuard device.
- 2. Select Management >> Update >> Update.
- 3. In the Local Update section, click the D No file selected symbol under Install packages.
- 4. Select the downloaded update file:
  - e.g. Minor update: update-8.{6-9}-8.9.4.default.mpc83xx.tar.gz
- 5. Click the Install packages button to start the update.

### 2.17.2 Online Update to 8.9.4

Possi

Possible from installed firmware version **8.6.1** or later.

Package set name to be used (depending on installed firmware version!):

A package set name describes from which firmware versions updates can be made to the current firmware version.

- update-8.{6-9}-8.9.4.default
- (To 8.6.1: update-7.{6}-8.6.1.default)
- (To 8.6.1: update-8.{0-5}-8.6.1.default)
- (To 8.6.1: update-8.{6}-8.6.1.default)

The curly bracket indicates which installed source firmware versions can be updated by specifying the package set name (see Section 2.6.3).

### 2.17.2.1 Prepare online updates

- 1. Log on as *admin* user on the web interface of the mGuard device.
- 2. Select Management >> Update >> Update.
- 3. Make sure that at least one valid update server is entered in the **Update Servers** section.

### 2.17.2.2 Perform online update

- 1. Log on as *admin* user on the web interface of the mGuard device.
- 2. Select Management >> Update >> Update.
- 3. Enter the name of the desired package set in the **Online Update** section under **Install package set**:
  - e.g., Minor update: update-8.{6-9}-8.9.4.default
- 4. Click the **Install package set** button to start the update.

### 2.17.3 Automatic Update to 8.9.4

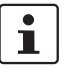

### Possible from installed firmware version **8.6.1** or later.

### 2.17.3.1 Prepare Automatic Update

- 1. Log on as *admin* user on the web interface of the mGuard device.
- 2. Select Management >> Update >> Update.
- 3. Make sure that at least one valid update server is entered in the **Update Servers** section.

#### 2.17.3.2 Start Automatic Update

- 1. Log on as *admin* user on the web interface of the mGuard device.
- 2. Select Management >> Update >> Update.
- 3. Click the button of the desired update process in the **Automatic Update** section to start the update:
  - a) Install latest patches
  - b) Install latest minor release
  - c) Install next major release

### 2.17.4 Flash firmware version 8.9.4

### **Required files:**

**Download file** on the device-specific product page in the Phoenix Contact Web Shop:

- FW\_MPC\_v8.9.4.zip

Update files (= unpacked Zip file):

- ubifs.img.mpc83xx
- install-ubi.mpc83xx.p7s

### 2.17.4.1 Download flash file

- 1. Open the website of the Phoenix Contact Web Shop in a web browser at: <u>phoenixcontact.com/products</u>.
- 2. Search for the device's product name (e.g. FL MGUARD DELTA).
- 3. Open the desired product page.
- 4. Select the Downloads tab and the Firmware update category.
- 5. Download the following **download file**: *FW\_MPC\_v8.9.4.zip*
- 6. Unpack the Zip file.
- 7. Copy all unpacked files (*ubifs.img.mpc83xx*, *install-ubi.mpc83xx.p7s*) from the *mpc* directory into a freely selected directory (e.g. *mGuard-Firmware*) on your TFTP server or in the */Firmware* directory on the SD card.

1

The *ubifs.img.mpc83xx* and *install-ubi.mpc83xx.p7s* files can be used to flash all of the devices described in this document, with the exception of FL MGUARD CENTERPORT and FL MGUARD GT/GT.

### 2.17.4.2 Flash mGuard device

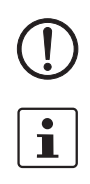

**NOTE:** Flashing the firmware deletes all passwords and configurations on the mGuard device. The device is reset to its default setting.

During flashing, the firmware is always loaded from an SD card first. The firmware is only loaded from a TFTP server if no SD card is found.

The TFTP server must be installed on the locally connected computer.

- 1. Hold down the reset button of the device until the three lower LEDs on the left (ERR, FAULT, INFO) light up green.
  - The device starts the flash process: It first searches for an inserted SD card and for the corresponding update file in the */Firmware* directory. If the device does not find an SD card, it searches for a DHCP server via the LAN interface in order to obtain an IP address. The required files are loaded and installed from the SD card or the TFTP server.
- 2. If the three lower LEDs on the right (ERR, FAULT, INFO) flash green simultaneously, the flash process has been concluded successfully. (The flashing behavior is different in the case of simultaneous uploading of a configuration profile).
- 3. Restart the device.

## 2.18 FL MGUARD 2102/2105, 4305/4305, 4102 PCI(E)

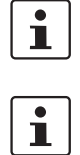

An update to mGuard firmware version 10.5.0 is possible from version 10.0.0 or later.

All device variants with the suffix K or KX are always included.

### 2.18.1 Local Update to 10.5.0

Required files (depending on installed firmware version!):

**Download file** on the device-specific product page in the Phoenix Contact Web Shop: – Update\_mGuard-10.5.0.zip

**Update files** (= unpacked Zip file):

update-10.{0-5}-10.5.0.default.aarch64.tar.gz

The curly bracket indicates which installed source firmware versions can be updated with the update file (see Section 2.6.3).

#### 2.18.1.1 Download the update file

- Open the website of the Phoenix Contact Web Shop in a web browser at: phoenixcontact.com/products.
- 2. Search for the device's product name (e.g. FL MGUARD 4305).
- 3. Open the desired product page.
- 4. Select the *Downloads* tab and the *Firmware update* category.
- 5. Download the **download file** *Update\_mGuard-10.5.0.zip*.
- 6. Unpack the Zip file.
- 7. Use the **update file** provided for the firmware version installed on your device (see Section 2.6.3):
  - e.g. Minor update: update-10.{0-5}-10.5.0.default.aarch64.tar.gz

### 2.18.1.2 Install Local Update

- 1. Log on as *admin* user on the web interface of the mGuard device.
- 2. Select Management >> Update >> Update.
- 3. In the Local Update section, click the D No file selected symbol under Install packages.
- 4. Select the downloaded update file:
  - e.g. Minor update: update-10.{0-5}-10.5.0.default.aarch64.tar.gz
- 5. Click the **Install packages** button to start the update.

### 2.18.2 Automatic Update to 10.5.0

### 2.18.2.1 Prepare Automatic Update

- 1. Log on as *admin* user on the web interface of the mGuard device.
- 2. Select Management >> Update >> Update.
- 3. Make sure that at least one valid update server is entered in the **Update Servers** section.

### 2.18.2.2 Start Automatic Update

1. Log on as *admin* user on the web interface of the mGuard device.

### 2. Select Management >> Update >> Update.

- 3. Click the button of the desired update process in the **Automatic Update** section to start the update:
  - a) Install latest patches
  - b) Install latest minor release
  - c) Install next major release

#### Flash firmware version 10.5.0 2.18.3

#### **Required files:**

**Download file** on the device-specific product page in the Phoenix Contact Web Shop:

Firmware mGuard-10.5.0.zip

**Update files** (= unpacked Zip file):

- firmware.img.aarch64.p7s
- install.aarch64.p7s

#### 2.18.3.1 Download flash file

- 1. Open the website of the Phoenix Contact Web Shop in a web browser at: phoenixcontact.com/products.
- 2. Search for the device's product name (e.g. FL MGUARD 4305).
- 3. Open the desired product page.
- 4. Select the Downloads tab and the Firmware update category.
- 5. Download the following download file: Firmware\_mGuard-10.5.0.zip
- 6. Unpack the Zip file.
- 7. Copy all unpacked files (firmware.img.aarch64.p7s, install.aarch64.p7s) into a freely selected directory (e.g. mGuard-Firmware) on your TFTP server or in the /Firmware directory on the SD card.

Ì.

The *firmware.img.aarch64.p7s* and *install.aarch64.p7s* files can be used to flash the devices described in this document (platform 3 devices with installed firmware version 10.x).

#### 2.18.3.2 Flash mGuard device

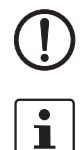

NOTE: Flashing the firmware deletes all passwords and configurations on the mGuard device. The device is reset to its default setting.

During flashing, the firmware is always loaded from an SD card first. The firmware is only loaded from a TFTP server if no SD card is found.

The TFTP server must be installed on the locally connected computer.

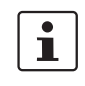

Damage to the device in case of premature termination Do not restart the device until the flash procedure is completed. (Duration: approximately 2 minutes.)

### FL MGUARD 2102/4302 FL MGUARD 2105/3405

### Performing a flash procedure (rail mounted devices)

- Press and hold the Mode button of the device for at least nine seconds until the "PF1-5" LEDs light up green.
- Release the Mode button. Otherwise, the device will be restarted. •
- $\hookrightarrow$  The flash procedure is executed.
- ↔ After approximately 20 seconds, the **PF1-3** LEDs light up in "Running light" mode (green). The **FAIL** LED lights up (red):
  - The device first searches for an inserted SD card and for the corresponding update files in the /Firmware directory.
  - If the device does not find an SD card, it searches for a DHCP server via the LAN interface (XF2) in order to obtain an IP address.
| $\hookrightarrow$ The required files are loaded and installed from the SD card or the TFTP server. |  |
|----------------------------------------------------------------------------------------------------|--|
|----------------------------------------------------------------------------------------------------|--|

- → The device is automatically restarted again during the flash procedure.
   Do not switch off the device prematurely under any circumstances. Wait until the flash procedure has finished completely.
- $\hookrightarrow$  The **FAIL** LED then lights up permanently (red).
- ↔ After another approximately 60 seconds, the **PF1-3** LEDs flash (green).
- ↔ The flash procedure has been completed successfully. Duration: approximately 2 minutes.
- Restart the device by briefly pressing the Mode button or temporarily disconnecting the device from the power supply.
- ↔ The device is ready to operate when the **PF1** LED flashes green (heartbeat).

#### FL MGUARD 4102 PCI(E) Performing a f

## Performing a flash procedure (PCI cards)

- Press and hold the Mode button on the front panel of the device for at least nine seconds until the **PF1 LED** as well as the **LEDs of the Ethernet sockets** (XF1/2) light up green.
- Release the Mode button. Otherwise, the device will be restarted.
- $\hookrightarrow$  The flash procedure is executed.
  - The device first searches for an inserted SD card and for the corresponding update files in the */Firmware* directory.
  - If the device does not find an SD card, it searches for a DHCP server via the LAN interface (XF2) in order to obtain an IP address.
- $\hookrightarrow$  The required files are loaded and installed from the SD card or the TFTP server.
- ↔ The device is automatically restarted again during the flash procedure.
- ↔ The **PF1/FAIL** LED then lights up and flashes green and red.
- ↔ After another approximately 60 seconds, the SPD LEDs (XF1/2) flash additionally (green).
- ↔ The flash procedure has been completed successfully. Duration: approximately 2 minutes.
- Restart the device.
- ↔ The device is ready to operate when the **PF1** LED flashes green (heartbeat).

# 2.19 mGuard Flash Guide

## 2.19.1 Flashing mGuard devices

The mGuard firmware is loaded and installed onto the mGuard device from an SD card, USB flash memory (both with vfat file system) or from a TFTP update server. All data, passwords, and configurations on the device are deleted. The device is reset to its default setting.

Carrying out the flash process is described individually for every mGuard device in this document (see the device-specific Section "*Flashing firmware version 8.9.4*").

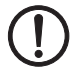

**NOTE: Downgrading the pre-installed default firmware version is not supported.** For mGuard devices produced starting in January 2018, a *downgrade* of the pre-installed default firmware version to an earlier firmware version may fail. If this is the case, flash the device again with the firmware version that was originally installed or a higher version.

A downgrade is no longer possible from an installed firmware version 10.5.0.

## 2.19.2 Problems with incompatible SD cards

When you flash the mGuard device with an SD card from a manufacturer other than PHOENIX CONTACT, the flashing procedure described in this document may fail.

To avoid problems flashing with SD cards of other manufacturers, proceed as follows during the described flashing procedure:

- 1. Push the card lightly into the device without engaging it.
- 2. Start the flash procedure as described for your device.
- 3. Hold down the reset button of the device until the corresponding LEDs light up.
- 4. Release the reset button.
- 5. Immediately push the card firmly into the slot until it engages.
- 6. Wait until the flashing procedure is over, then restart the device.

## 2.19.3 Uploading configuration profile during the flash process

You can automatically upload and activate a created configuration profile (ATV profile) onto the mGuard device during the flash process.

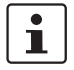

The flashing behavior of the LEDs after the flash process deviates in this case from the standard flashing behavior.

#### 2.19.3.1 Preparation

Create the file *preconfig.sh* with the following contents:

#### For unencrypted ATV profiles

#### #!/bin/sh

exec gaiconfig --silent --set-all < /bootstrap/preconfig.atv

#### For encrypted ATV profiles

#!/bin/sh /Packages/mguard-tpm\_0/mbin/tpm\_pkcs7 < /bootstrap/preconfig.atv.p7e | gaiconfig \ --factory-default --setall

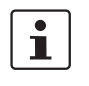

If you wish to upload a configuration profile encrypted with the device certificate, you should change the file's name from *\*.atv* to *\*.atv.p7e.* Encrypted and unencrypted configuration profiles can be kept apart easier in this way.

The mGuard device treats the ATV profile equally, independent of the file ending.

During the flash process, the device searches for the following files and uploads them:

- /Rescue Config/<Seriennummer>.atv
- /Rescue Config/<Seriennummer>.atv.p7e
- /Rescue Config/preconfig.atv
- /Rescue Config/preconfig.atv.p7e
- /Rescue Config/preconfig.sh

#### 2.19.3.2 Loading configuration profile from SD card

In order to upload and activate a configuration profile during the flash process, proceed as follows:

- 1. Besides the *Firmware* directory, also create the *Rescue Config.* directory.
- 2. Rename the saved configuration profile as *preconfig.atv or <Seriennummer>.atv*.
- 3. Copy the configuration profile to the *Rescue Config.* directory.
- 4. Copy the *preconfig.sh* file (UNIX-Format) to the *Rescue Config.* directory.
- 5. Carry out the flash process as described for your device.

#### 2.19.3.3 Loading configuration profile from the TFTP server

In order to load and activate a configuration profile during the flash process, see the description in Section 2.19.5, "Setting up DHCP and TFTP servers".

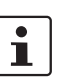

# 2.19.4 Uploading licence file during the flash process

Not for FL MGUARD 2000/4000 series devices with firmware version mGuard 10.x installed.

A licence file can be uploaded onto the mGuard device and activated during the flash process as follows (e. g. a licence for more VPN connections *FL MGUARD LIC VPN-10* or for a lifetime software update *FL MGUARD LIC LIFETIME FW*).

#### 2.19.4.1 From SD card

In order to upload and activate a licence file during the flash process, proceed as follows:

- 1. Create the Rescue Config. directory on the installation medium.
- 2. Copy the licence file in the *Rescue Config.* directory.
- 3. Rename the licence file as *license.lic or <Seriennummer>.lic*.
- 4. Carry out the flash process as described for your device.

#### 2.19.4.2 From the TFTP server

In order to load and activate a licence file during the flash process, see Section 2.19.5, "Setting up DHCP and TFTP servers".

# 2.19.5 Setting up DHCP and TFTP servers

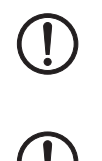

#### Network problems

If you install a second DHCP server in a network, this could affect the configuration of the entire network.

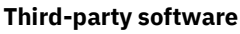

Phoenix Contact does not undertake any guarantee or liability for the use of third-party products. Any reference to third-party software does not constitute a recommendation, rather serves as an example of a program that could be used.

#### 2.19.5.1 Under Windows

If you wish to use the third-party program "*TFTPD32.exe*", obtain the program from a trustworthy source, and proceed as follows:

- 1. If the Windows PC is connected to a network, disconnect it from the network.
- 2. On the Windows PC, create a directory that you wish to use for the flash process of mGuard devices. This directory is later selected as root directory of the TFTP server. All the files required are loaded from this directory during the flash process.
- 3. Copy the desired firmware image file(s) into the created directory.
- 4. **(Uploading licence file)** If a **licence file** is to be uploaded and installed onto the mGuard device during the flash process, copy the file into the directory that has been created. Name the file as follows:
  - license.lic or
  - <Serial number>.lic.
- 5. (Uploading configuration profile) If a configuration profile is to be uploaded and activated on the mGuard device during the flash process, copy the corresponding rollout script (rollout.sh, see Section 2.19.6, "Sample script: rollout.sh") and the configuration profile in the directory that has been created. Name the configuration profile as follows:
  - *preconfig.atv* (if all mGuard devices should receive the same configuration) or
  - <Seriennummer>.atv (if each mGuard device should receive an individual configuration).
- 6. Start the TFTPD32.exe program.

The host IP to be specified is: **192.168.10.1**. It must also be used as the address for the network card.

7. Click the **Browse** button to switch to the directory where the mGuard image files are saved: (e. g. *install-ubi.mpx83xx.p7s, ubifs.img.mpc.p7s*).

8. Make sure that this really is the correct licence file for the device (under "Management >> Update" on the web interface).

| Tftpd32 by Pl                                                                                                    | . Jounin                                                                                                    |                                                                                                    |                                                                                                    |                                 |
|----------------------------------------------------------------------------------------------------|----------------------------------------------------------------------------------------------------|----------------------------------------------------------------------------------------------------|----------------------------------------------------------------------------------------------------|---------------------------------|
| Current Directory                                                                                                    | E:\my                                                                                                    |                                                                                                    |                                                                                                    | Browse                          |
| Server interface                                                                                                    | 192.168.10.1                                                                                                    |                                                                                                    | •                                                                                                    | Show Dir                        |
| Tftp Server DH                                                                                                    | CP server                                                                                                    |                                                                                                    |                                                                                                    |                                 |
| Connection rec<br>Read request f<br><install.p7s>: s<br/>Connection rec<br/>Read request f<br/><iffs2.img.p7s></iffs2.img.p7s></install.p7s> | eived from 192.168.10.2<br>r file kinstall p7s>. Mode<br>nt 4 blks, 2048 bytes in<br>eived from 192.168.10.2<br>r file kjfts2.img.p7s>. Mo<br>sent 14614 blks, 74823 | 00 on port 1024 [26.<br>s octet [26/11 09:41<br>1 s. 0 blk resent [26.<br>00 on port 1024 [26.<br>de octet [26/11 09:<br>68 bytes in 11 s. 0 b | /11 09:41:19.774<br>19.774]<br>/11 09:41:20.786<br>/11 09:43:17.053<br>43:17.053]<br>Ik resent [26/11 / | +]<br>5]<br>9]<br>09:43:28.008] |
| Current Action                                                                                                    | <jffs2.img.p7s>:</jffs2.img.p7s>                                                                                                    | sent 14614 blks, 74                                                                                                    | 82368 bytes in 11                                                                                       | 1 s. 0 blk resent               |
| About                                                                                                    |                                                                                                    | Settings                                                                                                    |                                                                                                    | Help                            |

- Figure 2-3 Entering the host IP
- 9. Switch to the "TFTP Server" or "DHCP Server" tab and click the "Settings" button to set the parameters as follows:

| E:\my                                                                                                    | Browse                                                                                   |
|----------------------------------------------------------------------------------------------------|------------------------------------------------------------------------------------------|
| Global Settings<br>TFTP Server 「Syslog Server<br>TFTP Client 「DHCP Server                                                                                                    | Syslog server                                                                            |
| TFTP Security<br>C None<br>Standard<br>C High<br>C Read Only<br>TFTP config<br>Timeout (sec<br>Max Retrans<br>Tftp port                                                                                                    | uration<br>conds) <u>3</u><br>smit <u>6</u><br>69                                        |
| Advanced TFTP Options           Option negotiation                 Show Progress bar                 Translate Unix file names                 Use Tfpd32 only on this interface                 Use anticipation window of                  Advanced                 Advanced                 Use anticipation window of                Allow 'V'As virtual root | Hide Window at startup<br>Create "dir.txt" files<br>Beep for long tranfer<br>1921 691001 |

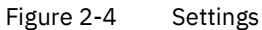

| Current Directory                               | E:\r         | ny                                   | Browse    |
|-------------------------------------------------|--------------|--------------------------------------|-----------|
| Server interface                                | 192.168.10.1 |                                      | · Show Di |
| Tftp Server DH                                  | ICP s        | erver                                |           |
| IP pool starting a<br>Size of pool<br>Boot File | addre:       | <sup>\$\$</sup> 192.168.10.200<br>30 | - S       |
| WINS/DNS Ser                                    | ver          | 0.0.0.0                              | v         |
| Default router                                  |              | 0.0.0.0                              | e         |
| Mask                                            |              | 255.255.255.0                        |           |
| Domain Name                                     |              |                                      |           |

#### 2.19.5.2 Under Linux

All current Linux distributions include DHCP and TFTP servers.

- 1. Install the corresponding packages according to the instructions provided for the respective distribution.
- 2. Configure the DHCP server by making the following settings in the */etc/dhcpd.conf* file:

subnet 192.168.134.0 netmask 255.255.255.0 { range 192.168.134.100 192.168.134.119; option routers 192.168.134.1; option subnet-mask 255.255.255.0; option broadcast-address 192.168.134.255;} This example configuration provides 20 IP addresses (.100 to .119). It is assumed that the DHCP server has the address 192.168.134.1 (settings for ISC DHCP 2.0).

The required TFTP server is configured in the following file: /etc/inetd.conf

- In this file, insert the corresponding line or set the necessary parameters for the TFTP service. (Directory for data: /tftpboot)
  tftp dgram udp wait root /usr/sbin/in.tftpd -s /tftpboot/
  The mGuard image files must be saved in the /tftpboot directory: e.g. installubi.mpx83xx.p7s, ubifs.img.mpc.p7s.
- 4. **(Uploading licence file)** If a **licence file** is to be uploaded and installed onto the mGuard device during the flash process, copy the file into the */tftpboot* directory. Name the file as follows:
  - license.lic or
  - <Serial number>.lic.
- 5. (Uploading configuration profile) If a configuration profile is to be uploaded and activated on the mGuard device during the flash process, copy the corresponding rollout script (rollout.sh, see Section 2.19.6, "Sample script: rollout.sh") and the configuration profile in the /tftpboot directory. Name the configuration profile as follows:
  - preconfig.atv (if all mGuard devices should receive the same configuration) or
  - <Seriennummer>.atv (if each mGuard device should receive an individual configuration).
- 6. Then restart the *inetd* process to apply the configuration changes.
- 7. If using a different mechanism, e.g., *xinetd*, please consult the corresponding documentation.

#### 2.19.5.3 TFTP server: Error messages

During the flash process, the mGuard device searches by default for the files *rollout.sh*, *license.lic* and *<Seriennummer>.lic*. If these files are not available, a corresponding error message is displayed:

File rollout.sh: error 2 in system call CreateFile The system cannot find the file specified. File <serial number>.lic : error 2 in system call CreateFile The system cannot find the file specified. File licence.lic: error 2 in system call CreateFile The system cannot find the file specified.

The error message can be ignored if no licence file is uploaded, or the mGuard device should not be preconfigured via the *rollout.sh* script. The flash process is continued as planned in such cases.

## 2.19.6 Sample script: rollout.sh

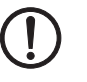

## Use of rollout scripts

The implementation and use of a rollout script is not a part of the mGuard product or mGuard firmware supported by PHOENIX CONTACT. Responsibility for the implementation and use of a rollout script lies solely with the customer and not PHOENIX CONTACT.

During the flash process, the mGuard device checks the presence of the *rollout.sh* file. This file must be located in the same directory as the firmware image file on the TFTP server. If the file exists, it is uploaded on the mGuard device and run there.

The *rollout.sh* file must be a UNIX shell script. The configuration data for the mGuard device can be requested from the TFTP server with the script, and the configuration program of the mGuard device (*gaiconfig*), started.

The rollout script documented here serves as a template and only can be used in a manner individually adapted by the customer. In principle, the rollout support can be implemented in two ways, so that

- "all" mGuard devices receive the same configuration (static TFTP), or
- "every" mGuard receives its own individual configuration depending on its serial number (dynamic TFTP).

#### 2.19.6.1 Static TFTP (standard configuration for every mGuard device)

A sample *rollout.sh* script is documented below. This downloads a standard configuration file for installation on mGuard devices from the TFTP server via *tftp*. The name of the configuration file defined in the script is *preconfig.atv*.

| #!/bin/sh -ex<br># The IP address of the DHCP/TFTP server<br># is supplied by install.p7s   install-ubi.mpc83xx.p7s   install.mpc83xx.p7s  <br># install.aarch64.p7s |
|----------------------------------------------------------------------------------------------------|
| server=\$1                                                                                                    |
| # This is the filename of the user supplied static configuration file<br># on the host in the TFTP-server directory                                                  |
| cfg_name=preconfig.atv<br>export PATH=/bin:/bootstrap                                                                                                    |
| # fetch the static configuration-file "preconfig.atv"                                                                                                    |
| tftp -g -lr "\$cfg_name" "\${server}"   dd bs=1M of=/bootstrap/preconfig.atv                                                                                         |
| # create a small configuration-script that installs the<br># configuration fetched from \${server}                                                                   |
| cat >/bootstrap/preconfig.sh < <eof< td=""></eof<>                                                                                                    |
| #!/bin/sh                                                                                                    |
| modprobe param_dev 2>/dev/null<br>gaiconfigsilentset-all < /bootstrap/preconfig.atv<br>EOF                                                                           |
| # Make it executable. It will be executed after all packets<br># are installed completely.                                                                           |
| chmod 755 /bootstrap/preconfig.sh                                                                                                    |
|                                                                                                    |

#### 2.19.6.2 Dynamic TFTP (individual configuration for every mGuard device)

A sample *rollout.sh* script is documented below. This downloads a device-specific configuration file from the TFTP server via *tftp*. The name of the configuration file defined in the script is *<serialnumber>.atv*.

| #!/bin/sh -ex                                                                                                    |
|----------------------------------------------------------------------------------------------------|
| # The IP address of the DHCP/TFTP server<br># is supplied by install.p7s   install-ubi.mpc83xx.p7s   install.mpc83xx.p7s<br># install.aarch64.p7s                                                                                                    |
| server=\$1<br>export PATH=/bin:/bootstrap<br>mount -t proc none /proc    : mount -t sysfs sysfs /sys    :<br>if test -f /proc/sys/mguard/parameter/oem_serial ; then SERIAL=` cat<br>/proc/sys/mguard/parameter/oem_serial`<br>else<br>SERIAL=` sysmguard param oem_serial`<br>fi |
| # This is the filename of the user supplied static configuration file<br># on the host in the TFTP-server directory                                                                                                    |
| cfg_name=\${SERIAL}.atv                                                                                                    |
| # fetch the static configuration-file "preconfig.atv"                                                                                                    |
| tftp -g -l /bootstrap/preconfig.atv -r \$cfg_name \${server}                                                                                                    |
| # create a small configuration-script that installs the<br># configuration fetched from \${server}                                                                                                    |
| cat >/bootstrap/preconfig.sh < <eof< td=""></eof<>                                                                                                    |
| #!/bin/sh                                                                                                    |
| modprobe param_dev 2>/dev/null    :<br>gaiconfigsilentset-all < /bootstrap/preconfig.atv<br>EOF                                                                                                    |
| # Make it executable. It will be executed after all packets<br># are installed completely.                                                                                                    |
| chmod 755 /bootstrap/preconfig.sh<br>umount /proc umount /sys    :                                                                                                    |

# 2.20 Setting up mGuard firmware update repositories

1

If you have questions, please contact Support at your local PHOENIX CONTACT subsidiary.

To update your mGuard devices, you can use your own update server (Unix or Windows server). You can download the required update files on the device-specific product pages in the Phoenix Contact Web Shop.

**Download file:** 

- FL MGUARD CENTERPORT
   Unix and Windows Server: mguard-firmware-repositories\_x86\_v8.9.4.zip
- Other FL/TC MGUARD devices (mGuard 8.x)
   Unix and Windows Server: mguard-firmware-repositories\_mpc\_v8.9.4.zip
- Other FL MGUARD devices (mGuard10.x)
   Unix and Windows Server: mguard-firmware-repositories\_10.5.0.zip

To operate an update server, proceed as follows:

- Open the website of the Phoenix Contact Web Shop in a web browser at: <u>phoenixcontact.com/products</u>.
- 2. Search for the device's product name (e.g. FL MGUARD RS 4000).
- 3. Open the desired product page.
- 4. Select the *Downloads* tab and the *Firmware update* category.
- Download the desired **Download file**: mguard-firmware-repositories\_mpc\_v8.9.4.zip
- 6. Copy the contents of the ZIP folder onto your update server.
- 7. Enter the update server on the mGuard web interface under **Management >> Update** >> **Update** (see Section 2.6.4.3, "Automatic Update").
- 8. You can now carry out **Online Updates** or **Automatic Updates** from your update server.

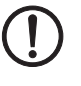

**NOTE: Online or Automatic Updates** from the installed source firmware version **7.6.8** can lead to an error when the update server is operated with newer versions of the Apache Web Server (e.g. 2.4.18).

This problem will not occur if the Phoenix Contact update server which has been preset ex-works (<u>https://update.innominate.com</u>) is used.

To avoid the problem, an update server such as *nginx* or *fnord* can be used instead of an Apache Web Server.

# **3** Device replacement and migration

Document-ID: 111259\_en\_03

Document-Description: AH EN MGUARD MIGRATE 10 © PHOENIX CONTACT 2025-06-23

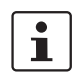

i

Make sure you always use the latest documentation. It can be downloaded using the following link <u>phoenixcontact.net/products</u>.

| 3.1 | Migration from mGuard 8.x to mGuard 10.x      | 85   |
|-----|-----------------------------------------------|------|
| 3.2 | General procedure                             | . 87 |
| 3.3 | Saving and importing the device configuration | . 88 |
| 3.4 | Cases that require manual adjustment          | . 92 |
| 3.5 | Resetting variables to the default settings   | . 93 |
| 3.6 | Device differences                            | . 94 |

# 3.1 Migration from mGuard 8.x to mGuard 10.x

The devices of the new FL MGUARD 2000/4000 series are compatible with the devices of the previous series (previous models with mGuard 8.x firmware) (see Table 3-1).

It is therefore possible to import and activate a configuration profile created on the predecessor model (mGuard 8.x) on the new device (mGuard 10.x).

The configuration can be migrated or imported in three ways:

- Import via web interface (Section 3.3.1)
- Import via SD card (Section 3.3.2)
- Import via "mGuard device manager (mdm)" (see mdm user manual)

For the majority of applications, the migration is performed directly and without additional configuration effort.

| Table 3-1 | Migration of the configuration of compatible devices: |
|-----------|-------------------------------------------------------|
|           | mGuard 8.x> 10.5                                      |

| New devices – mGuard 10 | Item number | Previous models – mGuard 8    | Item number         |
|-------------------------|-------------|-------------------------------|---------------------|
| FL MGUARD 4302          | 1357840     | FL MGUARD RS4000 TX/TX (VPN)  | 2700634 / (2200515) |
| FL MGUARD 4302/KX       | 1696708     | FL MGUARD RS4000 TX/TX-P      | 2702259             |
| FL MGUARD 4305          | 1357875     | FL MGUARD RS4004 TX/DTX (VPN) | 2701876 / (2701877) |
| FL MGUARD 4305/KX       | 1696779     |                               |                     |
| FL MGUARD 2102          | 1357828     | FL MGUARD RS2000 TX/TX VPN    | 2700642             |
|                         |             | FL MGUARD RS2000 TX/TX-B      | 2702139             |
| FL MGUARD 2105          | 1357850     | FL MGUARD RS2005 TX VPN       | 2701875             |
| FL MGUARD 4102 PCI      | 1441187     | FL MGUARD PCI4000 VPN         | 2701275             |
| FL MGUARD 4102 PCIE     | 1357842     | FL MGUARD PCIE4000 VPN        | 2701278             |

#### MGUARD 10

| New devices – mGuard 10                                 | Item number          | Previous models – mGuard 8   | Item number         |
|---------------------------------------------------------|----------------------|------------------------------|---------------------|
| The models specified on the right do not represent pre- |                      | FL MGUARD GT/GT (VPN)        | 2700197 / (2700198) |
| decessor models in the true sense                       | . However, your con- | FL MGUARD SMART2 (VPN)       | 2700640 / (2700639) |
| corresponding adjustments.                              |                      | FL MGUARD DELTA TX/TX (VPN)  | 2700967 / (2700968) |
|                                                         |                      | FL MGUARD RS4000 TX/TX VPN-M | 2702465             |

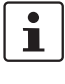

In rare cases and for certain configurations, it may be necessary to adapt the existing configuration (mGuard 8) before migrating (see Section 3.4).

1

Please note that configurations of FL MGUARD (RS)4000 series devices can only be migrated after adjustments to FL MGUARD 2000 series devices.

# **3.2 General procedure**

- Start the old device (mGuard 8).
- Save the current configuration of the old device to an external data carrier.
- Check whether unsupported functions are activated.
- If necessary, set unsupported functions to the default settings.
- Save and export the adapted configuration of the old device.
- Start the new device (mGuard 10).
- Import the previously exported configuration onto the new device.
- Check exactly whether the configuration has been imported successfully.
- If not already done so: Activate the imported configuration on the new device.
- Disconnect the old device from the power supply.
- Disconnect the old device from the network.
- If necessary, disconnect the service contacts (I/Os) of the old device.
- Connect the new device to the network.
- If necessary, connect the service contacts (I/Os) of the new device.
- Start the new device.
- ↔ Firewall rules are activated.
- $\hookrightarrow \quad \text{Network connections and VPN connections are established.}$
- Check whether the connections in your network behave as expected.
- If necessary, remove the SD card from the device.

#### Result

- $\hookrightarrow$  The old device configuration was imported and activated on the new device.
- $\hookrightarrow$  All migrated functions are executed on the new device as usual.
- $\hookrightarrow$  The old device can be removed and taken out of operation (Decommissioning mode).

#### Video

The process of device migration is also shown in a short video on the Phoenix Contact website.

Link to the video: phoe.co/security-router-mGuard

# **3.3** Saving and importing the device configuration

## **3.3.1** Import via web-based management (WBM)

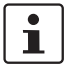

In rare cases and for certain configurations, it may be necessary to adapt the existing configuration (mGuard 8) before migrating (see Section 3.4).

To export a configuration via the WBM from an mGuard 8 device and import it to an mGuard 10.5 device, proceed as follows.

| Conf      | iguration Pro | ofiles                                |              |            |
|-----------|---------------|---------------------------------------|--------------|------------|
| Config    | juration Pr   | ofiles                                |              |            |
| Status    | Name          |                                       | Size         | Action     |
| $\oslash$ | Factory De    | fault                                 | 37544        | ⊕ ±        |
| ~         | Migration     |                                       | 50697        | ± 0        |
|           |               |                                       |              |            |
|           | 5             | Save current configuration to profile | Profile name | Save       |
| Please    | note: Only ap | plied changes will be saved.          |              |            |
|           |               | Upload configuration to profile       | Profile name | 🗅 🏦 Upload |

#### Exporting the configuration profile

First, create and export a configuration profile on the old device (mGuard 8.x):

- Open the menu "Management >> Configuration Profiles >> Configuration Profiles".
- At "Save current configuration to profile":
  - Give the profile a profile name.
    - Click on 🗖 "Save".
- ↔ The configuration profile appears in the list of saved profiles.
- Click on the name of the configuration profile you want to migrate.
- ↔ The profile is downloaded to the configuration computer: <*name>.atv*

#### Importing the configuration profile

Then import the exported configuration profile into the new device (mGuard 10.5):

- Open the menu "Management >> Configuration Profiles >> Configuration Profiles".
  - At "Upload configuration to profile":
  - Give the profile a profile name.
  - Click on the 🛅 icon to select the previously created configuration profile.
  - Click on 🛨 "Upload".
- ↔ The configuration profile is imported into the device and appears in the list of saved profiles.
- Activate the profile by clicking on the "Restore profile" icon  $oldsymbol{9}$ .
- ↔ The configuration profile is activated

## 3.3.2 Import via SD card (ECS)

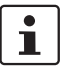

In rare cases and for certain configurations, it may be necessary to adapt the existing configuration (mGuard 8) before migrating (see Section 3.4).

To export an SD card configuration from an mGuard 8 device and import it to an mGuard 10.5 device, proceed as follows.

| External Configuration Storage (ECS)                         |               |
|--------------------------------------------------------------|---------------|
| State of the ECS                                             | Not present   |
| Save current configuration on the ECS                        | Root password |
| Load configuration from the ECS                              | E Load        |
| Automatically save configuration changes to the ECS          |               |
| Encrypt the data on the ECS                                  |               |
| Please note: Encrypted ECS data can only be read by this dev | ice.          |
| Load configuration from the ECS during boot                  |               |

#### Exporting a configuration

Save the configuration of the old device (mGuard 8.x) on an SD card:

- Open the menu "Administration >> Configuration Profiles >> External Configuration Storage (ECS)":
- At "Save current configuration on the ECS":
  - Enter the password of the user Root on.
  - Click on the "Save" button 🕋 .
- ↔ The currently stored configuration is written to the SD card inserted.

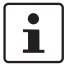

The configuration on the external storage medium also contains the encrypted passwords (hashed) for the *root*, *admin*, *netadmin*, *audit*, and *user* users, as well as for SN-MPv3 users. These are also applied during charging.

#### Importing a configuration

The configuration can be imported in two ways:

#### 1. Automatically on startup

- Insert the SD card with the saved configuration **before startup** into the new device.
- Start the device.
- ↔ The configuration is automatically loaded and activated.

#### 2. Manual

- Insert the SD cards with the saved configuration after the start into the new device.
- Log in to the web interface (WBM) of the device.
- Open the menu "Administration >> Configuration Profiles >> External Configuration Storage (ECS)".
- Start the "Load configuration from the ECS" function.
- $\hookrightarrow$  The configuration is loaded and activated.

## 3.3.3 Signed configuration profiles

From firmware version mGuard 10.5.0, it is possible to sign configuration profiles. On devices configured accordingly, it is then only possible to import and use signed configuration profiles. Unsigned configurations will be rejected.

If you still want to import unsigned, already exported configuration profiles on such a device, you can also sign them manually with a machine certificate of the mGuard device before importing them. The procedure is described below.

#### **Required files** Make the following files available.

| Table 3-2 | Required files ( | (the names are examples) |
|-----------|------------------|--------------------------|
|           |                  |                          |

| my_profile.atv          | Configuration profile (e.g. <i>my_profile.atv</i> ) that is to be signed.                                                                                      |
|-------------------------|----------------------------------------------------------------------------------------------------|
| = configuration profile |                                                                                                    |
| sign.crt                | Machine certificate with which the configuration profile is to                                                                                                 |
| = machine certificate   | be signed. (The associated private key is sign.pem).                                                                                                    |
|                         | The machine certificate, but not the associated private key, can be downloaded from an mGuard device (or, like <i>sign.pem</i> , provided using a saved file). |
|                         | The certificate must be PEM-encoded. It is a text file. It begins with "BEGIN CERTIFICATE".                                                                    |
| sign.pem                | Private key of the machine certificate. (The corresponding ma-                                                                                                 |
| = private key           | chine certificate is <i>sign.crt</i> ).                                                                                                    |
|                         | The private key must be PEM-encoded. The text file begins with "BEGIN RSA PRIVATE KEY".                                                                        |

Requirements

The configuration profile (e.g. *my\_profile.atv*)

- must not contain an existing signature. Lines beginning with "#sig" must be removed (see below).
- must use the Unix convention for line endings (simple "Newline"). If the file uses the Windows convention ("Carriage Return" followed by "Newline"), it must be recoded accordingly.
- must end with an end-of-line character ("Newline").

Creating a signature

You can use the *sign.crt* and *sign.pem* files to create the signature with which the *my\_profile.atv* configuration profile is to be signed:

- Use the following Linux command to create a signature: openssl cms -sign -signer sign.crt -inkey sign.pem -in my\_profile.atv -binary -out signature.pem -outform PEM
- ↔ The command creates the signature file *signature.pem*.
- Open the *signature.pem* file in a text editor.
- Remove the header ("-----BEGIN CMS-----") and footer ("-----END CMS-----").
- Prefix each line with the text string "#sig" followed by a space character. To do this, use the following Linux command (including all space characters):
   sed '/^-/d; s/^#sig /' signature.pem > signature.txt
- ↔ The modified file is saved in the new *signature.txt* file.

| Signing the configuration profile | You can sign the configuration profile <i>my_profile.atv</i> with the created signature ( <i>signature.txt</i> ).                                                                                                    |
|-----------------------------------|----------------------------------------------------------------------------------------------------|
|                                   | Use the following Linux command:                                                                                                    |
|                                   | cat signature.txt >> my profile.atv                                                                                                    |
|                                   | ↔ The signature is appended to the configuration profile my_profile.atv and the profile is signed.                                                                                                    |
|                                   | ♀ You can now import the signed configuration profile on devices that only accept<br>signed configuration profiles. The corresponding certificates for verification must be<br>installed on these devices (machine certificate sign.crt or corresponding CA certifi-<br>cates that form a chain of trust with sign.crt).                                                                                                    |
| Example: ATV file with            | []                                                                                                    |
|                                   | <pre>VPN_UNIQUE_IDS = "no"<br/>VPN_XFRM4_GC_THRESH = "2"<br/>WWW_LANGUÃGE = "de"<br/>WWW_LEVEL = "10"<br/>WWW_TIMEOUT = "1800"<br/>// End of configuration profile<br/>#sig MIIFcwYJKoZIhvcNAQcCoIIFZDCCBWACAQExDTALBglghkgBZQMEAgEwCwYJKoZI<br/>#sig hvcNAQcBoIIC8DCCAuwwggHUoAMCAQICCDVQ08u5bnJBMA0GCSqGSIb3DQEBCwUA<br/>#sig McOxCzAJBgNVBAYTAmRlMQ4wDAYDVQQLEwVLQ1BDQTEOMAwGA1UEAxMFS0IgQ0Ew<br/>#sig hhcNMjQwODI4MDkyNTAwWhcNMzQwODI4MDkyNTAwWjAtMQswCQYDVQQEWJkZTEO<br/>#sig MAwGA1UECxMFS0IgQ0ExDjAMBgNVBAMTBUtCIENBMIIBIjANBgkqhkiG9w0BAQEF<br/>#sig AAOCAQ8AMIIBCgKCAQEApjPzB1f6PwugA7an0+I1IS7TmrpDu3j63RGcIxahb8Yf<br/>#sig 6SkogxzVvuQ9xzc39G5ByERKjamW7AbgnmnPHEU08d0x1WSA9XMTkTD8cXhlihAS<br/>#sig sKkqHvwgR58d19G66ovVhpZtqxKx0eAhsB20vg15cEdnTC7GZrWUgBoXGe0bdvwf<br/>#sig 3NePis9b8NkzGByISGfe5L8RqpS2tfdDH01zJzH100BZtbK4iXa8YEUQagjG092D<br/>#sig R7AHxCA44ViSp1yXPPutRmKTVv0JvjGU40H03yGkbwIDAQABoxAwDjAMBgNVHRME<br/>#sig 1EutiakDhHUT6+1VSSFYj4H9QMKHWRD5B3nmeqm6pwti93teo19VGQnD/5oQM<br/>#sig c2mikMfah321XwN0RiyAcki56ss0EAmhXcBBmgG4rbt7RRwy7KU8Ksrauxe0twP1<br/>#sig aIAwg1luDnEEW0TYcOKCOYg7Z55pQHibfP9QVVApfJ/Aw8nFKcyV10HZ2fSQNhpv<br/>#sig aZMU5cVugBU2cWd666amYQsb1FtEmKXD1J2iDK4MniUR2uedUxNwbafYqBUGFQ<br/>#sig BUtCAQEw0TAtMQswCQYDVQQGEwJkZTEOMAwGA1UECxMFS0IgQ0ExDjAMBgNVBAMT<br/>#sig BUCCQEw0TAtMQswCQYDVQQGEwJkZTEOMAwGA1UECxMFS0IgQ0ExDjAMBgNVBAMT<br/>#sig BUCCQEw0TAtMQswCQYDVQQGEwJkZTEOMAwGA1UECxMFS0IgQ0ExDjAMBgNVBAMT<br/>#sig BUCCQEw0TAtMQswCQYDVQQGEwJkZTEOMAwGA1UECxMFS0IgQ0ExDjAMBgNVBAMT<br/>#sig BUCCIENBAgg1UNPLuw5yQTÀLBg1ghkgBZQMEAGgggewGAYJKoZIhvcNAQkDMQsG<br/>#sig CSGSIb3DQEHATACBgkqhkiG9w0BCQUXx0cNMjUWMTA5MTMzNTU2WjAvBgkqhkiG<br/>#sig w0BCQQxIgQgZYjoHiYvLsdiLwjey6PC2//u0j2v6+KcSZQ0IE1AtdcweQYJKOZI<br/>#sig hvcNAQkPMWwajALBg1ghkgBZQMEASowCWYJZIAWUDBAEWMASGCWCCSAFIAwQB</pre> |
|                                   | <pre>#sig Kw4DAgcwDQYIKoZIhvcNAwICASgwDQYJKoZIhvcNAQEBBQAEggEAFildP5txQr5S<br/>#sig /7gkM6ORS4Ij2fHUd/+qGY6Bl2l8o60/sVduYBBIG2xGt4OtBUAIormCzScXdMT3<br/>#sig rTBE113G6ec72qU1KpT0c+4eY+gdTVQLqp8qpae1U4sbFk4/SgpzyxT+M2pc0xD3<br/>#sig Jik/yAYfkHuV/P4VsYNM0C0keK4Yb0XYUU85pAhStvCK8p4Fzekd+P9pODCx4VB/<br/>#sig aSozgxhzz37pa1bxSowCMFAhZRgUtgieMuLEyAjQ+C0EwRqZT/zHzFmD3r01721w<br/>#sig ZAvPvZGFkGk/C7VSworTa4fQwZNmIn8axP7Sx8CC/kEfrJ15DFtRY5xnDB+WXsNh<br/>#sig hVzQQxbnGQ==</pre>                                                                                                    |

# 3.4 Cases that require manual adjustment

Some functions available on the previous models (mGuard 8) are not supported by the new devices (mGuard 10) (see ).

In the event of a migration via web-based management, a corresponding error message would be displayed when attempting to import such a configuration.

Upload configuration to profile

Either this configuration profile is inconsistent, or this device does not provide all the features to put the Loading system configuration:

Error for QOS\_INGRESS\_LOCAL\_ENABLE="yes": The value is not supported due to hardware restrictions.

Figure 3-1 Example of an error message when importing incompatible configurations

#### Functions not supported in mGuard 10.5

| Table 3-3 | Functions not supported in mGuard 10.5 |
|-----------|----------------------------------------|
| Table 3-3 | Functions not supported in mGuard 10.5 |

| Netwo                    | ork: Interfaces                                     |  |  |
|--------------------------|-----------------------------------------------------|--|--|
| – PF                     | PPoE                                                |  |  |
| – PF                     | РТР                                                 |  |  |
| – Se                     | econdary external interface                         |  |  |
| Netwo                    | ork: Serial interface                               |  |  |
| Netwo                    | Network: GRE tunnel (generic routing encapsulation) |  |  |
| VPN re                   | edundancy                                           |  |  |
| Quality of Service (QoS) |                                                     |  |  |
| CIFS I                   | CIFS Integrity Monitoring                           |  |  |
| SEC st                   | tick                                                |  |  |

#### What do you need to do?

Before you start the migration, you must manually reset the functions specified in to default settings on the old device (mGuard 8). If an error message is shown in the WBM (see above), you can use it as a guide if necessary.

Proceed as described in Section 3.5.

# 3.5 Resetting variables to the default settings

| Management » Configuration Profiles                |                                       |              |            |  |  |
|----------------------------------------------------|---------------------------------------|--------------|------------|--|--|
| Configuration Profiles                             |                                       |              |            |  |  |
| Config                                             | uration Profiles                      |              |            |  |  |
| Status                                             | Name                                  | Size         | Action     |  |  |
| $\oslash$                                          | Factory Default                       | 37544        | ⊙ ± /      |  |  |
| ~                                                  | Migration                             | 50697        | ± 8        |  |  |
|                                                    |                                       |              |            |  |  |
|                                                    | Save current configuration to profile | Profile name | Save       |  |  |
| Please note: Only applied charkings will be saved. |                                       |              |            |  |  |
|                                                    | Upload configuration to profile       | Profile name | 🗅 🏦 Upload |  |  |

The variables that are no longer available on the new device () must be reset to the default settings on the old device before migrating.

If this is not the case, an error message is displayed for an incompatible configuration from which you can ideally derive the variables to be customized.

Alternatively, you can compare the current configuration with the factory default settings of the device. This is done using the "Compare" function 
in the web interface.

Once you have identified the corresponding variables, you must manually reset them to the default settings.

To do this, proceed as follows:

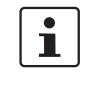

### First, create a backup copy of your current configuration.

To do this, save the configuration profile on the device and download it or save it to an SD card (see Section 3.3).

- 1. Log into the device via web-based management (WBM).
- 2. Open the menu "Management >> Configuration Profiles".
- 3. Click on the "Edit profile" icon 
  to the right of the "Factory Default" configuration profile.
- ↔ The "Factory Default" configuration profile is loaded, but not activated yet.
  NOTE: Do not activate the profile because it will change the network settings of the device and the network access will be lost.
- ↔ All entries that contain changes to the configuration currently used are highlighted in green on the relevant page and in the associated menu path.
- 4. Identify using and, if necessary, the variables that must be reset to the default settings using error messages in the WBM. Note the relevant variables.
- 6. In your configuration currently used, only return the identified variables manually to the default settings.
- 7. Then click on the "Apply" icon 🗖 .
- 8. If necessary, repeat steps 3 7.
- Generation Generation Generation Generation Generation (See Section 3.3).

# **3.6 Device differences**

For more information, see the UM EN HW FL MGUARD 2000/4000 – 110192\_en\_xx device manual (available at <u>phoenixcontact.net/product/<Item number></u>).

#### **Network ports**

| Table 3-4 | Designation of | the network | ports / | ' switch i | ports |
|-----------|----------------|-------------|---------|------------|-------|
|-----------|----------------|-------------|---------|------------|-------|

| mGuard 8                                   | mGuard 10 | mGuard 8   | mGuard 10  |
|--------------------------------------------|-----------|------------|------------|
|                                            |           | (Internal) | (Internal) |
| WAN                                        | XF1       | (n/a)      | (n/a)      |
| LAN1                                       | XF2       | swp2       | swp0       |
| FL MGUARD 2105/4305 (K)                    | ()        |            |            |
| LAN2                                       | XF3       | swp0       | swp1       |
| LAN3                                       | XF4       | swp1       | swp2       |
| FL MGUARD 2105                             |           |            |            |
| LAN4                                       | XF5       | swp3       | swp3       |
| FL MGUARD 4305 (KX)                        |           |            |            |
| DMZ                                        | XF5       | swp4       | dmz0       |
| Not for FL MGUARD 2105/FL MGUARD 4305 (KX) |           |            |            |
| LAN5                                       | (n/a)     | swp4       | (n/a)      |

#### Switching inputs/switching outputs (I/Os)

Table 3-5 Switching inputs/switching outputs (I/Os) via Combicon connector

| mGuard 8                           | mGuard 10       |  |
|------------------------------------|-----------------|--|
| Switching inputs                   |                 |  |
| (Service 1) CMD1 (I1)              | (XG1) CMD1 (I1) |  |
| (Service 2) CMD2 (I2)              | (XG1) CMD2 (I2) |  |
| (Service) CMD3 (I3)                | (XG1) CMD3 (I3) |  |
| Switching outputs (signal outputs) |                 |  |
| (Service) ACK1 (O1)                | (XG2) ACK1 (O1) |  |
| (Service) ACK2 (O2)                | (XG2) ACK2 (O2) |  |
| Switching output (alarm output)    |                 |  |
| (Contact) FAULT (O4)               | (XG2) O3        |  |

## Supply voltage

Table 3-6 Power supply via Combicon connector

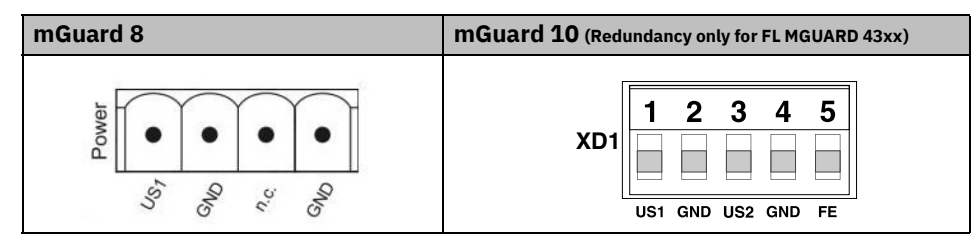

# 3.6.1 Added functions that were already available on the old device platform

Variables that were already present on the old device platform but had been removed in the meantime were added again on the new device platform.

Table 3-7 Newly added functions / variables / variable values

| New function / variable / value                                                | New function / Impact of migration                                                                      | Firmware    |
|--------------------------------------------------------------------------------|----------------------------------------------------------------------------------------------------|-------------|
|                                                                                |                                                                                                    | (Added with |
|                                                                                |                                                                                                    | sion)       |
| [Deep Packet Inspection / Modbus TCP]                                          | The mGuard device can check packets of in-                                                              | 10.5.0      |
| <b>Menu</b> : Network Security >> Deep packet Inspec-<br>tion >> Modbus TCP    | coming and outgoing Modbus TCP connections<br>( <i>Deep Packet Inspection</i> ) and filter them if nec- |             |
| Section: Rule Records                                                          |                                                                                                    |             |
| Variable: various                                                              | Migration of older mGuard configurations                                                                |             |
| GAI variable:<br>MODBUS_RULESETS.x.FRIENDLY_NAME                               | No effect.                                                                                              |             |
| MODBUS_RULESETS.x.SET.y.MODBUS_FUNC-<br>TION_CODE                              | Already configured variable values will be ad-<br>opted.                                                |             |
| MODBUS_RULESETS.x.SET.y.ADDRESS_RANGE                                          |                                                                                                    |             |
| MODBUS_RULESETS.x.SET.y.TARGET                                                 |                                                                                                    |             |
| MODBUS_RULESETS.x.SET.y.COMMENT                                                |                                                                                                    |             |
| MODBUS_RULESETS.x.SET.y.LOG                                                    |                                                                                                    |             |
| MODBUS_RULESETS.x.LOG_DEFAULT                                                  |                                                                                                    |             |
|                                                                                |                                                                                                    |             |
| [Deep Packet Inspection / OPC Inspector]                                       | Until now, the OPC Classic network protocol                                                             | 10.5.0      |
| <b>Menu</b> : Network Security >> Deep packet Inspec-<br>tion >> OPC Inspector | could only be used across firewalls if large port ranges were opened.                                   |             |
| Section: OPC Inspector                                                         | Activating the OPC Classic function allows this                                                         |             |
| Variable: various                                                              | network protocol to be used easily without hav-                                                         |             |
| GAI variable:<br>IP_CONNTRACK_OPC                                              | an insecure way.                                                                                        |             |
| IP_CONNTRACK_OPC_SANITY                                                        | Migration of older mGuard configurations                                                                |             |
| IP_CONNTRACK_OPC_TIMEOUT                                                       | No effect.                                                                                              |             |
|                                                                                | Already configured variable values will be ad-<br>opted.                                                |             |

## MGUARD 10

| New function / variable / value                                            | New function / Impact of migration                                                             | Firmware                              |
|----------------------------------------------------------------------------|------------------------------------------------------------------------------------------------|---------------------------------------|
|                                                                            |                                                                                                | (Added with<br>firmware ver-<br>sion) |
| [Web access via HTTPS / Server certificate]                                | Instead of the self-signed web server certificate                                              | 10.5.0                                |
| <b>Menu</b> : Management >> Web Settings >> Access                         | pre-installed on the mGuard device, a separate machine certificate can be uploaded to the de-  |                                       |
| Section: HTTPS Web Access                                                  | vice and used. The device can use this certifi-                                                |                                       |
| Variable: HTTPS server certificate                                         | cate to authenticate itself to requesting clients.                                             |                                       |
| GAI variable: HTTPS_SERVER_CERT_REF                                        | The use of CA certificates in conjunction with a certificate chain of trust is possible.       |                                       |
| In previous firmware versions, the function was not                        | Migration of older mGuard configurations                                                       |                                       |
| officially available, but could be used as an unsupported expert function. | If an HTTPS server certificate is already in use,                                              |                                       |
|                                                                            | the configuration or updating the device.                                                      |                                       |
|                                                                            | Command on the command line:<br>gaiconfigset HTTPS_SERVER_CERT_REF ""                          |                                       |
|                                                                            | You can now perform the migration/update again and use the certificate again (if it is valid). |                                       |
|                                                                            | If no HTTPS server certificate is used, the fol-<br>lowing applies:                            |                                       |
|                                                                            | No effect.                                                                                     |                                       |

Table 3-7 Newly added functions / variables / variable values[...]

# 3.6.2 Newly added functions

Variables have been added to the new device platform that are not available on the old device platform.

Table 3-8Newly added functions / variables

| New variable in WBM                                                                            | New function / Impact of migration                                                                                                    | Firmware                           |
|------------------------------------------------------------------------------------------------|----------------------------------------------------------------------------------------------------|------------------------------------|
|                                                                                                |                                                                                                    | (Added with firm-<br>ware version) |
| [TCP-Dump]<br>Menu: Support >> Advanced >> TCP Dump<br>Section: TCP Dump<br>Variable (Action): | A packet analysis ( <i>tcpdump</i> ) can be used to an-<br>alyze the content of network packets that are<br>sent or received via a selected network inter-<br>face.                 | 10.5.0                             |
| (1) Starting tcpdump                                                                           | Migration of older mGuard configurations                                                                                                    |                                    |
| (2) Stopping and downloading tcpdump                                                           | No effect.                                                                                                    |                                    |
| [Logging]                                                                                      | In order to comply with basic data protection                                                                                                    | 10.5.0                             |
| <b>Menu</b> : Logging >> Settings                                                              | on the device only for a limited period of time.                                                                                                    |                                    |
| Section: Data protection                                                                       | After a configurable storage period has expired,                                                                                                    |                                    |
| <b>Variable:</b> Maximum retention period for log en-<br>tries (0 = unlimited)                 | log entries will be deleted automatically from the device.                                                                                                    |                                    |
| GAI variable: LOGGING_MAX_DAYS                                                                 | Migration of older mGuard configurations                                                                                                    |                                    |
|                                                                                                | No effect                                                                                                    |                                    |
| [OpenVPN Client]                                                                               | The "Blowfish" encryption algorithm is no                                                                                                    | 10.5.0                             |
| <b>Menu</b> : OpenVPN Client >> Connections >> Tunnel Settings                                 | A total of six AES encryption algorithms can be                                                                                                    |                                    |
| Section: Data Encryption                                                                       | AES-128-CCM / AES-192-CCM / AES-256-                                                                                                    |                                    |
| GAI variable: OPENVPN_CONNEC-<br>TION.x.VPN_ENCRYPTION                                         | GCM / AES-128-CBC / AES-192-CBC / AES-<br>256-CBC                                                                                                    |                                    |
|                                                                                                | Migration of older mGuard configurations                                                                                                    |                                    |
|                                                                                                | After migrating a configuration from an older<br>firmware version with the "Blowfish" encryp-<br>tion algorithm configured, the value of the vari-<br>able is set to "AES-256-GCM". |                                    |
|                                                                                                | The following applies to all other algorithms:                                                                                                    |                                    |
|                                                                                                | The value from the migrated configuration is adopted unchanged. The configured encryption algorithm will not be changed.                                                            |                                    |

## MGUARD 10

Table 3-8Newly added functions / variables [...]

| New variable in WBM                                                                                                    | New function / Impact of migration                                                                                                    | Firmware                           |
|----------------------------------------------------------------------------------------------------|----------------------------------------------------------------------------------------------------|------------------------------------|
|                                                                                                    |                                                                                                    | (Added with firm-<br>ware version) |
| [HTTPS access]<br>Menu: Management >> Web Settings >> Access<br>Section: HTTPS Web Access<br>Variable: Lowest supported TLS version<br>GAI variable: TLS_MIN_VERSION | Some functions of the mGuard device use TLS<br>encryption, e.g.:<br>- Web server (HTTPS access)<br>- OpenVPN Client<br>The used TLS version is negotiated between the<br>remote peers. It is possible that a TLS version<br>will be selected, that is no longer considered<br>secure.<br>To prevent this, it can be specified which TLS<br>version will be accepted by the mGuard device<br>as the lowest TLS version. Connections with<br>lower TLS versions will be rejected by the<br>mGuard device.<br>Default: TLS 1.2 | 10.5.0                             |
|                                                                                                    | Migration of older mGuard configurations<br>The variable will be configured with the value<br>TLS 1.0/1.1. All TLS versions from TLS 1.0 are<br>accepted by the mGuard device.                                                                                                    |                                    |
| [LINK Mode]<br>Menu: Network >> Interfaces >> General<br>Section: Network Status / Network Mode<br>Variable: LINK mode<br>GAI variable: ROUTER_MODE_LINK             | The mGuard device can use the device<br>"CELLULINK" available from Phoenix Contact<br>to establish a mobile data connection to other<br>networks or the Internet (e.g. via the 4G net-<br>work).<br>If LINK mode is activated, a hyperlink to the<br>web-based management of the device "CELLU-<br>LINK" is displayed in the WBM area of the<br>mGuard device.<br><b>Migration of older mGuard configurations</b><br>No effect.                                                                                             | 10.5.0                             |

# Device replacement and migration

| New variable in WBM                                                                                                    | New function / Impact of migration                                                                                                    | Firmware                           |
|----------------------------------------------------------------------------------------------------|----------------------------------------------------------------------------------------------------|------------------------------------|
|                                                                                                    |                                                                                                    | (Added with firm-<br>ware version) |
| [Web access via HTTPS / Server certificate]<br>Menu: Management >> Web Settings >> Access<br>Section: HTTPS Web Access<br>Variable: HTTPS server certificate<br>GAI variable: HTTPS_SERVER_CERT_REF | Instead of the self-signed web server certifi-<br>cate pre-installed on the mGuard device,<br>a separate machine certificate can be uploaded<br>to the device and used. The device can use this<br>certificate to authenticate itself to requesting<br>clients.<br>The use of CA certificates in conjunction with a<br>certificate chain of trust is possible. | 10.5.0                             |
| officially available, but could be used as an unsupported expert function.                                                                                                    | Migration of older mGuard configurations<br>If an HTTPS server certificate is already in use,<br>its use must be deactivated before migrating<br>the configuration or updating the device.                                                                                                    |                                    |
|                                                                                                    | Command on the command line:<br>gaiconfigset HTTPS_SERVER_CERT_REF ""<br>You can now perform the migration/update<br>again and use the certificate again (if it is valid).                                                                                                    |                                    |
|                                                                                                    | If no HTTPS server certificate is used, the fol-<br>lowing applies:                                                                                                    |                                    |
|                                                                                                    | No effect.                                                                                                    |                                    |
| [OpenVPN Client]<br>Menu: OpenVPN Client >> Connections >> Tunnel                                                                                                    | The hash function used to calculate the check-<br>sum can be configured.                                                                                                    | 10.4.0                             |
| Settings<br>Section: Data Encryption<br>Variable: Hash algorithm (HMAC authentication)<br>GAI variable: OPENVPN_CONNECTION.x.VPN<br>AUTH_HMAC                                                       | <b>Migration of older mGuard configurations</b><br>After migrating a configuration from an older<br>firmware version, the value of the newly added<br>variable is set to "SHA-1".                                                                                                    |                                    |

 Table 3-8
 Newly added functions / variables [...]

## MGUARD 10

| New variable in WBM                                                                                                    | New function / Impact of migration                                                                                                    | Firmware                           |
|----------------------------------------------------------------------------------------------------|----------------------------------------------------------------------------------------------------|------------------------------------|
|                                                                                                    |                                                                                                    | (Added with firm-<br>ware version) |
| [Update Server]<br>Menu: Management >> Update >> Update<br>Section: Update Servers<br>Variable: Server certificate<br>GAI variable: PSM_REPOSITORIES.x.RE-<br>MOTE_CERT_REF    | To ensure that a secure HTTPS connection is<br>established to the configured update server, a<br>server certificate for the update server can be<br>installed on the mGuard device.<br>This can be used by the mGuard device to<br>check the authenticity of the update server.<br><b>Migration of older mGuard configurations</b> | 10.3.0                             |
|                                                                                                    | After migrating a configuration from an older firmware version, the value of the newly added variable is set to "Ignore".                                                                                                    |                                    |
| [Alarm Output]<br>Menu: Management >> Service I/O >> Alarm Out-<br>put<br>Section: Operation Supervision<br>Variable: Passwords not configured<br>GAI variable: PASSWORD CHECK | A configurable alarm "Passwords not config-<br>ured" for default passwords that have not been<br>changed ( <i>admin/root</i> ) has been added to the<br>device.<br>The alarm triggers the alarm output via I/Os<br>and the corresponding FAIL LED.                                                                                 | 10.3.0                             |
|                                                                                                    | Migration of older mGuard configurations                                                                                                    |                                    |
|                                                                                                    | After migrating a configuration from an older firmware version, the value of the newly added variable is set to "Supervise".                                                                                                    |                                    |

# Table 3-8 Newly added functions / variables [...]

# 3.6.3 Changed default settings

In a few cases, the default settings of existing variables on the old and new device platform differ.

Table 3-9Changed default settings

| Function                                                                                                    | Changed default settings / Impact of migration                                                                                                    | Firmware                           |
|----------------------------------------------------------------------------------------------------|----------------------------------------------------------------------------------------------------|------------------------------------|
|                                                                                                    |                                                                                                    | (Added with firm-<br>ware version) |
| [OpenVPN Client]<br>Menu: OpenVPN Client >> Connections >><br>Tunnel Settings<br>Section: Data Encryption<br>Variable: Encryption algorithm<br>GAI variable: OPENVPN_CONNEC-<br>TION.x.VPN_ENCRYPTION                     | In the default settings, the encryption algorithm<br>"AES-256-GCM" is used instead of "AES-256-CBC"<br>as before.<br>Migration of older mGuard configurations<br>After migrating a configuration from an older firm-<br>ware version with the "Blowfish" encryption algo-<br>rithm configured, the value of the variable is set to<br>"AES-256-GCM".<br>The following applies to all other algorithms:<br>The value from the migrated configuration is ad-<br>opted unchanged. The configured encryption algo-<br>rithm will not be changed. | 10.5.0                             |
| [OpenVPN Client]<br>Menu: OpenVPN Client >> Connections >><br>Tunnel Settings<br>Section: Data Encryption<br>Variable: Hash algorithm (HMAC authenti-<br>cation)<br>GAI variable: OPENVPN_CONNEC-<br>TION.x.VPN_AUTH_HMAC | In the default settings, the hash algorithm<br>"SHA-256" is used instead of "SHA-1" as before.<br><b>Migration of older mGuard configurations</b><br>The value from the migrated configuration is ad-<br>opted unchanged. The configured hash algorithm<br>will not be changed.                                                                                                    | 10.5.0                             |
| [E-Mail]<br>Menu: Management >> System Settings >><br>E-Mail<br>Section: E-Mail<br>Variable: Encryption mode for the e-mail<br>server<br>GAI variable: EMAIL_RELAY_TLS                                                    | In the default settings, the encryption algorithm<br>"TLS Encryption" is used instead of "No encryption"<br>as before.<br><b>Migration of older mGuard configurations</b><br>The value from the migrated configuration is ad-<br>opted unchanged. The configured encryption mode<br>will not be changed.                                                                                                    | 10.5.0                             |

## MGUARD 10

Table 3-9Changed default settings

| Function                                                                                                    | Changed default settings / Impact of migration                                                                                                    | Firmware                           |
|----------------------------------------------------------------------------------------------------|----------------------------------------------------------------------------------------------------|------------------------------------|
|                                                                                                    |                                                                                                    | (Added with firm-<br>ware version) |
| [Network Address Translation]<br>Menu: Network >> NAT >> Masquerading<br>Section: Network Address Translation/IP<br>Masquerading<br>Variable: Outgoing on interface / From IP | In default settings, a table row/rule with the follow-<br>ing variable values is added:<br>- Outgoing on interface: External<br>- From IP: 0.0.0.0/0<br>IP masquerading is thus activated for all packets<br>that are routed from the internal network (LAN) to<br>the external network (WAN) (LAN> WAN).<br><b>Migration of older mGuard configurations</b><br>The values from the migrated configuration are ad-<br>opted unchanged. A new table row/rule will not be<br>added.                                                                                                    | 10.3.0                             |
| [Network Settings]<br>Menu: Network >> Interfaces >> General<br>Section: Network Mode<br>Variable: Network mode                                                               | All devices of the new device generation are delivered in the network mode "Router".<br>The external WAN interface receives its IP configuration via DHCP. In the default setting, however, the firewall prevents remote access to the device via the WAN interface.<br>The device can be accessed from the LAN network via the internal LAN interface under the network address 192.168.1.1/24. Devices connected to the LAN interface can obtain their IP configuration via the DHCP server of the mGuard device.<br><b>Migration of older mGuard configurations</b><br>The values from the migrated configuration are adopted unchanged. The configured network mode will not be changed. | 10.3.0                             |

# 3.6.4 Changed variable values

In a few cases, variable values are no longer available on the new device platform and are replaced by other values.

Table 3-10Changed variable values

| Function                                                                                                    | Changed variable values / Impact of migration                                                                                                    | Firmware                           |
|----------------------------------------------------------------------------------------------------|----------------------------------------------------------------------------------------------------|------------------------------------|
|                                                                                                    |                                                                                                    | (Added with firm-<br>ware version) |
| [OpenVPN Client]<br>Menu: OpenVPN Client >> Connections >><br>Tunnel Settings<br>Section: Data Encryption<br>Variable: Encryption algorithm<br>GAI variable: OPENVPN_CONNEC-<br>TION.x.VPN_ENCRYPTION                                                                                          | <ul> <li>The "Blowfish" encryption algorithm is no longer supported.</li> <li>A total of six AES encryption algorithms can be selected instead of the previous three:</li> <li>AES-128-GCM / AES-192-GCM / AES-256-GCM / AES-128-CBC / AES-192-CBC / AES-256-CBC</li> <li>Migration of older mGuard configurations</li> <li>After migrating a configuration from an older firmware version with the "Blowfish" encryption algorithm configured, the value of the variable is set to "AES-256-GCM".</li> <li>The following applies to all other algorithms:</li> <li>The value from the migrated configuration is adopted unchanged. The configured encryption algorithm will not be changed.</li> </ul> | 10.5.0                             |
| [Shell access]<br>Menu: Management >> System Settings >><br>Shell Access<br>Section: Maximum Number of Concurrent<br>Sessions per Role<br>Variable: Admin / Netadmin / Audit<br>GAI variables:<br>SSH_ADMIN_LOGIN_ALLOWED_MAX<br>SSH_NETADMIN_LOGIN_ALLOWED_MAX<br>SSH_AUDIT_LOGIN_ALLOWED_MAX | <ul> <li>The "Maximum Number of Concurrent Sessions per Role" is limited to 10.</li> <li>Migration of older mGuard configurations <ul> <li>Applies to all configured values &lt;= 10:</li> <li>The value from the migrated configuration is adopted unchanged. The configured maximum number of concurrent sessions per role will not be changed.</li> <li>The following applies to configured values &gt; 10:</li> <li>After the migration, the value of the variable "Maximum Number of Concurrent Sessions per Role" will be set to 10 in each case.</li> </ul> </li> </ul>                                                                                                    | 10.5.0                             |

## MGUARD 10

| Table 3-10 | Changed variable values[] |
|------------|---------------------------|
|------------|---------------------------|

| Function                                      | Changed variable values / Impact of migration                                                                                                    | Firmware                           |
|-----------------------------------------------|----------------------------------------------------------------------------------------------------|------------------------------------|
|                                               |                                                                                                    | (Added with firm-<br>ware version) |
| [Multicast]                                   | To ensure that data in "Static multicast groups" is                                                                                                    | 10.3.0                             |
| <b>Menu:</b> Network >> Ethernet >> Multicast | forwarded correctly to the configured ports, "IGMP<br>snooping" must be activated                                                                      |                                    |
| Section: General Multicast Configuration      |                                                                                                    |                                    |
| Variable: IGMP snooping                       | Migration of older mGuard configurations                                                                                                    |                                    |
|                                               | After a migration, the value of the variable will be changed as follows:                                                                               |                                    |
|                                               | <ul> <li>Enabled: If "Static Multicast Groups" are con-<br/>figured.</li> </ul>                                                                        |                                    |
|                                               | <ul> <li>Enabled: If "IGMP snooping" is enabled in the<br/>old configuration.</li> </ul>                                                               |                                    |
|                                               | <ul> <li>Deactivated: If no "Static Multicast Groups"<br/>are configured and "IGMP snooping" is deacti-<br/>vated in the old configuration.</li> </ul> |                                    |

# 3.6.5 Modified designation of GAI variables

The designation of some GAI variables will be changed after the migration from mGuard 8.x to mGuard 10.3 or higher.

 Table 3-11
 Modified designations of GAI variables following migration

| GAI variable (mGuard 8.x) | GAI variable (mGuard 10.3 or higher) |
|---------------------------|--------------------------------------|
| PORT_MIRROR_RECEIVER      | MIRROR_RECEIVER                      |
| PHY_SETTING               | SWITCHPORT                           |
| STATIC_MULTICAST_GROUP    | MULTICAST_GROUP                      |

# 4 Logging / Firewall-Logging

Document-ID: 112008\_en\_00

Document-Description: AH EN MGUARD LOGGING © PHOENIX CONTACT 2025-06-23

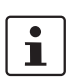

i

Make sure you always use the latest documentation. It can be downloaded using the following link <u>phoenixcontact.net/products</u>.

## **Contents of this document**

This document describes which events are logged in the log entries of mGuard devices and which abbreviations and log prefixes are used.

| 4.1    | Introduction                                                         | 106 |
|--------|----------------------------------------------------------------------|-----|
| 4.2    | Classification into log categories                                   | 106 |
| 4.3    | Log entry (General)                                                  | 108 |
| 4.3.1  | User login/logout                                                    | 108 |
| 4.3.2  | Change user password                                                 | 110 |
| 4.3.3  | Change configuration                                                 | 111 |
| 4.3.4  | Use configuration profiles (ATV / ECS)                               | 112 |
| 4.3.5  | Execute action                                                       | 113 |
| 4.3.6  | Create firewall user                                                 | 114 |
| 4.3.7  | Insert or remove ECS/SD card                                         | 115 |
| 4.3.8  | Perform an update                                                    | 116 |
| 4.3.9  | Firewall redundancy                                                  | 117 |
| 4.3.10 | Remove / connect network cable                                       | 118 |
| 4.3.11 | DHCP (Server)                                                        | 119 |
| 4.3.12 | DHCP (Client)                                                        | 120 |
| 4.3.13 | Rebooting the device                                                 | 121 |
| 4.3.14 | Uptime (time stamp)                                                  | 122 |
| 4.4    | Log prefix (Firewall)                                                | 123 |
| 4.4.1  | Device and routing Firewall                                          | 123 |
| 4.4.2  | Abbreviations                                                        | 124 |
| 4.4.3  | Log-Identifier                                                       | 126 |
| 4.4.4  | Limitation of access (fw-throttle)                                   | 127 |
| 4.4.5  | Anti-Spoofing (fw-antispoofing)                                      | 128 |
| 4.4.6  | Consistency check (fw-unclean)                                       | 129 |
| 4.4.7  | Connection tracking (fw-invalid)                                     | 130 |
| 4.4.8  | Remote access (fw-ssh-, fw-https-, fw-snmp-, fw-ntp-access)          | 131 |
| 4.4.9  | Firewall (fw-incoming, fw-outgoing)                                  | 132 |
| 4.4.10 | DMZ firewall (fw-dmz-incoming, fw-dmz-outgoing)                      | 133 |
| 4.4.11 | Firewall rule records (fw-ruleset)                                   | 134 |
| 4.4.12 | User firewall (ufw)                                                  | 135 |
| 4.4.13 | IP- and Portforwarding (fw-portforwarding)                           | 136 |
| 4.4.14 | IPsec VPN firewall (fw-vpn-in, fw-vpn-out)                           | 137 |
| 4.4.15 | OpenVPN firewall, -forwarding (fw-openvpn-in, -out, -openvpn-portfw) | 138 |
| 4.4.16 | DoS protection: SYN flood protection (fw-SYN-flood)                  | 139 |
| 4.4.17 | DoS protection: ICMP flood protection (fw-ICMP-flood)                | 139 |
| 4.4.18 | Max. size "ICMP Echo Request packets" (fw-ICMP-maxlen)               | 140 |

# 4.1 Introduction

The mGuard device logs general system statuses, configuration changes and actions performed on or by the device.

This includes actions performed by the mGuard firewall, user logins and logouts and changes to the device configuration.

The log entries are identified by specific designations and log prefixes. This document briefly describes the log entries and the log prefixes. The aim is to facilitate the interpretation of log entries.

# 4.2 Classification into log categories

The log entries used on mGuard devices can be divided into categories to simplify matters. The following table provides an overview of important log categories and describes which events are logged in each case.

Table 4-1 Categories of log entries (examples)

| Category                                         | Detail                                                                                                    |
|--------------------------------------------------|----------------------------------------------------------------------------------------------------|
| Common                                           |                                                                                                    |
| User (Login/Logout)                              | <ul> <li>Login/logout (HTTPS / SSH / SNMP):</li> <li>Login of users</li> <li>Login of firewall users</li> <li>Login error</li> <li>Manual logout / logout via timeout</li> </ul>                                                                                          |
| User administration                              | <ul> <li>Change password</li> <li>Configure, change or delete user firewall template</li> <li>Create, change or delete firewall user</li> </ul>                                                                                                    |
| Change configuration /<br>Configuration profiles | <ul> <li>Change configuration (including parameters)</li> <li>Create or delete configuration profile</li> <li>Upload or download configuration profile</li> <li>Apply configuration profile</li> <li>Save configuration to SD card or load/apply from SD card.</li> </ul> |
| Certificates                                     | - Upload or delete certificates                                                                                                    |
| Hardware changes                                 | <ul> <li>Insert or remove SD card</li> <li>Connect or disconnect network cable</li> </ul>                                                                                                    |
| Connectivity                                     | <ul> <li>Network configuration received via DHCP</li> <li>Network cable removed / connected</li> </ul>                                                                                                    |
| Update                                           | <ul><li>Perform firmware update</li><li>Add, change or delete update server</li></ul>                                                                                                    |
| Remote logging (syslog)                          | <ul> <li>Configure, activate or deactivate remote syslog server connection</li> </ul>                                                                                                    |
| Redundancy                                       | <ul> <li>Operate two mGuard devices in firewall redundancy mode</li> </ul>                                                                                                    |

| Category          | Detail                                                                                      |  |  |
|-------------------|---------------------------------------------------------------------------------------------|--|--|
| Network Security  | Network Security                                                                            |  |  |
| Firewall          | <ul> <li>Firewall rule applies and is applied (logging must be activated)</li> </ul>        |  |  |
|                   | <ul> <li>Firewall rule set is applied (logging must be activated)</li> </ul>                |  |  |
|                   | <ul> <li>Unknown connection attempt (logging must be activated)</li> </ul>                  |  |  |
|                   | <ul> <li>Create, change or delete firewall rule</li> </ul>                                  |  |  |
|                   | <ul> <li>Configure, change or delete user firewall template</li> </ul>                      |  |  |
|                   | <ul> <li>Anti-spoofing measures</li> </ul>                                                  |  |  |
|                   | <ul> <li>DoS protection measures</li> </ul>                                                 |  |  |
|                   | <ul> <li>Measures in the course of consistency checks</li> </ul>                            |  |  |
| IPsec VPN         |                                                                                             |  |  |
| IPsec VPN         | <ul> <li>IPsec VPN connection is established or terminated</li> </ul>                       |  |  |
|                   | <ul> <li>Connection (setup) error</li> </ul>                                                |  |  |
| OpenVPN Client    |                                                                                             |  |  |
| OpenVPN           | <ul> <li>OpenVPN connection is being established or terminated</li> </ul>                   |  |  |
|                   | <ul> <li>Connection (setup) error</li> </ul>                                                |  |  |
| DHCP Server/Relay |                                                                                             |  |  |
| DHCP              | <ul> <li>Network configuration assigned to a network client via DHCP</li> </ul>             |  |  |
| SNMP/LLDP         |                                                                                             |  |  |
| SNMP              | <ul> <li>Monitor or manage SNMP device via SNMP</li> </ul>                                  |  |  |
| LDAP              | <ul> <li>Determine or send information about the network infrastructure via LLDP</li> </ul> |  |  |
| Dynamic Routing   |                                                                                             |  |  |
| OSPF              | <ul> <li>Distribute OSPF routing information via OSPF protocol</li> </ul>                   |  |  |

 Table 4-1
 [...]Categories of log entries (examples)

# 4.3 Log entry (General)

# 4.3.1 User login/logout

# Web based management (web interface)

| Log entry    | Description                                                                                                    |
|--------------|----------------------------------------------------------------------------------------------------|
| Webinterface | A user is logged on or off via the WBM. Authentication takes place                                                                                |
| action       | on the mouard device directly or via a RADIUS server.                                                                                             |
|              | Unsuccessful login attempts and automatic logouts are also logged.                                                                                |
|              | If the user is logged in and authenticated using the RADIUS server,<br>the user name configured on the RADIUS server appears as the<br>user name. |
|              | Unsuccessful login attempts and manual logout or logout after a session timeout are also logged.                                                  |
|              | The logon and logoff of firewall users is also logged.                                                                                            |

## Example:

| 2025-03-06_13:05:32.24439 <b>Webinterface</b> : Accepted login for 'user-bob' role 'ad-<br>min' from 192.168.1.55 by Web |
|----------------------------------------------------------------------------------------------------|
| 2025-03-06_13:06:32.24439 <b>Webinterface:</b> Logout for 'user-bob' role 'admin' from 192.168.1.55 by timeout           |
| 2025-03-06_13:07:32.24439 <b>Webinterface</b> : Failed login for '*******' role '******'<br>from 192.168.1.55 by Web     |
| 2025-05-05_10:23:19.72490 <b>action</b> : user-fred:admin performed the action 'us-<br>erfw/login' via Webinterface      |
| 2025-05-05_10:23:19.72586 <b>Webinterface</b> : Accepted login for firewall user user-<br>fred' from 192.168.1.55        |
| 2025-05-05_10:23:44.91426 <b>action</b> : Technician_Bob:admin performed the action 'userfw/logout' via Webinterface     |
| 2025-05-05_10:23:44.91568 <b>Webinterface</b> : Logout for firewall user 'user-fred' from 192.168.1.55                   |
#### Shell access (sshd)

| Log entry      | Description                                                                                        |
|----------------|----------------------------------------------------------------------------------------------------|
| sshd           | A user is logged on or off via the shell access of the mGuard device.                              |
| inno-sshlimitd | Unsuccessful login attempts and manual logouts or logouts after a session timeout are also logged. |

#### Example:

2025-03-06\_13:21:03.24439 **sshd[28654]**: Accepted password for admin from 192.168.1.55 port 53721 ssh2

2025-03-06\_13:21:04.00270 inno-sshlimitd: accepting new connection at fd 6

2025-03-06\_13:21:05.00315 inno-sshlimitd: allow session 1 of maximum 4 for role admin (class 1) at fd 6  $\,$ 

2025-03-06\_13:21:09.00896 sshd[28659]: session start for user 'admin'

2025-03-06\_13:24:10.00896 **sshd[28666]**: Closing connection for admin from 192.168.1.55 port 53716

2025-03-06\_13:24:10.00896 **sshd[28766]** Failed password for admin from 192.168.1.55 port 53933 ssh2

### 4.3.2 Change user password

| Log entry | Description                 |
|-----------|-----------------------------|
| maid      | A user password is changed. |
| usermod   |                             |

#### Example:

2025-05-05\_10:03:40.39609 **maid**[12436]: User 'admin' performed a configuration change with role 'admin':

2025-05-05\_10:03:40.39628 **maid**[12436]: WWW\_PASSWORD\_RAW set to '\*\*\*\*\*\*' 2025-05-05\_10:03:40.42302 **usermod**[23853]: change user 'admin' password

### 4.3.3 Change configuration

| Log entry | Description                                                                                                    |
|-----------|----------------------------------------------------------------------------------------------------|
| maid      | A user makes a configuration change. The changed parameters are logged.                                                                     |
|           | If the user is logged in and authenticated using the RADIUS server, the user name configured on the RADIUS server appears as the user name. |

### Example:

2025-03-06\_13:41:43.27927 maid[12341]: User 'admin' performed a configuration change with role 'admin': 2025-03-06\_13:41:43.27947 maid[12341]: NTP\_SERVERS new row 0 2025-03-06\_13:41:43.27984 maid[12341]: NTP\_SERVERS:0.NTP\_SERVER set to 'pool.ntp.org' 2025-03-06\_13:41:43.27998 maid[12341]: NTP\_SERVERS:0.PREFER\_VPN set to 'no' 2025-03-06\_13:41:43.28073 maid[12341]: NTP\_SERVERS new row 1 2025-03-06\_13:41:43.28087 maid[12341]: NTP\_SERVERS:1.NTP\_SERVER set to 'pool.ntp.net'

2025-03-06\_13:41:43.28116 maid[12341]: NTP\_SERVERS:1.PREFER\_VPN set to 'no'

| Log entry     | Description                                                     |
|---------------|-----------------------------------------------------------------|
| action        | A configuration profile is created, uploaded, downloaded or ap- |
| service-ihald | plied.                                                          |
| ECS-save      |                                                                 |

#### 4.3.4 Use configuration profiles (ATV / ECS)

#### Example:

#### As ATV profile

2025-05-05\_09:47:08.18954 **action**: admin:admin performed the action 'pro-file/save' via Webinterface

2025-05-05\_09:47:44.33517 **action**: admin:admin performed the action 'pro-file/download' via Webinterface

2025-05-05\_09:49:50.58022 **action**: admin:admin performed the action 'profile/up-load' via Webinterface

2025-05-05\_09:50:18.32148 **action**: admin:admin performed the action 'profile/restore' via Webinterface

#### On ECS/SD card

Create / Save

2025-05-05\_12:38:43.92085 **service-ihald**: INFO: Writing the configuration to the external config storage.

2025-05-05\_12:38:47.00398 syslog: Generic SD card found.

2025-05-05\_12:38:47.03468 ECS-save: saved configuration

2025-05-05\_12:38:47.03918 **service-ihald**: INFO: Finished writing the configuration to the external config storage.

2025-05-05\_12:38:47.06146 **action**: admin:admin performed the action 'ecs/save' via Webinterface

Hochladen / Anwenden

2025-05-05\_12:42:03.69947 **service-ihald**: INFO: The configuration from the external config storage differs from the device.

2025-05-05\_12:42:03.71027 **ECS-load**: Configuration restored from external config storage.

2025-05-05\_12:42:03.82098 **action**: admin:admin performed the action 'ecs/load' via Webinterface

### 4.3.5 Execute action

| Log entry | Description                                                                                                    |
|-----------|----------------------------------------------------------------------------------------------------|
| action    | An action is executed by a user with a specific user role (user name:role).                                                                       |
|           | If the user is logged in and authenticated using the RADIUS server,<br>the user name configured on the RADIUS server appears as the<br>user name. |

#### Example:

2025-03-06\_13:44:29.56656 **action**: admin:admin performed the action 'tools/snap-shot' via Webinterface

2025-03-06\_13:45:09.97690 **action**: admin:admin performed the action 'tools/tcp-dump-start' via Webinterface

2025-05-05\_10:26:34.81534 **action**: admin:admin performed the action 'up-date/patches' via Webinterface

### 4.3.6 Create firewall user

| Log entry | Description                                                                                 |
|-----------|---------------------------------------------------------------------------------------------|
| maid      | A firewall user is configured or an already configured firewall user is changed or adapted. |

| 2025-05-05_10:14:55.23385 <b>maid</b> [12435]: User 'admin' performed a configuration change with role 'admin':        |
|----------------------------------------------------------------------------------------------------|
| 2025-05-05_10:14:55.23403 maid[12435]: USERFW_TEMPLATE new row 0                                                       |
| 2025-05-05_10:14:55.23420 <b>maid</b> [12435]: USERFW_TEMPLATE:0.TEM-<br>PLATE_COMMENT set to "                        |
| 2025-05-05_10:14:55.23436 <b>maid</b> [12435]: USERFW_TEMPLATE:0.TEMPLATE_EN-ABLED set to 'yes'                        |
| 2025-05-05_10:14:55.23453 <b>maid</b> [12435]: USERFW_TEMPLATE:0.TEM-<br>PLATE_NAME set to 'Firewall-User-01'          |
| 2025-05-05_10:14:55.23467 maid[12435]: USERFW_TEMPLATE:0.TEM-<br>PLATE_RULE:0.COMMENT set to ''                        |
| 2025-05-05_10:14:55.23483 maid[12435]: USERFW_TEMPLATE:0.TEM-<br>PLATE_RULE:0.DST_IP set to '0.0.0.0/0'                |
| 2025-05-05_10:14:55.23496 <b>maid</b> [12435]: USERFW_TEMPLATE:0.TEM-<br>PLATE_RULE:0.DST_PORT set to 'any'            |
| 2025-05-05_10:14:55.23512 <b>maid</b> [12435]: USERFW_TEMPLATE:0.TEM-<br>PLATE_RULE:0.LOG set to 'no'                  |
| 2025-05-05_10:14:55.23526 <b>maid</b> [12435]: USERFW_TEMPLATE:0.TEM-<br>PLATE_RULE:0.PROTO set to 'all'               |
| 2025-05-05_10:14:55.23539 maid[12435]: USERFW_TEMPLATE:0.TEM-<br>PLATE_RULE:0.SRC_PORT set to 'any'                    |
| 2025-05-05_10:14:55.23556 maid[12435]: USERFW_TEMPLATE:0.TEMPLATE_S-RC_IP set to '%authorized_ip'                      |
| 2025-05-05_10:14:55.23570 <b>maid</b> [12435]: USERFW_TEMPLATE:0.TEMPLATE_TIM-EOUT set to '28800'                      |
| 2025-05-05_10:14:55.23651 maid[12435]: USERFW_TEMPLATE:0.TEM-<br>PLATE_TOUT_TYPE set to 'static'                       |
| 2025-05-05_10:14:55.23667 <b>maid</b> [12435]: USERFW_TEMPLATE:0.TEMPLATE_US-<br>ERS:0.USERNAME set to 'Technician_01' |
| 2025-05-05_10:14:55.23686 maid[12435]: USERFW_TEMPLATE:0.VPN_CONN_REF set to "                                         |

### 4.3.7 Insert or remove ECS/SD card

| Log entry     | Description                                        |
|---------------|----------------------------------------------------|
| kernel        | An SD card is inserted or removed from the device. |
| service-ihald |                                                    |

| 2025-05-05_09:45:59.26220 <b>kernel</b> : [ 245.191375] mmc0: new high speed SDHC card at address 59b4      |
|----------------------------------------------------------------------------------------------------|
| 2025-05-05_09:45:59.26578 <b>kernel</b> : [245.193484] mmcblk0: mmc0:59b4 SDC 7.51 GiB                      |
| 2025-05-05_09:45:59.26631 <b>kernel</b> : [ 245.195280] mmcblk0: p1                                         |
| 2025-05-05_09:46:00.71116 <b>service-ihald</b> : INFO: An external config storage me-<br>dium was inserted. |
| 2025-05-05_09:43:51.42165 <b>kernel</b> : [ 117.347900] mmc0: card 59b4 removed                             |
|                                                                                                    |

#### 4.3.8 **Perform an update**

| Log entry    | Description                                                         |
|--------------|---------------------------------------------------------------------|
| action       | An update or attempt to update the firmware is carried out. Any er- |
| psm-sanitize | rors that occur are also logged.                                    |

#### Example:

2025-05-14\_07:09:14.96415 **action**: admin:admin performed the action 'update/major' via Webinterface

2025-05-14\_07:09:15.03413 **psm-sanitize**: psm-sanitize: info: all packages installed completely.

2025-05-14\_07:09:15.04755 **psm-sanitize**: psm-sanitize: info: installing new pack-age set "10.6.0-pre19-beta06.default"...

2025-05-14\_07:09:15.63286 **psm-sanitize**: psm-wget: download failed for URL https://\*\*\*@update.innominate.com//aarch64/major/10.6.0.default: HTTP/1.1 404 Not Found

2025-05-14\_07:09:15.64362 psm-sanitize: psm-install: fatal: download of package set "10.6.0.default" failed (107)

2025-05-14\_07:09:15.65645 **psm-sanitize**: psm-sanitize: info: psm-install 10.6.0.default failed: 107

2025-05-14\_07:09:15.66465 psm-sanitize: psm-sanitize: info: done.

2025-05-14\_07:09:15.66947 psm-sanitize: psm-sanitize: info: running psm-clean...

2025-05-14\_07:09:17.98191 psm-sanitize: psm-clean: info: done.

### 4.3.9 Firewall redundancy

| Log entry         | Description                                                     |
|-------------------|-----------------------------------------------------------------|
| ham-ssv / ham-vic | An event occurs when two mGuard devices are used as a redun-    |
| ham-av            | dancy pair - with firewall redundancy activated (e.g. switching |
| conntrackd        | ously active device lacks connectivity).                        |
| pluto             |                                                                 |

| []                                                                                                    |
|----------------------------------------------------------------------------------------------------|
| 2025-05-14_08:03:49.48428 <b>ham-ssv</b> : INFO transitioned from outdated to on<br>standby because availability is failed totally, connectivity is successful, replication is<br>not unknown (outdated)                         |
| 2025-05-14_08:03:49.48871 <b>ham-ssv</b> : INFO transitioned from on_standby to be-<br>comes_active because availability is failed totally, connectivity is not unknown (suc-<br>cessful), replication is not unknown (outdated) |
| 2025-05-14_08:03:49.49177 <b>ham-vic</b> : INFO enabled IP forwarding and other condi-<br>tions                                                                                                    |
| 2025-05-14_08:03:49.49193 ham-ac-int: AC INFO ham-ac(5703,eth1) sending CARP messages and listening to them                                                                                                    |
| 2025-05-14_08:03:49.49207 <b>ham-ac-ext1</b> : AC INFO ham-ac(5723,eth0) sending CARP messages and listening to them                                                                                                    |
| 2025-05-14_08:03:49.50734 <b>conntrackd</b> : [Wed May 14 08:03:49 2025] (pid=32161)<br>[notice] committing all external caches                                                                                                  |
| 2025-05-14_08:03:49.51356 <b>conntrackd</b> : [Wed May 14 08:03:49 2025] (pid=32161)<br>[notice] Committed 115 new entries                                                                                                    |
| 2025-05-14_08:03:49.51376 <b>conntrackd</b> : [Wed May 14 08:03:49 2025] (pid=32161)<br>[notice] commit has taken 0.006242 seconds                                                                                               |
| 2025-05-14_08:03:49.52332 <b>conntrackd</b> : [Wed May 14 08:03:49 2025] (pid=32161)<br>[notice] flushing caches                                                                                                    |
| 2025-05-14_08:03:49.53259 <b>conntrackd</b> : [Wed May 14 08:03:49 2025] (pid=32161)<br>[notice] resync with master conntrack table                                                                                              |
| 2025-05-14_08:03:49.54625 <b>conntrackd</b> : [Wed May 14 08:03:49 2025] (pid=32161)<br>[notice] sending bulk update                                                                                                    |
| 2025-05-14_08:03:49.84886 <b>ham-ssv</b> : INFO sigalrm (timeout)                                                                                                    |
| 2025-05-14_08:03:49.84905 <b>ham-ssv</b> : INFO transitioned from becomes_active to active because replication is not 'received final' (outdated), timeout                                                                       |
| 2025-05-14_08:03:49.85119 ham-vic: INFO enabled virtual interface eth1.vif                                                                                                    |
| 2025-05-14_08:03:49.85238 <b>pluto</b> : pluto[21806]: HA: switching to 'active'                                                                                                    |
| 2025-05-14_08:03:49.85242 <b>pluto</b> : pluto[21806]: HA: I am active now                                                                                                    |
| 2025-05-14_08:03:49.87510 ham-vic: INFO Kernel Proxy ARP enabled                                                                                                    |
| []                                                                                                    |

| Log entry      | Description                                                 |
|----------------|-------------------------------------------------------------|
| kernel         | A network cable is removed from or connected to the device. |
| service mauman |                                                             |

#### 4.3.10 Remove / connect network cable

#### Example:

2025-06-10\_09:50:19.27287 **kernel**: [ 5330.215135] mvneta d0030000.ethernet eth0: Link is Down

2025-06-10\_09:50:19.37295 **service-mauman**: [011] Running service loop because an interface changed

2025-06-10\_09:50:23.36572 **kernel**: [ 5334.308092] mvneta d0030000.ethernet eth0: Link is Up - 1Gbps/Full - flow control off

2025-06-10\_09:50:23.46578 **service-mauman**: [011] Running service loop because an interface changed

### 4.3.11 DHCP (Server)

| Log entry | Description                                                    |
|-----------|----------------------------------------------------------------|
| dhcp-int  | A network configuration is assigned to a network client by the |
| dhcp-ext  | mGuard DHCP server via DHCP.                                   |

| 2025-06-11_09:19:06.72032 dhcp-int: udhcpd: started, v1.36.1                         |
|--------------------------------------------------------------------------------------|
| 2025-06-11_09:19:14.35471 <b>dhcp-int</b> : udhcpd: sending OFFER to 192.168.100.223 |
| 2025-06-11_09:19:14.37093 <b>dhcp-int</b> : udhcpd: sending ACK to 192.168.100.223   |

### 4.3.12 DHCP (Client)

| Log entry | Description                                                                     |
|-----------|---------------------------------------------------------------------------------|
| dhclient  | The network configuration is requested from a DHCP server and received from it. |

| 2025-06-11_09:00:41.65347 dhclient: udhcpc: Recieved a link-up event, exiting                                              |
|----------------------------------------------------------------------------------------------------|
| 2025-06-11_09:00:41.65351 dhclient:                                                                                        |
| 2025-06-11_09:00:41.65953 dhclient: udhcpc: started, v1.36.1                                                               |
| 2025-06-11_09:00:41.65957 dhclient: udhcpc: Will send DHCP requests.                                                       |
| 2025-06-11_09:00:41.68587 dhclient: trigger: 'ifchange ext1'                                                               |
| 2025-06-11_09:00:41.70078 dhclient: udhcpc: broadcasting discover                                                          |
| 2025-06-11_09:00:41.75383 service-mauman: [011] Running service loop because an interface changed                          |
| 2025-06-11_09:00:41.81462 <b>dhclient</b> : udhcpc: broadcasting select for 192.168.178.38, server 192.168.100.1           |
| 2025-06-11_09:00:41.86462 <b>dhclient</b> : udhcpc: lease of 192.168.100.38 obtained from 192.168.100.1, lease time 864000 |
| 2025-06-11_09:00:41.90523 <b>dhclient</b> : trigger: 'ifchange ext1'                                                       |

### 4.3.13 Rebooting the device

| Log entry | Description                                                                                                    |
|-----------|----------------------------------------------------------------------------------------------------|
| ham-ssv   | The device is restarted by a user or due to an error.                                                                                       |
|           | The complete log entries for this event can only be analyzed on the syslog server, as the events on the device are deleted after a restart. |

| 2025-06-11T15:21:52.145364+02:00 192.168.1.1 2025-06-11_15: 21:23.92907<br><13>Jun 11 15:21:23 <b>ham-ssv</b> : INFO sigterm (request to terminate) |
|----------------------------------------------------------------------------------------------------|
| 2025-06-11T15:21:52.145364+02:00 192.168.1.1 2025-06-11_15: 21:23.92959<br><13>Jun 11 15:21:23 <b>ham-ssv</b> : INFO terminating                    |
| 2025-06-11T15:21:52.146846+02:00 192.168.1.1 2025-06-11_15: 21:23.92997<br><13>Jun 11 15:21:23 <b>ham-ssv</b> : INFO terminated                     |
| []                                                                                                    |

### 4.3.14 Uptime (time stamp)

To check on an external syslog server, for example, whether the transfer of log entries is taking place as desired and whether log entries are being transferred regularly, a log entry with the prefix "uptime-audit" is created approximately every 30 minutes and sent to the syslog server. The log entry shows the current time that has passed since the system start of the mGuard device (uptime).

| Log entry    | Description                                                       |
|--------------|-------------------------------------------------------------------|
| uptime-audit | Automatic time stamp to check the logging function of the device. |

| 2025-03-22_06:17:45.26984 <b>uptime-audit</b> : UPTIME: 1 day, 23:51   |
|------------------------------------------------------------------------|
| 2025-03-22_06:46:45.27963 <b>uptime-audit</b> : UPTIME: 2 days, 20 min |
| 2025-03-23_09:50:45.81252 <b>uptime-audit</b> : UPTIME: 3 days, 3:24   |

## 4.4 Log prefix (Firewall)

### 4.4.1 Device and routing Firewall

Packets that are directed to the mGuard device or must pass through the firewall are checked in the following order:

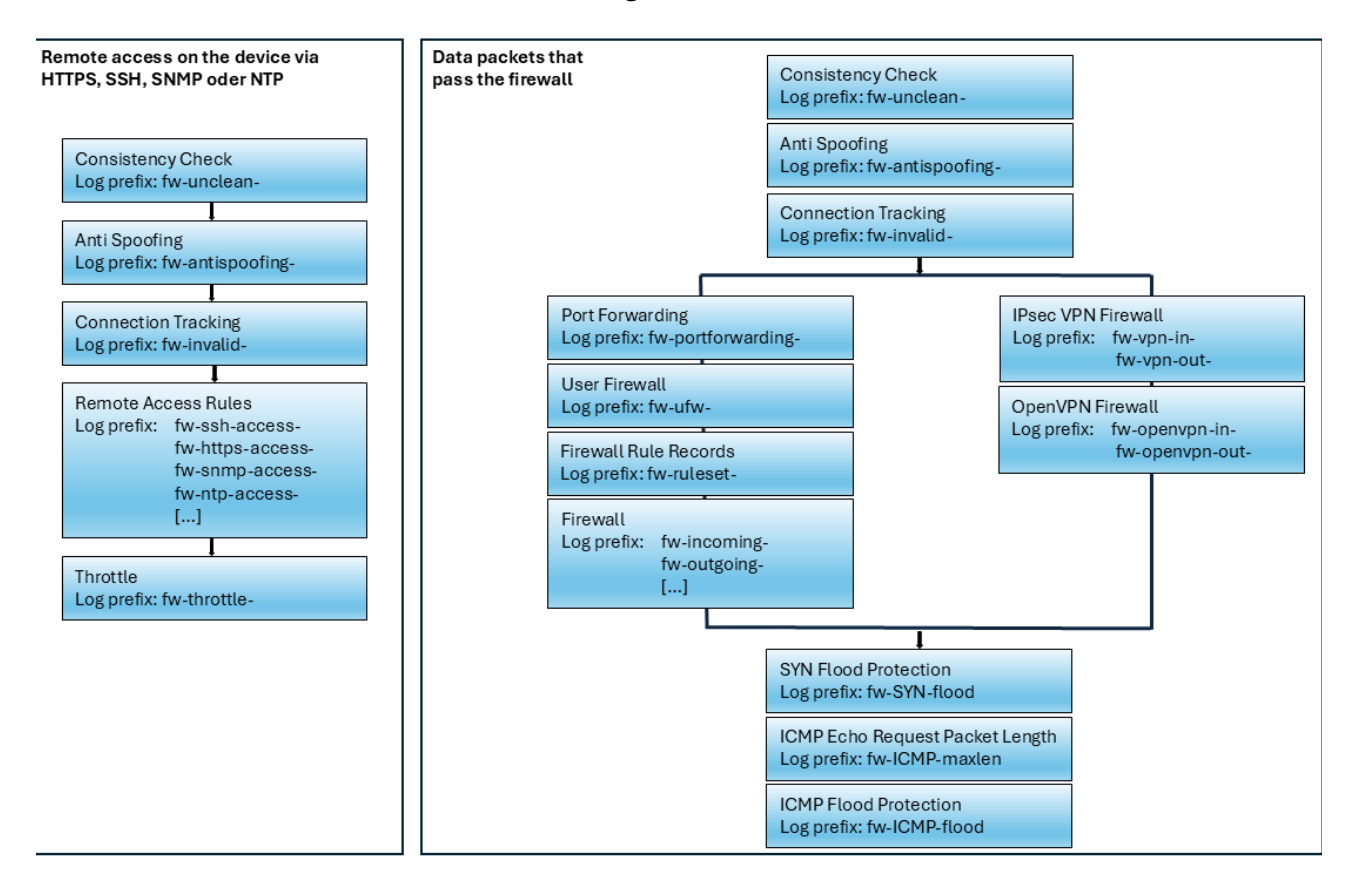

Figure 4-1Packet inspection of packets that pass through a firewallFurther details on package control are described in the following chapters.

### 4.4.2 Abbreviations

Table 4-2Abbreviations used in log entries

| Abbreviation                                         | Description                                                                                                    |
|------------------------------------------------------|----------------------------------------------------------------------------------------------------|
| IN (Router mode)                                     | Incoming interface                                                                                                    |
| PHYSIN (Stealth mode)                                | eth0: external interface / br0 (Stealth mode)                                                                                                    |
|                                                      | eth1: internal interface / br0 (Stealth mode)                                                                                                    |
|                                                      | tun(x): Interface for each active OpenVPN connection                                                                                                    |
| OUT (Router mode)                                    | Outgoing interface                                                                                                    |
| PHYSOUT (Stealth mode)                               | eth0: external interface / br0 (Stealth mode)                                                                                                    |
|                                                      | eth1: internal interface / br0 (Stealth mode)                                                                                                    |
|                                                      | tun(x): Interface for each active OpenVPN connection                                                                                                    |
| MAC                                                  | This information is always displayed, regardless of the protocol, if the MAC address of the remote station is known.                                                                                                    |
| act                                                  | Action performed for package: DROP, REJECT or ACCEPT                                                                                                    |
| SRC                                                  | Source IP address                                                                                                    |
| DST                                                  | Destination IP address                                                                                                    |
| LEN                                                  | Total length of the IP packet in bytes                                                                                                    |
| TOS                                                  | Type of services , Field <i>Type</i>                                                                                                    |
| PREC                                                 | Type of services , Field <i>Precedence</i>                                                                                                    |
| TTL                                                  | Remaining lifetime (time to live) in hops                                                                                                    |
| ID                                                   | Unique ID of the IP datagram, which is shared by all fragments if they are fragmented.                                                                                                    |
| DF                                                   | Flag "Don't fragment" is active.                                                                                                    |
| CE                                                   | Flag "Reserved fragment"                                                                                                    |
| MF                                                   | Flag "More fragments" (reference to further following fragments of the same package)                                                                                                    |
| PROTO                                                | Name or number of the protocol (e.g. ARP or TCP, ICMP)                                                                                                    |
| SPT                                                  | Source port (TCP and UDP)                                                                                                    |
| DPT                                                  | Destination port (TCP and UDP)                                                                                                    |
| WINDOW                                               | The size of the TCP Receive Window. (Only for TCP)                                                                                                    |
| [FLAGS]                                              | If the TCP protocol is used, the TCP flags (e.g. SYN) are also displayed.                                                                                                    |
| URG<br>ACK<br>PSH<br>RST<br>SYN<br>FIN<br>CWR<br>ECE | URG = Urgent flag<br>ACK = Acknowledgement flag<br>PSH = Push flag<br>RST = Reset flag<br>SYN = SYN flag (wird nur beim Aufbau von TCP-Verbindungen ausgetauscht)<br>FIN = FIN flag (wird nur bei der Trennung von TCP-Verbindungen ausgetauscht)<br>CWR = Peer has reduced "congestion window" (WINDOW)<br>ECE = Peer supports "explicit congestion notification" in the event of overload |
| SPI                                                  | Used SPI (only for ESP protocoll)                                                                                                    |
| URGP                                                 | The Urgent Pointer enables urgent data transmissions of the "out of band" type.                                                                                                    |
| MARK                                                 | An internally used marker on the data packet.                                                                                                    |

| CTMARK          | An internally used marker on the connection tracking entry belonging to the data packet.                                             |
|-----------------|----------------------------------------------------------------------------------------------------|
| SEQ             | ID of the packet for ICMP Echo and Echo Reply (Ping)                                                                                 |
| CODE            | ICMP code (only ICMP)                                                                                                    |
| TYPE            | ICMP type (only ICMP)                                                                                                    |
| ROWID1 / ROWID2 | IDs of the associated IPsec connection and the associated IPsec tunnel (if the packet goes into an IPsec tunnel or came out of one). |
| GATEWAY         | Suggested gateway for ICMP " <i>Redirect</i> ".                                                                                      |
| MTU             | Suggested MTU for ICMP "Fragmentation Needed".                                                                                       |
| REQUEST         | Request (ARP only)                                                                                                    |
| REPLY           | Response (ARP only)                                                                                                    |
| NAK             | <i>Negative acknowledgement</i> - The request could not be processed successfully (ARP only).                                        |
| REPLY_MAC       | Resolved MAC address (ARP only)                                                                                                    |
| CODE            | Other " <i>operation code</i> " for ARP, if it is neither REQUEST, nor REPLY, nor NAK. For example with reverse ARP.                 |

### Table 4-2 Abbreviations used in log entries

#### 4.4.3 Log-Identifier

Example of a firewall log entry:

```
2025-03-21_09:02:08.11705 firewall: fw-incoming-2-3189b8c7-8002-1315-805d-
a8741dfd1b11 act=ACCEPT IN=eth0 OUT=eth1 MAC=00:15:17:20:df:7d
SRC=10.1.80.200 DST=192.168.1.100 LEN=52 TOS=0x00 PREC=0x00 TTL=127
ID=26695 DF PROTO=TCP SPT=23695 DPT=5201 SEQ=107412944 ACK=0 WIN-
DOW=65535 SYN URGP=0
```

Each log entry begins with the time stamp and the log identifier.

#### Time stamp (Example):

2025-03-08\_17:25:22.07497

#### Log Identifier (Example):

The Log Identifier consists of the following elements in the following format:

<Log prefix>-<Rule number>-<Log ID>

Example: fw-incoming-1-3189b8c7-8002-1315-805d-a8741dfd1b11

| Log prefix  | The log prefix indicates in which area or at which step an action took place during the analysis of the data traffic by the firewall.                                       |
|-------------|----------------------------------------------------------------------------------------------------|
| Rule number | The rule number indicates which configured firewall rule caused the log entry. <rule number=""> = 0 means that the log entry was caused by a standard firewall rule.</rule> |
| Log ID      | Each type of configured firewall (e.g. incoming rules, outgoing rules, SSH or HTTPS remote access) has its own unique log ID.                                               |

The log identifier can be used in the "Logging>> View logs" menu to find the firewall rule that caused the log entry.

# i

The time zone configured in the "Administration >> System settings >> Time and date" menu only affects the time stamps displayed in the web interface.

If you use remote logging, the time stamp is displayed in UTC format on the remote syslog server. This makes it easier to compare the log entries if you are using a central syslog server to record and analyze the log entries of various devices located in different time zones.

### 4.4.4 Limitation of access (fw-throttle)

This check is carried out for all packets that are received via the external interface.

| Log prefix  | Description                                                                                                    |
|-------------|----------------------------------------------------------------------------------------------------|
| fw-throttle | The firewall limits the permitted connections for remote access to<br>the mGuard device. The permitted number varies for different pro-<br>tocols. If the permitted number of connections is exceeded, new<br>connections are rejected and the packets are discarded. |

### 4.4.5 Anti-Spoofing (fw-antispoofing)

This check is carried out for all packets that are received via the external or DMZ interface.

Packets are rejected and dropped if their sender IP address belongs to the network of an interface other than the one on which they were received.

(For example, if packets are received on the external interface whose sender IP is in the internal network).

The log prefix **fw-antispoofing-** is followed by the extensions *ext1* and *dmz* if the packet was received via the WAN or DMZ interface (*ext1*, *dmz*).

| Log prefix      | Description                                                                                                    |
|-----------------|----------------------------------------------------------------------------------------------------|
| fw-antispoofing | Packets are rejected and dropped if their sender IP address be-<br>longs to the network of an interface other than the one on which<br>they were received. |
|                 | (For example, if packets are received on the external interface whose sender IP is in the internal network).                                               |

| 2025-03-21_10:13:42.19680 firewall: fw-antispoofing-ext1-0- act=DROP IN=eth0 |
|------------------------------------------------------------------------------|
| MAC=08:00:27:11:1e:62 SRC=192.168.1.100 DST=255.255.255.255 LEN=59           |
| TOS=0x00 PREC=0x00 TTL=128 ID=56636 PROTO=UDP SPT=1004 DPT=1003              |
| LEN=39 CTMARK=100000                                                         |

### 4.4.6 Consistency check (fw-unclean)

The firewall performs a consistency check if the "Enable TCP/UDP/ICMP consistency checks" option is activated in the "Network security >> Packet filter>> Advanced" menu.

The consistency check is carried out for the IP headers of all IP packets. For the TCP, UDP and ICMP protocols, the headers of the respective protocol are also checked for invalid values (e.g. invalid checksum, ports or TCP flags).

| Log prefix              | Description                                                                                                    |
|-------------------------|----------------------------------------------------------------------------------------------------|
| fw-unclean-input        | Packet that was sent directly to an interface of the mGuard.                                                             |
| fw-unclean-out-<br>put  | Packet generated by the mGuard. This log prefix should not actually occur, but is included for the sake of completeness. |
| fw-unclean-for-<br>ward | Packet that would pass through the firewall (routing).                                                                   |

#### Example:

2024-03-31\_09:01:18.80548 firewall: **fw-unclean-input**-0- act=DROP IN=eth0 OUT= MAC=00:0c:be:02:20:27:00:13:20:48:d4:e6:08:00 SRC=10.1.0.64 DST=10.1.80.100 LEN=40 TOS=0x00 PREC=0x00 TTL=128 ID=1364 PROT0=TCP SPT=1234 DPT=0 SEQ=0 ACK=0 WINDOW=1500 RES=0x00 SYN URGP=0

2025-03-21\_08:41:17.97343 firewall: **fw-unclean-forward**-0- act=DROP IN=eth1 OUT=eth0 MAC=08:00:27:11:1e:6a SRC=192.168.1.100 DST=10.1.80.200 LEN=48 TOS=0x00 PREC=0x00 TTL=63 ID=292 PROTO=TCP SPT=40008 DPT=80 SEQ=811466752 ACK=0 WINDOW=512 SYN URGP=0

### 4.4.7 Connection tracking (fw-invalid)

*Connection tracking* is carried out for all packets.

fw-invalid occurs when the firewall discards a network packet for which no suitable connection is entered in the *connection tracking* table of the mGuard device. This means that the packet cannot be related to an existing connection.

In addition, the packet does not create a new entry in the *connection tracking* table, as the connection is blocked or dropped by a firewall rule.

If the packet belongs to an existing connection, TCP packets are also checked to see whether the set TCP flags meet expectations and whether the sequence number is within the currently accepted window. If one of these checks fails, the packet is discarded and an entry with the prefix *fw-invalid* is generated.

| Log prefix         | Description                                                                                                    |
|--------------------|----------------------------------------------------------------------------------------------------|
| fw-invalid-input   | Packet that was sent directly to an interface of the mGuard device.                                                             |
| fw-invalid-output  | Packet generated by the mGuard device. This log prefix should not actually occur, but is included for the sake of completeness. |
| fw-invalid-forward | Packet that would pass through the firewall.                                                                                    |

#### Example:

2025-03-21\_08:04:40.08134 firewall: **fw-invalid-input**-0- act=DROP IN=eth0 MAC=00:0c:be:04:00:58 SRC=10.1.80.123 DST=10.1.80.100 LEN=40 TOS=0x00 PREC=0x00 TTL=127 ID=54116 DF PROTO=TCP SPT=37645 DPT=5201 SEQ=3746596578 ACK=16777216 WINDOW=0 ACK RST URGP=0

2025-03-21\_08:22:49.49289 firewall: **fw-invalid-output**-0- act=DROP OUT=eth0 MAC= SRC=10.1.80.100 DST=10.1.80.200 LEN=104 TOS=0x08 PREC=0x40 TTL=64 ID=54569 DF PROTO=TCP SPT=22 DPT=22841 SEQ=1343772416 ACK=16777216 WINDOW=501 ACK PSH URGP=0 UID=0 GID=0 MARK=800

2025-03-21\_08:06:12.08142 firewall: **fw-invalid-forward**-0- act=DROP IN=eth1 OUT=eth0 MAC=08:00:27:11:1e:62 SRC=192.168.1.100 DST=10.1.80.123 LEN=40 TOS=0x00 PREC=0x00 TTL=127 ID=466 DF PROTO=TCP SPT=5201 DPT=37645 SEQ=584616543 ACK=16777216 WINDOW=53217 ACK FIN URGP=0

### 4.4.8 Remote access (fw-ssh-, fw-https-, fw-snmp-, fw-ntpaccess)

Log entries with the prefixes **fw-ssh-, fw-https-, fw-snmp-** and **fw-ntp-access** are caused by remote access rules for SSH, HTTPS, SNMP and NTP access from the external network (if "Logging" has been enabled):

- SSH remote access: Menu "Administration>> System Settings>> Shell Access"
- HTTPS remote access: Menu "Administration>> Web Settings>> Access"
- SNMP remote access: Menu "Administration>> SNMP>> Query"
- NTP remote access: Menu "Administration>> System Settings>> Time and Date"

| Log prefix      | Description                                                                                                    |
|-----------------|----------------------------------------------------------------------------------------------------|
| fw-ssh-access   | A remote access rule (shell access / SSH) applies to an incoming SSH connection that terminates on the device.       |
| fw-https-access | A remote access rule (web access / HTTPS) applies to an incoming HTTPS connection that terminates on the device.     |
| fw-snmp-access  | A remote access rule (SNMP access / SNMP) applies to an incom-<br>ing SNMP connection that terminates on the device. |
| fw-ntp-access   | A remote access rule (NTP access / NTP) applies to an incoming NTP connection that terminates on the device.         |

#### Example:

2025-03-13\_11:03:03.62955 firewall: **fw-ssh-access**-1-1dd08637-31d0-1f7fb283-000cbe000d32 act=REJECT IN=eth0 MAC=d4:d8:53:b2:6d:62 SRC=192.168.178.32 DST=192.168.178.128 LEN=52 TOS=0x00 PREC=0x00 TTL=128 ID=60064 DF PROTO=TCP SPT=55219 DPT=22 SEQ=1601988361 ACK=0 WINDOW=65535 SYN URGP=0 CTMARK=100030

2025-03-13\_11:04:38.28569 firewall: **fw-https-access**-1-1dd0864d-31d0-1f7fb283-000cbe000d32 act=ACCEPT IN=eth0 MAC=d4:d8:53:b2:6d:62 SRC=192.168.178.32 DST=192.168.178.128 LEN=52 TOS=0x00 PREC=0x00 TTL=128 ID=60722 DF PROTO=TCP SPT=65104 DPT=443 SEQ=2949231819 ACK=0 WINDOW=65535 SYN URGP=0 CTMARK=100030

2025-03-13\_10:57:21.38954 firewall: **fw-ntp-access**-1-1dd08618-31d0-1f7fb283-000cbe000d32 act=DROP IN=eth0 MAC=00:0c:be:00:10:fc SRC=192.168.178.40 DST=192.168.178.128 LEN=76 TOS=0x18 PREC=0xA0 TTL=64 ID=20909 DF PROTO=UDP SPT=123 DPT=123 LEN=56 CTMARK=100030

### 4.4.9 Firewall (fw-incoming, fw-outgoing)

Log entries with the prefixes **fw-incoming** and **fw-outgoing** are caused by configured incoming and outgoing firewall rules (if "Logging" has been enabled).

- Incoming rules: Menu "Network Security>> Packet Filter>> Inbound Rules"
- Outgoing rules: Menu "Network Security>> Packet Filter>> Outgoing Rules"

| Log prefix  | Description                                                                                        |
|-------------|----------------------------------------------------------------------------------------------------|
| fw-incoming | An incoming rule applies to a connection that is established from external to internal (WAN> LAN). |
| fw-outgoing | An outgoing rule applies to a connection that is established from internal to external (LAN> WAN). |

#### Example:

2025-03-21\_09:01:46.32490 firewall: **fw-incoming**-1-3189b8c7-8002-1315-805da8741dfd1b11 act=ACCEPT IN=eth0 OUT=eth1 MAC=00:15:17:20:df:7d SRC=10.1.80.200 DST=192.168.1.100 LEN=60 TOS=0x00 PREC=0x00 TTL=127 ID=26694 PROTO=ICMP TYPE=8 CODE=0 ID=1 SEQ=390

2025-03-21\_09:02:08.11705 firewall: **fw-incoming**-2-3189b8c7-8002-1315-805da8741dfd1b11 act=ACCEPT IN=eth0 OUT=eth1 MAC=00:15:17:20:df:7d SRC=10.1.80.200 DST=192.168.1.100 LEN=52 TOS=0x00 PREC=0x00 TTL=127 ID=26695 DF PROTO=TCP SPT=23695 DPT=5201 SEQ=107412944 ACK=0 WIN-DOW=65535 SYN URGP=0

2025-03-21\_08:59:32.91681 firewall: **fw-outgoing**-1-3189b8c8-8002-1315-805da8741dfd1b11 act=ACCEPT IN=eth1 OUT=eth0 MAC=08:00:27:11:1e:62 SRC=192.168.1.100 DST=10.1.80.200 LEN=60 TOS=0x00 PREC=0x00 TTL=127 ID=29288 PROTO=ICMP TYPE=8 CODE=0 ID=1 SEQ=39

2025-03-21\_09:00:04.37373 firewall: **fw-outgoing**-2-3189b8c8-8002-1315-805da8741dfd1b11 act=ACCEPT IN=eth1 OUT=eth0 MAC=08:00:27:11:1e:62 SRC=192.168.1.100 DST=10.1.80.200 LEN=52 TOS=0x00 PREC=0x00 TTL=127 ID=29291 DF PROTO=TCP SPT=51582 DPT=5201 SEQ=1243586400 ACK=0 WIN-DOW=65535 SYN URGP=0

### 4.4.10 DMZ firewall (fw-dmz-incoming, fw-dmz-outgoing)

Log entries with the prefixes **fw-dmz-incoming-lan** and **fw-dmz-outgoing-lan** as well as **fw-dmzincoming-wan** and **fw-dmz-outgoing-wan** are caused by configured incoming and outgoing DMZ firewall rules (if "Logging" has been enabled)).

- DMZ rules: Menu "Network Security >> Packet Filter>> DMZ"

| Log prefix          | Description                                         |
|---------------------|-----------------------------------------------------|
| fw-dmz-incoming-wan | A firewall rule applies to a connection (WAN> DMZ). |
| fw-dmz-outgoing-wan | A firewall rule applies to a connection (DMZ> WAN). |
| fw-dmz-incoming-lan | A firewall rule applies to a connection (LAN> DMZ). |
| fw-dmz-outgoing-lan | A firewall rule applies to a connection (DMZ> LAN). |

#### Example:

2025-03-25\_13:24:35.44775 firewall: **fw-dmz-incoming-wan**-1-38db7ed8-85b6-1760-a630-000cbe00105c act=ACCEPT IN=eth0 OUT=dmz0 MAC=d4:d8:53:b2:6d:62 SRC=192.168.100.32 DST=192.168.3.128 LEN=60 TOS=0x00 PREC=0x00 TTL=127 ID=29021 PROTO=ICMP TYPE=8 CODE=0 ID=1 SEQ=15028

2025-03-25\_13:27:08.21530 firewall: **fw-dmz-outgoing-wan**-1-38db7eda-85b6-1760-a630-000cbe00105c act=ACCEPT IN=dmz0 OUT=eth0 MAC=00:0c:be:00:0d:32 SRC=192.168.3.128 DST=192.168.100.1 LEN=84 TOS=0x00 PREC=0x00 TTL=63 ID=27183 DF PROTO=ICMP TYPE=8 CODE=0 ID=17879 SEQ=4

2025-03-25\_13:45:16.95125 firewall: **fw-dmz-outgoing-lan**-1-38db7edb-85b6-1760-a630-000cbe00105c act=ACCEPT IN=eth1 OUT=dmz0 PHYSIN=swp0 MAC=d4:d8:53:b2:6d:62 SRC=192.168.100.32 DST=192.168.3.128 LEN=60 TOS=0x00 PREC=0x00 TTL=127 ID=30850 PROTO=ICMP TYPE=8 CODE=0 ID=1 SEQ=16278

2025-03-25\_13:46:39.31935 firewall: **fw-dmz-outgoing-lan**-1-38db7edb-85b6-1760-a630-000cbe00105c act=ACCEPT IN=eth1 OUT=dmz0 PHYSIN=swp0 MAC=d4:d8:53:b2:6d:62 SRC=192.168.100.32 DST=192.168.3.128 LEN=60 TOS=0x00 PREC=0x00 TTL=127 ID=30980 PROTO=ICMP TYPE=8 CODE=0 ID=1 SEQ=16366

#### 4.4.11 Firewall rule records (fw-ruleset)

Log entries with the prefixes **fw-ruleset** are caused by configured firewall rules that have been defined in firewall rule records (if logging has been enabled in the corresponding incoming/outgoing firewall rule).

- Rule records: Menu "Network Security>> Packet Filter>> Rule Records"

| Log prefix | Description                                                                                         |
|------------|----------------------------------------------------------------------------------------------------|
| fw-ruleset | A rule that is defined in an active and corresponding firewall rule record applies to a connection. |

#### Example:

2025-03-25\_10:50:50.60941 firewall: **fw-ruleset**\_MAIv167032083-1-108ee44bc0c7-19cd-8938-000cbe00105c act=DROP IN=br0 OUT=br0 PHYSIN=eth0 PHYSOUT=swp0 MAC=d4:d8:53:b2:6d:62 SRC=192.168.1.32 DST=192.168.1.128 LEN=60 TOS=0x00 PREC=0x00 TTL=128 ID=9188 PROTO=ICMP TYPE=8 CODE=0 ID=1 SEQ=10364 MARK=c

2025-05-09\_10:55:53.90349 firewall: **fw-ruleset**\_MAIv226940804-1-1c55a7b6c861-1037-a74f-000cbe00105c act=ACCEPT IN=br0 OUT=br0 PHYSIN=eth0 PHYSOUT=swp0 MAC=bc:e9:2f:c3:60:06 SRC=192.168.1.37 DST=192.168.1.255 LEN=241 TOS=0x00 PREC=0x00 TTL=64 ID=25467 DF PROTO=UDP SPT=138 DPT=138 LEN=221 MARK=10000 CTMARK=100000

### 4.4.12 User firewall (ufw)

Log entries with the prefix **ufw** are caused by a configured user firewall (if "Logging" has been enabled).

| Log prefix | Description                                   |
|------------|-----------------------------------------------|
| ufw        | A user firewall rule applies to a connection. |

| 2025-03-21_09:41:59.15695 firewall: <b>fw-ufw</b> _MAIv390774000-1-3189b901-<br>8002-1315-805d-a8741dfd1b11 act=ACCEPT IN=eth0 OUT=eth1<br>MAC=00:15:17:20:df:7d SRC=10.1.80.200 DST=192.168.1.100 LEN=60 TOS=0x00<br>PREC=0x00 TTL=127 ID=63856 PROTO=ICMP TYPE=8 CODE=0 ID=1 SEQ=398<br>MARK=10000                                        |
|----------------------------------------------------------------------------------------------------|
| 2025-03-21_09:42:36.18082 firewall: <b>fw-ufw_</b> MAIv390774000-1-3189b901-<br>8002-1315-805d-a8741dfd1b11 act=ACCEPT IN=eth0 OUT=eth1<br>MAC=00:15:17:20:df:7d SRC=10.1.80.200 DST=192.168.1.100 LEN=52 TOS=0x00<br>PREC=0x00 TTL=127 ID=63857 DF PROTO=TCP SPT=24482 DPT=5201<br>SEQ=1915233667 ACK=0 WINDOW=65535 SYN URGP=0 MARK=10000 |

### 4.4.13 IP- and Portforwarding (fw-portforwarding)

Log entries with the prefix **fw-portforwarding** are caused by configured IP and port forwarding rules (menu "Network >> NAT >> IP and Port Forwarding") (if "Logging" has been enabled).

| Log prefix        | Description                                             |
|-------------------|---------------------------------------------------------|
| fw-portforwarding | An IP and port forwarding rule applies to a connection. |

| 2025-03-21_08:00:29.71358 firewall: fw-portforwarding-1-3189b80a-8002-1315- |
|-----------------------------------------------------------------------------|
| 805d-a8741dfd1b11 act=ACCEPT IN=eth0 OUT=eth1 MAC=00:0c:be:04:00:58         |
| SRC=10.1.80.123 DST=192.168.1.100 LEN=52 TOS=0x00 PREC=0x00 TTL=126         |
| ID=2146 DF PROTO=TCP SPT=37646 DPT=5201 SEQ=1731043981 ACK=0 WIN-           |
| DOW=65535 SYN URGP=0 CTMARK=1010                                            |

### 4.4.14 IPsec VPN firewall (fw-vpn-in, fw-vpn-out)

Log entries with the prefixes **fw-vpn-in** and **fw-vpn-out** are caused by configured incoming and/or outgoing VPN firewall rules (if "Logging" has been enabled).

| Log prefix | Description                                                                                                   |
|------------|----------------------------------------------------------------------------------------------------|
| fw-vpn-in  | An incoming rule applies to a connection established by the re-<br>mote peer through the IPsec VPN tunnel.    |
| fw-vpn-out | An outgoing rule applies to a locally established connection to the remote peer through the IPsec VPN tunnel. |

| 2025-03-21_07:21:31.98537 firewall: <b>fw-vpn-in</b> _MAIv711498711-1-3189b7d8-<br>8002-1315-805d-a8741dfd1b11 act=ACCEPT IN=eth0 OUT=eth1<br>MAC=00:0c:be:04:00:58 SRC=192.168.27.100 DST=192.168.1.100 LEN=60<br>TOS=0x00 PREC=0x00 TTL=126 ID=239 PROTO=ICMP TYPE=8 CODE=0 ID=1<br>SEQ=376 CTMARK=800 ROWID1=MAIv711498711 ROWID2=MAIv144871511                                             |
|----------------------------------------------------------------------------------------------------|
| 2025-03-21_07:24:22.48150 firewall: <b>fw-vpn-in</b> _MAIv711498711-1-3189b7d8-<br>8002-1315-805d-a8741dfd1b11 act=ACCEPT IN=eth0 OUT=eth1<br>MAC=00:0c:be:04:00:58 SRC=192.168.27.100 DST=192.168.1.100 LEN=52<br>TOS=0x00 PREC=0x00 TTL=126 ID=248 DF PROTO=TCP SPT=20703 DPT=5201<br>SEQ=1396473492 ACK=0 WINDOW=65535 SYN URGP=0 CTMARK=800 ROW-<br>ID1=MAIv711498711 ROWID2=MAIv144871511 |
| 2025 02 01 07 15 10 02 227 Second Street MAL 711 400 711 4 2100 77                                                                                                    |
| 2025-03-21_07:15:10.03337 firewall: <b>W-Vpn-out</b> _MARV711498711-1-3189D7d9-<br>8002-1315-805d-a8741dfd1b11 act=ACCEPT IN=eth1 OUT=eth0<br>MAC=08:00:27:11:1e:62 SRC=192.168.1.100 DST=192.168.27.100 LEN=60<br>TOS=0x00 PREC=0x00 TTL=127 ID=6650 PROTO=ICMP TYPE=8 CODE=0 ID=1<br>SEQ=12 ROWID1=MAIv711498711 ROWID2=MAIv144871511                                                        |
| 2025-03-21_07:15:49.55344 firewall: <b>fw-vpn-out</b> _MAIv711498711-1-3189b7d9-<br>8002-1315-805d-a8741dfd1b11 act=ACCEPT IN=eth1 OUT=eth0<br>MAC=08:00:27:11:1e:62 SRC=192.168.1.100 DST=192.168.27.100 LEN=52<br>TOS=0x00 PREC=0x00 TTL=127 ID=6654 DF PROTO=TCP SPT=51029 DPT=5201<br>SEQ=1008731145 ACK=0 WINDOW=65535 SYN URGP=0 ROWID1=MAIv711498711<br>POWID2=MAIv144871511            |

### 4.4.15 OpenVPN firewall, -forwarding (fw-openvpn-in, -out, -openvpn-portfw)

Log entries with the prefixes **fw-openvpn-in** and **fw-openvpn-out** are caused by configured incoming and/or outgoing OpenVPN firewall rules (menu "OpenVPN Client >> Connections ((EDIT)) >> Firewall) (if "Logging" has been enabled).

Log entries with the prefixes **fw-openvpn-portfw** are caused by configured OpenVPN NAT rules (menu "IPsec VPN >> Connections ((EDIT)) >> NAT) (if "Logging" has been enabled).

| Log prefix        | Description                                                                        |
|-------------------|------------------------------------------------------------------------------------|
| fw-openvpn-in     | An incoming rule for the OpenVPN connection applies to an in-<br>bound connection. |
| fw-openvpn-out    | An outgoing rule for the OpenVPN connection applies to an<br>outgoing connection.  |
| fw-openvpn-portfw | A port forwarding rule applies to a connection through the OpenVPN tunnel.         |

#### Example:

2025-03-21\_07:02:39.24936 firewall: **fw-openvpn-in**\_MAIv231480925-1-3189b7a5-8002-1315-805d-a8741dfd1b11 act=ACCEPT IN=tun0 OUT=eth1 MAC= SRC=11.8.0.1 DST=192.168.1.100 LEN=60 TOS=0x00 PREC=0x00 TTL=127 ID=6909 PROTO=ICMP TYPE=8 CODE=0 ID=1 SEQ=361

2025-03-21\_07:03:23.40939 firewall: **fw-openvpn-in**\_MAIv231480925-1-3189b7a5-8002-1315-805d-a8741dfd1b11 act=ACCEPT IN=tun0 OUT=eth1 MAC= SRC=11.8.0.1 DST=192.168.1.100 LEN=52 TOS=0x00 PREC=0x00 TTL=127 ID=6913 DF PROTO=TCP SPT=20025 DPT=5201 SEQ=910850867 ACK=0 WINDOW=65535 SYN URGP=0

2025-03-21\_06:22:47.05735 firewall: **fw-openvpn-out**\_MAIv231480925-1-3189b7a6-8002-1315-805d-a8741dfd1b11 act=ACCEPT IN=eth1 OUT=tun0 MAC=08:00:27:11:1e:62 SRC=192.168.1.100 DST=192.168.27.100 LEN=60 TOS=0x00 PREC=0x00 TTL=127 ID=21771 PROTO=ICMP TYPE=8 CODE=0 ID=1 SEQ=4

2025-03-21\_06:23:06.76962 firewall: **fw-openvpn-out**\_MAIv231480925-1-3189b7a6-8002-1315-805d-a8741dfd1b11 act=ACCEPT IN=eth1 OUT=tun0 MAC=08:00:27:11:1e:62 SRC=192.168.1.100 DST=192.168.27.100 LEN=52 TOS=0x00 PREC=0x00 TTL=127 ID=21775 DF PROTO=TCP SPT=50086 DPT=5201 SEQ=3770954720 ACK=0 WINDOW=65535 SYN URGP=0

2025-03-21\_07:09:44.46552 firewall: **fw-openvpn-portfw**\_MAIv231480925-1-3189b7b9-8002-1315-805d-a8741dfd1b11 act=ACCEPT IN=tun0 OUT=eth1 MAC= SRC=11.8.0.1 DST=192.168.1.100 LEN=52 TOS=0x00 PREC=0x00 TTL=127 ID=33661 DF PROTO=TCP SPT=20179 DPT=5201 SEQ=1909642899 ACK=0 WIN-DOW=65535 SYN URGP=0 CTMARK=1010

### 4.4.16 DoS protection: SYN flood protection (fw-SYN-flood)

The limit/threshold for new incoming and outgoing TCP connections (SYN flood protection) per second can be configured via the "Network Security >> DoS Protection" menu. If one limit is reached, a log entry with the log prefix **fw-SYN-flood** is recorded. These events are logged once per second.

| Log prefix Description |                                                                                 |
|------------------------|---------------------------------------------------------------------------------|
| fw-SYN-flood           | A limit for an incoming or outgoing TCP connection per second has been reached. |

#### Example:

```
2025-03-21_08:56:51.06084 firewall: fw-SYN-flood act=DROP IN=eth1 OUT=eth0
MAC=08:00:27:11:1e:62 SRC=192.168.1.100 DST=10.1.80.200 LEN=52 TOS=0x00
PREC=0x00 TTL=127 ID=29158 DF PROTO=TCP SPT=51564 DPT=8080
SEQ=408716129 ACK=0 WINDOW=64240 SYN URGP=0
```

### 4.4.17 DoS protection: ICMP flood protection (fw-ICMP-flood)

The maximum number of incoming and outgoing ICMP echo requests (ICMP flood protection) per second can be configured via the "Network Security >> DoS Protection" menu. If one of the limit is exceeded, a log entry with the log prefix **fw-ICMP-flood** is recorded. These events are logged once per second.

| Log prefix    | Description                                                                      |
|---------------|----------------------------------------------------------------------------------|
| fw-ICMP-flood | A limit for incoming or outgoing ICMP echo requests per second has been reached. |

#### Example:

2025-03-21\_08:51:10.64480 firewall: **fw-ICMP-flood** act=DROP IN=eth1 OUT=eth0 MAC=08:00:27:11:1e:62 SRC=192.168.1.100 DST=10.1.80.200 LEN=60 TOS=0x00 PREC=0x00 TTL=254 ID=28715 PROTO=ICMP TYPE=8 CODE=0 ID=47114 SEQ=4

### 4.4.18 Max. size "ICMP Echo Request packets" (fw-ICMP-maxlen)

The maximum size of the permitted ICMP echo request packets can be set via the "Network Security >> Packet Filter >> Advanced" menu. If an ICMP echo request packet exceeds this limit, a log entry with the log prefix **fw-ICMP-maxlen** is recorded.

| Log prefix                                                                 | Description                                                              |  |
|----------------------------------------------------------------------------|--------------------------------------------------------------------------|--|
| fw-ICMP-maxlen                                                             | The limit for the maximum size of an ICMP echo request has been reached. |  |
| Example:                                                                   |                                                                          |  |
| 2025-03-21_09:05:28.59680 firewall: <b>fw-ICMP-maxlen</b> act=DROP IN=eth1 |                                                                          |  |
| OUT=eth0 MAC=08:00:27:11:1e:62 SRC=192.168.1.100 DST=10.1.80.200           |                                                                          |  |
| I FN=2028 TOS=0x00 PRFC=0x00 TTI =127 ID=49800 PROTO=ICMP TYPE=8 CODE=0    |                                                                          |  |

ID=1 SEQ=43

# 5 Create X.509 certificates with OpenSSL

Document-ID: 108395\_en\_01 Document-Description: AH EN X.509 CERT OPENSSL © PHOENIX CONTACT 2025-06-23

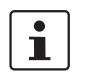

Make sure you always use the latest documentation. It can be downloaded using the following link <u>phoenixcontact.net/products</u>.

#### **Contents of this document**

This section explains briefly how to create X. 509 certificates using the tool OpenSSL.

| <ul> <li>5.1 Introduction</li></ul> | 141<br>143<br>144<br>144<br>150<br>152<br>ate) |
|-------------------------------------|------------------------------------------------|
|-------------------------------------|------------------------------------------------|

### 5.1 Introduction

The enrollment of certificates requires a certification authority (CA) which issues public key certificates for a specific period of time. A CA can be a private (in-house) CA, run by your own organization, or a public CA. A public CA is operated by a third party that you trust to validate the identity of each client or server to which it issues a certificate.

There are several tools available for creating and managing certificates, as for example *Microsoft Certification Authority (CA) Server, OpenSSL* and *XCA*.

This application note explains how to create X.509 certificates with the tools **OpenSSL** and **XCA** for setting up a VPN connection using X.509 certificates as authentication method.

1

The scope of this document is not to be a complete user's guide for the described tools. It shall help you getting familiar with them and to create the required certificates in a short term.

### 5.1.1 Introduction OpenSSL

OpenSSL is available for several platforms (Linux, UNIX, Windows) and can be downloaded from the Internet. We have used *OpenSSL 1.1.0e* on a *Windows 7* platform. Please refer to <u>http://www.openssl.org</u> for getting further information about OpenSSL and the supported command line options.

OpenSSL provides various ways for specifying the required options. You can enter them at the command line, specify them in a configuration file or you'll be prompted to enter them when the *openssl* command is executed. When using configuration files, you can ei-

ther specify all required parameters in one single file or use different ones, depending on which kind of certificate you want to create. The OpenSSL configuration file, which comes with OpenSSL, is called *openssl.cnf*.

i

Please note that Windows hides the file extension *.cnf*, even if you have configured the *Windows Explorer* not to do so. Therefore we use the extension *.conf*.

In the following chapters we will explain how to setup OpenSSL to act as certification authority (CA). A certificate request must be signed by the CA to become a valid certificate.

Basically you can use the examples of the following chapters for creating the certificates. You only need to follow the instructions and adjust the parameters in the section  $req_dn$  of the OpenSSL configuration file *openssl.conf* (see chapter "Modifying the OpenSSL configuration file" on page 144) to your company needs.

Here is a small legend with **file extensions** we will use for the created files and their meaning.

| File extension | Explanation                                                                                                    |
|----------------|----------------------------------------------------------------------------------------------------|
| key            | Private key                                                                                                    |
|                | Restrictive permissions should be set on these files.                                                                                          |
| csr            | Certificate Request                                                                                                    |
|                | The request will be signed by the CA in order to create the certificate. After doing this, the file is not needed any-more and can be deleted. |
| crt            | Certificate                                                                                                    |
|                | This certificate can be publicly distributed.                                                                                                  |
| p12            | PKCS#12 export of the certificate, containing its private and public key.                                                                      |
|                | The export file is secured by a password to protect the private key against unauthorized usage.                                                |
|                | This certificate may not be distributed publicly.                                                                                              |

### 5.2 **Preparing the CA environment**

First of all we will create a directory structure where all certificate stuff will be kept. In the following examples we use **C:\CA** as root directory. The following subdirectories need to be created:

| Subdirectory | Purpose                                                                                                    |
|--------------|----------------------------------------------------------------------------------------------------|
| .\certs      | Directory where the certificates will be placed.                                                                                                    |
| .\newcerts   | Directory where OpenSSL puts the created certificates in PEM format as <i><cert number="" serial="">.pem</cert></i> (e.g. 07.pem). OpenSSL requires this directory.                |
| .\private    | Directory for storing the private keys. Ensure that you set<br>restrictive permissions to this directory so that they can<br>be read only by user with the appropriate privileges. |

Apart of the directory tree, the following two files (*index.txt* and *serial*) need to be created:

- index.txt: This file is used as certificate "database" by OpenSSL. To create this file, proceed as follows:
  - Open a DOS prompt.
  - Switch to the CA root directory (in our example C:\CA).
  - Execute the command: *copy NUL: index.txt* This command creates the empty file *index.txt*.
- serial: This file contains the certificate serial number counter. This counter will be incremented automatically by OpenSSL when its value has been used for creating a certificate. To create this file, proceed as follows:
  - Open a DOS prompt.
  - Switch to the CA root directory (in our example C: |CA).
  - Execute the command: echo 0001 > serial
     This command creates the file serial with the initial serial number 0001.

# 5.3 Modifying the OpenSSL configuration file

We have named the OpenSSL configuration file *openssl.conf* and placed it into the CA root directory (in our example *C:\CA*). The OpenSSL configuration file has multiple sections. Each section is used for a different purpose. The sections include the following positions:

- **ca, CA\_default**: Defines certification authority configuration.
- **policy\_any**: Defines request policies.
- **req, req\_dn**: Defines request defaults.

In our examples the configuration file (*openssl.conf*) has the following entries:

| [req]<br>prompt<br>default_bits<br>distinguished_name<br>x509_extensions<br>string_mask                                                                                             | = yes<br>= 4096<br>= req_dn<br>= req_ext<br>= utf8only                                         |
|----------------------------------------------------------------------------------------------------|------------------------------------------------------------------------------------------------|
| [ ca ]<br>default_ca                                                                                                    | = CA_default                                                                                   |
| [CA_default]<br>dir<br>certs<br>database<br>new_certs_dir                                                                                                    | = C:/CA<br>= \$dir/certs<br>= \$dir/index.txt<br>= \$dir/newcerts                              |
| certificate<br>serial<br>private_key                                                                                                    | = \$dir/certs/ca.crt<br>= \$dir/serial<br>= \$dir/private/ca.key                               |
| default_md<br>default_days                                                                                                    | = sha256<br>= 365                                                                              |
| x509_extensions<br>policy                                                                                                    | = req_ext<br>= policy_any                                                                      |
| [ req_dn ]<br>countryName<br>countryName_default                                                                                                    | = Country Name (2 letter code)<br>= DE                                                         |
| organizationName<br>organizationName_default                                                                                                    | = Organization Name (company)<br>= PHOENIX CONTACT Cyber Security AG                           |
| organizationalUnitName<br>organizationalUnitName_default                                                                                                    | = Organizational Unit Name (department, division)<br>= Support                                 |
| commonName                                                                                                    | = Common Name (hostname, IP, or your name)                                                     |
| # Not used in our example<br>#emailAddress<br>#localityName<br>#stateOrProvinceName                                                                                                 | = Email Address<br>= Locality Name (city, district)<br>= State or Province Name (full name)    |
| [ policy_any ]<br>countryName<br>organizationName<br>organizationalUnitName<br>commonName<br># Not used in our example<br># emailAddress<br># localityName<br># stateOrProvinceName | = supplied<br>= supplied<br>= optional<br>= supplied<br>= optional<br>= optional<br>= optional |
| [ req_ext ]<br>basicConstraints                                                                                                    | = critical, CA:false                                                                           |
| [ ca_ext ]<br>basicConstraints<br>keyUsage                                                                                                    | = critical, CA:true, pathlen:0<br>= critical, cRLSign, keyCertSign                             |
| Section | Option                                                                       | Description                                                                                                    |
|---------|------------------------------------------------------------------------------|----------------------------------------------------------------------------------------------------|
| [ req ] | This section is called when requesting a mand wth the option <b>req</b> .    | a certificate by calling the <i>openssl</i> com-                                                                                                    |
|         | prompt                                                                       | If set to the value <b>no</b> this disables<br>prompting of certificate fields and just<br>takes values from the configuration<br>file directly. You should enable this<br>option for being able to enter the <i>com-<br/>mon name</i> or to modify the default val-<br>ues of the certificate's distinguished<br>name for each requested certificate. |
|         | default_bits                                                                 | This specifies the default key size in bits. If not specified then 512 is used.                                                                                                    |
|         | distinguished_name                                                           | This specifies the section containing<br>the distinguished name fields to<br>prompt for when generating a certifi-<br>cate or certificate request. In our ex-<br>ample this section is called <b>[req_dn]</b> .                                                                                                    |
|         | x509_extensions                                                              | This specifies the configuration file<br>section containing a list of extensions<br>to add to certificate generated when<br>the <b>-x509</b> switch is used. It can be<br>overridden by the <b>-extensions</b> com-<br>mand line switch.                                                                                                    |
|         | string_mask                                                                  | This option masks out the use of cer-<br>tain string types in certain fields. If the<br><b>utf8only</b> option is used then only<br>UTF8Strings will be used: this is the<br>PKIX recommendation in RFC2459<br>after 2003.                                                                                                    |
| [ ca ]  | This section is called when signing cert command with the option <b>ca</b> . | ificate requests by calling the <i>openssl</i>                                                                                                    |
|         | default_ca                                                                   | If the <b>-name</b> command line option is<br>used, then it names the section to be<br>used. Otherwise the section to be<br>used must be named in the <b>de-</b><br><b>fault_ca</b> option of the <b>ca</b> section of<br>the configuration file, in our example <b>[</b><br><b>CA_default ]</b> .                                                     |

| [CA_default ] | This section is called when signing cert<br>command with the option <b>ca</b> , reference<br>section.                                                                                                    | ificate requests by calling the <i>openssl</i><br>ed by the <b>default_ca</b> option of the <b>ca</b>                                                                                                    |  |
|---------------|----------------------------------------------------------------------------------------------------|----------------------------------------------------------------------------------------------------|--|
|               | dir                                                                                                    | Root directory of the CA environment.<br>If the configuration file is located in<br>this directory and if you execute all<br><i>openssl</i> commands from this direc-<br>tory, you simply can specify "dir = .".                         |  |
|               | certs                                                                                                    | Certificates output directory.                                                                                                    |  |
|               | database                                                                                                    | The text database file to use (manda-<br>tory parameter). This file must be<br>present though initially it will be<br>empty.                                                                                                    |  |
|               | new_certs_dir                                                                                                    | It specifies the directory where new certificates will be placed. Mandatory.                                                                                                    |  |
|               | certificate                                                                                                    | Location and filename of the CA certif-<br>icate.                                                                                                    |  |
|               | serial                                                                                                    | A text file containing the next serial<br>number to use in hex. Mandatory. This<br>file must be present and contain a<br>valid serial number.                                                                                            |  |
|               | private_key                                                                                                    | Location and filename of the file which contains the CA's private key.                                                                                                    |  |
|               | default_md                                                                                                    | This option specifies the digest algo-<br>rithm to use. Any digest supported by<br>the OpenSSL <i>dgst</i> command can<br>be used.                                                                                                    |  |
|               | default_days                                                                                                    | The default number of days the certif-<br>icate will be valid. This default value<br>can be overridden by the <b>-days</b> com-<br>mand line switch.                                                                                     |  |
|               | x509_extensions                                                                                                    | This specifies the configuration file<br>section containing a list of extensions<br>to add to certificate generated when<br>the <b>-x509</b> switch is used. It can be<br>overridden by the <b>-extensions</b> com-<br>mand line switch. |  |
| [req_dn]      | This specifies the parameters containing the distinguished name field<br>prompt for when generating a certificate or certificate request, refere<br>the <b>distinguished_name</b> option of the <b>req</b> section. If the <b>prompt</b> opti<br><b>req</b> section is absent or set to <b>yes</b> then the section contains field prom<br>formation. <fieldname> is the field name being used, for example cor<br/>Name (or CN).</fieldname> |                                                                                                    |  |
|               | <fieldname> = "prompt"</fieldname>                                                                                                    | The "prompt" string is used to ask the user to enter the relevant details.                                                                                                    |  |
|               | <fieldname>_default ="default field<br/>value"</fieldname>                                                                                                    | If the user enters nothing then the de-<br>fault value is used if no default value is<br>present then the field is omitted.                                                                                                    |  |

| [ policy_any ] | This option defines the CA "policy" to u<br>policy command line switch. This is a set<br>cides which fields should be mandatory<br>section consists of a set of variables co<br>the value is <b>match</b> then the field value n<br>tificate. If the value is <b>supplied</b> then it n<br>then it may be present. Any fields not n<br>lently deleted. | se and needs to be specified by the –<br>ection in the configuration file which de-<br>y or match the CA certificate. The policy<br>prresponding to certificate DN fields. If<br>must match the same field in the CA cer-<br>must be present. If the value is <b>optional</b><br>mentioned in the policy section are si- |  |  |
|----------------|----------------------------------------------------------------------------------------------------|----------------------------------------------------------------------------------------------------|--|--|
| [ext]          | Those sections specify the X.509 extensions and are referenced by the x509_extensions option within the configuration file (section [ req ] and [ CA_default ]). It can be overridden by the -extensions command line switch.                                                                                                    |                                                                                                    |  |  |
|                | basicConstraints                                                                                                    | This flag is used to determine whether<br>the certificate can be used as a CA cer-<br>tificate.                                                                                                    |  |  |

# 5.4 Create the CA Certificate and Key

Now, that all initial configuration is done, we may create a self signed certificate, that will be used as our CA certificate. In other words, we will use this to sign other certificate requests.

Switch to the CA root directory. From this directory we can issue all **openssl commands** because our OpenSSL configuration file (*openssl.conf*) is located here.

Syntax to create the CA certificate and private key:

openssl req -new -config <filename> -x509 -extensions <section> -keyout <filename> -out <filename> -days <nn>

| Option                          | Description                                                                                                    |
|---------------------------------|----------------------------------------------------------------------------------------------------|
| req                             | The <i>req</i> command primarily creates and processes cer-<br>tificate requests. It can instead create self signed cer-<br>tificates when the option <b>–x509</b> is specified. |
| -new                            | This option generates a new certificate request.                                                                                                    |
| -config <filename></filename>   | This allows an alternative configuration file to be spec-<br>ified.                                                                                                    |
| -x509                           | This option outputs a self signed certificate instead of a certificate request.                                                                                                  |
| -extensions <section></section> | Specifies the section in the openssl configuration file<br>(specified by <b>-config <filename></filename></b> ) where the X.509<br>certificate extensions are defined.           |
| -keyout <filename></filename>   | Filename of the CA's private key. Although it is pro-<br>tected with a pass phrase you should restrict access to<br>it, so that only authorized users can read it.               |

#### Example:

C:\CA>openssl reg -new -config openssl.conf -x509 -extensions ca ext -keyout private/ca.key -out certs/ca.crt -days 3640 Generating a 4096 bit RSA private key .....++ .....++ writing new private key to 'private/ca.key' Enter PEM pass phrase: - enter a strong pass phrase to use for this key Verifying - Enter PEM pass phrase: - reenter the pass phrase again for verification ----You are about to be asked to enter information that will be incorporated into your certificate request. What you are about to enter is what is called a Distinguished Name or a DN. There are guite a few fields but you can leave some blank For some fields there will be a default value. If you enter '.', the field will be left blank. \_\_\_\_ Country Name (2 letter code) [DE]: - we have kept the default value Organization Name (company) [PHOENIX CONTACT Cyber Security AG]: - we have kept the default value Organizational Unit Name (department, division) [Support]: - we have kept the default value Common Name (hostname, IP, or your name) []:CA – we have entered the common name for the CA certificate C:\CA> Two files are created: certs/ca.crt: This is the CA's certificate and can be publicly available and of course

- certs/ca.crt: This is the CA's certificate and can be publicly available and of course world readable.
- private/ca.key: This is the CA's private key. Although it is protected with a pass phrase you should restrict access to it, so that only authorized users may have access to it.

# 5.5 Create a Certificate Request for the mGuard

For obtaining a valid mGuard certificate you need to create a certificate request first and then sign it with the CA certificate (explained in chapter "Sign the mGuard's Certificate Request with the CA" on page 152).

Syntax for creating a certificate request for the mGuard:

openssl req -new -config <filename> -keyout <filename> -out <filename> -days <nn>

| Option                        | Description                                                                                                    |
|-------------------------------|----------------------------------------------------------------------------------------------------|
| req                           | The <i>req</i> command primarily creates and processes cer-<br>tificate requests.                                                                                    |
| -new                          | This option generates a new certificate request.                                                                                                    |
| -config <filename></filename> | This allows an alternative configuration file to be spec-<br>ified.                                                                                                  |
| -keyout <filename></filename> | Filename of the mGuard private key. Although it is pro-<br>tected with a pass phrase you should restrict access to<br>it, so that only authorized users can read it. |
| -out <filename></filename>    | Filename of the mGuard certificate.                                                                                                    |
| -days <nn></nn>               | The number of days the certificate should be valid.                                                                                                    |

#### Example:

C:\CA>openssl reg -new -config openssl.conf -keyout private/mGuard.key -out mGuard.csr -days 364 Generating a 4096 bit RSA private key ++ ..... + writing new private key to 'private/mGuard.key' Enter PEM pass phrase: - enter a strong pass phrase to use for this key Verifying - Enter PEM pass phrase: - reenter the pass phrase again for verification ----You are about to be asked to enter information that will be incorporated into your certificate request. What you are about to enter is what is called a Distinguished Name or a DN. There are guite a few fields but you can leave some blank For some fields there will be a default value, If you enter '.', the field will be left blank. ----Country Name (2 letter code) [DE]: - we have kept the default value Organization Name (company) [PHOENIX CONTACT Cyber Security AG]: - we have kept the default value Organizational Unit Name (department, division) [Support]: - we have kept the default value Common Name (hostname, IP, or your name) []:mGuard - enter the common name for the mGuard certificate C:\CA>

Two files are created:

- mGuard.csr: This is the certificate request which needs to be signed by the CA certificate.
- private/mGuard.key: This is the private key, which is not protected with a pass phrase.

# 5.6 Sign the mGuard's Certificate Request with the CA

The mGuard's certificate request needs to be signed by the CA to become a valid certificate.

Syntax for signing the mGuard's certificate request with the CA:

openssl ca -config <filename> -out <filename> -infiles <filename>

| Option                         | Description                                                                                                    |
|--------------------------------|----------------------------------------------------------------------------------------------------|
| ca                             | The $ca$ command is a minimal CA application. It can be<br>used to sign certificate requests in a variety of forms<br>and generate CRLs it also maintains a text database of<br>issued certificates and their status. |
| -config <filename></filename>  | This allows an alternative configuration file to be spec-<br>ified.                                                                                                    |
| -out <filename></filename>     | Filename of the signed mGuard certificate.                                                                                                    |
| -infiles <filename></filename> | Filename of the mGuard's certificate request. This must be the last option.                                                                                                    |

#### Example:

C:\CA>openssl ca -config openssl.conf -out certs/mGuard.crt -infiles mGuard.csr Using configuration from openssl.conf Enter pass phrase for C:/CA/private/ca.key: - enter the pass phrase of the CA's private key Check that the request matches the signature Signature ok The Subject's Distinguished Name is as follows countryName :PRINTABLE:'DE' organizationName :ASN.1 12:'PHOENIX CONTACT Cyber Security AG' organizationalUnitName:ASN.1 12:'Support' commonName :ASN.1 12:'mGuard' Certificate is to be certified until Jul 7 09:02:23 2018 GMT (365 days) Sign the certificate? [y/n]:y 1 out of 1 certificate requests certified, commit? [y/n]y Write out database with 1 new entries Data Base Updated C:\CA>

After all this is done two new files are created:

- certs/mGuard.crt: This is the mGuards's certificate, which can be made available publicly.
- newcerts/01.pem: This is exactly the same certificate, but with the certificate's serial number (hex number) as filename. For subsequent requests the number is incremented. This file is not needed anymore and can be removed.

Now you can delete the mGuard's certificate request (*mGuard.csr*). It's no longer needed.

# 5.7 Creating the mGuard's PKCS#12 file (Machine Certificate)

This file combines the private and public key and is the mGuard's machine certificate which needs to be imported through the mGuard menu **Authentication >> Certificates** >> **Machine Certificates**. You'll be prompted to enter a password which protects the PKCS#12 export of the certificate against unauthorized usage.

Following is the syntax to create the mGuard machine certificate:

openssl pkcs12 -export -in <filename> -inkey <filename> -out <filename>

| Option                       | Description                                                                                                    |
|------------------------------|----------------------------------------------------------------------------------------------------|
| pkcs12                       | The <i>pkcs12</i> command allows PKCS#12 files to be created and parsed.                                                                               |
| -export                      | This option specifies that a PKCS#12 file will be cre-<br>ated rather than parsed.                                                                     |
| -in <filename></filename>    | The filename to read the certificate from. The format of the file must be PEM. This is the mGuard's certificate you have created in the previous step. |
| -inkey <filename></filename> | File to read private key from. This is the file which con-<br>tains the private key of the mGuard's certificate.                                       |
| -out <filename></filename>   | The filename to write certificates and private keys to.<br>They are all written in PEM format.                                                         |

#### Example:

C:\CA>openssl pkcs12 -export -in certs/mGuard.crt -inkey private/mGuard.key -out certs/mGuard.p12

Enter pass phrase for private/mGuard.key: - enter the password of the mGuard's private key

Enter Export Password: - enter a strong pass phrase to use for this export

Verifying - Enter Export Password: - reenter the pass phrase again for verification

#### C:\CA>

This command will create a file called **certs/mGuard.p12**, containing the mGuard certificate public and private key. The file is protected by the entered password.

# 5.8 Example: VPN connection between two mGuard devices

We assume that you already have setup the CA environment, configured the OpenSSL's configuration file (*openssl.conf*) and created the CA certificate and key. (As described in the previous chapters.)

#### Step 1: Create a certificate request for each mGuard

#### mGuard 1

openssl req -new -config openssl.conf -keyout private/mGuard1.key -out mGuard1.csr -days 364

#### mGuard 2

openssl req -new -config openssl.conf -keyout private/mGuard2.key -out mGuard2.csr -days 364

#### Step 2: Sign each certificate request with the CA

#### mGuard 1

openssl ca -config openssl.conf -out certs/mGuard1.crt -infiles mGuard1.csr

#### mGuard 2

openssl ca -config openssl.conf -out certs/mGuard2.crt -infiles mGuard2.csr

The two certificates **certs/mGuard1.crt** and **certs/mGuard2.crt** are created. **mGuard1.crt** needs to be imported on mGuard **2** as connection certificate through the menu **IPsec VPN >> Connections >> Authentication**. **mGuard2.crt** on **mGuard 1** correspondingly.

### Step 3: Obtain the machine certificate for each mGuard

#### mGuard 1

openssl pkcs12 -export -in certs/mGuard1.crt -inkey private/mGuard1.key -out certs/mGuard1.p12

#### mGuard 2

openssl pkcs12 -export -in certs/mGuard2.crt -inkey private/mGuard2.key -out certs/mGuard2.p12

The two exports certs/mGuard1.p12 and certs/mGuard2.p12 are created.

**mGuard1.p12** needs to be imported on mGuard **1** as machine certificate through the menu **Authentication >> Certificates >> Machine Certificates**. **mGuard2.p12** on mGuard **2** correspondingly.

mGuard

# 6 Create X.509 certificates with XCA

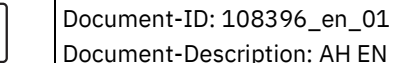

Document-Description: AH EN X.509 CERT XCA © PHOENIX CONTACT 2025-06-23

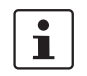

i

Make sure you always use the latest documentation. It can be downloaded using the following link <u>phoenixcontact.net/products</u>.

### **Contents of this document**

This section explains briefly how to create X.509 certificates using the tool XCA.

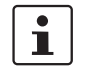

XCA provides much more functionality than explained in this document. Please refer to the XCA documentation for further information (<u>http://xca.sourceforge.net/xca.html</u> – 15.09.2017). You can download XCA from <u>http://xca.sourceforge.net</u>. The screenshots and descriptions in this chapter are related to XCA v1.3.2.

| 6.1 | Introduction                                       | 157 |
|-----|----------------------------------------------------|-----|
| 6.2 | Create an XCA database                             |     |
| 6.3 | Create a certificate template                      |     |
| 6.4 | Create a CA Certificate                            |     |
| 6.5 | Create a Client Certificate                        |     |
| 6.6 | Export a certificate                               |     |
| 6.7 | Sign a Certificate Request with the CA             | 172 |
| 6.8 | Using a Certificate Revocation List (CRL)          |     |
| 6.9 | Example: VPN connection between two mGuard devices |     |
|     | •                                                  |     |

# 6.1 Introduction

The enrollment of certificates requires a certification authority (CA) which issues public key certificates for a specific period of time. A CA can be a private (in-house) CA, run by your own organization, or a public CA. A public CA is operated by a third party that you trust to validate the identity of each client or server to which it issues a certificate.

There are several tools available for creating and managing certificates, as for example *Microsoft Certification Authority (CA) Server, OpenSSL* and *XCA*.

This application note explains how to create X.509 certificates with the tools **OpenSSL** and **XCA** for setting up a VPN connection using X.509 certificates as authentication method.

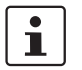

The scope of this document is not to be a complete user's guide for the described tools. It shall help you getting familiar with them and to create the required certificates in a short term.

# 6.1.1 XCA - X Certificate and key management

XCA is intended for the creation and management of X. 509 certificates, certificate requests, RSA, DSA and EC private keys, smart cards and CRLs. Everything that is required for a CA is implemented. All CAs can sign sub-CAs recursively. For enterprise-wide use, templates are available that can be used and adapted to generate certificates or certificate request. All crypto data is stored in an endian-agnostic file format portable across operating systems.

# 6.2 Create an XCA database

To create X.509 certificates and keys using XCA you need to create a database first. Proceed as follows:

- 1. Click File >> New DataBase.
- 2. Specify the filename and the storage location of the database.
- 3. Click Save.
- 4. Enter a password which protects the database against unauthorized usage. The password will be requested every time you open the XCA database.

### 6.2.1 Open an XCA database

When restarting XCA, you need to reconnect to a database first. To open an already created database, proceed as follows:

- 1. Click File >> Open DataBase.
- 2. Select the desired database (file \*.xdb).
- 3. Click Open.

### 6.2.2 Set default hash algorithm

**NOTE:** Phoenix Contact recommends using secure and up to date encryption and hash algorithms, as stated in the mGuard Software Reference Manual, available at <u>phoenix-contact.net/products</u> (search for "UM EN MGUARD", choose a product and select the manual in the download area).

Before you start creating certificates, you should set the default hash algorithm to **SHA 256**. If you don't set the default hash algorithm to SHA 256 you will need to do it every time creating a new certificate.

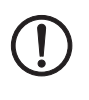

#### NOTE: Not all appliances support the functionality of the SHA 2 family

If you are unsure, if all of your appliances support the functionality of the SHA 2 family, the less secure SHA 1 algorithm might be used instead (not recommended by PHOENIX CONTACT and not in accordance with ANSSI-CSPN-2016-09).

Proceed as follows:

 Click File >> Options and set the default hash algorithm to SHA 256 (or the algorithm you will use in your setup).

| 😣 🗉 X Certificate and Key management                         |   |
|--------------------------------------------------------------|---|
| XCA Options                                                  |   |
| Settings Distinguished name PKCS#11 provider                 |   |
| Default hash algorithm SHA 256                               | • |
| String types Printable string or UTF8 (default)              | • |
| Suppress success messages                                    |   |
| Don't colorize expired certificates                          |   |
| Translate established x509 terms (commonName -> Common name) |   |

# 6.3 Create a certificate template

If you need to create more than one certificate it is useful to define a template for consistency reasons and less typing. This template can be used when creating the certificates.

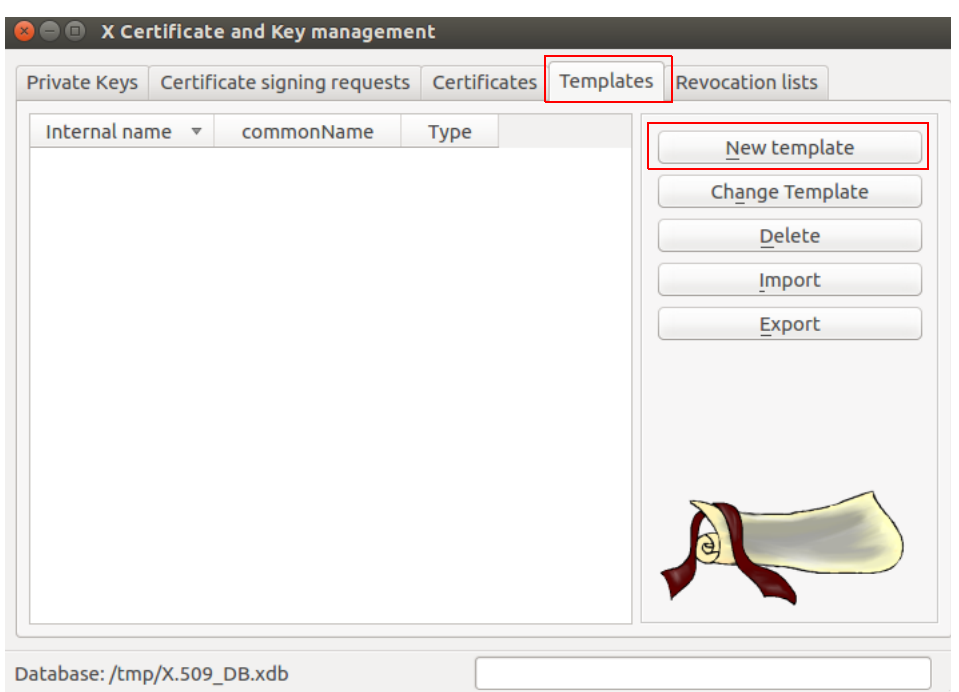

- 1. Move to the tab **Templates**.
- 2. Click **New template**.
- 3. Select the **Preset Template Values** and click **OK**.

| Sector XCA template    | y mana  | gement      |         |                        |                     |             |
|------------------------|---------|-------------|---------|------------------------|---------------------|-------------|
|                        |         |             |         |                        |                     |             |
| Subject Extensions Key | y usage | Netscape    | Advance | ed                     |                     |             |
| Distinguished name     |         |             |         |                        |                     |             |
| Internal name          | XCA D   | ocumentatio | n       | organizationName       | PHOENIX CON         | ITACT       |
| countryName            |         |             |         | organizationalUnitName |                     |             |
| stateOrProvinceName    |         |             |         | commonName             | XCA Docu            |             |
| localityName           |         |             |         | emailAddress           | info@phoenix        | contact.com |
| Туре                   |         |             |         | Content                |                     | Add         |
|                        |         |             |         |                        |                     | Delete      |
|                        |         |             |         |                        |                     |             |
|                        |         |             |         |                        |                     |             |
|                        |         |             |         |                        |                     |             |
|                        |         |             |         |                        |                     |             |
|                        |         |             |         |                        |                     |             |
|                        |         |             |         |                        |                     |             |
| Private key            |         |             |         |                        |                     |             |
|                        |         |             |         | 🗘 🔲 Used keys          | too <u>G</u> enerat | e a new key |
|                        |         |             |         |                        |                     |             |
|                        |         |             |         |                        | Cancel              | <u>O</u> K  |

## 6.3.1 Create XCA template >> Tab: Subject

- 1. Move to the tab **Subject**
- 2. Use the entry fields from **Internal name** to **emailAddress** for entering the identifying parameters that shall be common for all certificates.
- The template will be stored in XCA under the **Internal name**.
- 3. Move to the tab **Extensions**.

| Jbject                                                                      | isions Key usage Ne                                                                                         | tscape    | Advanced  |              |                |                                                            |
|-----------------------------------------------------------------------------|----------------------------------------------------------------------------------------------------|-----------|-----------|--------------|----------------|------------------------------------------------------------|
| (509v3 Basic (                                                              | Constraints                                                                                                 |           |           |              | Key ident      | ifier                                                      |
| Туре                                                                        | End Entity                                                                                                  |           |           | *            | 🗌 <u>S</u> ubj | ject Key Identifier                                        |
| Path length                                                                 |                                                                                                    |           |           | Critical     | Auti           | hority Key Identifier                                      |
|                                                                             |                                                                                                    |           |           |              |                |                                                            |
|                                                                             |                                                                                                    |           |           |              |                |                                                            |
|                                                                             |                                                                                                    |           |           |              |                |                                                            |
| 11.114                                                                      |                                                                                                    |           |           |              |                |                                                            |
| alidity                                                                     |                                                                                                    | Ti        | ime range |              |                |                                                            |
| Not before                                                                  | 2017-07-10 12:14 GMT                                                                                        | T         | 365       |              | Days           | Apply                                                      |
| Not before<br>Not after                                                     | 2017-07-10 12:14 GMT<br>2018-07-10 12:14 GMT                                                                | Ti<br>• • | 365       | 🗌 Local time | Days           | Apply I-defined expiration                                 |
| Not before<br>Not after                                                     | 2017-07-10 12:14 GMT<br>2018-07-10 12:14 GMT                                                                | ▼<br>▼    | 365       | Local time   | Days           | Apply I-defined expiration                                 |
| Not before<br>Not after                                                     | 2017-07-10 12:14 GMT<br>2018-07-10 12:14 GMT                                                                | TI        | 365       | Local time   | Days           | Apply                                                      |
| Not before<br>Not after                                                     | 2017-07-10 12:14 GMT<br>2018-07-10 12:14 GMT                                                                | T         | 365       | 🗌 Local time | Days           | Apply I-defined expiration                                 |
| Not before<br>Not after<br>Not after<br>509v3 Subject                       | 2017-07-10 12:14 GMT<br>2018-07-10 12:14 GMT<br>t Alternative Name                                          | T         | 365       | C Local time | Days           | Apply  Apply  I-defined expiration  Edit                   |
| Not before<br>Not after<br>509v3 Subject<br>509v3 Issuer /                  | 2017-07-10 12:14 GMT<br>2018-07-10 12:14 GMT<br>t Alternative Name<br>Alternative Name                      |           | 365       | Local time   | Days           | Apply     Apply     I-defined expiration     Edit     Edit |
| Not before<br>Not after<br>509v3 Subject<br>509v3 Issuer /<br>509v3 CRL Di: | 2017-07-10 12:14 GMT<br>2018-07-10 12:14 GMT<br>t Alternative Name<br>Alternative Name<br>stribution Points |           | 365       | C Local time | Days           | Apply  Apply  Ldefined expiration  Edit  Edit  Edit  Edit  |

# 6.3.2 Create XCA template >> Tab: Extensions

- 1. In Section X509v3 Basic Constraints:
  - Set the **Type** to *End Entity* if you want to use the template for creating client certificates.
  - Set the **Type** to *Certification Authority* if the template should be used for creating CA certificates.
- 2. In Section Time Range:
  - Set the default lifetime of the certificates and click **Apply**.
- 3. Click **OK** to create the template.

# 6.4 Create a CA Certificate

If you don't use self signed client certificates, a client certificate must be signed by the CA certificate to become a valid certificate. Therefore you need to create the CA certificate first before creating the client certificates. The CA certificate is a self signed certificate.

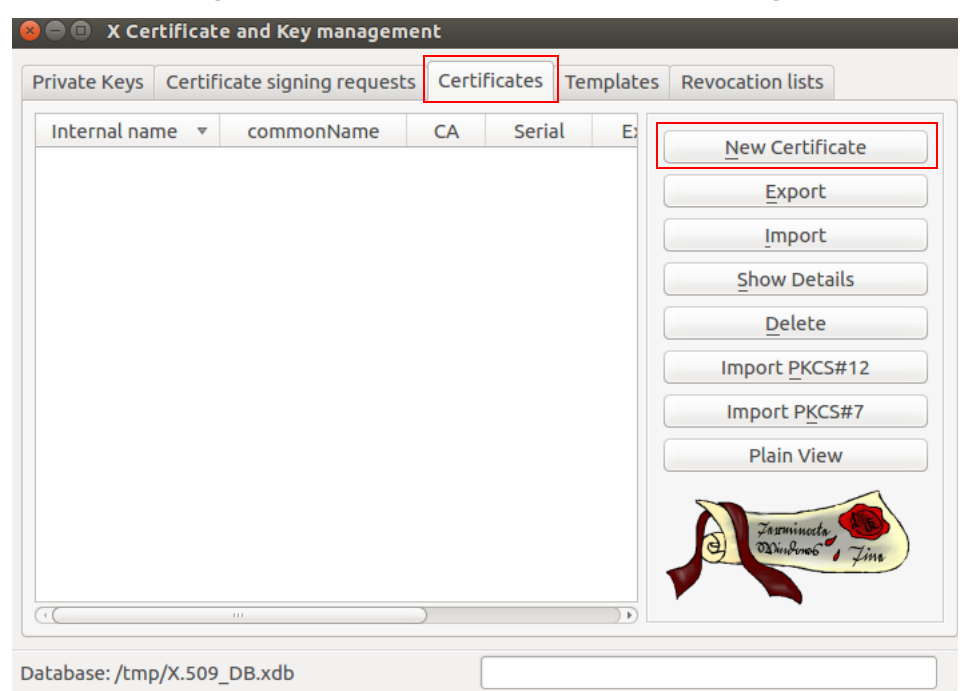

- 1. Move to the tab **Certificates**.
- 2. Click New Certificate.

| 😣 🗐 🗴 c | ertificate          | e and Key ma     | nagement           |             |          |                                    |   |
|---------|---------------------|------------------|--------------------|-------------|----------|------------------------------------|---|
| Create  | x509 Ce             | ertificate       |                    |             |          | a) Harman .                        |   |
| Source  | Subject             | Extensions       | Key usage          | Netscape    | Advanced |                                    |   |
|         |                     |                  |                    |             |          |                                    |   |
| Signing | request             |                  |                    |             |          |                                    |   |
| Si      | gn this Ce          | rtificate signi  | ng <u>r</u> equest |             |          | *<br>*                             |   |
| S C     | opy exten           | sions from th    | e request          |             |          | Show request                       |   |
|         | odifv subi          | iect of the red  | uest               |             |          |                                    |   |
|         |                     |                  |                    |             |          |                                    |   |
| Signing |                     |                  |                    |             |          |                                    |   |
| () C    | reate a <u>s</u> e  | lf signed cert   | ificate with t     | he serial 1 |          |                                    | 1 |
| 0 U     | se <u>t</u> his Cei | rtificate for si | gning              |             |          | 4<br>*                             | 1 |
|         |                     |                  |                    |             |          |                                    |   |
| Signatu |                     |                  |                    |             | SHA 256  |                                    |   |
| Signatu | eargonici           |                  |                    |             | 3HA 230  |                                    | 9 |
| Templa  | te for the          | new certific     | ate                |             |          |                                    |   |
| [def    | ault] CA            |                  |                    |             |          | -                                  | ٦ |
|         | -                   |                  |                    |             | Apply e  | avtensions Apply subject Apply all | - |
|         |                     |                  |                    |             |          |                                    |   |
|         |                     |                  |                    |             |          |                                    |   |
|         |                     |                  |                    |             |          | <u>C</u> ancel <u>O</u> K          |   |

### 6.4.1 Create x509 (CA) Certificate >> Tab: Source

- 1. Move to the tab **Source**.
- 2. In Section **Signing**: Ensure that **Create a self signed certificate with the serial** is selected.
- 3. You may enter a serial number for the certificate or leave the default value.
- 4. In Section **Template for the new certificate**: If you have created a template for creating CA certificates, you may select it and click **Apply**.
- 5. Move to the tab **Subject**.

| ource Subject  | Extensi | ions | Key usage  | Netscape | Advanced     |            |             |              |
|----------------|---------|------|------------|----------|--------------|------------|-------------|--------------|
| Internal name  |         | XCA  | Documental | tion     | organization | Name       | PHOENIX COI | NTACT        |
| countryName    |         |      |            |          | organization | alUnitName |             |              |
| stateOrProvinc | eName   |      |            |          | commonNam    | ne         | XCA Docu    |              |
| localityName   |         |      |            |          | emailAddres  | s          | info@phoeni | xcontact.com |
| Туј            | pe      |      |            |          | Content      |            |             | Add          |
|                |         |      |            |          |              |            |             |              |
|                |         |      |            |          |              |            |             | Delete       |
|                |         |      |            |          |              |            |             | Delete       |
|                |         |      |            |          |              |            |             | Delete       |
|                |         |      |            |          |              |            |             | Delete       |
|                |         |      |            |          |              |            |             | Delete       |
|                |         |      |            |          |              |            |             | Delete       |

# 6.4.2 Create x509 (CA) Certificate >> Tab: Subject

- 1. In Section **Distinguished name**: Use the entry fields from **Internal name** to **emailAddress** for entering the identifying parameters of the CA.
- 2. In Section **Private key**: Click **Generate a new key** for creating the private RSA key for the CA.

| 😣 🗊 X Cert               | tificate and Key management                                      |  |  |  |  |  |  |  |
|--------------------------|------------------------------------------------------------------|--|--|--|--|--|--|--|
| New key                  | Oji IIII                                                         |  |  |  |  |  |  |  |
| Please give a<br>keysize | Please give a name to the new key and select the desired keysize |  |  |  |  |  |  |  |
| Key propert              | Key properties                                                   |  |  |  |  |  |  |  |
| Name                     | XCA Documentation                                                |  |  |  |  |  |  |  |
| Keytype                  | RSA 2                                                            |  |  |  |  |  |  |  |
| Keysize                  | 4096 bit 🔹                                                       |  |  |  |  |  |  |  |
| 🗌 Rememb                 | er as default                                                    |  |  |  |  |  |  |  |
|                          | Cancel                                                           |  |  |  |  |  |  |  |

- 3. Enter a Name for the key, specify the desired Keytype and Keysize and click Create.
- 4. Move to the tab **Extensions**.

| 🔲 X Certifi                                                                          | cate and K                                           | ey mar                                           | nagem                | ent  |    |                      |                       |       |       |       |    |              |             |       |            |                                         |
|--------------------------------------------------------------------------------------|------------------------------------------------------|--------------------------------------------------|----------------------|------|----|----------------------|-----------------------|-------|-------|-------|----|--------------|-------------|-------|------------|-----------------------------------------|
| reate x509                                                                           | Certifica                                            | te                                               |                      |      |    |                      |                       |       |       |       |    |              |             |       | J          | Perminada<br>Minkue                     |
| Source Subje                                                                         | ct Exten                                             | sions                                            | Key us               | sage | Ne | tscape               | Adv                   | anceo | ł     |       |    |              |             |       |            |                                         |
| X509v3 Basic                                                                         | Constrain                                            | ts                                               |                      |      |    |                      |                       |       |       |       | Ke | y ider       | ntifie      | er    |            |                                         |
| Туре                                                                                 | Certifica                                            | tion Au                                          | thority              | y    |    |                      |                       | *     |       |       |    | <u> </u>     | bjec        | t Key | y Idei     | ntifier                                 |
| Path length                                                                          |                                                      |                                                  |                      |      |    |                      |                       |       | Cri   | tical |    | Au           | Ithor       | ity K | (ey lo     | lentifie                                |
|                                                                                      |                                                      |                                                  |                      |      |    |                      |                       |       |       |       |    |              |             |       |            |                                         |
|                                                                                      |                                                      |                                                  |                      |      |    |                      |                       |       |       |       |    |              |             |       |            |                                         |
|                                                                                      |                                                      |                                                  |                      |      |    |                      |                       |       |       |       |    |              |             |       |            |                                         |
|                                                                                      |                                                      |                                                  |                      |      |    |                      |                       |       |       |       |    |              |             |       |            |                                         |
| Validity                                                                             |                                                      |                                                  |                      |      | Tİ | me rar               | ige                   |       |       |       |    |              |             |       |            |                                         |
| <b>Validity</b><br>Not before                                                        | 2017-07-                                             | 10 12:5                                          | 3 GMT                | •    | ті | <b>me ra</b> r<br>10 | ige                   |       |       |       | Ye | ars          |             |       | A          | pply                                    |
| <b>Validity</b><br>Not before<br>Not after                                           | 2017-07-                                             | 10 12:5                                          | 3 GMT<br>3 GMT       | •    |    | <b>me rar</b><br>10  | <b>ige</b><br>dnight  |       | Local | time  | Ye | ars<br>No we | ell-de      | efine | A<br>ed ex | pply<br>piratio                         |
| <b>Validity</b><br>Not before<br>Not after                                           | 2017-07-                                             | 10 12:5<br>10 12:5                               | 3 GMT<br>3 GMT       | • •  |    | me rar<br>10         | <b>ige</b><br>dnight  |       | Local | time  | Ye | ars<br>No we | ell-de      | efine | A<br>ed ex | oply<br>piratio                         |
| <b>Validity</b><br>Not before<br>Not after                                           | 2017-07-                                             | 10 12:5<br>10 12:5                               | 3 GMT<br>3 GMT       | · •  |    | me rar<br>10<br>Mi   | <b>ige</b><br>dnight  |       | Local | time  | Ye | ars<br>No we | ell-de      | efine | A<br>ed ex | oply<br>piratio                         |
| <b>Validity</b><br>Not before<br>Not after                                           | 2017-07-<br>2018-07-                                 | 10 12:5<br>10 12:5                               | 3 GMT                | • •  |    | me rar<br>10         | n <b>ge</b><br>dnight |       | Local | time  | Ye | ars<br>No we | ell-de      | efine | A ed ex    | oply<br>piratio                         |
| <b>Validity</b><br>Not before<br>Not after<br>X509v3 Subje                           | 2017-07-<br>2018-07-<br>:t Alternati                 | 10 12:5<br>10 12:5<br>ve Nan                     | 3 GMT<br>3 GMT<br>ne | • •  |    | me rar<br>10<br>Mi   | nge<br>dnight         |       | Local | time  | Ye | ars<br>No we | ell-de      | efine | A ed ex    | pply<br>piratio<br>Edit                 |
| Validity<br>Not before<br>Not after<br>X509v3 Subje<br>X509v3 Issuer                 | 2017-07-<br>2018-07-<br>:t Alternati<br>Alternativ   | 10 12:5<br>10 12:5<br>ve Nan                     | 3 GMT<br>3 GMT<br>ne |      |    | me rar<br>10<br>Mi   | nge<br>dnight         |       | Local | time  | Ye | ars<br>No we | ell-de      | efine |            | pply<br>piratio<br>Edit<br>Edit         |
| Validity<br>Not before<br>Not after<br>X509v3 Subje<br>X509v3 Issuer<br>X509v3 CRL D | 2017-07-<br>2018-07-<br>:t Alternativ<br>istribution | 10 12:5<br>10 12:5<br>ve Nan<br>2 Name<br>Points | 3 GMT<br>3 GMT<br>ne |      |    | me rar               | nge<br>dnight         |       | Local | time  |    | ars<br>No we | :<br>ell-do | ¢) (  | A ed ex    | pply<br>piratio<br>Edit<br>Edit<br>Edit |

### 6.4.3 Create x509 (CA) Certificate >> Tab: Extensions

Proceed as follows:

- 5. In Section X509v3 Basic Constraints: Set the Type to Certification Authority.
- 6. In Section **Time Range**: Set the default lifetime of the certificates and click **Apply**. For a CA certificate you may want it to last longer than the client certificates so that you do not have to reissue the certificates so often. A lifetime of 10 years might be a good value.
- 7. Click Apply.
- 8. Click **OK** to create the certificate.

The CA certificate is displayed in the tab Certificates.

# 6.5 Create a Client Certificate

If you want to create client certificates, you have to create or import a CA certificate first, which will be used to sign the client certificate. By signing the client certificate with the CA certificate, it becomes valid.

1

A CA certificate to sign the client certificate must be available in the XCA database. If it is not available it has to be created first (see "Create a CA Certificate" on page 163).

| vate Keys    | Certific | ate signing requests | s Certifica | ates T | emplates | Revocation lists           |
|--------------|----------|----------------------|-------------|--------|----------|----------------------------|
| Internal nam | e ▼      | commonName           | CA          | Seria  | l        | New Carlificate            |
| A CA_I       | Docu     | CA_Docu              | 🖌 Yes       |        | 01 20    | New Certificate            |
|              |          |                      |             |        |          | Export                     |
|              |          |                      |             |        |          | Import                     |
|              |          |                      |             |        |          | Show Details               |
|              |          |                      |             |        |          | Delete                     |
|              |          |                      |             |        |          | Import <u>P</u> KCS#12     |
|              |          |                      |             |        |          | Import P <u>K</u> CS#7     |
|              |          |                      |             |        |          | Plain View                 |
| (            |          | n                    | )           |        |          | Jarminach<br>Dindroob Zine |

- 1. Move to the tab **Certificates**.
- 2. Click New Certificate.

| 80 X (       | Certificat                                | e and Key ma     | nagement           |               |              |                                    |  |  |
|--------------|-------------------------------------------|------------------|--------------------|---------------|--------------|------------------------------------|--|--|
| Create       | x509 Ce                                   | ertificate       |                    |               |              | () Training par                    |  |  |
| Source       | Subject                                   | Extensions       | Key usage          | Netscape      | Advanced     |                                    |  |  |
| Cicalao      |                                           |                  |                    |               |              |                                    |  |  |
| Signing      | request                                   |                  |                    |               |              |                                    |  |  |
|              | ign this Ce                               | ertificate signi | ng <u>r</u> equest |               |              | *<br>*                             |  |  |
| ✓ C          | opy exten                                 | sions from th    | e request          |               | Show request |                                    |  |  |
|              | lodify subj                               | ject of the red  | quest              |               |              |                                    |  |  |
| Signing<br>C | reate a <u>s</u> e<br>Ise <u>t</u> his Ce | lf signed cert   | ificate with t     | he serial 🛛 1 | CA_Docu      | ¢                                  |  |  |
| Signatu      | re algorith                               | hm               |                    |               | SHA 256      | •                                  |  |  |
| Templa       | te for the                                | e new certific   | ate                |               |              |                                    |  |  |
| XCA          | Documen                                   | Itation          |                    |               |              | \$                                 |  |  |
|              |                                           |                  |                    |               | Apply e      | extensions Apply subject Apply all |  |  |
|              |                                           |                  |                    |               |              | <u>C</u> ancel <u>O</u> K          |  |  |

### 6.5.1 Create x509 (Client) Certificate >> Tab: Source

- 1. Move to the tab **Source**.
- 2. In Section **Signing**: Ensure that the correct CA is selected in the field **Use this certif**icate for signing.
- 3. In Section **Template for the new certificate**: If you have created a template for creating client certificates, you may select it and click **Apply**.
- 4. Move to the tab **Subject**.

| Create<br>Source | x509 Ce<br>Subject       | ertificate<br>Extensi | e<br>ons | Key usage   | Netscape | Advanced     |            |                     | A Constant of the |
|------------------|--------------------------|-----------------------|----------|-------------|----------|--------------|------------|---------------------|-------------------|
| Disting          | juished na               | me                    |          |             |          |              |            |                     |                   |
| Inter            | nal name                 |                       | CLIE     | NT CERTIFIC | ATE A    | organization | Name       | PHOENIX COM         | ITACT             |
| coun             | ltryName                 |                       |          |             |          | organization | alUnitName |                     |                   |
| state            | OrProvinc                | eName                 |          |             |          | commonNar    | ne         | CLIENT A            |                   |
| local            | ityName                  |                       |          |             |          | emailAddres  | is         | info@phoenix        | contact.com       |
|                  | Ту                       | pe                    |          |             |          | Conten       | t          |                     | Add               |
|                  |                          |                       |          |             |          |              |            |                     | Delete            |
| Private          | <b>key</b><br>ENT CERTIF | FICATE A              | (RSA     | :4096 bit)  |          | *            | Used keys  | toc <u>G</u> eneral | e a new key       |

# 6.5.2 Create x509 (Client) Certificate >> Tab: Subject

- 1. In Section **Distinguished name**: Use the entry fields from **Internal name** to **emailAddress** for entering the identifying parameters of the client certificate.
- 2. In Section **Private key**: Click **Generate a new key** for creating the private RSA key for the certificate.

| 😣 🗈 X Cerl               | tificate and Key management                                      |     |  |  |  |  |  |  |
|--------------------------|------------------------------------------------------------------|-----|--|--|--|--|--|--|
| New key                  |                                                                  |     |  |  |  |  |  |  |
| Please give a<br>keysize | Please give a name to the new key and select the desired keysize |     |  |  |  |  |  |  |
| Key propert              | Key properties                                                   |     |  |  |  |  |  |  |
| Name                     | XCA Documentation                                                |     |  |  |  |  |  |  |
| Keytype                  | RSA                                                              | *   |  |  |  |  |  |  |
| Keysize                  | 4096 bit                                                         | •   |  |  |  |  |  |  |
| 🗌 Rememb                 | Remember as default                                              |     |  |  |  |  |  |  |
|                          | <u>C</u> ancel Crea                                              | ite |  |  |  |  |  |  |

- 3. Enter a Name for the key, specify the desired Keytype and Keysize and click Create.
- 4. Move to the tab **Extensions**.

| 🔍 🗉 X Certific  | ate and Key managem  | ient   |                         |                            |
|-----------------|----------------------|--------|-------------------------|----------------------------|
| reate x509 (    | Certificate          |        |                         | A CHEMICAL STR             |
| Source Subje    | ct Extensions Key u  | sage 1 | Netscape Advanced       |                            |
| X509v3 Basic (  | Constraints          |        |                         | Key identifier             |
| Туре            | End Entity           |        | <b>.</b>                | Subject Key Identifier     |
| Path length     |                      |        | Critical                | Authority Key Identifier   |
|                 |                      |        |                         |                            |
|                 |                      |        |                         |                            |
| Validity        |                      |        | Time range              |                            |
| Not before      | 2017-07-13 07:59 GMT | -      | 2                       | Years 💲 Apply              |
| Not after       | 2018-07-10 14:44 GMT | -      | 🗌 Midnight 🗌 Local time | No well-defined expiration |
|                 |                      |        |                         |                            |
|                 |                      |        |                         |                            |
|                 |                      | 10.77  | 22.40.2                 |                            |
| XSU9V3 SUDJec   |                      | [P:77. | 33.10.2                 | Edit                       |
| X509v3 Issuer   | Alternative Name     | _      |                         | Edit                       |
| X509v3 CRL Di   | stribution Points    |        |                         | Edit                       |
| Authority Infor | mation Access        | OCSP   | •                       | Edit                       |
|                 |                      |        |                         | <u>C</u> ancel <u>O</u> K  |

### 6.5.3 Create x509 (Client) Certificate >> Tab: Extensions

- 1. In Section X509v3 Basic Constraints: Set the Type to End Entity.
- 2. In Section **Time Range**: Set the default lifetime of the certificates and click **Apply**.
- The mGuard uses as default VPN identifier the subject name of the certificate. If you want to use another VPN identifier (e. g. email address, hostname or IP address), this identifier must be present in the certificate as subject alternative name.
   To add another identifier, click Edit in the line X509v3 Subject Alternative Name, select the identifier type (email, DNS or IP), enter its value, click Add and then Apply.
- Click OK to create the certificate. The client certificate will be displayed in the tab Certificates beneath the CA certificate.

| aluate Keur | Cashifiant |                    | - | Costificatos | Tama | labaa | Deve entire lists    |
|-------------|------------|--------------------|---|--------------|------|-------|----------------------|
| ivate keys  | Certifica  | te signing request | S | Certificates | Temp | laces | Revocation lists     |
|             | Internal n | ame                | ~ | common       | Name |       | Now Costificat       |
| 🔻 🍂 CA      | _Docu      |                    |   | CA_Docu      |      |       | New Certificat       |
| A 📬         | CLIENT     | CERTIFICATE        | A | CLIENT A     |      | 1     | Export               |
|             |            |                    |   |              |      |       | <u>I</u> mport       |
|             |            |                    |   |              |      |       | <u>S</u> how Details |
|             |            |                    |   |              |      |       | L L                  |

# 6.6 Export a certificate

To export a certificate created with XCA, proceed as follows:

- 1. Move to the tab Certificates.
- 2. Highlight the certificate that shall be exported.
- 3. Click Export.

| 😣 💷 X Certificate and Key management                          |                                |
|---------------------------------------------------------------|--------------------------------|
| Certificate export                                            | () (Stemming (2))              |
| Name CLIENT CERTIFICATE A                                     |                                |
| Filename /home/kbentlage-git/CLIENT_CERTIFIC                  | ATE_A.p12                      |
| The certificate and the private key as encrypted PKCS#12 file | Export Format PKCS #12 (*.p12) |
|                                                               | Cancel OK                      |

- 4. Select the Export Format (PEM or PKCS#12 see info box below).
- 5. Specify the desired **Filename** and the location where the export should be stored.
- 6. Click **OK**.
- 7. If you export the certificate as PKCS#12 then you'll be prompted to enter a password which protects the export against unauthorized usage. Enter the Password and click **OK**.

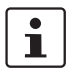

### PKCS (Public Key Cryptography Standards)

PKCS #12: Personal Information Exchange Syntax v1.1 (defined in RFC 7292)

PKCS #12 v1.1 describes a transfer syntax for personal identity information, including private keys, certificates, miscellaneous secrets, and extensions. Machines, applications, browsers, Internet kiosks, and so on, that support this standard will allow a user to import, export, and exercise a single set of personal identity information. This standard supports direct transfer of personal information under several privacy and integrity modes (RFC 7292).

1

**PEM (privacy-enhanced mai)** (defined in RFC's 1421 through 1424)

A PEM container may include just the public certificate or an entire certificate chain (including public key, private key, and root certificates).

PEM data is commonly stored in files with a ".**pem**" or "**.cer**" suffix or a "**.crt**" suffix (for certificates), or a "**.key**" suffix (for public or private keys).

# 6.7 Sign a Certificate Request with the CA

To sign a certificate request, proceed as follows:

- 1. Move to the tab Certificate signing requests.
- 2. Click Import.
- 3. Select a certificate request (PKCS#10 file) which should be signed by the CA and click **Open**.
- 4. The imported certificate request is displayed in the tab Certificate signing requests.

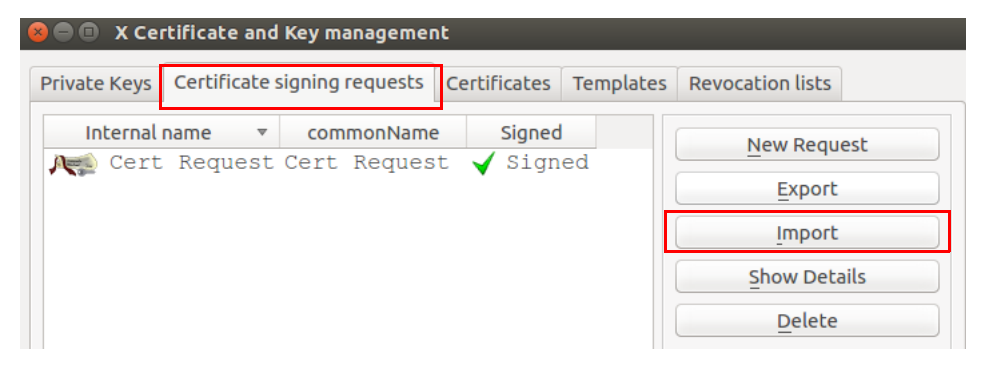

# 6.7.1 X Certificate and Key Management >> Tab: Source

| 😣 🗉 🗙 🤇    | X Certificate and Key management                     |               |          |          |              |                |  |  |  |
|------------|------------------------------------------------------|---------------|----------|----------|--------------|----------------|--|--|--|
| Create     | x509 Certif                                          | ficate        |          |          |              | A Standard Tax |  |  |  |
| Source     | Extensions                                           | Key usage     | Netscape | Advanced |              |                |  |  |  |
|            | •                                                    |               |          |          |              |                |  |  |  |
| Signing    | Signing request                                      |               |          |          |              |                |  |  |  |
| 🗹 S        | ign this Certif                                      | icate signing | request  |          | Cert Request | *              |  |  |  |
| <b>S</b> C | opy extension                                        | ns from the r | equest   |          | Show request |                |  |  |  |
|            | 1odify subject                                       | of the reque  | est      |          |              |                |  |  |  |
|            |                                                      |               |          |          |              |                |  |  |  |
| Signing    | ,                                                    |               |          |          |              |                |  |  |  |
| 0 0        | O Create a self signed certificate with the serial 1 |               |          |          |              |                |  |  |  |
| <b>0</b> U | Use this Certificate for signing     CA_Docu         |               |          |          |              |                |  |  |  |
|            |                                                      |               |          |          |              |                |  |  |  |

To sign the certificate request, proceed as follows:

- 1. Move to the tab Certificate signing requests.
- 2. Right click the certificate request and select Sign from the context menu.
- 3. In Section **Signing**: Ensure that the correct CA certificate is selected in the field **Use this certificate for signing**.
- 4. Move to the tab **Extensions**.

| 🗕 🗉 🛛 X Certificate and Key manage | ment             |                               |
|------------------------------------|------------------|-------------------------------|
| Create x509 Certificate            |                  | Contraction of the            |
| Source Extensions Key usage N      | etscape Advanced |                               |
| X509v3 Basic Constraints           |                  | Key identifier                |
| Type Not defined                   | *                | Subject Key Identifier        |
| Path length                        |                  | al 📃 Authority Key Identifier |
|                                    |                  |                               |
|                                    |                  |                               |
| ve trattere                        | <b>-</b> :       |                               |
| Not before 2017 07 12 11:42 CM     |                  | Noors A Apply                 |
| Not before 2017-07-13 11.42 dm     |                  | rears - Apply                 |
| Not after 2018-07-10 14:44 GM      |                  |                               |
|                                    |                  |                               |
|                                    |                  |                               |
| X509v3 Subject Alternative Name    |                  | Edit                          |
| X509v3 Issuer Alternative Name     |                  | Edit                          |
| X509v3 CRL Distribution Points     |                  | Edit                          |
| Authority Information Access       | OCSP ‡           | Edit                          |
|                                    |                  | Cancel OK                     |

## 6.7.2 X Certificate and Key Management >> Tab: Extensions

- 1. In Section **X509v3 Basic Constraints**: Leave **Type** as *Not defined*. Otherwise XCA would copy the certificate extensions twice into the signed certificate.
- 2. In Section **Time Range**: Set the default lifetime for the new certificate and click **Apply**.
- 3. Click **OK**.
- 4. The signed certificate request is displayed in the tab **Certificates** beneath the CA certificate.

| 8 | 🔵 🗊 X Cei      | rtificate a      | ind Key manag        | ement        | t              |     |           |                  |     |
|---|----------------|------------------|----------------------|--------------|----------------|-----|-----------|------------------|-----|
| 1 | Private Keys   | Certifica        | te signing requ      | ests         | Certificat     | es  | Templates | Revocation lists |     |
|   | Ini            | ternal nam       | ne                   | CA           | mmonNar        | ne  | CA        | New Certific     | ate |
|   |                | Cert Re          | equest               | Cert         | t Reque        | est | No        | Export           |     |
|   | Actor<br>Actor | Client<br>Client | Certific<br>Certific | Clie<br>Clie | ent A<br>ent B |     | No<br>No  | <u>I</u> mport   |     |
|   |                |                  |                      |              |                |     |           | Show Deta        | ils |

# 6.8 Using a Certificate Revocation List (CRL)

### 6.8.1 Revoke a certificate

- 1. Move to the tab **Certificates**.
- 2. Right click the client certificate that should be revoked and select **Revoke** from the context menu.
- 3. Edit the parameters and click **OK**.
- 4. The revoked certificate is marked with a cross icon **(2)** and the **Trust state** is *Not trusted*.

### 6.8.2 Specify the CRL renewal period

- 1. Move to the tab **Certificates**.
- 2. Right click the CA and select **CA >> Properties** from the context menu.
- 3. Enter the desired renewal period into the field Days until next CRL issuing.
- 4. Click **OK**.

### 6.8.3 Create the CRL

- 1. Move to the tab Certificates.
- 2. Right click the CA and select CA >> Generate CRL from the context menu.
- 3. Edit the parameters and click **OK**.
- 4. The CRL is displayed in the tab **Revocation lists**.

### 6.8.4 Obtain information about a CRL

- 1. Move to the tab **Revocation lists**.
- 2. Highlight the CRL and click **Show Details**.

### 6.8.5 Export of the CRL

- 1. Move to the tab **Revocation lists**.
- 2. Highlight the CRL.
- 3. Click Export.
- 4. Specify the filename and location for storing the CRL.
- 5. Chose the export format (DER or PEM).
- 6. Click **OK**.

#### Example: VPN connection between two mGuard de-6.9 vices

To create and import the required certificates for a VPN connection between two mGuard devices, proceed as follows:

- **CA Certificate** Create a CA certificate as described in chapter "Create a CA Certificate" on page 163. •
- **Client Certificate**
- Create a client certificate for mGuard #1 and a client certificate for mGuard #2 as ٠ described in chapter "Create a Client Certificate" on page 167.
- **Export certificates**
- Export the certificates as described in chapter "Export a certificate" on page 171. ٠

The following exports are required:

- mGuard #1 as PKCS#12: This export needs to be imported on mGuard #1 as a Ma-\_ chine Certificate (menu: Authentication >> Certificates, tab Machine Certificates).
- mGuard #2 as PKCS#12: This export needs to be imported on mGuard #2 as a Machine Certificate (menu: Authentication >> Certificates, tab Machine Certificates).
- mGuard #1 as PEM: This export needs to be imported on mGuard #2 as connection certificate (menu: IPsec VPN >> Connections >> (Edit), tab Authentication).
- mGuard #2 as PEM: This export needs to be imported on mGuard #1 as connection certificate (menu: IPsec VPN >> Connections >> (Edit), tab Authentication).

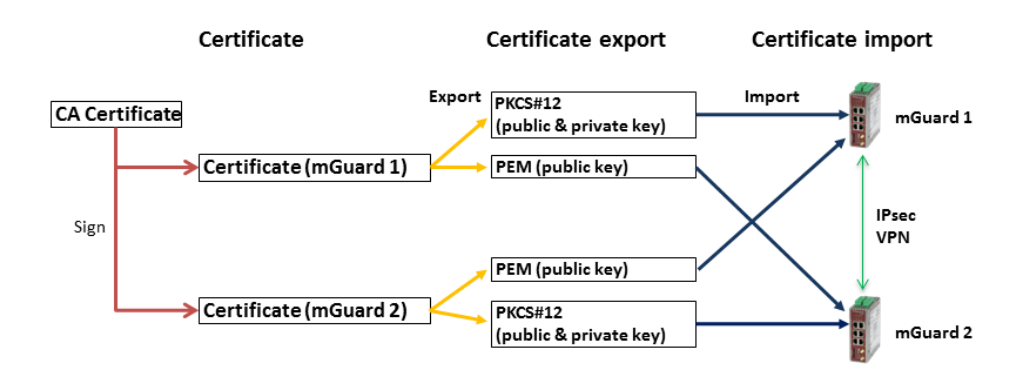

mGuard

# 7 Establish an IPsec VPN connection between iOS client and mGuard device

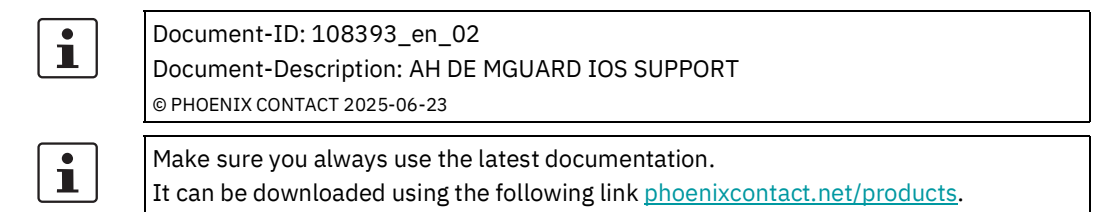

#### **Contents of this document**

This document describes the required steps to configure a VPN connection between the mGuard server and an iOS client (iPad or iPhone with iOS version 8.0 or later).

| 7.1 | Introduction                            | 177 |
|-----|-----------------------------------------|-----|
| 7.2 | Manage certificates                     | 178 |
| 7.3 | Configure VPN connections               | 184 |
| 7.4 | Start VPN connections on the iOS client | 188 |
| 7.5 | Check VPN connections on the mGuard     | 189 |

# 7.1 Introduction

The iOS device acts as a remote client that initiates the IPsec VPN connection. The mGuard acts as the local server and configures and provides the local network for the clients via the XAuth/Mode Config extension.

The VPN connections require the installation of X.509 certificates and keys both on the iOS client and the mGuard device.

# 1

For general information on how to configure VPN connections, please refer to the "Software Reference Manual – mGuard Firmware", available <u>online</u> or in the PHOENIX CON-TACT Webshop at: <u>phoenixcontact.net/products</u>. For further information regarding the iOS client, please refer to the corresponding manufacturer's web page.

### 7.1.1 Requirements

- mGuard device with installed firmware 8.5 or later
- iOS device with installed firmware version 8.0 or later
- All required and signed certificates

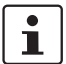

#### How to obtain X.509 certificates?

For further information about certificate management please refer to the application note "AH EN MGUARD APPNOTES", available in the PHOENIX CONTACT Webshop at: <u>phoenixcontact.net/products</u>.

# 7.2 Manage certificates

To establish an IPsec VPN connection between an iOS client and the mGuard server, the devices need to authenticate each other via X.509 certificates.

| Device     | Required certificate                      | Format    |
|------------|-------------------------------------------|-----------|
| mGuard     | CA Certificate                            | PEM / CER |
|            | mGuard Machine Certificate (signed by CA) | PKCS#12   |
| iOS client | CA Certificate                            | PEM / CER |
|            | iOS Client Certificate (signed by CA)     | PKCS#12   |

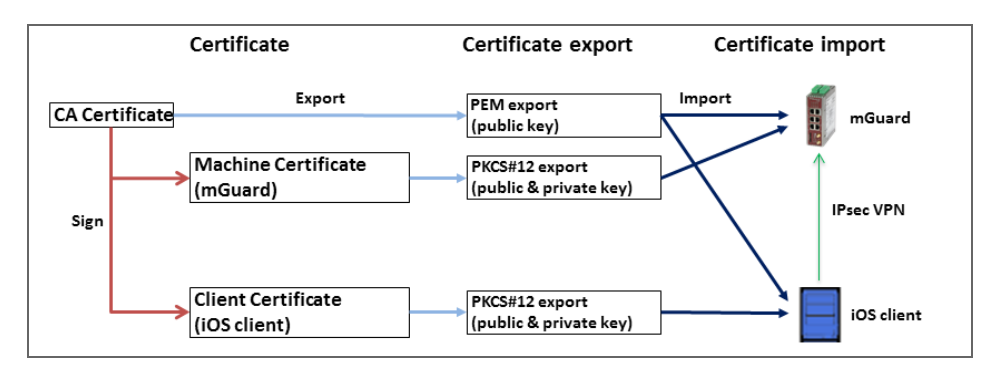

Figure 7-1 Certificate handling for connections initiated by iOS clients

The terms "Machine Certificate" and "Client Certificate" signify an X.509 certificate and it's corresponding private key by which the machine/client identifies itself to it's peers.

### 7.2.1 Required certificates on the mGuard device

The following certificates need to be installed on the mGuard device.

#### 1. CA Certificate (PEM / CER)

The mGuard verifies the iOS client on the basis of the iOS Client Certificate signed by the CA Certificate.

#### 2. mGuard Machine Certificate (PKCS#12)

The iOS client verifies the mGuard on the basis of the mGuard Machine Certificate signed by the CA Certificate. The CA Certificate must therefore be installed on the iOS client.

i

**NOTE:** The network address of the mGuard device must be added in the certificate When creating the mGuard Machine Certificate, the IP address (or hostname/DNS name) that the iOS client uses to establish a VPN connection with the mGuard device (usually the external server IP address of the mGuard device) must be entered in two places:

commonName (CN) --> see Figure 7-2 and Figure 7-3

- X509v3 Subject Alternative Name --> see Figure 7-4

### Establish an IPsec VPN connection between iOS client and mGuard device

| Network » Interfaces                             |              |                                  |                         |                             |                  |             |  |
|--------------------------------------------------|--------------|----------------------------------|-------------------------|-----------------------------|------------------|-------------|--|
| General External Internal DMZ Secondary External |              |                                  |                         |                             |                  |             |  |
| Network Status                                   |              |                                  |                         |                             |                  |             |  |
| External IP address                              | 76.126.21.4  | 4                                |                         |                             |                  |             |  |
| Current default route                            | 10.1.0.254   |                                  |                         |                             |                  |             |  |
| Liced DNS corver                                 | 1075353      |                                  |                         |                             |                  |             |  |
| Natwork Moda                                     | 100.0000     |                                  |                         |                             |                  |             |  |
| Network Mode                                     |              |                                  |                         |                             |                  |             |  |
| Network mode                                     | Router       |                                  |                         |                             |                  | •           |  |
| Router mode                                      | Static       |                                  |                         |                             |                  | •           |  |
| Network » Interfaces                             |              |                                  |                         |                             |                  |             |  |
| General External Inter                           | nal DMZ      | Secondary E                      | xternal                 |                             |                  |             |  |
| External Networks                                |              |                                  |                         |                             |                  | 0           |  |
| Seq. 🕂 IP address                                |              | Netmask                          |                         | Use VLAN                    | VLAN ID          |             |  |
| 1 76.126.21                                      | 44           | 255.255.255.0                    |                         |                             | 1                |             |  |
| Additional External Routes                       |              |                                  |                         |                             |                  |             |  |
| Figure                                           | 7-2 (Examp   | ole) Network setti               | ngs on the              | e mGuard: ex                | ternal IP add    | lress high- |  |
|                                                  | lighted      |                                  |                         |                             |                  |             |  |
| Authentication » Certificates                    |              |                                  |                         |                             |                  |             |  |
| Certificate Settings Machine Certific            | ates CA Cert | ificates Remote                  | e Certificate:          | 5 CRL                       |                  |             |  |
| Machine Certificates                             |              |                                  |                         |                             |                  |             |  |
| Seq. 🕂 Short name                                |              | Certificate details              |                         |                             |                  |             |  |
| 76.126.21.44                                     |              | 🗄 Download 🗖                     | PKCS#12 F               | Password                    | 1 Upload         | •           |  |
|                                                  |              | Subject: CN=76.126.              | 21.44,0=Ph              | oenix Contact C             | S,L=Berlin,ST=Ge | ermany,C=DE |  |
|                                                  |              | Issuer: C <mark>N-CA mGua</mark> | <del>rd,0-Phoen</del> i | <del>x Cont</del> act CS,L= | Berlin,ST=Germa  | any,C=DE    |  |
| 1 (+)                                            |              | Valid from: Oct 15 12            | 2:22:01 2015            | i GMT                       |                  |             |  |
|                                                  |              | Valid until: Oct 14 12           | :19:50 2016             | GMT                         |                  |             |  |
|                                                  |              | Fingerprint MD5: 93:             | 13:61:BA:AC             | :E2:5F:8D:D1:0              | )9:B3:66:14:10:  | 13:CC       |  |

| 😕 🗉 🛛 X Certificate and Key managem                                                                         | ent                                                                                            |                     |  |  |  |  |
|----------------------------------------------------------------------------------------------------|------------------------------------------------------------------------------------------------|---------------------|--|--|--|--|
| Create x509 Certificate                                                                                     |                                                                                                |                     |  |  |  |  |
| Source Subject Extensions Key us                                                                            | sage Netscape Advanced                                                                         |                     |  |  |  |  |
| X509v3 Basic Constraints                                                                                    | Key identifier                                                                                 |                     |  |  |  |  |
| Type End Entity                                                                                             | 🗘 🗌 Subject Key I                                                                              | dentifier           |  |  |  |  |
| Path length                                                                                                 | Critical <u>A</u> uthority Ke                                                                  | y Identifier        |  |  |  |  |
| Validity           Not before         2017-07-13 07:59 GMT           Not after         2018-07-10 14:44 GMT | Time range         2         Years         Midnight         Local time         No well-defined | Apply<br>expiration |  |  |  |  |
| X509v3 Subject Alternative Name 🖌                                                                           | IP:76.125.21.44                                                                                | Edit                |  |  |  |  |
| X509v3 Issuer Alternative Name                                                                              |                                                                                                | Edit                |  |  |  |  |
| X509v3 CRL Distribution Points                                                                              |                                                                                                | Edit                |  |  |  |  |
| Authority Information Access                                                                                | OCSP ‡                                                                                         | Edit                |  |  |  |  |
|                                                                                                    | <u>C</u> ancel                                                                                 | <u>о</u> к          |  |  |  |  |

Figure 7-3 Machine Certificate: CN = mGuard's external IP address or DNS name

Figure 7-4 Machine Certificate: Example (XCA) – X509v3 Subject Alternative Name
### 7.2.2 Required certificates on the iOS client

The following certificates need to be installed on the iOS device (see page 178).

### 1. CA Certificate (PEM/CER)

The iOS client verifies the mGuard server on the basis of the mGuard Machine Certificate signed by the CA.

### 2. iOS Client Certificate (PKCS#12)

The mGuard verifies the iOS client on the basis of the iOS Client Certificate signed by the CA. The signing CA Certificate must therefore be installed on the mGuard.

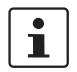

Because the iOS client ignores the keychain of the PKCS#12 file, the signing CA Certificate must therefore be separately installed on the mGuard.

### 7.2.3 Install certificates on the mGuard device

#### **Machine Certificate**

To upload the mGuard Machine Certificate to the mGuard, proceed as follows:

- 1. Select the Menu "Authentication >> Certificate" (Tab "Machine Certificates")
- 2. Click the icon  $\bigoplus$  to create a new table row.
- 3. Click the icon  $\square$  .
- 4. Choose the Machine Certificate (PKCS#12 file) and click "Open".
- 5. Enter the password, that has been used to protect the private key of the certificate.
- 6. Click the button "Upload".
  - ► The uploaded certificate appears in the certificates list.
- 7. Click "Apply" to save the settings.
  - ► The mGuard Machine Certificate has been uploaded and can be used for authentication towards the iOS client (see "Configure mGuard", "Tab "Authentication"").

### **CA Certificate**

To upload the CA Certificate to the mGuard, proceed as follows:

- 1. Select the menu "Authentication >> Certificate" (Tab "CA Certificates").
- 2. Click the icon  $\bigoplus$  to create a new table row.
- 3. Click the icon  $\square$  .
- 4. Choose the CA Certificate (PEM or CER file) and click "Open".
- 5. Click the button "Upload".
  - ► The uploaded certificate appears in the certificates list.
- 6. Click "Apply" to save the settings.
  - ► The CA Certificate has been uploaded and can be used to authenticate the iOS client certificate (see "Configure mGuard", "Tab "Authentication"").

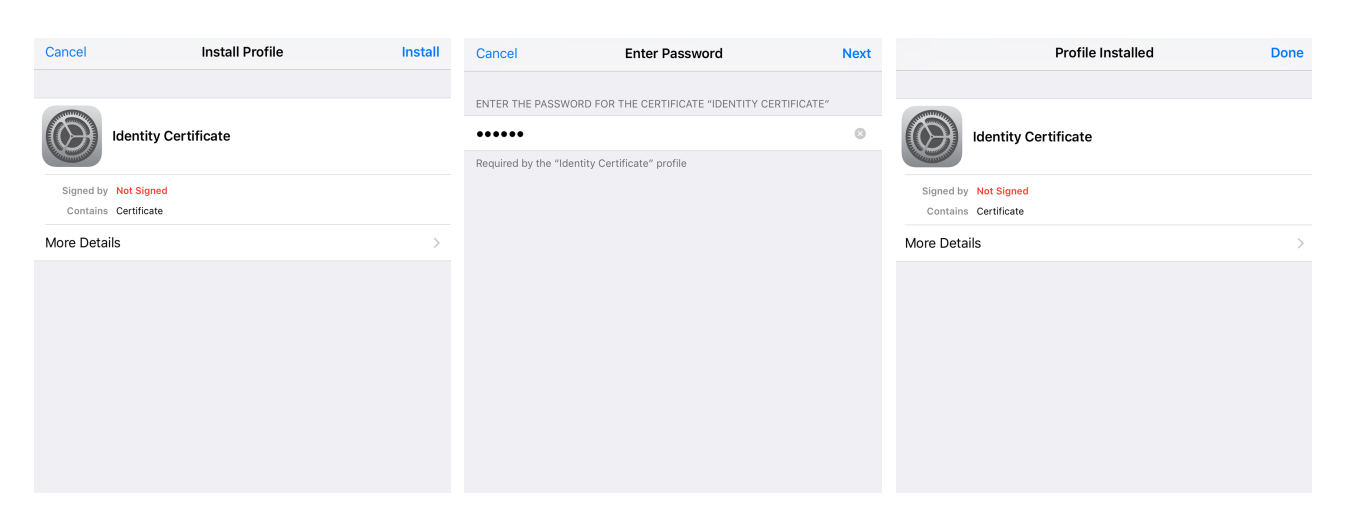

### 7.2.4 Install certificates on the iOS client

Figure 7-5 Installation of client certificates

| No SIM | হ                 | 14:22                  |          | € 🕸 🛞 💽 |
|--------|-------------------|------------------------|----------|---------|
|        | Settings          | <b>〈</b> General       | Profiles |         |
| VPN    | VPN Not Connected |                        |          |         |
|        |                   | CONFIGURATION PROFILES |          |         |
|        | Notifications     | iOS-Client             |          | >       |
|        | Control Center    |                        |          |         |
| C      | Do Not Disturb    | CA mGuard              |          | >       |
|        |                   |                        |          |         |
| Ø      | General 1         |                        |          |         |
| -      |                   |                        |          |         |

Figure 7-6 Installed certificates in the certificate list

To install the iOS Client Certificate or the CA Certificate on the iOS client, proceed as follows:

- 1. Make the certificate file available on the iOS client.
- 2. Open the file.
  - The screen "Install Profile" appears.
- 3. Click twice on "Install".
  - If the certificate has been secured with a secret key (PKCS#12 files), the screen "Enter Password" appears.
- 4. In this case, enter the password.
- 5. Click "Next".
  - ► The screen "Profile Installed" appears.
- 6. Click "Done" to finish the installation of the certificate.
  - ► The installed certificate appears in the certificate list.

# 7.3 Configure VPN connections

### 7.3.1 Configure mGuard

The IPsec VPN connection between the iOS client and the mGuard will be established using the XAuth/Mode Config extension. The configuration of the iOS client will be configured by the mGuard and communicated to the iOS client.

| IPsec VPN » Connections » IPsec ModeCfg |                |                     |   |
|-----------------------------------------|----------------|---------------------|---|
| General Authentication Fire             | ewall IKE O    | ptions              |   |
| Mode Configuration                      |                |                     |   |
| Mode                                    | configuration  | Server              | • |
|                                         | Local          | From table below    | • |
| Seq. (+)                                |                | Network             |   |
| 1 🕂                                     |                | 172.16.100.0/24     |   |
|                                         | Remote         | From the pool below | • |
| Remote IP                               | network pool   | 172.16.101.0/24     |   |
| Tranches of size (network size betw     | reen 0 and 32) | 32                  |   |
|                                         |                |                     |   |

Figure 7-7 mGuard VPN configuration – Mode Configuration

### 7.3.1.1 Tab "General"

To configure a VPN connection to an iOS client on the mGuard, proceed as follows:

- 1. Select the menu "IPsec VPN >> Connections".
- 2. Click the icon  $\bigoplus$  to create a new table row.
- 3. Click the icon 🖍 "Edit row".
  - ► The tab "General" appears.
- 4. Enter a descriptive name for the connection and change further settings optionally.

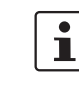

- Verify that the input field "Address of the remote site's VPN gateway" contains the value "**%any**" and "Connection startup" is set to "**Wait**" (default values).
- 5. In section Mode Configuration select Mode configuration Server.
- 6. **Local**: Enter the local network(s) on the server side (mGuard) that shall be accessible by the iOS client via VPN connection.
  - **Fixed**: The *Local IP network* must be set to 0.0.0/0. In this case, all traffic from the iOS client will be sent over the VPN connection.
  - From table below: Only traffic to the *Networks* listed in the *table below* will be send over the VPN connection. On iOS clients, traffic to networks not listed in the *table below* will bypass the VPN connection.
- 7. **Remote**: Define the network pool (**From the pool below**) from which the mGuard allocates a variable tranche (**Tranches of size**) to be used by the remote client's network.

| Management           | IPsec VPN » Connections » IPsec | c ModeCfg            |      |
|----------------------|---------------------------------|----------------------|------|
| Network              |                                 |                      |      |
| Authentication       | General Authenticatio           | Firewall IKE Options |      |
| Administrative Users | Authentication                  |                      | ?    |
| Firewall Users       |                                 |                      |      |
| RADIUS               | Authentication method           | X.509 Certificate    | -    |
| Certificates         |                                 |                      |      |
| Network Security     | Local X.509 certificate         | 76.126.21.44         | •    |
| IPsec VPN            | Remote CA certificate           | Root CA              | •    |
| Global               |                                 |                      |      |
| Connections          | VPN Identifier                  |                      |      |
| L2TP over IPsec      |                                 |                      |      |
| IPsec Status         | Local                           |                      |      |
| OpenVPN Client       | Demete                          |                      |      |
| QoS                  | Remote                          |                      |      |
| Redundancy           |                                 | <                    | Back |
|                      |                                 |                      |      |

### 7.3.1.2 Tab "Authentication"

Figure 7-8 mGuard VPN configuration – Authentication

The VPN connection between an iOS client and the mGuard must be authorized by X.509 certificates, that have to be installed on the corresponding devices (see "Manage certificates" on page 178).

To assign the required certificates to a VPN connection, proceed as follows:

- 1. Select the menu "IPsec VPN >> Connections".
- 2. Edit the desired VPN connection (Tab "Authentication").
- 3. Select the Authentication method "X.509 Certificate".
- 4. As the Local X.509 certificate select the mGuard Machine Certificate.

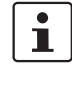

The *Common Name* (CN) and *Subject Alternative Name* of the certificate must match the IP address (or host name/DNS name) of the mGuard device that the iOS client uses to establish a VPN connection with the mGuard device (see Section 7.2.1).

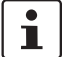

The certificate must have been signed by the CA Certificate that has been installed on the iOS client.

- 5. As the *Remote CA certificate* select the *CA Certificate* that has been used to sign the **iOS Client Certificate**.
- 6. Click "Apply" to save the settings.
  - ▶ The VPN connection will be established after being initiated by the iOS client.

#### 7.3.1.3 Tab"Firewall"

The VPN firewall restricts the access through the VPN tunnel. You may configure the VPN firewall if required.

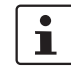

By default, any incoming and outgoing traffic will be accepted.

7.3.1.4 Tab "IKE Options"

| IPsec VPI | Psec VPN » Connections » KBS12000DEM1061        |                                                        |          |                |         |                  |                    |
|-----------|-------------------------------------------------|--------------------------------------------------------|----------|----------------|---------|------------------|--------------------|
| Gene      | eral Authentication                             | Firewall IKE Options                                   | 1        |                |         |                  |                    |
| ISAK      | IP SA (Key Exchange)                            |                                                        |          |                |         |                  | 0                  |
| Seq.      | $\oplus$                                        | Encryption                                             |          | Hash           |         | Diffie-Hellman   |                    |
| 1         | ⊕ <b>Î</b>                                      | AES-256                                                | •        | All algorithms | •       | All algorithms - |                    |
| IPsec     | SA (Data Exchange)                              |                                                        |          |                |         |                  |                    |
| Seq.      | $\oplus$                                        | Encryption                                             |          |                | Hash    |                  |                    |
| 1         | $(\div)$                                        | AES-256                                                | •        |                | SHA-512 | •                |                    |
| 2         | ÷ 🗎                                             | AES-256                                                | -        |                | SHA-1   | -                |                    |
| Per       | fect Forward Secrecy (PFS)<br>The remote site n | (Activation recommended.<br>nust have the same entry.) | No       |                |         |                  | •                  |
| Lifetin   | Lifetimes and Limits                            |                                                        |          |                |         |                  |                    |
|           |                                                 | ISAKMP SA lifetime                                     | 12:00:00 |                |         |                  | seconds (hh:mm:ss) |
|           |                                                 | IPsec SA lifetime                                      | 4:00:00  |                |         |                  | seconds (hh:mm:ss) |

It is necessary to change the default IKE options:

- 1. Select the menu "IPsec VPN >> Connections".
- 2. Edit the desired VPN connection (Tab "IKE Options").
- 3. Configure the following settings and leave all other settings on default.

### **ISAKMP SA (Key Exchange)**

- Encryption: AES-256
- Hash: All algorithms
- Diffie-Hellman: All algorithms

### IPsec SA (Data exchange)

- Click the icon  $\bigoplus$  to create two table rows and use the following settings:
  - (Row 1) Encryption: AES-256 | Hash: SHA-512
  - (Row 2) Encryption: AES-256 | Hash: SHA-1

| No SIM   | Ŷ             |               | 13:38                  | ∦ 49%∎        | Cancel      |             | To mGuard | Done         |
|----------|---------------|---------------|------------------------|---------------|-------------|-------------|-----------|--------------|
|          | Setting       | gs            |                        | VPN           |             |             | ahaha     |              |
|          | Q Settir      | ngs           | VPN CONFIGURATIONS     |               | Ture        |             | CISCO     | 100 >        |
|          |               |               | Status                 | Not Connected | Type        |             |           | IPSec >      |
| ≁        | Airplane Mode | $\bigcirc$    |                        |               | Descriptio  | n to mGuard |           |              |
| <b>?</b> | Wi-Fi         | guestnet      | tc-1416                |               | Server      | 192.168.1.3 |           |              |
| *        | Bluetooth     | On            | Unknown                | U             | Account     | any name    |           |              |
|          |               |               | tc-1416-NAT<br>Unknown | (j)           | Password    | •••••       |           |              |
|          | Mobile Data   | NO SIM        |                        |               | Use Certif  | cate        |           |              |
| VPN      | VPN           | Not Connected | Add VPN Configuration  | on            | Certificate |             |           | iOS-Client > |
|          |               |               |                        |               | PROXY       |             |           |              |
|          | Notifications |               |                        |               | 0           | ff          | Manual    | Auto         |

## 7.3.2 Configure iOS client

Figure 7-9 iOS client: VPN configuration

To configure an IPsec VPN connection on the iOS client, proceed as follows:

- 1. Select the menu "Settings >> VPN".
- 2. Click "Add VPN Configuration...".
- 3. Click "Type".
- 4. Select "IPSec" and click "Back".
- 5. Fill out the following input fields:
  - Description: A descriptive name for the connection
    - Server: The external IP address or the DNS name of the mGuard server

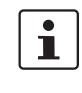

\_

This IP address or host name/DNS name must match the *Common Name* (CN) and *Subject Alternative Name* of the mGuard Machine Certificate (see Section 7.2.1).

- Account: The Authentication of VPN peers relies on certificates. Thus the account name and password will be **ignored by the mGuard**. To avoid ongoing requests, enter some random text.
- Password: The password will be ignored by the mGuard. Enter random text.
- Use Certificate: To select a certificate, activate the switch.
- 6. Click "Certificate".
  - ► A list with all installed certificates appears.
- 7. Select the appropriate client certificate and click "Back".
- 8. Click "Done" to save the configuration.
  - ► The VPN configuration has been saved and is ready to be started.

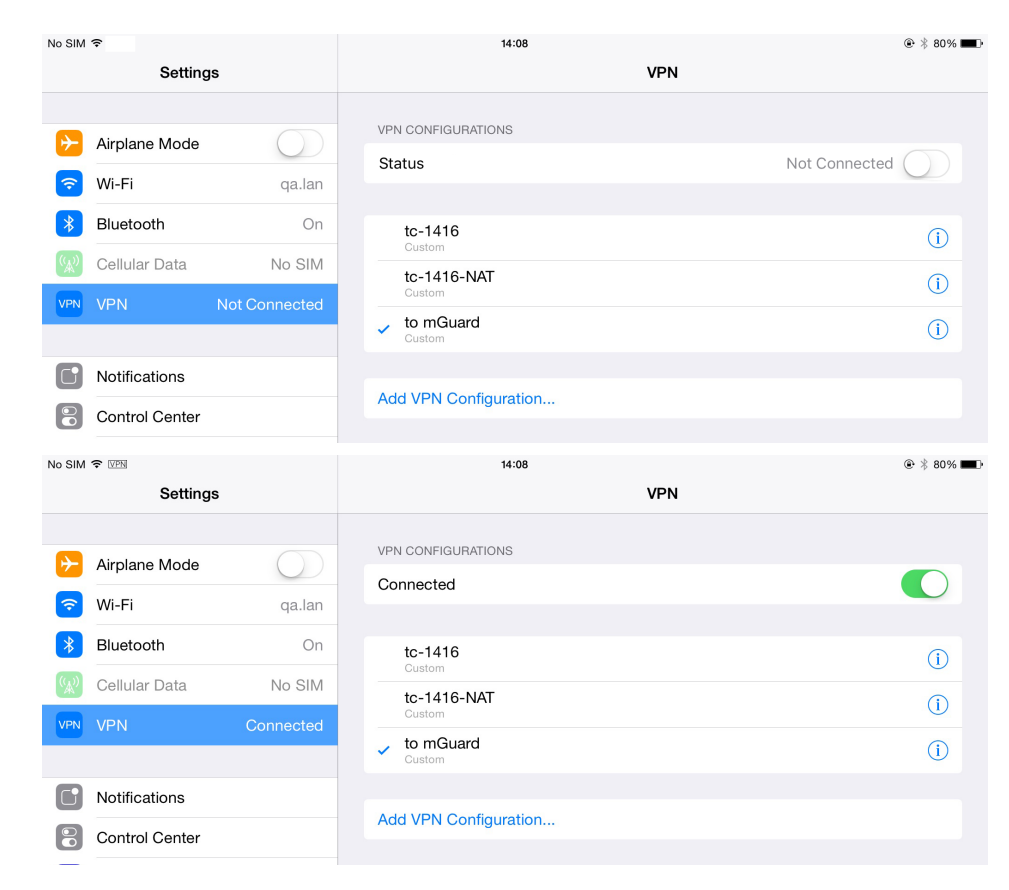

# 7.4 Start VPN connections on the iOS client

Figure 7-10 Start VPN connection on the iOS client

To start an IPsec VPN connection on the iOS client, proceed as follows:

- 1. Select the menu "Settings >> VPN".
- 2. Click on the name of the appropriate VPN connection.
- 3. In the area "Status", click the Button "Not Connected".
  - ► The VPN connection will be established and the status changes from "Not Connected" to "Connected".

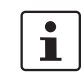

If the connection fails, click the Info icon of the VPN connection to check for errors in the configuration or check your internet connection.

# 7.5 Check VPN connections on the mGuard

| IPsec        |          |                                                                                                    |                                                                                                    |
|--------------|----------|----------------------------------------------------------------------------------------------------|----------------------------------------------------------------------------------------------------|
|              | Status   |                                                                                                    |                                                                                                    |
| ⊁՝ Wa        | iting    |                                                                                                    | 0                                                                                                    |
| ISAKMP<br>SA | Local    | 76.126.21.44:500 / C=DE,<br>ST=Germany, L=Berlin,<br>O=PHOENIX CONTACT Cyber<br>Security AG, OU=IPsec ModeCfg<br>Test Dept., CN=76.126.21.44,<br>E=mhopf@phoenixcontact.com                                                                                                    | aes-256;(sha1 sha2-512);modp-<br>(1024 1536 2048 3072 4096 6144 8192)                                                                     |
|              | Remote   | %any:500 / (none)                                                                                                    |                                                                                                    |
| IPsec SA     |          | IPsec ModeCfg:<br>172.16.100.0/24172.16.101.0/24                                                                                                    | aes-256;(sha1 sha2-<br>512)                                                                                                    |
| Per          | nding    | (no entries)                                                                                                    |                                                                                                    |
| T Est        | ablished | 76.126.21.44:500 / C=DE,<br>ST=Germany, L=Berlin,                                                                                                    |                                                                                                    |
|              | Local    | O=PHOENIX CONTACT Cyber<br>Security AG, OU=IPsec ModeCfg<br>Test Dept., CN=76.126.21.44,<br>E=mhopf@phoenixcontact.com                                                                                                    | main-r3 replace in 7h 58m 14s (active)                                                                                                    |
| ISAKMP<br>SA | Local    | 0=PHOENIX CONTACT Cyber<br>Security AG, OU=IPsec ModeCfg<br>Test Dept., CN=76.126.21.44,<br>E=mhopf@phoenixcontact.com<br>76.126.21.44:500 / C=DE,<br>ST=Germany, L=Berlin,<br>0=PHOENIX CONTACT Cyber<br>Security AG, OU=IPsec ModeCfg<br>Test Dept., CN=kbe,<br>E=mhopf@phoenixcontact.com | main-r3 replace in 7h 58m 14s (active)<br><b>aes-256;(sha1</b>  sha2-512); <b>modp</b> -<br>( <b>1024</b>  1536 2048 3072 4096 6144 8192) |

### Figure 7-11 IPsec VPN status

To check the status of an IPsec VPN connection, proceed as follows:

- Select the menu "IPsec VPN >> IPsec Status".
  - ► An established IPsec VPN connection appears in the area "Established".

mGuard

# 8 Establish an IPsec VPN connection between Android client and mGuard device

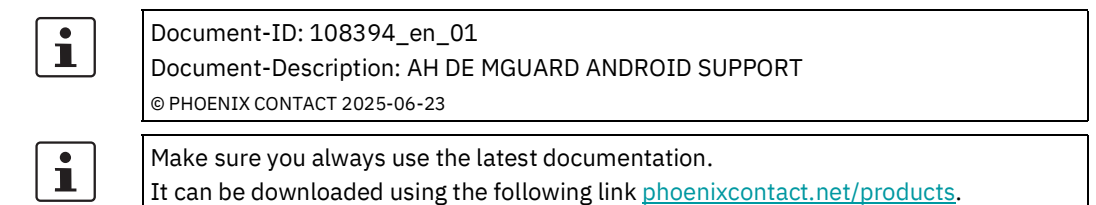

### **Contents of this document**

This document describes the required steps to configure a VPN connection between the mGuard server and an Android client (tablet PC or mobile phone with Android OS version 6.0).

| 8.1 | Introduction                                | 191 |
|-----|---------------------------------------------|-----|
| 8.2 | Manage certificates                         | 192 |
| 8.3 | Configure VPN connections                   | 195 |
| 8.4 | Start VPN connections on the Android client | 200 |
| 8.5 | Check VPN connections on the mGuard         | 201 |

# 8.1 Introduction

The Android device acts as a remote client that initiates the IPsec VPN connection. The mGuard acts as the local server and configures and provides the local network for the clients via the XAuth/Mode Config extension.

The VPN connections require the installation of X.509 certificates and keys both on the Android client and the mGuard device.

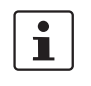

i

For general information on how to configure VPN connections, please refer to the "Software Reference Manual – mGuard Firmware", available <u>online</u> or in the PHOENIX CON-TACT Webshop at: <u>phoenixcontact.net/products</u>. For further information regarding the Android client, please refer to the corresponding manufacturer's web page.

Settings and user interfaces may look different on different Android devices. They depend on the manufacturer's implementation. The present document was created on the basis of the following device: *SAMSUNG SM-T580* with installed Android version 6.0.1.

### 8.1.1 Requirements

- mGuard device with installed firmware 8.5 or later
- Android device with installed firmware version 6.0
- All required and signed certificates

1

### How to obtain X.509 certificates?

For further information about certificate management please refer to the application note X.509 CERTIFICATES, available in the PHOENIX CONTACT Webshop at: <u>phoenixcontact.net/products</u>.

# 8.2 Manage certificates

To establish an IPsec VPN connection between an Android client and the mGuard server, the devices need to authenticate each other via X.509 certificates.

| Device                | Required certificate                      | Format    |
|-----------------------|-------------------------------------------|-----------|
| mGuard CA Certificate |                                           | PEM / CER |
|                       | mGuard Machine Certificate (signed by CA) | PKCS#12   |
| Android client        | mGuard Machine Certificate (signed by CA) | PEM / CER |
|                       | Android Client Certificate (signed by CA) | PKCS#12   |

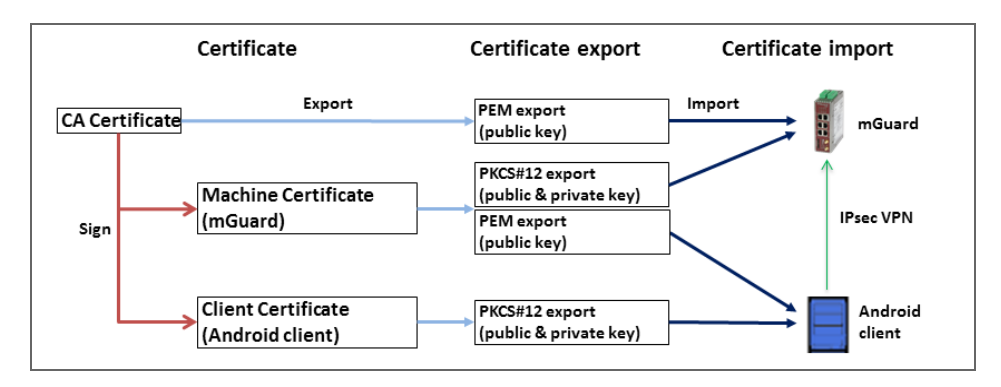

Figure 8-1 Certificate handling for connections initiated by Android clients

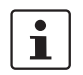

The terms "Machine Certificate" and "Client Certificate" signify an X.509 certificate and it's corresponding private key by which the machine/client identifies itself to it's peers.

### 8.2.1 Required certificates on the mGuard device

The following certificates need to be installed on the mGuard device.

#### mGuard Machine Certificate (PKCS#12)

The **Android client** verifies the mGuard on the basis of the mGuard Machine Certificate. The mGuard Machine Certificate must therefore be installed on the Android client.

### 8.2.2 Required certificates on the Android client

The following certificates need to be installed on the Android device (see page 192).

#### 1. mGuard Machine Certificate (PEM/CER)

The Android client verifies the mGuard server on the basis of the mGuard Machine Certificate.

### 2. Android Client Certificate (PKCS#12)

The mGuard verifies the Android client on the basis of the Android Client Certificate signed by the CA. The signing CA Certificate must therefore be installed on the mGuard.

### 8.2.3 Install certificates on the mGuard device

### **Machine Certificate**

To upload the mGuard Machine Certificate to the mGuard, proceed as follows:

- 1. Select the menu Authentication >> Certificates >> Machine Certificates.
- 2. Click the icon  $\bigoplus$  to create a new table row.
- 3. Click the icon 🛅 .
- 4. Choose the Machine Certificate (PKCS#12 file) and click "Open".
- 5. Enter the password, that has been used to protect the private key of the certificate.
- 6. Click the button "Upload".
  - ► The uploaded certificate appears in the certificates list.
- 7. Click "Apply" to save the settings.
  - The mGuard Machine Certificate has been uploaded and can be used for authentication towards the Android client (see "Configure the mGuard", "Tab "Authentication"").

### **CA** Certificate

To upload the CA Certificate to the mGuard, proceed as follows:

- 1. Select the menu Authentication >> Certificates >> CA Certificates.
- 2. Click the icon  $\bigoplus$  to create a new table row.
- 3. Click the icon  $\square$  .
- 4. Choose the CA Certificate (PEM or CER file) and click "Open".
- 5. Click the button "Upload".
- ► The uploaded certificate appears in the certificates list.
- 6. Click "Apply" to save the settings.
  - ► The CA Certificate has been uploaded and can be used to authenticate the Android client certificate (see "Configure the mGuard", "Tab "Authentication"").

| My Files           | SEARCH VIEW AS MORE             | My Files           |                                    | WAS MORE | My Files                | SEARCH VIEW AS MORE             |
|--------------------|---------------------------------|--------------------|------------------------------------|----------|-------------------------|---------------------------------|
| Recent files       | Android +                       | Recent files       | Android +                          |          | Recent files            | Android +                       |
| ∼ 🕕 Device storage | SD card > Zertifikate > Android | ✓                  | SD card > Zertifikate > Android    |          | ✓ □ Device storage      | SD card > Zertifikate > Android |
| ∽ □ SD card        | test77.245.33.89.cer            | → 🚺 SD card        | test77.245.33.89.cer               |          | √ 📋 SD card             | 76.126.21.44.cer                |
| ~ 🦰 Android        | testkbe+ca.p12                  | Download history   | testkbe+ca.p12                     |          | Download history        | testkbe+ca.p12                  |
| LOST.DIR           |                                 | Document Extract f | from testkbe+ca                    |          | Documents               |                                 |
|                    |                                 | Enter the pass     | sword to extract the certificates. |          | Images                  |                                 |
| Android            |                                 | Audio              | CANCEL OK                          |          | Audio Certif            | cate name                       |
| iOS                |                                 | D Videos           |                                    |          | Videos 76.126.          | te name<br>11.44                |
| Download history   |                                 |                    |                                    |          | Used fo<br>VPN a        | nd apps                         |
| Documents          |                                 |                    |                                    |          | Package o<br>One user o | ontains:<br>ertificate          |
| Images             |                                 |                    |                                    |          |                         | CANCEL OK                       |
| Audio              |                                 | STORAGE USAGE      |                                    |          | _                       | UNITALE OK                      |

## 8.2.4 Install certificates on the Android client

To install the **Android Client Certificate** (PKCS#12 file with signing CA certificate) and the **mGuard Machine Certificate** (PEM / CER file) on the Android client, proceed as follows:

- 1. To use the VPN feature on the Android device, you must set the screen lock type pattern, PIN, or password.
- 2. Make the certificate files available on the Android client.
- 3. Open the PKCS#12 file (\*.*p12*) to extract and install the Android Client and signing CA Certificates.
  - ► The screen "Extract from <certificate name>" appears.

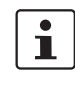

Ť

If the screen does not appear and the device displays the content of the file instead, download the file to the storage of your device or make it available via SD card. Open the file from the corresponding directory.

- 4. Enter the password and click "OK".
  - ► The screen "Certificate name" appears.
- 5. Optional: Assign a new name to the certificate to easily locate the certificate in the certificate list.
- 6. Click "OK" to finish the installation of the Android Client and signing CA Certificate.
  - The installed certificates appear in the user certificates list (Apps >> Settings >> Lock screen and security >> Other security settings >> User certificates).
- 7. Open the PEM or CER file (\*.pem / \*.cer) to install the mGuard Machine Certificate.

► The screen "Certificate name" appears.

If the screen does not appear and the device displays the content of the file instead, download the file to the storage of your device or make it available via SD card. Open the file from the corresponding directory.

- 8. Click "OK" to finish the installation of the mGuard Machine Certificate.
  - The installed certificate appears in the user certificates list (Apps >> Settings >> Lock screen and security >> Other security settings >> User certificates).

# 8.3 Configure VPN connections

### 8.3.1 Configure the mGuard

The IPsec VPN connection between the Android client and the mGuard will be established using the XAuth/Mode Config extension. The configuration of the iOS client will be configured by the mGuard and communicated to the iOS client.

| Psec VPN » | Connections » IPsec ModeCfg                      |                     |
|------------|--------------------------------------------------|---------------------|
| Genera     | al Authentication Firewall IKE                   | Options             |
| Mode Co    | onfiguration                                     |                     |
|            | Mode configuration                               | Server 🗸            |
|            | Local                                            | From table below    |
| Seq.       | $\oplus$                                         | Network             |
| 1          | ÷ 1                                              | 172.16.100.0/24     |
|            | Remote                                           | From the pool below |
|            | Remote IP network pool                           | 172.16.101.0/24     |
| т          | Franches of size (network size between 0 and 32) | 32                  |
|            |                                                  |                     |

Figure 8-2 mGuard VPN configuration – Mode Configuration

### 8.3.1.1 Tab "General"

To configure a VPN connection to an Android client on the mGuard, proceed as follows:

- 1. Select the menu "IPsec VPN >> Connections".
- 2. Click the icon  $\bigoplus$  to create a new table row.
- 3. Click the icon 🖍 "Edit row".
  - ► The tab "General" appears.
- 4. Enter a descriptive name for the connection and change further settings optionally.

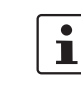

- Verify that the input field "Address of the remote site's VPN gateway" contains the value "**%any**" and "Connection startup" is set to "**Wait**" (default values).
- 5. In section Mode Configuration select Mode configuration Server.
- 6. **Local**: Enter the local network(s) on the server side (mGuard) that shall be accessible by the Android client via VPN connection.
  - Fixed: The Local IP network must be set to 0.0.0/0. In this case, all traffic from the Android client will be sent over the VPN connection.
  - **From table below**: Only traffic to the *Networks* listed in the *table below* will be send over the VPN connection.

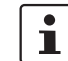

Android clients do not fully support this feature. Traffic from Android clients to networks not defined in the *table below* **will be blocked!** 

7. **Remote**: Define the network pool (**From the pool below**) from which the mGuard allocates a variable tranche (**Tranches of size**) to be used by the remote client's network.

| Management           | IPsec VPN » Connections » IPsec | c ModeCfg            |      |
|----------------------|---------------------------------|----------------------|------|
| Network              |                                 |                      |      |
| Authentication       | General Authenticatio           | Firewall IKE Options |      |
| Administrative Users | Authentication                  |                      | ?    |
| Firewall Users       |                                 |                      |      |
| RADIUS               | Authentication method           | X.509 Certificate    | -    |
| Certificates         |                                 |                      |      |
| Network Security     | Local X.509 certificate         | 76.126.21.44         | -    |
| IPsec VPN            | Remote CA certificate           | Root CA              | •    |
| Global               |                                 |                      |      |
| Connections          | VPN Identifier                  |                      |      |
| L2TP over IPsec      |                                 |                      |      |
| IPsec Status         | Local                           |                      |      |
| OpenVPN Client       | Demote                          |                      |      |
| QoS                  | Remote                          |                      |      |
| Redundancy           |                                 | <                    | Back |
|                      |                                 |                      |      |

### 8.3.1.2 Tab "Authentication"

Figure 8-3 mGuard VPN configuration – Authentication

The VPN connection between an Android client and the mGuard must be authorized by X.509 certificates, that have to be installed on the corresponding devices (see "Manage certificates" on page 192).

To assign the required certificates to a VPN connection, proceed as follows:

- 1. Select the menu "IPsec VPN >> Connections".
- 2. Edit the desired VPN connection (Tab "Authentication").
- 3. Select the Authentication method "X.509 Certificate".
- 4. As the Local X.509 certificate select the mGuard Machine Certificate.

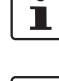

**Only for connections from iOS clients:** The CN of the certificate must correspond with the external IP address or DNS name of the mGuard server.

1 Th

The certificate must have been signed by the CA Certificate that has been installed on the Android client.

5. As the *Remote CA certificate* select the *CA Certificate* that has been used to sign the **iOS Client Certificate** and the **Android Client Certificate**.

6. Click "Apply" to save the settings.

► The VPN connection will be established after being initiated by the Android client.

### 8.3.1.3 Tab"Firewall"

The VPN firewall restricts the access through the VPN tunnel. You may configure the VPN firewall if required.

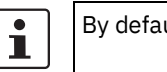

By default, any incoming and outgoing traffic will be accepted.

8.3.1.4 Tab "IKE Options"

| IPSec VPN | Psec VPN » Connections » KBS12000DEM1061        |                                                        |          |                |         |                |                    |
|-----------|-------------------------------------------------|--------------------------------------------------------|----------|----------------|---------|----------------|--------------------|
| Gene      | eral Authentication                             | Firewall IKE Options                                   | ]        |                |         |                |                    |
| ISAKN     | IP SA (Key Exchange)                            |                                                        |          |                |         |                | ?                  |
| Seq.      | $\oplus$                                        | Encryption                                             |          | Hash           |         | Diffie-Hellman |                    |
| 1         | ⊕ <b>≡</b>                                      | AES-256                                                | •        | All algorithms | •       | All algorithms | •                  |
| IPsec     | SA (Data Exchange)                              |                                                        |          |                |         |                |                    |
| Seq.      | $\oplus$                                        | Encryption                                             |          |                | Hash    |                |                    |
| 1         | $\oplus$                                        | AES-256                                                | •        |                | SHA-512 | -              |                    |
| 2         | (+) T                                           | AES-256                                                | -        |                | SHA-1   | -              |                    |
| Per       | fect Forward Secrecy (PFS)<br>The remote site n | (Activation recommended.<br>nust have the same entry.) | No       |                |         |                | •                  |
| Lifetin   | nes and Limits                                  |                                                        |          |                |         |                |                    |
|           |                                                 | ISAKMP SA lifetime                                     | 12:00:00 |                |         |                | seconds (hh:mm:ss) |
|           |                                                 | IPsec SA lifetime                                      | 4:00:00  |                |         |                | seconds (hh:mm:ss) |

It is necessary to change the default IKE options:

- 1. Select the menu "IPsec VPN >> Connections".
- 2. Edit the desired VPN connection (Tab "IKE Options").
- 3. Configure the following settings and leave all other settings on default.

#### **ISAKMP SA (Key Exchange)**

- Encryption: AES-256
- Hash: All algorithms
- Diffie-Hellman: All algorithms

### IPsec SA (Data exchange)

- Click the icon  $\bigoplus$  to create two table rows and use the following settings:
  - (Row 1) Encryption: AES-256 | Hash: SHA-512
  - (Row 2) Encryption: AES-256 | Hash: SHA-1

#### **Perfect Forward Secrecy (PFS)**

The PFS must be set to No.
 (Even if set to No, iOS clients will still be able to use PFS.)

#### **ISAKMP SA lifetime**

- 12:00:00 (hh:mm:ss)

#### **IPsec SA lifetime**

- 04:00:00 (hh:mm:ss)

| S ▲ Ξ ← @ ØI ≣           | 第 100%                                             | S & ⊷ © \$ = # |                                      | ¥ 100%∎09:44 | S ▲ ⊟ © <b>Q</b> I <b>H</b> |               | 🕅 100% 🗎 09:4 |
|--------------------------|----------------------------------------------------|----------------|--------------------------------------|--------------|-----------------------------|---------------|---------------|
|                          | More connection settings                           | Settings       | SEARCH 🔶 VPN                         | ADD VPN MORE | Settings SEARCI             |               |               |
| 😵 Wi-Fi                  | Nearby device scanning<br>On                       | 💿 Wi-Fi        | Edit VPN network                     | ٠            | Bluetooth     Airplane mode | VPN to mGuard | ٥             |
| Bluetooth                | Printing                                           | Bluetooth      | VPN to mGuard                        |              |                             |               |               |
| Airplane mode            | VPN                                                | Airplane n     | Type<br>IPSec Xauth RSA ▼            |              | Data usage                  |               |               |
| 🔟 Data usage             | Set up and manage Virtual Private Networks (VPNs). | 🕡 Data usag    | Server address                       |              | More connection settings    |               |               |
| More connection settings | Concernen                                          | More conr      | IPSec user certificate               |              | Ø Smart Manager             |               |               |
| Smart Manager            | Off                                                | Smart Ma       | testkbe+ca 🔻                         |              | Applications                |               |               |
| Applications             |                                                    | Applicatic     | IPSec CA certificate<br>testkbe+ca 💌 |              | Sound                       |               |               |
| Sound                    |                                                    | Sound          | IPSec server certificate             |              | Notifications               |               |               |
| Notifications            |                                                    | Notification   | Show advanced options                |              | O not disturb               |               |               |
| O not disturb            |                                                    | 💿 Do not dis   |                                      |              | 🕞 Display                   |               |               |
| 🐻 Display                |                                                    | 🐻 Display      | DELETE CANCEL SAVE                   |              | Advanced features           |               |               |
| Advanced features        |                                                    | mGuard         |                                      |              | Users                       |               |               |

### 8.3.2 Configure the Android client

To configure an IPsec VPN connection on the Android client, proceed as follows:

- 1. Select the menu "Settings >> More connection settings >> VPN".
- 2. Click "ADD VPN" or "+".
  - ► The screen "Edit VPN network" appears.
- 3. Configure the following settings:
  - Name: A descriptive name for the connection
  - Type: IPSec Xauth RSA
  - Server address: The external IP address or the DNS name of the mGuard server
  - IPSec user certificate: Select the name you have assigned to the Android Client Certificate from the PKCS#12 file.
  - IPSec CA certificate: Select the name you have assigned to the Android Client Certificate from the PKCS#12 file.
  - IPSec Server certificate: Select the name you have assigned to the mGuard Machine Certificate of the mGuard server (VPN gateway).
- 4. Click "Save" to save the configuration.
  - ► The VPN configuration has been saved and is ready to be started.

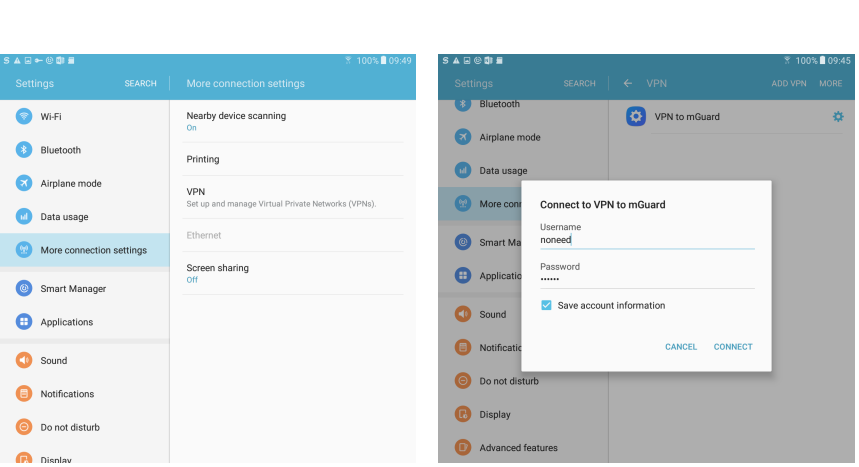

# 8.4 Start VPN connections on the Android client

Figure 8-4 Start VPN connection on the Android client

To start an IPsec VPN connection on the Android client, proceed as follows:

- 1. Select the menu "Apps >> Settings >> More connection settings >> VPN".
- 2. Click on the name of the appropriate VPN connection.
  - ► The screen "Connect to <connection name>" appears.

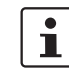

The username and password for Xauth will be ignored by the mGuard. Enter some random text and save the account information.

- 3. Click "CONNECT" to start the connection.
  - ► The VPN connection will be established and the status changes from "Not Connected" to "Connecting..." to "Connected".

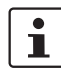

If the connection fails, click the "gear" symbol of the VPN connection to check for errors in the configuration or check your internet connection.

# 8.5 Check VPN connections on the mGuard

|               |                             | atus                                                                                                    |                                                                                                    |  |  |  |
|---------------|-----------------------------|----------------------------------------------------------------------------------------------------|----------------------------------------------------------------------------------------------------|--|--|--|
| IPsec Status  |                             |                                                                                                    |                                                                                                    |  |  |  |
| <b>Դ</b> ՝ Wa | iting                       |                                                                                                    | 0                                                                                                    |  |  |  |
| ISAKMP<br>SA  | Local                       | 76.126.21.44:500 / C=DE,<br>ST=Germany, L=Berlin,<br>O=PHOENIX CONTACT Cyber<br>Security AG, OU=IPsec ModeCfg<br>Test Dept., CN=76.126.21.44,<br>E=mhopf@phoenixcontact.com                                                                                                    | aes-256;(sha1 sha2-512);modp-<br>(1024 1536 2048 3072 4096 6144 8192)                                                                     |  |  |  |
|               | Remote                      | %any:500 / (none)                                                                                                    |                                                                                                    |  |  |  |
| IPsec SA      |                             | IPsec ModeCfg:<br>172.16.100.0/24172.16.101.0/24                                                                                                    | aes-256;(sha1 sha2-<br>512)                                                                                                    |  |  |  |
| Per Per       | nding                       | (no entries)                                                                                                    |                                                                                                    |  |  |  |
| <b>≁</b> г    | abliabad                    |                                                                                                    |                                                                                                    |  |  |  |
| Est           | ablished<br>Local           | 76.126.21.44:500 / C=DE,<br>ST=Germany, L=Berlin,<br>O=PHOENIX CONTACT Cyber<br>Security AG, OU=IPsec ModeCfg<br>Test Dept., CN=76.126.21.44,<br>E=mhopf@phoenixcontact.com                                                                                                    | main-r3 replace in 7h 58m 14s (active)                                                                                                    |  |  |  |
| ★ Est         | ablished<br>Local<br>Remote | 76.126.21.44:500 / C=DE,<br>ST=Germany, L=Berlin,<br>O=PHOENIX CONTACT Cyber<br>Security AG, OU=IPsec ModeCfg<br>Test Dept., CN=76.126.21.44,<br>E=mhopf@phoenixcontact.com<br>76.126.21.44:500 / C=DE,<br>ST=Germany, L=Berlin,<br>O=PHOENIX CONTACT Cyber<br>Security AG, OU=IPsec ModeCfg<br>Test Dept., CN=kbe,<br>E=mhopf@phoenixcontact.com | main-r3 replace in 7h 58m 14s (active)<br><b>aes-256;(sha1</b>  sha2-512); <b>modp</b> -<br>( <b>1024</b>  1536 2048 3072 4096 6144 8192; |  |  |  |

Figure 8-5 IPsec VPN status

To check the status of an IPsec VPN connection, proceed as follows:

- Select the menu "IPsec VPN >> IPsec Status".
  - ► An established IPsec VPN connection appears in the area "Established".

mGuard

# 9 Update the mGuard configuration using pull configuration

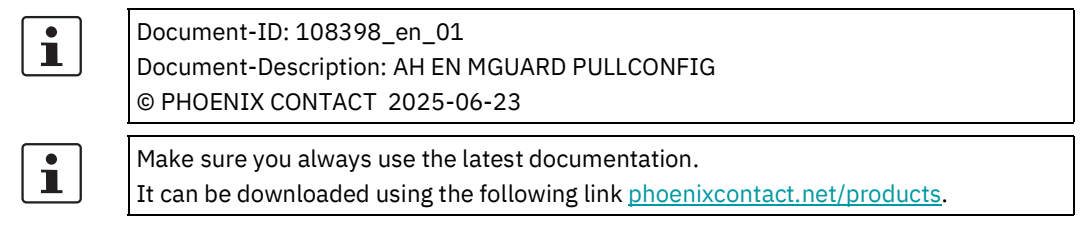

### **Contents of this document**

This document describes how to perform pull configuration for your mGuard device. It also describes how to obtain pull-config feedback from the server logs.

| 9.1 | Introduction                                         | 203 |
|-----|------------------------------------------------------|-----|
| 9.2 | Configure pull configuration on the mGuard device    | 203 |
| 9.3 | Pull configuration using mdm                         | 204 |
| 9.4 | Obtaine pull configuration feedback from server logs | 204 |

# 9.1 Introduction

An mGuard device can automatically "retrieve" new configuration profiles from a configuration pull server (*pull configuration*), provided that the corresponding profiles (with file extension .*atv*) have been stored there.

New configurations can be created and stored on the pull server using the mGuard device manager (mdm / FL MGUARD DM). The intervals at which new configurations are "re-trieved" from the pull server can be configured on the mGuard device.

# 9.2 Configure pull configuration on the mGuard device

Proceed as follows to configure pull configuration on the mGuard device:

- 1. Log on to the web interface of the mGuard device.
- 2. Open Management >> Central Management (see also mGuard firmware manual).
- 3. Specify a schedule for the mGuard device to send a request to the pull server (*pull request*).
- 4. Make other settings, if required.

At the specified intervals, the mGuard device will attempt to "retrieve" new configurations from the pull server.

# 9.3 Pull configuration using mdm

Pull configuration (*pull configuration*) is one method for updating the configurations or the firmware version of an mGuard device using the mGuard device manager (mdm / FL MGUARD DM).

The configurations created in the mdm are first exported to the pull server and later "retrieved" by the mGuard device or uploaded to the device (see also <u>mdm software</u> <u>manual</u>).

The mGuard device sends the status of its configuration as a HTTP(S) request on every request to the pull server. The pull server then sends a SYSLOG message to the mdm server (*pull feedback*) in order to inform the mdm server about the configuration status of the mGuard device.

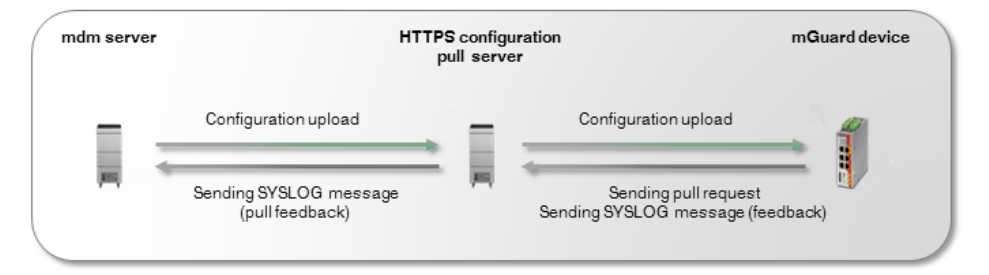

Figure 9-1 Pull configuration using mdm

Configure the mdm server to be able to receive SYSLOG messages from the HTTPS pull server.

i

Please make sure that neither the network connection between the HTTPS pull server and the mdm server nor the network connection between the HTTPS pull server and the mGuard device is blocked by a firewall or a NAT router.

# 9.4 Obtaine pull configuration feedback from server logs

In the event that communication from the configuration pull server to the mdm server is blocked due to firewall or NAT settings, the status of a *configuration pull* can also be obtained from the log entries of the pull server.

When an mGuard device retrieves a new configuration from the pull server, the mGuard device returns specific parameters (e.g., update status) as pull configuration feedback (*pull feedback*) in the form of an URL to the pull server (see the following Examples and Table 9-1). The pull server logs can be evaluated to verify whether the configuration pull was successful.

#### Examples

### 1. Configuration applied successfully:

"GET

//atv//0000001.atv?**a**=8.6.0.default&**b**=N205414313033131033abebcecfccecefcc& **c**=2031420608&**d**=e2adce0a1edd2c72e1910303f9d86925&**e**=0&**f**=-&**g**=-&**k**=-&**i**=0&**j**=0&**z**=1670 HTTP/1.1" 2. Invalid configuration (because of missing license for an activated function):

"GET

//atv//0000001.atv?**a**=8.6.0.default&**b**=N205414313033131033abebcecfccecefcc& **c**=2031420608&**d**=e2adce0a1edd2c72e1910303f9d86925&**e**=5&**f**=-&**g**=-&**k**=-&**i**=0&**j**=0&**z**=71de HTTP/1.1"

| Table 9-1 | List of HTTP(S) requ | est parameters evaluated by | y the mGuard device manager (mdm) |
|-----------|----------------------|-----------------------------|-----------------------------------|
|-----------|----------------------|-----------------------------|-----------------------------------|

| Parameter | Meaning                                                             | Status | Description                                                                                                    |
|-----------|---------------------------------------------------------------------|--------|----------------------------------------------------------------------------------------------------|
| a         | mGuard firmware version                                             |        | Firmware version currently installed on the mGuard device                                                                                           |
| b         | mGuard Flash ID                                                     |        | Flash ID of the mGuard device                                                                                                    |
| C         | mGuard device serial number                                         |        | Serial number of the mGuard device                                                                                                    |
| d         | md5 hash of mGuard configuration                                    |        | md5 hash value of the configuration currently used on the mGuard device                                                                             |
| e         | Update status of mGuard configuration ( <i>configuration pull</i> ) | 0      | The configuration on the mGuard device has been successfully updated.                                                                               |
|           |                                                                     | 1      | No update:                                                                                                    |
|           |                                                                     |        | The configuration on the mGuard device already is up to date.                                                                                       |
| е         |                                                                     | 2      | No update:                                                                                                    |
|           |                                                                     |        | The new configuration could not be applied on the mGuard device. The previous configuration was restored ( <i>rollback</i> ).                       |
|           |                                                                     | 3      | No update:                                                                                                    |
|           |                                                                     |        | The mGuard blocks the new configuration be-<br>cause it was restored ( <i>rollback</i> ) during a previ-<br>ous application attempt.                |
|           |                                                                     | 4      | No update:                                                                                                    |
|           |                                                                     |        | It was not possible to buffer the old configura-<br>tion on the mGuard device for restoring ( <i>roll-back</i> ) it later, which might be required. |
|           |                                                                     | 5      | No update:                                                                                                    |
|           |                                                                     |        | The configuration that was to be used to update the mGuard device is invalid.                                                                       |
|           |                                                                     | -      | No update:                                                                                                    |
|           |                                                                     |        | The configuration on the device should not be updated.                                                                                              |
| f         | Status of the mGuard firmware update                                | 0      | The firmware update on the mGuard device was executed successfully.                                                                                 |
|           |                                                                     | -      | No update:                                                                                                    |
|           |                                                                     |        | A firmware update should not be executed on the device.                                                                                             |

### mGuard / mdm

|   |                              | Any other | No update:                                                                                    |
|---|------------------------------|-----------|-----------------------------------------------------------------------------------------------|
|   |                              | character | Firmware update failed                                                                        |
| g | Status of license download   | 0         | One or more licenses have been successfully in-<br>stalled on the mGuard device.              |
|   |                              | -         | A license should not be installed on the device.                                              |
|   |                              | Any other | Installation of the license failed                                                            |
|   |                              | character |                                                                                               |
| k | Status of <i>key renewal</i> | 0         | The keys ( <i>ssh</i> and <i>https</i> ) on the mGuard device have been successfully renewed. |
|   |                              | 1         | Key renewal failed                                                                            |
|   |                              | 2         | Key renewal has not been executed                                                             |
|   |                              |           | Renewal is recommended because the current key might not be appropriately secure.             |
|   |                              | -         | Key renewal has not been executed                                                             |

### Table 9-1List of HTTP(S) request parameters evaluated by the mGuard device manager (mdm)

### Further parameters (currently not guaranteed)

- h = Device type information; currently only set for NAT router devices. "h" is not transmitted on other devices.
- **i** = Redundancy: status of the password for *availability check*.
- **j** = Redundancy: status of the password for encryption of the network traffic between synchronized mGuard devices.
- z = 4 MSB (*Most Significant Bytes*) of the md5 hash value of meta information without leading "?" and final "&" – but with linefeed character (0x0A) appended.

# **10** Installing a new bootloader on mGuard devices

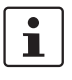

Document-ID: 108042\_en\_02

Document-Description: AH EN MGUARD BOOTLOADER © PHOENIX CONTACT 2025-06-23

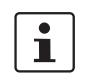

Make sure you always use the latest documentation. It can be downloaded using the following link <u>phoenixcontact.net/products</u>.

# **10.1** Introduction

Due to the hardware structures of memory chips becoming increasingly smaller, it has become commonplace that some memory cells may not be fully functional and other memory cells may lose their ability to function as time passes. This reduction in memory capacity is compensated for by increased production capacity. As a result, the desired capacity is always maintained over the product's service life.

The mGuard devices have routines for handling defective memory cells. These routines are optimized when a new bootloader is installed.

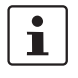

If you do not want to update the firmware version, you can downgrade the device to the desired version after updating the bootloader. The newly installed version of the bootloader is retained after you downgrade the firmware version. However, Phoenix Contact always recommends using the latest firmware.

Devices produced with an mGuard firmware version 8.7.0 or later cannot be flashed to a firmware version < 8.7.0 (downgrade).

An up-to-date firmware version ensures that there is an optimized version of the bootloader on the device. Please observe the notes on firmware updates in the user manual of the device.

# 10.2 Testing the bootloader

If you have an mGuard device that is no longer booting and you want to check whether the bootloader is the cause, please follow the steps below to update the bootloader.

- **1** Disconnect the device from the supply voltage.
- 2 Use a tool such as "Putty" for communicating via the serial interface on your PC.
- 3 Establish the serial connection between the PC and the mGuard device.
- 4 Start the mGuard device by applying the supply voltage. The device will attempt to boot.

The bootloader must be updated if the following error message appears in the terminal window of your tool:

U-Boot 2009.11 (Dec 13 2013 - 08:34:06) MPC83XX

New bootloader versions are installed on MGUARD **firmware versions 7.6.8** and **8.1.4** or later.

mGuard

# **11 Using the CGI Interface**

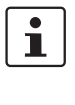

Document-ID: 108416\_en\_01

Document-Description: AH EN MGUARD CGI INTERFACE © PHOENIX CONTACT 2025-06-23

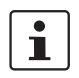

Make sure you always use the latest documentation. It can be downloaded using the following link <u>phoenixcontact.net/products</u>.

### **Contents of this document**

This document describes the usage of the CGI interfaces (additional HTTPS interfaces) of the mGuard device.

| 11.1 | Introduction                   | 209 |
|------|--------------------------------|-----|
| 11.2 | Usage                          | 210 |
| 11.3 | Preconditions and restrictions | 213 |
| 11.4 | Interface nph-vpn.cgi          | 214 |
| 11.5 | Interface nph-diag.cgi         | 229 |
| 11.6 | Interface nph.action.cgi       | 231 |
| 11.7 | Interface nph.status.cgi       | 233 |
|      |                                |     |

# **11.1** Introduction

The additional HTTPS interfaces are implemented as CGI (**C**ommon **G**ateway **I**nterface) scripts, providing the following features and functionality.

Some commands are executed synchronously: they indicate the success or failure of their operation with their return code. When a VPN connection is to be established, also the progress is displayed with every significant step.

#### nph-vpn.cgi / nph-diag.cgi

- Accessible from a conventional HTTPS client.
- Enable/disable a VPN connection.
- Retrieve the connection status of a VPN connection.
- Triggering a "download test" in order to check whether the mGuard is able to download a configuration file from a specified HTTPS server.
- Retrieve firmware version and hardware revision of the mGuard.
- Download a support snapshot.

### nph-action.cgi / nph-status.cgi

The CGI interfaces *nph-action.cgi* and *nph-status.cgi* provide an extended range of features and functionality (see Section 11.6, "Interface nph.action.cgi" and Section 11.7, "Interface nph.status.cgi").

# 11.2 Usage

The CGI scripts on the mGuard can be accessed via HTTPS through the same IP addresses and port on which the web interface is available. Only a different URL has to be used. Each access to a CGI script executes a single particular command. Each command responds with an UTF-8 text in the body of the HTTP reply, except for the command *snapshot*, which returns binary data. Some error conditions are signaled within the SSL respectively within the HTTP response. For example, an authorization failure is indicated by HTTP status code 401.

### 11.2.1 Available commands

#### nph-vpn.cgi / nph-diag.cgi

| CGI script                                   | Command                                               | Purpose                                                              |
|----------------------------------------------|-------------------------------------------------------|----------------------------------------------------------------------|
| nph-vpn.cgi                                  | synup                                                 | Activate a VPN connection (synchronous command)                      |
|                                              | syndown                                               | Deactivate a VPN connection (synchronous command)                    |
| synstat Determine the status o nous command) |                                                       | Determine the status of a VPN connection (synchro-<br>nous command)  |
|                                              | sysinfo Retrieve firmware version and hardware mGuard |                                                                      |
|                                              | ир                                                    | Enable a VPN connection (asynchronous command)                       |
|                                              | down                                                  | Disable a VPN connection (asynchronous command)                      |
|                                              | status                                                | Determine the status of a VPN connection (asynchro-<br>nous command) |
|                                              | clear                                                 | Clears the instance of a VPN connection                              |
| nph-diag.cgi                                 | testpull                                              | Trigger a "download test" from an HTTPS server                       |
|                                              | snapshot                                              | Download a snapshot from the mGuard                                  |

 Table 11-1
 Commands provided by the CGI scripts nph-vpn.cgi and nph-diag.cgi

### nph-action.cgi / nph-status.cgi

For commands provided by the CGI scripts *nph-action.cgi* and *nph-status.cgi* see Section 11.6, "Interface nph.action.cgi" and Section 11.7, "Interface nph.status.cgi".

### **11.2.2** Command syntax

1

Using the command line tool *wget* only functions in combination with mGuard firmware versions < 8.4.0. From mGuard firmware Version 8.4.0, the command line tool *curl* can be used (parameters and options differ!). Example:

wget --no-check-certificate "https://admin:mGuard@192.168.1.1/nph-vpn.cgi?name=Athen&cmd=up"

*curl --insecure "https://admin:mGuard@192.168.1.1/nph-vpn.cgi?name=Athen&cmd=up"* The option --no-check-certificate (*wget*) or --insecure (*curl*) ensures that the HTTPS certificate on the mGuard does not undergo any further checking.

The command line has the following syntax when using the utility wget:

wget [...] 'https://MGUARD/CGI-SCRIPT?cmd=COMMAND' wget [...] 'https://MGUARD/CGI-SCRIPT?cmd=COMMAND&name=VPN\_NAME' wget [...] 'https://MGUARD/CGI-SCRIPT?cmd=COMMAND&channel=LNET\_RNET'

The command line has the following syntax when using the utility *curl*:

curl [...] 'https://MGUARD/CGI-SCRIPT?cmd=COMMAND' curl [...] 'https://MGUARD/CGI-SCRIPT?cmd=COMMAND&name=VPN\_NAME' curl [...] 'https://MGUARD/CGI-SCRIPT?cmd=COMMAND&channel=LNET\_RNET'

| wget [] or | Utility used to issue the HTTPS request and the required arguments.                                                                                                 |
|------------|----------------------------------------------------------------------------------------------------|
| curl []    | Please refer to the manual of the utility.                                                                                                    |
| MGUARD     | IP address and port number on which the mGuard listens for incom-<br>ing HTTPS requests. The IP address may be preceded by username<br>and password.                |
|            | [ <username>:<password>@]<ip address="">[:<port>]</port></ip></password></username>                                                                                 |
|            | Example: admin:mGuard@192.168.1.254:443                                                                                                    |
| CGI-SCRIPT | Name of the CGI script to be called, either <i>nph-vpn.cgi</i> or <i>nph-diag.cgi</i> .                                                                             |
| COMMAND    | Command to be executed, described in the following pages.                                                                                                    |
| VPN_NAME   | Name of the VPN connection to be enabled or disabled or which sta-<br>tus is to be retrieved. Commands: <i>synup, syndown, synstat, up, down,</i><br><i>status.</i> |
| LNET_RNET  | Local and remote VPN network. Commands: status, clear.                                                                                                    |

Table 11-2 Command syntax

#### Examples

wget [...] 'https://admin:mGuard@192.168.1.1/nph-vpn.cgi?cmd=synup&name=Service' curl [...] 'https://admin:mGuard@192.168.1.1/nph-vpn.cgi?cmd=synup&name=Service'

# 1

- Under Linux and other UNIX operating systems the string beginning with https:// starts and ends with single quote ('). For other operating systems, like for example Windows, double quotes (") may be used.
- Special characters, like a space, must be quoted according to the URL encoding rules if the VPN name contains such characters.
- If the URL includes the password as shown in the examples above, be aware that an intruder may read the password from the process list or the command line history. It could be advisable to use the user with the username *user*. This user has the rights to enable or disable a VPN connection or to retrieve its status by calling the CGI scripts described in this document, but this user has neither the rights to log onto the mGuard via HTTPS or SSH, nor to apply changes to the configuration.

### **11.2.3** Access rights

| Command                                          | User |       |      |          |       |  |
|--------------------------------------------------|------|-------|------|----------|-------|--|
|                                                  | root | admin | user | netadmin | audit |  |
| up, down, synup, syn-<br>down                    | x    | x     | x    | -        | -     |  |
| status, synstat, sysinfo                         | х    | х     | х    | х        | х     |  |
| status & channel, clear<br>(central VPN gateway) | x    | x     | -    | -        | -     |  |
| testpull, snapshot                               | х    | х     | -    | -        | -     |  |

Table 11-3 Access rights

# **11.3 Preconditions and restrictions**

When executing the CGI scrips *nph-vpn.cgi*, *nph-diag.cgi*, *nph-status.cgi* and *nph-ac-tion.cgi*, only the following characters may be used in user names, passwords, and other user-defined names (for example, the name of a VPN connection):

- Letters: A Z, a z
- Digits: 0 9
- Special characters: . \_ ~

If other special characters, such as "space" or the "question mark", are used, they must be encoded accordingly (URL encoding).

1

i

Using the command line tool *wget* only functions in combination with mGuard firmware versions < 8.4.0. From mGuard firmware Version 8.4.0, the command line tool *curl* can be used (parameters and options differ!).

Example:

wget --no-check-certificate "https://admin:mGuard@192.168.1.1/nph-vpn.cgi?name=Athen&cmd=up"

curl --insecure "https://admin:mGuard@192.168.1.1/nph-vpn.cgi?name=Athen&cmd=up"

The option --no-check-certificate (*wget*) or --insecure (*curl*) ensures that the HTTPS certificate on the mGuard does not undergo any further checking.

## **11.3.1** Preconditions

The commands *synup*, *syndown*, *up* and *down* can only be used to trigger a VPN connection if it is configured as follows:

- 1. The VPN connection is disabled (menu IPsec VPN >> Connections).
- 2. At least one VPN tunnel of the VPN connection is enabled (menu **IPsec VPN >> Connections**, tab *General*, section *Transport and Tunnel Settings*).
- 3. Connection startup must be set to *Initiate* or *Initiate* on *traffic* (menu **IPsec VPN** >> **Connections**, tab *General*, section *Options*).

### **11.3.2** Restrictions

- Commands which are executed via the CGI interface may conflict with other activities of the mGuard and with other commands executed through different interfaces.
- A VPN connection should be triggered either by CMD contact or by the CGI interface.
   A combination of both is not supported.
- The commands *synup*, *syndown*, *up* and *down* are not supported for VPN connections which wait (*Connection startup = Wait*) for incoming VPN connections.
- The CGI interface should not be used during a firmware update or a restart of the mGuard.

# **11.4** Interface nph-vpn.cgi

### 11.4.1 cmd=(up|down), name=<VPN name>

These commands enable or disable the specified VPN connection. The name of the VPN connection must be specified with the parameter *name*.

The return value does not provide any information about the status of the VPN connection due to the asynchronous execution of these commands. Thus these commands should be followed by an execution of the command status to determine the status of the VPN connection.

### **Examples:**

wget [...] 'https://admin:mGuard@192.168.1.1/nph-vpn.cgi?**cmd=up**&name=Service' wget [...] 'https://admin:mGuard@192.168.1.1/nph-vpn.cgi?**cmd=down**&name=Service'

These commands return one of the following values in the HTTP reply:

| Return value | Meaning                                                                                                    |
|--------------|----------------------------------------------------------------------------------------------------|
| unknown      | A VPN connection with the specified VPN name does not exist.                                                 |
| void         | The VPN connection is inactive either due to an error or because it was not enabled using the CGI interface. |
| ready        | The VPN connection is ready to establish tunnels or allow incoming queries regarding tunnel establishment.   |
| active       | At least one VPN tunnel of the VPN connection is established for the connection.                             |

### 11.4.2 cmd=status, [name=(<VPN name>|\*)]

This command retrieves, depending on the parameter name, the status either

- 1. of a specified VPN connection (name=[VPN name]), or
- 2. of all configured VPN connections (name=\*), or
- 3. of all enabled or via *synup* activated VPN connections (parameter name not specified), providing also additional information.

In case of (1) and (2) the command returns one of the following values:

| Return value | Meaning                                                                                                    |
|--------------|----------------------------------------------------------------------------------------------------|
| unknown      | A VPN connection with the specified VPN name does not exist.                                                 |
| void         | The VPN connection is inactive either due to an error or because it was not enabled using the CGI interface. |
| ready        | The VPN connection is ready to establish tunnels or allow incoming queries regarding tunnel establishment.   |
| active       | At least one VPN tunnel of the VPN connection is established for the connection.                             |

#### 11.4.2.1 cmd=status, name=<VPN name>

This command retrieves the status of the specified VPN connection.

### Example:

wget [...] 'https://admin:mGuard@192.168.1.1/nph-vpn.cgi?**cmd=status**&name=Ser-vice1'

| Return value |  |
|--------------|--|
| active       |  |

### 11.4.2.2 cmd=status, name=\*

This command retrieves the status of all configured VPN connections.

### Example:

wget [...] 'https://admin:mGuard@192.168.1.1/nph-vpn.cgi?cmd=status&name=\*'

| Return value      |
|-------------------|
| Service 1: active |
| Service 2: void   |

### **11.4.2.3** cmd=status (without parameter name)

This command retrieves the status of all enabled VPN connections, providing also additional information.

### Example:

wget [...] 'https://admin:mGuard@192.168.1.1/nph-vpn.cgi?cmd=status'

(Parameter *name* not specified)

| Return value |                                              |  |
|--------------|----------------------------------------------|--|
| fullname     | Service1                                     |  |
| пате         | MAI0003584192_1 instance                     |  |
| leftnet      | 192.168.1.0/24                               |  |
| leftgw       | 10.1.0.48                                    |  |
| leftnatport  |                                              |  |
| leftid       | O=Innominate, OU=Support, CN=mGuard 3        |  |
| leftproto    |                                              |  |
| leftport     |                                              |  |
| rightnet     | 192.168.2.0/24                               |  |
| rightgw      | 77.245.33.67                                 |  |
| rightnatport |                                              |  |
| rightid      | O=Innominate, OU=Support, CN=Central Gateway |  |
| rightproto   |                                              |  |

| Return value |                                                 |
|--------------|-------------------------------------------------|
| rightport    |                                                 |
| isakmp       | 6                                               |
| isakmp-txt   | STATE_MAIN_I4 (ISAKMP SA established)           |
| isakmp-ltime | 157s                                            |
| isakmp-algo  | 3DES_CBC_192-MD5-MODP1536                       |
| ipsec        | 7                                               |
| ipsec-txt    | STATE_QUICK_I2 (sent QI2, IPsec SA established) |
| ipsec-ltime  | 25526s                                          |
| ipsec-algo   | 3DES_0-HMAC_MD5                                 |

The status of the VPN connection *Service2* is not returned in this example because this connection is not enabled.

### 11.4.3 cmd=(synup|synstat|syndown), name=<VPN name>

These commands enable, disable, or retrieve the status of the specified VPN connection. In contrast to the commands *up*, *down*, and *status*, these commands Mare executed synchronously which means that the operation returns once a certain status has been reached.

The first character of the response indicates whether the operation could be executed successfully. Further information is provided within the rest of the response line. The reply text consists of one line only, except for the command *synup*, which establishes a VPN connection. For this command the returned text contains progress messages about the establishment of the VPN connection and a final message with the overall result.

#### 11.4.3.1 Response message format

Each message has the format: <TYPE> <CODE> <MESSAGE BODY>

| TYPE         | Message type, one character: P, R or F:                                                                                                    |
|--------------|----------------------------------------------------------------------------------------------------|
|              | <b>P</b> – progress message (command <i>synup</i> only)                                                                                                    |
|              | <b>R</b> – final message, operation terminated successfully                                                                                                    |
|              | <b>F</b> – final message, operation terminated with a failure                                                                                                    |
| CODE         | Max. 12 characters, an abbreviation about what was done in this<br>step (for progress messages) respectively what the final result<br>was (for final messages). Please refer to the next chapter. |
| MESSAGE BODY | A sequence of text fields delimited by blanks. Each field consists of an identifier and a value, separated by an equal sign.                                                                      |
|              | At the beginning of a MESSAGE BODY there is often the field "up-time=" or "tstamp=".                                                                                                    |
|              | "uptime=" indicates the operation time of the mGuard in seconds,<br>with fractional digits since its last start up.                                                                               |
|              | "tstamp=" indicates the date and time when the message was generated.                                                                                                    |
### 11.4.3.2 Response code

The response may contain one of the following codes:

| Response code | Description                                                                                                    |
|---------------|----------------------------------------------------------------------------------------------------|
| EAMBIGUOUS    | The specified name of the VPN connection was ambiguous because there are several VPN connections having the same name.                                                                                                    |
| EBUSY         | The called CGI script is currently busy with another task or it is blocked due to a running firmware update.                                                                                                    |
| ECONFPULL     | The test download of a configuration profile from the HTTPS server failed.                                                                                                    |
| EINVAL        | The CGI command or the parameters contain syntactical errors.                                                                                                    |
| EVLOOKUPGW    | The host name of the remote VPN gateway could not be resolved into an IP address.                                                                                                    |
| EVLOOKUPROUT  | No route known to the IP address of the remote VPN gateway.                                                                                                    |
| ENOENT        | The specified object does not exist (e.g. a VPN connection with the specified name does not exist).                                                                                                    |
| ESYNVPN001    | The VPN connection was established successfully but then it was interrupted (e.g. due to a network outage). The connection should be deactivated and established again. Use the command <i>synstat</i> to determine the status of the VPN connection. |
| EVDIFFALG1    | During the handshaking at the beginning of establishing the VPN connection (negotiation of the ISAKMP SA) the devices did not agree on the strength of the keys or the cryptographic algorithms to be used in the first phase.                        |
| EVDIFFALG2    | During the handshaking at the beginning of the establishment of the VPN connection (ne-<br>gotiation of the IPsec SA) the devices did not agree on the strength of the keys or the cryp-<br>tographic algorithms to be used in the second phase.      |
| EVIFDOWN      | The network interface, through which the VPN connections should be established, does not have an uplink.                                                                                                    |
| EVPEERNOENT1  | The remote VPN peer does not know a VPN connection matching the criteria for the first IKE phase (negotiation of the ISAKMP SA). Probably the mGuard's or the peer's configura-<br>tion is not correct.                                               |
| EVPEERNOENT2  | The VPN peer does not know a VPN connection which matches the criteria for the second IKE phase (negotiation of the IPsec SA). Probably the mGuard's or the peer's configuration is not correct.                                                      |
| EVTOUT1RESP   | The mGuard did not receive a response from the remote VPN peer to his first message for establishing the VPN connection.                                                                                                    |
| EVTOUTWRESP   | The mGuard did not receive a response from the remote VPN peer after it has responded at least to one message.                                                                                                    |
| OKCONFPULL    | The test download of a configuration profile from the HTTPS server succeeded.                                                                                                    |
| OKVACT        | The VPN connection was already established when the <i>synup</i> command was called.                                                                                                    |
| OKVDOWN       | The VPN connection was disabled successfully.                                                                                                    |
| OKVNOTACT     | The VPN connection, which should be disabled by the <i>syndown</i> command, was already disabled.                                                                                                    |
| OKVST1        | The status of the specified VPN connection could be retrieved successfully.                                                                                                    |
| OKVUP         | The VPN connection could be established successfully.                                                                                                    |

#### 11.4.3.3 cmd=synup

This command enables a VPN connection. The name of the VPN connection must be specified with the parameter name. This command is executed synchronously and returns once a certain status has been reached. The returned text contains progress messages about the establishment of the VPN connection and a final message with the overall result.

**Example:** Activate the VPN connection with the name *Service* 

wget [...] 'https://admin:mGuard@192.168.1.1/nph-vpn.cgi?cmd=synup&name=Service'

Response:

| P synup name=Service1                                                                 |
|---------------------------------------------------------------------------------------|
| P deviceinfo uptime=9508.73 tstamp= 20120907095258a serial=2004010272 hostname=mguard |
| P vpnconn uptime=9508.79 id=MAI0003584192 gw=77.245.33.67                             |
| P dnslookup uptime=9508.83 ip=77.245.33.67                                            |
| P routeinfo uptime=9508.87 via=ext1(10.1.0.48) ifstate=up                             |
|                                                                                       |
| P IKEv1 uptime=9509.33 newstate=main-i2                                               |
|                                                                                       |
| P IKEv1 uptime=9509.88 newstate=main-i4                                               |
| P IKEv1 uptime=9509.93 isakmp-sa=established id=#13                                   |
|                                                                                       |
| PIKEv1 uptime=9510.21 powstate=quick_i2 dpd=ep                                        |

P IKEv1 uptime=9510.31 newstate=quick-i2 dpd=on P IKEv1 uptime=9510.34 ipsec-sa=established id=#14 msg=IPsec SA 1 out of 1 is established on this side.

R OKVUP uptime=9510.36 msg=The connection is established on this side.

When the mGuard executes the command synup, it performs the following steps:

- 1. Resolve the name of the remote VPN gateway into an IP address (if required).
- 2. Determine the network interface through which the VPN connection should be established and its connectivity.

The results of both steps are reported in the lines *dnslookup* and *routeinfo*. Only if those steps were executed successfully, the mGuard continues establishing the VPN connection. If the mGuard did not receive any response from the remote VPN peer, it sends an *IKE ping* to check its availability and reports the result.

#### **Response pattern**

A response of the *synup* command consists of several progress messages and a final message with the overall result. The following structure reflects the case of a successful established VPN connection.

Response consisting of progress messages (P) and one final message (R).

| P synup name= <b>vpn_name</b>                                       |
|---------------------------------------------------------------------|
| P deviceinfo uptime= tstamp= serial=XXXX hostname=string            |
| P vpnconn uptime= id= <b>vNNN</b> gw= <b>hostname/IP</b>            |
| P dnslookup uptime= ip= <b>IP</b>                                   |
| P routeinfo uptime= via=IF(IP) ifstate=up/down/error                |
| PIKEv1 uptime= newstate= <b>status</b> [ <b>key=value</b> ] send=   |
| P IKEv1 uptime= state= <b>status</b> [key=value] rcvd=              |
| P IKEv1 uptime= newstate= <b>status</b>                             |
| P IKEv1 uptime= newstate= <b>status</b> [ <b>key=value</b> ] send=  |
| P IKEv1 uptime= state=status [ <b>key=value</b> ] rcvd=             |
| P IKEv1 uptime= newstate= <b>status</b>                             |
| P IKEv1 uptime= isakmp-sa= <b>status</b> [ <b>key=value</b> ] info= |
| P IKEv1 uptime= newstate= <b>status</b> [ <b>key=value</b> ] send=  |
| P IKEv1 uptime= state= <b>status</b> [key=value] rcvd=              |
| P IKEv1 uptime= newstate= <b>status</b>                             |
| P IKEv1 uptime= newstate= <b>status</b> [ <b>key=value</b> ] send=  |
| P IKEv1 uptime= ipsec-sa= <b>status</b> [ <b>key=value</b> ] info=  |
| R OKVUP tstamp= msg=VPN connection is established.                  |

#### Progress messages

The response always starts with the five progress messages *synup*, *deviceinfo*, *vpnconn*, *dnslookup* and *routeinfo*:

| synup | Displays the given synup command with its parameter name |
|-------|----------------------------------------------------------|
|       |                                                          |

| <b>deviceinfo</b> This message displays information about the mGuard. The format of this message is: |                                                          |                                                                                                    | out the mGuard. The format of this message is: |                                                                                                    |  |
|----------------------------------------------------------------------------------------------------|----------------------------------------------------------|----------------------------------------------------------------------------------------------------|------------------------------------------------|----------------------------------------------------------------------------------------------------|--|
|                                                                                                    | P deviceinfo uptime= tstamp= serial=XXXX hostname=string |                                                                                                    |                                                |                                                                                                    |  |
|                                                                                                    | The meaning of the fields are:                           |                                                                                                    |                                                |                                                                                                    |  |
|                                                                                                    | uptime=                                                  | Operation time of the mGuard since its last start up. The value is displayed in sec<br>onds with fractional digits. Example: uptime=75178.32                                          |                                                |                                                                                                    |  |
|                                                                                                    | tstamp=                                                  | Date and time when the message was generated. Format: YYYYMMDDhhmmssx<br>The date is followed by the time (UTC), and a lowercase letter. The meaning of the<br>letters is as follows: |                                                |                                                                                                    |  |
|                                                                                                    |                                                          | YYYY                                                                                                    | 4 digits ir                                    | ndicating the year                                                                                                    |  |
|                                                                                                    |                                                          | MM                                                                                                    | 2 digits ir                                    | ndicating the month                                                                                                    |  |
|                                                                                                    |                                                          | DD                                                                                                    | 2 digits ir                                    | ndicating the day in the month                                                                                                    |  |
|                                                                                                    |                                                          | hh                                                                                                    | 2 digits ir                                    | ndicating the hour of the day                                                                                                    |  |
|                                                                                                    |                                                          | mm                                                                                                    | 2 digits ir                                    | ndicating the minute of the hour                                                                                                    |  |
|                                                                                                    |                                                          | SS                                                                                                    | 2 digits ir                                    | ndicating the second of the minute                                                                                                  |  |
|                                                                                                    |                                                          | x                                                                                                    | Lowercas<br>mGuard.                            | e letter indicating the state of system time and date of the                                                                        |  |
|                                                                                                    |                                                          |                                                                                                    | a                                              | System time and date are not yet synchronized.                                                                                      |  |
|                                                                                                    |                                                          |                                                                                                    | b                                              | System time was set manually or synchronized by means of an imprecise timestamp recorded every 2 hours in the mGuard's file system. |  |
|                                                                                                    |                                                          |                                                                                                    | С                                              | System time is synchronized by the battery buffered real time clock which had been synchronized manually or via NTP once.           |  |
|                                                                                                    |                                                          |                                                                                                    | d                                              | System time synchronized with an NTP server once.                                                                                   |  |
|                                                                                                    |                                                          |                                                                                                    | е                                              | System time synchronized frequently with an NTP server.                                                                             |  |
|                                                                                                    |                                                          |                                                                                                    | If more th<br>displayed                        | nan one case applies, the last one of the alphabetical order is<br>I.                                                               |  |
|                                                                                                    | serial= Serial nu                                        | mber of th                                                                                                    | e device. S                                    | paces are substituted by underscores.                                                                                               |  |
|                                                                                                    | hostname= Hos                                            | tname of th                                                                                                    | ne mGuard                                      | l                                                                                                    |  |

| vpnconn | Particular configuration properties of the VPN connection. The format of this message is as follows: |                                                                                                    |  |  |  |
|---------|----------------------------------------------------------------------------------------------------|----------------------------------------------------------------------------------------------------|--|--|--|
|         | P vpnconn uptime= id=vNNN gw=hostname/IP                                                             |                                                                                                    |  |  |  |
|         | The meaning of the fields are:                                                                       |                                                                                                    |  |  |  |
|         | uptime=                                                                                              | Operation time of the mGuard since its last start up. The value is displayed in sec-<br>onds with fractional digits. Example: uptime=75178.32 |  |  |  |
|         | id=                                                                                                  | mGuard's internal name of the VPN connection under which the connection is main-<br>tained.                                                   |  |  |  |
|         | gw=                                                                                                  | Remote VPN gateway of the VPN connection.                                                                                                    |  |  |  |

| dnslookup | Result of resolving the host name of the remote VPN peer into an IP address. The format of this mes-<br>sage is as follows: |                                                                                                    |  |  |  |
|-----------|----------------------------------------------------------------------------------------------------|----------------------------------------------------------------------------------------------------|--|--|--|
|           | P dnslookup uptime= ip=IP                                                                                                   |                                                                                                    |  |  |  |
|           | The meaning of the fields are:                                                                                              |                                                                                                    |  |  |  |
|           | uptime=                                                                                                    | Operation time of the mGuard since its last start up. The value is displayed in sec-<br>onds with fractional digits. Example: uptime=75178.32 |  |  |  |
|           | ip=                                                                                                    | IP address of the remote VPN peer.                                                                                                    |  |  |  |

| routeinfo | Network interface, through which the mGuard will try to establish the VPN connection and interface status. The format of this message is as follows:<br><b>P routeinfo uptime= via=IF(IP) ifstate=up/down/error</b><br>The meaning of the fields are: |                                                                                                    |                                                                                                    |  |
|-----------|----------------------------------------------------------------------------------------------------|----------------------------------------------------------------------------------------------------|----------------------------------------------------------------------------------------------------|--|
|           | uptime=                                                                                                    | Operation time of the mGuard since its last start up. The value is displayed in sec-<br>onds with fractional digits. Example: uptime=75178.32              |                                                                                                    |  |
|           | via=                                                                                                    | Network interface, through which the mGuard will try to establish the VPN connec-<br>tion. Possible values are "ext1", "ext2", "int" "dmz0" and "dial-in". |                                                                                                    |  |
|           | ifstate=                                                                                                    | Status of the network interface. Possible values are:                                                                                                    |                                                                                                    |  |
|           |                                                                                                    | up                                                                                                    | Network interface is ready for operation.                                                                                        |  |
|           |                                                                                                    | down                                                                                                    | Network interface will become ready when traffic arrives that needs to be forwarded through it.                                  |  |
|           |                                                                                                    | error                                                                                                    | Network interface is not ready to operate. In this case the <i>synup</i> com-<br>mand will return EVIFDOWN in the final message. |  |

If the mGuard does not succeed to connect to the remote VPN peer although the previous steps were executed successfully, the mGuard checks with an IKE-ping, whether the remote site answers to IKE messages. The check will be skipped, if IKE messages had already been exchanged with the peer during the connection establishment.

#### mGuard

| ikeping Result of the <i>IKE ping</i> . The format of this message is as follows: |                                    |                                                                                                    |                                                                                                |  |  |  |
|-----------------------------------------------------------------------------------|------------------------------------|----------------------------------------------------------------------------------------------------|------------------------------------------------------------------------------------------------|--|--|--|
|                                                                                   | :PORT via=IF response=yesInolerror |                                                                                                    |                                                                                                |  |  |  |
|                                                                                   | The meaning of the fields are:     |                                                                                                    |                                                                                                |  |  |  |
|                                                                                   | uptime=                            | Operation time of the mGuard since its last start up. The value is displayed in sec-<br>onds with fractional digits. Example: uptime=75178.32 |                                                                                                |  |  |  |
|                                                                                   | to=                                | IP addres                                                                                                    | IP address and port number of the <i>IKE ping</i> target.                                      |  |  |  |
|                                                                                   | via=                               | Network interface through which the <i>IKE ping</i> was sent. Possible values are: "ext1", "ext2", "int", "dmz0" and "dial-in".               |                                                                                                |  |  |  |
|                                                                                   | response=                          | Tells whe ues are:                                                                                                    | ther the mGuard has received a reply to the <i>IKE ping</i> in time. Possible val-             |  |  |  |
|                                                                                   |                                    | yes                                                                                                    | The mGuard has received a reply from the remote VPN peer.                                      |  |  |  |
|                                                                                   |                                    | no                                                                                                    | The mGuard did not receive any reply from the remote VPN peer within a certain period of time. |  |  |  |
|                                                                                   |                                    | error                                                                                                    | The mGuard failed to send an IKE ping.                                                         |  |  |  |

Further progress messages are displayed during the establishment of the VPN connection. A final message will be displayed immediately upon failure.

| IKEv1 | This message is displayed if:                                                   |                                                                                                    |                                                                                                    |  |  |  |
|-------|---------------------------------------------------------------------------------|----------------------------------------------------------------------------------------------------|----------------------------------------------------------------------------------------------------|--|--|--|
|       | <ul> <li>A phase of the connection establishment has been completed.</li> </ul> |                                                                                                    |                                                                                                    |  |  |  |
|       | The message ma<br>rithms that are o                                             | The message may contain several text fields with values. Some of them may indicate the crypto algo-<br>rithms that are offered or selected.                                                                                      |                                                                                                    |  |  |  |
|       | The format of thi                                                               | s message is a                                                                                                    | as follows:                                                                                               |  |  |  |
|       | P IKEv1 uptime                                                                  | = newstate:                                                                                                    | -state [key=value] send=                                                                                  |  |  |  |
|       | P IKEv1 uptime                                                                  | = state=stat                                                                                                    | te [key=value] rcvd=                                                                                      |  |  |  |
|       | P IKEv1 uptime                                                                  | = newstate:                                                                                                    | -state                                                                                                    |  |  |  |
|       | P IKEv1 uptime                                                                  | = isakmp-sa                                                                                                    | a=status id=NN info= or                                                                                   |  |  |  |
|       | P IKEv1 uptime                                                                  | = ipsec-sa=                                                                                                    | established id=NN info=                                                                                   |  |  |  |
|       | The meaning of t                                                                | the fields that                                                                                                    | may occur is as follows:                                                                                  |  |  |  |
|       | uptime=                                                                         | Operation time of the mGuard since its last start up. The value is displayed in sec-<br>onds with fractional digits. For example: uptime=75178.32                                                                                |                                                                                                    |  |  |  |
|       | newstate=                                                                       | Status change during the establishment of the VPN connection. The value is the name of the new status.                                                                                                    |                                                                                                    |  |  |  |
|       | state=                                                                          | Current status of the VPN connection.                                                                                                    |                                                                                                    |  |  |  |
|       | send=                                                                           | Details about a sent packet.                                                                                                    |                                                                                                    |  |  |  |
|       | rcvd=                                                                           | Details about a received packet.                                                                                                    |                                                                                                    |  |  |  |
|       | isakmp-sa=                                                                      | Completion status of the first phase. Possible values are:                                                                                                    |                                                                                                    |  |  |  |
|       |                                                                                 | established                                                                                                    | A new ISAKMP Security Association (ISAKMP SA) has been estab-<br>lished.                                  |  |  |  |
|       |                                                                                 | reused                                                                                                    | A suitable ISAKMP SA had already been established for another VPN connection. It was reused for this one. |  |  |  |
|       | ipsec-sa=                                                                       | Completion status of the second phase. The value is always "established".                                                                                                    |                                                                                                    |  |  |  |
|       | id=                                                                             | Identifier of the first or the second phase. These identifiers are used by the mGuard internally during runtime. If an ISAKMP SA was reused, this identifier may be used to find the <i>synup</i> command, which established it. |                                                                                                    |  |  |  |

#### **Final message**

If the VPN connection was established successfully, the command returns either **OKVUP** or **OKVACT**.

Otherwise one of the following values is returned: **EINVAL, EAMBIGUOUS, ENOENT, ES-YNVPN001, EBUSY, EVLOOKUPGW, EVLOOKUPROUT, EVIFDOWN, EVTOUT1RESP, EVTOUTWRESP, EVDIFFALG1, EVDIFFALG2, EVPEERNOENT1, EVPEERNOENT2.** 

Please refer to "Response code" on page 217 for an explanation about those codes.

#### 11.4.3.4 cmd=synstat

This command retrieves the status of a VPN connection. The name of the VPN connection must be specified with the parameter *name*.

**Example:** Retrieve the status of the VPN connection with the name *Service* 

wget [...] 'https://admin:mGuard@192.168.1.1/nph-vpn.cgi?cmd=synstat&name=Ser-vice'

Response:

R OKVST1 id=MAI0003584192 enabled=no activated=yes ike=OK ipsec=OK

If the status of the VPN connection could be retrieved successfully, **OKVST1** is returned with the following additional information:

| OKVST1 | The mGuard succeeded to determine the status of the VPN connection. The format of the message is as follows: |                                                                                                    |                                                                                                    |  |  |
|--------|----------------------------------------------------------------------------------------------------|----------------------------------------------------------------------------------------------------|----------------------------------------------------------------------------------------------------|--|--|
|        | R OKVST1 id=id enabled=yesno1 activated=yesno2 ike=stat1 ipsec=stat2                                         |                                                                                                    |                                                                                                    |  |  |
|        | The meaning of the fields are:                                                                               |                                                                                                    |                                                                                                    |  |  |
|        | id=                                                                                                    | Internal identifier of the VPN connection, which is used by the mGuard at runtime.<br>It is not the configured name of the VPN connection.                           |                                                                                                    |  |  |
|        | enabled=                                                                                                    | Indicates whether the VPN connection is configured on the mGuard as "enabled" or not.                                                                                |                                                                                                    |  |  |
|        |                                                                                                    | Possible values are:                                                                                                    |                                                                                                    |  |  |
|        |                                                                                                    | yes                                                                                                    | VPN connection is enabled.                                                                                                    |  |  |
|        |                                                                                                    | no                                                                                                    | VPN connection is disabled.                                                                                                    |  |  |
|        | activated=                                                                                                   | Indicates wh<br>the VPN conr<br>CGI-script np                                                                                                    | ether the VPN connection is "temporarily active", which is the case if nection was established with the commands <b>synup</b> or <b>up</b> through the <i>h-vpn.cgi</i> or if it was established with the CMD contact. |  |  |
|        |                                                                                                    | Possible valu                                                                                                    | les are:                                                                                                    |  |  |
|        |                                                                                                    | yes                                                                                                    | Temporarily active                                                                                                    |  |  |
|        |                                                                                                    | no                                                                                                    | Not temporarily active                                                                                                    |  |  |
|        | ike=                                                                                                    | Status of the ISAKMP Security Association (ISAKMP SA) which belongs to this VPN connection. The field is only present if the VPN connection is "temporarily active". |                                                                                                    |  |  |
|        |                                                                                                    | Possible values are:                                                                                                    |                                                                                                    |  |  |
|        |                                                                                                    | NAME                                                                                                    | The ISAKMP SA is currently being established. The ISAKMP SA is in the state called <b>NAME</b> . The value of <b>NAME</b> differs from the other values "OK", "EXP" or "DEAD".                                         |  |  |
|        |                                                                                                    | OK                                                                                                    | ISAKMP SA is established and can be used.                                                                                                    |  |  |
|        |                                                                                                    | EXP                                                                                                    | ISAKMP SA expired. It has not yet been renewed.                                                                                                    |  |  |
|        |                                                                                                    | DEAD                                                                                                    | ISAKMP SA does not exist for this VPN connection.                                                                                                    |  |  |
|        | ipsec=                                                                                                    | Status of the<br>nection. Disp                                                                                                    | IPsec Security Association (IPsec SA) which belongs to this VPN con-<br>layed only if the VPN connection is "temporarily active".                                                                                      |  |  |
|        |                                                                                                    | Possible values and their meaning are:                                                                                                    |                                                                                                    |  |  |
|        |                                                                                                    | NAME                                                                                                    | The IPsec SA is currently being established. The IPsec SA is in the state called <b>NAME</b> . The value of <b>NAME</b> differs from the other values "OK", "EXP" or "DEAD".                                           |  |  |
|        |                                                                                                    | ОК                                                                                                    | IPsec SA is established and can be used.                                                                                                    |  |  |
|        |                                                                                                    | EXP                                                                                                    | IPsec SA is expired. It is not yet renewed.                                                                                                    |  |  |
|        |                                                                                                    | DEAD                                                                                                    | IPsec SA does not exist for this VPN connection.                                                                                                    |  |  |

If the status of the VPN connection could not be retrieved successfully, one of the following values is returned: **EINVAL**, **EAMBIGUOUS**, **ENOENT**.

Please refer to "Response code" on page 217 for an explanation about those codes.

#### 11.4.3.5 cmd=syndown

This command disables a VPN connection. The name of the VPN connection must be specified with the parameter *name*.

**Example:** Disable the VPN connection with the name Service

wget [...] 'https://admin:mGuard@192.168.1.1/nph-vpn.cgi?cmd=syndown&name=Service'

Response:

R OKVDOWN

If the VPN connection was disabled successfully, the command returns either **OK-VDOWN** or **OKVNOTACT**.

Otherwise one of the following values is returned: **EINVAL, EAMBIGUOUS, ENOENT, EBUSY**.

Please refer to "Response code" on page 217 for an explanation about those codes.

### 11.4.4 Central VPN gateway commands

The commands explained in the previous chapters are used on remote mGuards which initiate VPN connections to a central VPN gateway. Two more commands are available especially for using them on a central VPN gateway which uses the *VPN Tunnel Group* feature. The *VPN Tunnel Group* feature allows lots of remote mGuards to establish the VPN connection to one single configured VPN connection on the central VPN gateway.

A VPN Tunnel Group connection has %any as peer address and the specified remote VPN network is a large network (e.g. 192.168.0.0/16), including all networks of the remote mGuards (e.g. 192.168.1.0/24, 192.168.2.0/24, 192.168.3.0/24, etc.).

The VPN connection accepts ISAKMP SAs from many different remote mGuards at the same time. Each remote mGuard is expected to establish one or more IPsec SAs in tunnel mode where the remote mGuard requests a unique subnet of the configured remote network for each of its tunnel ends.

If the central VPN gateway has only one single *VPN Tunnel Group* configured, where all remote mGuards connect to, there is no way to determine whether there exists an active connection to an individual remote mGuard. Of course, *cmd=status* can be used without a specified VPN connection name (refer to Section 11.4.2.3) but this command would determine the status of all tunnels which is rather inefficient for querying the state of one single tunnel.

Sometimes it is also desired that the administrator of the central VPN gateway can clear the VPN connection of a specific remote VPN peer. This is in particular helpful if the remote VPN peer cannot establish a new tunnel for whatever interoperability reason. IPsec is a standard but sometimes other vendors are not fully compliant to it. Without an option to clear one specific VPN connection, it is only possible to restart the complete *VPN Tunnel Group* configuration. This would mean that all VPN tunnels are dropped and need to be reestablished.

#### 11.4.4.1 cmd=status, channel=<LNet:RNet>

This command retrieves the status of the specified VPN tunnel. LNet stands for the local VPN network, *RNet* for the VPN network of the remote peer.

| Return value | Meaning                                                                                                    |  |  |
|--------------|----------------------------------------------------------------------------------------------------|--|--|
| unknown      | This return value could have two reasons:                                                                                                    |  |  |
|              | <ul> <li>A matching tunnel currently does not exist. There is neither a configured and active tunnel which has the specified networks nor a matching established tunnel of a VPN tunnel group.</li> <li>A matching channel is inactive due to an error (e.g. the external</li> </ul> |  |  |
|              | network is down or the hostname of the remote peer could not be resolved to an IP address (DNS)).                                                                                                    |  |  |
| ready        | A connection allows incoming queries regarding the tunnel establishment.                                                                                                    |  |  |
| active       | The tunnel is established.                                                                                                    |  |  |

**Example:** wget [...] 'https://admin:mGuard@77.245.33.67/nphvpn.cgi?cmd=status& channel=10.1.0.0/16:192.168.23.0/24'

Response:

active

#### 11.4.4.2 cmd=clear, channel=<LNet:RNet>

This command clears the specified VPN tunnel. *LNet* stands for the local VPN network, *RNet* for the VPN network of the remote peer.

| Return value        | Meaning                                     |  |
|---------------------|---------------------------------------------|--|
| unknown             | A matching tunnel currently does not exist. |  |
| Deleting connection | The tunnel is being deleted.                |  |

#### Example:

wget [...] 'https://admin:mGuard@77.245.33.67/nph-vpn.cgi?cmd=clear& channel=10.1.0.0/16:192.168.23.0/24'

Response:

```
002 "MAI1693250436_1"[2] 77.245.32.76: deleting connection
"MAI1693250436_1"[2] instance with peer 77.245.32.76 {isakmp=#0/ipsec=#0}
cleared
```

#### 11.4.5 cmd=sysinfo

This command retrieves the mGuard's software version, hardware name and hardware revision.

#### Example:

wget [...] 'https://admin:mGuard@192.168.1.1/nph-vpn.cgi?cmd=sysinfo'

Response:

mGuardProductName=mGuard smart2 mGuardHardware=MGUARD2 mGuardHardwareVersion=00003000 mGuardVersion=8.6.1.default

## 11.5 Interface nph-diag.cgi

### 11.5.1 cmd=snapshot

The body of the HTTP response produced by the command snapshot is binary content. It should be saved to a file, preferable as snapshot.tar.gz. When using *wget*, use the option *output-document* to do so (*wget* ... --output-document=snapshot.tar.gz ...).

The snapshot contains the current configuration of the mGuard, the runtime parameters, and all log entries. The file also contains the VPN diagnostic messages described in this document of the last 100 VPN connection establishments at most, if the VPN connection is triggered by CMD contact or by the script nph-vpn.cgi and if the option **Archive diagnostic messages for VPN connections** (menu **IPsec VPN >> Global**, tab *Options*) is enabled. The file does not contain private information such as private keys or passwords.

Example: wget [...] 'https://admin:mGuard@192.168.1.1/nph-diag.cgi?cmd=snapshot'

### 11.5.2 cmd=testpull

The mGuard can retrieve new configuration profiles from a HTTPS server in configurable time intervals, provided that the server makes them available as configuration profile for the mGuard (\*.atv). When a new mGuard configuration differs from the current configuration, it will be downloaded and activated automatically. This option is configured through the web interface in the menu **Management >> Central Management**.

With this command it can be tested whether a configuration file can be downloaded from the configuration server according to the current settings of the mGuard. The mGuard does not apply the profile if execution of this command succeeded.

This command returns one of the following values in the HTTP reply:

| OKCONFPULL | The mGuard suc                                                                      | ceeded in downloading the configuration. The format of the message is:                                                                                                    |  |
|------------|-------------------------------------------------------------------------------------|----------------------------------------------------------------------------------------------------|--|
|            | R OKCONFPULL d=digest                                                               |                                                                                                    |  |
|            | The meaning of t                                                                    | The meaning of the fields are:                                                                                                    |  |
|            | digest                                                                              | Alphanumerical string the mGuard sends to the IDM (MGUARD DM, MGUARD De-<br>vice Manager) with the HTTP request in order to indicate which version of the con-<br>figuration file has been downloaded. |  |
| ECONFPULL  | Downloading the configuration file failed. The format of the message is as follows: |                                                                                                    |  |
|            | F ECONFPULL http-code=code msg=message                                              |                                                                                                    |  |
|            | The meaning of the fields are:                                                      |                                                                                                    |  |
|            | code                                                                                | HTTP status code returned by the HTTPS server. Empty, if the HTTP status code could not be transferred due to an error on another layer, e.g. on the Secure Socket Layer (SSL).                        |  |
|            | message                                                                             | This message indicates the cause of the error and may also contain further informa-<br>tion. It contains also the error message of the HTTPS server if the HTTP status code<br>is known.               |  |

Example: wget [...] 'https://admin:mGuard@192.168.1.1/nph-diag.cgi?cmd=testpull'

Response:

R OKCONFPULL tstamp=20120515094007e d=d12851f0b9801e0df45c5794c7f392c5

## **11.6** Interface nph.action.cgi

User "root" and "admin"

The following commands are executable by the users **root** and **admin**.

#### Row actions

https://admin:mGuard@192.168.1.1/nph-action.cgi?action=<ACTION>&name=<NAME> https://admin:mGuard@192.168.1.1/nph-action.cgi?action=<ACTION>&rowid=<ROWID>

Table 11-4 Row actions – Parameters

| Parameter | Description                                                                    |  |
|-----------|--------------------------------------------------------------------------------|--|
| пате      | Name of the connection, rule record, integrity check                           |  |
| rowid     | Unique ID from the configuration.<br>(gaiconfiggoto VPN_CONNECTION:0get-rowid) |  |

Table 11-5Row actions – Actions

| Action             | Description                                                                 |
|--------------------|-----------------------------------------------------------------------------|
| fwrules/inactive   | Deactivates a firewall rule record                                          |
| fwrules/active     | Activates a firewall rule record                                            |
| vpn/stop           | Also stops an IPsec connection like "nph-vpn.cgi" but with less complexity  |
| vpn/start          | Also starts an IPsec connection like "nph-vpn.cgi" but with less complexity |
| openvpn/stop       | Stops an OpenVPN connection                                                 |
| openvpn/start      | Starts an OpenVPN connection                                                |
| cifsim/validaterep | Validates the report of a CIFS/IM scan                                      |
| cifsim/check-start | Starts a CIFS/IM check                                                      |
| cifsim/init-start  | Intializes a new CIFS/IM integrity-database                                 |
| cifsim/cancel      | Cancels a running CIFS/IM job                                               |
| cifsim/erase-db    | Deletes the CIFS/IM database                                                |
| cifsim/access-scan | Starts a quick file permission check of a share                             |

#### User firewall logout

https://admin:mGuard@192.168.1.1/nph-action.cgi?action=userfw/logout&name=<NAME> &ip=<IP>

Table 11-6 User firewall logout – Parameters

| Parameter | Description                                                      |  |
|-----------|------------------------------------------------------------------|--|
| пате      | Username of the logged in user of the user firewall              |  |
| ip        | The actual IP-Address of the logged in user of the user firewall |  |

Table 11-7

-7 User firewall logout – Actions

| Action        | Description                          |  |
|---------------|--------------------------------------|--|
| userfw/logout | Logs out the logged in firewall user |  |

#### Simple commands

(Parameters name or ID not required)

https://admin:mGuard@192.168.1.1/nph-action.cgi?action=<ACTION>

Table 11-8Simple commands – Actions

| Action                        | Description                                                |  |
|-------------------------------|------------------------------------------------------------|--|
| switch/purge-arlt             | Resets the Address Resolution Table in the internal switch |  |
| switch/reset-phy-<br>counters | Resets the PHY counters inside the switch                  |  |

User "mobile", "root" and "admin" The following commands are executable by the users **mobile**, **root** and **admin**. The user **mobile** is available since firmware version 8.3.0.

#### Mobile actions (User: mobile / root / admin)

 Only mGuard firmware version 8.3: https://admin:mGuard@192.168.1.1/nph-action.cgi?action=gsm/call&dial=<NUMBER> &timeout=<TIMEOUT>

#### mGuard firmware version 8.3 and 8.4:

https://admin:mGuard@192.168.1.1/nph-action.cgi?action=gsm/sms&dial=<NUMBER> &msg=<MESSAGE>

| Fable 11-9 | Mobile actic | ons – Parameters |
|------------|--------------|------------------|
|------------|--------------|------------------|

| Parameter | Description                                                                              |
|-----------|------------------------------------------------------------------------------------------|
| dial      | Telephone number of the destination                                                      |
| timeout   | Time in seconds until the call is finished                                               |
| msg       | Content of the short message (should be cleaned of special char-<br>acters like umlauts) |

Table 11-10 Mobile actions – Actions

| Action   | Description                |  |
|----------|----------------------------|--|
| gsm/call | Starts a phone call        |  |
| gsm/sms  | Sends a text message (SMS) |  |

# **11.7** Interface nph.status.cgi

The following commands are executable by the users **root** and **admin**.

| Parameter                                                                               | arameter Description                                                      |  |
|-----------------------------------------------------------------------------------------|---------------------------------------------------------------------------|--|
| /network/modem/state                                                                    | Modem state                                                               |  |
| https://admin:mGuard@192.168.1                                                          | .1/nph-status.cgi?path=/network/modem/state                               |  |
| Answer: online   offline                                                                |                                                                           |  |
| /network/ntp_state                                                                      | NTP time synchronization state                                            |  |
| https://admin:mGuard@192.168.1                                                          | .1/nph-status.cgi?path=/network/ntp_state                                 |  |
| Answer: disabled   not_synced                                                           | synchronized                                                              |  |
| /system/time_sync                                                                       | State of the system time synchronization                                  |  |
| https://admin:mGuard@192.168.1                                                          | .1/nph-status.cgi?path=/system/time_sync                                  |  |
| Answer: not_synced   manually                                                           | stamp   rtc   ntp   gps   gpslost                                         |  |
| /ecs/status                                                                             | State of the ECS                                                          |  |
| https://admin:mGuard@192.168.1                                                          | .1/nph-status.cgi?path=/ecs/status                                        |  |
| Answer:                                                                                 | · ·                                                                       |  |
| "1" for not present. "2" for re                                                         | moved, "3" for present an in synchronization.                             |  |
| "4" for not in synchronization                                                          | and "8" for generic error                                                 |  |
| /vpn/con                                                                                | State of a VPN connection                                                 |  |
| https://admin:mGuard@192.168.1                                                          | .1/nph-status.cgi?path=/vpn/con&name= <verbindungsname></verbindungsname> |  |
| Answer:                                                                                 |                                                                           |  |
| - /vpn/con/ <rowid>/armed=[ye</rowid>                                                   | slno]                                                                     |  |
| Shows whether the conn                                                                  | ection is started or not                                                  |  |
| – /vpn/con/ <rowid>/ipsec=[dov</rowid>                                                  | vnlsomelup]                                                               |  |
| Shows the IPsec state.                                                                  |                                                                           |  |
| – /vpn/con/ <rowid>/isakmp=[u]</rowid>                                                  | oldown]                                                                   |  |
| Shows the ISAKMP state                                                                  |                                                                           |  |
| - /vpn/con/ <rowid>/sa_count=<number></number></rowid>                                  |                                                                           |  |
| Number of configured tunnel                                                             |                                                                           |  |
| <ul> <li>/vpn/con/<rowid>/sa_count_conf=<number></number></rowid></li> </ul>            |                                                                           |  |
| Number of configured enabled tunnel                                                     |                                                                           |  |
| /fwrules                                                                                | State of a firewall rule record                                           |  |
| https://admin:mGuard@192.168.1                                                          | .1/nph-status.cgi?path=/fwrules&name= <rule record=""></rule>             |  |
| Answer:                                                                                 |                                                                           |  |
| - /fwrules/ <rowid>/expires=<se< td=""><td>econds since 1.1.1970&gt;</td></se<></rowid> | econds since 1.1.1970>                                                    |  |
| Expiration date – 0 for no expiration                                                   |                                                                           |  |
| - /fwrules/ <rowid>/state=[inact</rowid>                                                | ivelactive]                                                               |  |
| Activation state of the fir                                                             | ewall rule record                                                         |  |
| /cifs/im                                                                                | State of a share in the context of CIFS                                   |  |
| https://admin.mGuard@192 168 1                                                          | .1/nph-status.cgi?path=/cifs/im&name= <ws_share></ws_share>               |  |

Table 11-11 CGI status

| Table | 11-11 | CGI status |
|-------|-------|------------|
|-------|-------|------------|

| Pa  | rameter                                                                                                    | Description                                 |  |  |  |  |  |
|-----|----------------------------------------------------------------------------------------------------|---------------------------------------------|--|--|--|--|--|
| An  | Answer:                                                                                                    |                                             |  |  |  |  |  |
| Ac  | tual check                                                                                                    |                                             |  |  |  |  |  |
| -   | /cifs/im/ <rowid>/curr/all=<num< th=""><th>ber&gt;</th></num<></rowid>                                        | ber>                                        |  |  |  |  |  |
|     | Number of files                                                                                               |                                             |  |  |  |  |  |
| -   | /cifs/im/ <rowid>/curr/end=<sed< td=""><td>conds&gt;</td></sed<></rowid>                                      | conds>                                      |  |  |  |  |  |
|     | End time of the current ch                                                                                    | eck in seconds since 1.1.1970               |  |  |  |  |  |
| -   | /cifs/im/ <rowid>/curr/numdiffs=</rowid>                                                                      | - <number></number>                         |  |  |  |  |  |
|     | Currently found number of                                                                                     | f diffs.                                    |  |  |  |  |  |
| -   | /cifs/im/ <rowid>/curr/operation</rowid>                                                                      | =[nonelsuspendlchecklidb_build]             |  |  |  |  |  |
|     | Current operation                                                                                             |                                             |  |  |  |  |  |
| -   | /cifs/im/ <rowid>/curr/scanned=</rowid>                                                                       | - <number></number>                         |  |  |  |  |  |
|     | Number of currently check                                                                                     | ked files                                   |  |  |  |  |  |
| -   | /cifs/im/ <rowid>/curr/start=<se< td=""><td>conds&gt;</td></se<></rowid>                                      | conds>                                      |  |  |  |  |  |
|     | Start time in seconds since                                                                                   | e 1.1.1970                                  |  |  |  |  |  |
| Las | st check                                                                                                    |                                             |  |  |  |  |  |
| -   | /cifs/im/ <rowid>/last/duration=</rowid>                                                                      | <number></number>                           |  |  |  |  |  |
|     | Number of seconds of the                                                                                      | last duration                               |  |  |  |  |  |
| -   | /cifs/im/ <rowid>/last/numdiffs=</rowid>                                                                      | <number></number>                           |  |  |  |  |  |
|     | Number of differences fou                                                                                     | nd during the last check                    |  |  |  |  |  |
| -   | /cifs/im/ <rowid>/last/start=<se< td=""><td>conds&gt; start time in seconds since 1.1.1970</td></se<></rowid> | conds> start time in seconds since 1.1.1970 |  |  |  |  |  |
|     | Start time in seconds since                                                                                   | e 1.1.1970                                  |  |  |  |  |  |
| -   | /cifs/im/ <rowid>/last/result=<s< td=""><td>ee "Last Results" below"&gt;</td></s<></rowid>                    | ee "Last Results" below">                   |  |  |  |  |  |
| Log | g results                                                                                                    |                                             |  |  |  |  |  |
| -   | /cifs/im/ <rowid>/log/fname=<fi< td=""><td>lename of the log file&gt;</td></fi<></rowid>                      | lename of the log file>                     |  |  |  |  |  |
| -   | /cifs/im/ <rowid>/log/hash=<sh< td=""><td>a1 hash&gt;</td></sh<></rowid>                                      | a1 hash>                                    |  |  |  |  |  |
| _   | /cifs/im/ <rowid>/log/result=<si< td=""><td>ehe "Log result" below&gt;</td></si<></rowid>                     | ehe "Log result" below>                     |  |  |  |  |  |

| Pa | arameter D                                  | Description                                              |
|----|---------------------------------------------|----------------------------------------------------------|
| La | ast results                                 |                                                          |
| -  | -1:                                         |                                                          |
|    | The share has not yet been                  | checked. Probably no integrity database exists.          |
| -  | 0:                                          |                                                          |
|    | Last check finished success                 | sfully.                                                  |
| -  | 1:                                          |                                                          |
|    | The process failed due to a                 | n unforeseen condition, please consult the logs.         |
| -  | 2:                                          |                                                          |
|    | Last check was aborted due                  | e to timeout.                                            |
| -  | 3:                                          |                                                          |
|    | The integrity database is m                 | issing or incomplete.                                    |
| -  | 4:                                          |                                                          |
|    | The signature of the integrit               | ty database is invalid.                                  |
| -  | 5.<br>The interview details                 |                                                          |
|    | The integrity database was                  | created with a different hash algorithm.                 |
| -  | 0:<br>The integrity database is th          | a wrang varaian                                          |
|    |                                             |                                                          |
| -  | 7.<br>The share which is to be ch           | ecked is not available                                   |
| _  |                                             |                                                          |
|    | The share which is to be use                | ed as checksum memory is not available                   |
| _  | 11:                                         |                                                          |
|    | A file could not be read due                | to an I/O failure. Please consult the report.            |
| _  | 12:                                         |                                                          |
|    | The directory tree could no                 | t be traversed due to an I/O failure. Please consult the |
|    | report.                                     |                                                          |
| Lo | og result                                   |                                                          |
| _  | unchecked – The signature h                 | as not been verified, yet.                               |
| -  | valid – The signature is valid              |                                                          |
| -  | Emissing – ERROR: The report                | is missing.                                              |
| -  | <i>Euuid_mismatch – ERROR:</i> Th<br>date.  | e report does not belong to this device or is not up to  |
| _  | Ealgo_mismatch - ERROR: Th                  | e report was created with a different hash algorithm.    |
| -  | <i>Etampered – ERROR:</i> The rep           | ort was tampered with.                                   |
| -  | <i>Eunavail – ERROR:</i> The repor mounted. | t is not available. For example the share might not be   |

– *Eno\_idb* – No report exists, because of a missing integrity database.

mGuard

# **12 LED status indicator and blinking behavior**

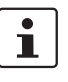

Document-ID: 108400\_en\_00

Document-Description: AH EN MGUARD LED SIGNALS © PHOENIX CONTACT 2025-06-23

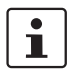

Make sure you always use the latest documentation. It can be downloaded using the following link <u>phoenixcontact.net/products</u>.

#### **Contents of this document**

This document describes the lighting and blinking behavior of the LED diodes installed in mGuard devices (FL/TC MGUARD RS2000/RS4000).

| 12.1 | Description of LEDs                | 237 |
|------|------------------------------------|-----|
| 12.2 | LED lighting and blinking behavior | 239 |
| 12.3 | Representation of system states    | 239 |

## **12.1** Description of LEDs

With the help of built-in LED diodes, mGuard devices indicate different system states. This can be status, alarm or error messages.

The states are indicated by permanent or temporary lighting or blinking of the LEDs. The displayed LED pattern can also represent a combination of different system states.

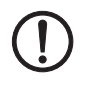

**NOTE:** Since several system states are indicated by the LEDs not clearly, only temporarily or in combination with other system states, the log files of the mGuard device must also be checked!

LED diodes of FL/TC MGUARD (RS200x/RS400x) devices:

| P1 | Stat | Mod   | Info2 (Sig) |
|----|------|-------|-------------|
| •  | •    | •     | •           |
| •  | •    | •     | •           |
| P2 | Err  | Fault | Info1       |

#### P1/P2

LEDs *P1* and *P2* indicate which of the two power supplies is connected (devices of the FL/TC MGUARD RS2000 series: only *P1* is available).

#### Info 2 / Info 1 (the LED Sig is not in use)

Active VPN connections or (as of Version 8.1) active firewall rule records can be indicated via the LEDs *Info2* and *Info1*. The activation of the LEDs by a certain VPN connection or a certain firewall rule record is configured on the mGuard interface in the menu item **Management >> Service Contacts**.

The following states will be indicated:

| ON    | The VPN connection is established / the firewall rule record is set.                                     |
|-------|----------------------------------------------------------------------------------------------------|
| Blink | The VPN connection will be established or released or has been stopped/dis-<br>abled by the remote peer. |
| OFF   | The VPN connection is stopped/disabled on both peers.                                                    |

#### Stat / Mod / Err / Fault

The LEDs *Stat, Mod, Err* and *Fault* indicate system states (status, alarm or error messages) (see Table 12-3).

In addition to the alarm messages, an illuminated **Fault LED** generally also indicates that the device is currently not in operation mode.

#### LAN / WAN

The LAN/WAN LEDs are located in the LAN/WAN sockets (10/100 and duplex LED).

The LEDs Indicate the ethernet status of the LAN or WAN port. As soon as the device is connected to the relevant network, a continuous light indicates that there is a connection to the network partner in the LAN or WAN. When data packets are transmitted, the LED goes out briefly.

If all LAN/WAN LEDs are illuminated, the system is booting.

#### Bar graph and SIM1/2 (Mobile)

| LED   | State and Meaning                             |     |                                                      |            |        |           |  |
|-------|-----------------------------------------------|-----|------------------------------------------------------|------------|--------|-----------|--|
| Bar   | LED 3                                         | Тор | Off                                                  | Off        | Off    | Green     |  |
| graph | LED 2 Middle                                  |     | Off                                                  | Off        | Green  | Green     |  |
|       | LED 1 Bottom                                  |     | Off                                                  | Yellow     | Yellow | Yellow    |  |
|       | Signal strength<br>(dBm)<br>Network reception |     | -<br>113 111                                         | -109 89    | -87 67 | -65 51    |  |
|       |                                               |     | Very poor to none                                    | Sufficient | Good   | Very good |  |
| SIM 1 | Green On<br>Blinking                          |     | SIM card 1 active<br>No PIN or incorrect one entered |            |        |           |  |
| SIM 2 | Green On<br>Blinking                          |     | SIM card 2 active<br>No PIN or incorrect one entered |            |        |           |  |

Table 12-1 LEDs on TC MGUARD RS4000 3G and TC MGUARD RS2000 3G

## **12.2** LED lighting and blinking behavior

 Table 12-2
 Description of the lighting and blinking behavior of the LED diodes

| Heartbeat     | The blinking behavior is similar to a heartbeat, in which two strokes are performed in quick succession, followed by a short break. |
|---------------|----------------------------------------------------------------------------------------------------|
| Running light | Three lights form a continuously repeating running light from left to right and back again.                                         |
| Blink 50/1500 | Flashing with 1500 ms break (50 ms on, then 1500 ms off)                                                                            |
| Blink 50/800  | Flashing with 800 ms break (50 ms on, then 800 ms off)                                                                              |
| Blink 50/100  | Flashing with 100 ms break (50 ms on, then 100 ms off)                                                                              |
| Blink 500/500 | Constant blinking (500 ms on / 500 ms off)                                                                                          |
| Morse code    | The blinking behavior shows the Morse code 'SOS', in which the blink-                                                               |
| ( – – –)      | ing behavior "3x short, 3x long, 3x short" is repeated continuously.                                                                |
| ON            | The diode lights up permanently.                                                                                                    |
| ON (n sec)    | The diode lights up permanently for the indicated time (in seconds n)                                                               |

### **12.3** Representation of system states

The system states (status, alarm or error messages), which are displayed by the LED's lighting and blinking behavior, are shown in Table 12-3.

| Table 12-3 | System states of FL/TC MGUAR | D devices represented by | y lighting and blinking | behavior of the LEDs |
|------------|------------------------------|--------------------------|-------------------------|----------------------|
|------------|------------------------------|--------------------------|-------------------------|----------------------|

| STAT           | MOD           | Info 2 | ERR            | FAULT          | Description of the system state                                                |  |
|----------------|---------------|--------|----------------|----------------|--------------------------------------------------------------------------------|--|
|                |               | (Sig)  |                |                |                                                                                |  |
| Heart-<br>beat |               |        |                |                | The system status is OK.                                                       |  |
|                |               |        | ON             |                | A severe error has happened.                                                   |  |
| ON<br>(12 sec) | ON<br>(3 sec) |        | ON<br>(12 sec) | ON<br>(12 sec) | The system is booting.                                                         |  |
| Morse<br>code  |               |        |                |                | The license to operate this firmware is missing.                               |  |
| Morse<br>code  |               |        | Morse<br>code  |                | Bootloader replacement failed due to hardware error.                           |  |
|                |               |        |                | ON             | A power failure was detected.                                                  |  |
|                |               |        |                | ON             | No connectivity on WAN interface (link supervision configurable on device)     |  |
|                |               |        |                | ON             | No connectivity on LAN interface (link supervision configurable on device)     |  |
|                |               |        |                | ON             | No connectivity on LAN 1–4 interface (link supervision configurable on device) |  |
|                |               |        |                | ON             | No connectivity on DMZ interface (link supervision configurable on device)     |  |
|                |               |        |                | ON             | Power supply 1 or 2 failed (alarm configurable on device)                      |  |
|                |               |        |                | ON             | Temperature too high / low (alarm configurable on device)                      |  |
|                |               |        |                | ON             | (Redundancy) Connectivity check failed (alarm configurable on device)          |  |
|                |               |        |                | ON             | (Modem) Connectivity check failed (alarm configurable on the device)           |  |
|                |               |        | ON<br>(3 sec)  |                | ECS: The ECS is incompatible.                                                  |  |
|                |               |        | ON<br>(3 sec)  |                | ECS: The capacity of the ECS is exhausted.                                     |  |

### mGuard

| STAT             | MOD              | Info 2           | ERR                        | FAULT | Description of the system state                                                                                                    |
|------------------|------------------|------------------|----------------------------|-------|----------------------------------------------------------------------------------------------------|
|                  |                  | (Sig)            |                            |       |                                                                                                    |
|                  |                  |                  | ON<br>(3 sec)              |       | ECS: The root password from the ECS does not match.                                                                                            |
|                  |                  |                  | ON<br>(3 sec)              |       | ECS: Failed to load the configuration from the ECS.                                                                                            |
|                  |                  |                  | ON<br>(3 sec)              |       | ECS: Failed to save the configuration to the ECS.                                                                                              |
|                  | ON               |                  |                            |       | PPPD: The internal modem got a connect (set by pppd).                                                                                          |
|                  | Blink<br>50/1500 |                  |                            |       | PPPD: The internal modem is armed and expecting a dial in.                                                                                     |
|                  | Blink<br>500/500 |                  |                            |       | PPPD: The internal modem is dialing.                                                                                                    |
|                  |                  |                  | ON<br>(2 sec)              |       | RECOVERY: The recovery procedure failed.                                                                                                    |
| ON<br>(2 sec)    |                  |                  |                            |       | RECOVERY: The recovery procedure succeeded.                                                                                                    |
| ON               |                  |                  |                            | ON    | FLASH PROCEDURE: The flash procedure has been started. Please wait.                                                                            |
| Running<br>light | Running<br>light | Running<br>light |                            | ON    | FLASH PROCEDURE: The flash procedure is currently executed.                                                                                    |
| Blink<br>50/800  | Blink<br>50/800  | Blink<br>50/800  |                            | ON    | FLASH PROCEDURE: The flash procedure succeeded.                                                                                                |
| ON               |                  |                  | ON                         |       | FLASH PROCEDURE: The flash/production procedure failed.                                                                                        |
|                  |                  |                  | Blink<br>50/100<br>(5 sec) |       | FLASH PROCEDURE WARNING: Replacing the rescue system. Do not power off. When the blinking stops, the replacement of the rescue system is over. |
|                  |                  |                  | ON                         |       | FLASH PROCEDURE: The DHCP/BOOTP requests failed.                                                                                               |
|                  |                  |                  | ON                         |       | FLASH PROCEDURE: Mounting the data storage device failed.                                                                                      |
|                  |                  |                  | ON                         |       | FLASH PROCEDURE: The flash procedure failed.                                                                                                   |
|                  |                  |                  | ON                         |       | FLASH PROCEDURE: Erasing the file system partition failed.                                                                                     |
|                  |                  |                  | ON                         |       | FLASH PROCEDURE: Failed to load the firmware image.                                                                                            |
|                  |                  |                  | ON                         |       | FLASH PROCEDURE: The signature of the firmware image is not valid.                                                                             |
|                  |                  |                  | ON                         |       | FLASH PROCEDURE: Failed to load the install script.                                                                                            |
|                  |                  |                  | ON                         |       | FLASH PROCEDURE: The signature of the install script is not valid.                                                                             |
|                  |                  |                  | ON                         |       | FLASH PROCEDURE: The rollout script failed.                                                                                                    |

Table 12-3System states of FL/TC MGUARD devices represented by lighting and blinking behavior of the LEDs

## Please observe the following notes

#### Note on the usage of Application Notes

The provided Application Notes are a free service from Phoenix Contact. The examples and solutions shown are not customer-specific solutions, but general support for typical application scenarios. The Application Notes are not binding and do not claim to be complete.

A quality check of the Application Notes takes place but is not comparable with the quality assurance of commercial products. Errors, functional and performance deficiencies cannot be excluded.

To avoid malfunctions/misconfigurations and associated damage, the proper and safe use of the product/software is the sole responsibility of the customer and must comply with the applicable regulations. The customer must check the function of the examples described and adapt them to the individual, customer-specific requirements of the system or application scenario.

The IP settings in the Application Notes have been chosen as examples. In a real network scenario, these IP settings must always be adjusted to avoid address conflicts.

The information in the Application Notes is checked regularly. If corrections are necessary, they will be included in the subsequent revision. Users will not be notified.

#### General terms and conditions of use for technical documentation

Phoenix Contact reserves the right to alter, correct, and/or improve the technical documentation and the products described in the technical documentation at its own discretion and without giving prior notice, insofar as this is reasonable for the user. The same applies to any technical changes that serve the purpose of technical progress.

The receipt of technical documentation (in particular user documentation) does not constitute any further duty on the part of Phoenix Contact to furnish information on modifications to products and/or technical documentation. You are responsible to verify the suitability and intended use of the products in your specific application, in particular with regard to observing the applicable standards and regulations. All information made available in the technical data is supplied without any accompanying guarantee, whether expressly mentioned, implied or tacitly assumed.

In general, the provisions of the current standard Terms and Conditions of Phoenix Contact apply exclusively, in particular as concerns any warranty liability.

This manual, including all illustrations contained herein, is copyright protected. Any changes to the contents or the publication of extracts of this document is prohibited.

Phoenix Contact reserves the right to register its own intellectual property rights for the product identifications of Phoenix Contact products that are used here. Registration of such intellectual property rights by third parties is prohibited.

Other product identifications may be afforded legal protection, even where they may not be indicated as such.

# How to contact us

| Internet     | Up-to-date information on Phoenix Contact products and our Terms and Conditions can be found on the Internet at: <a href="mailto:phoenixcontact.com">phoenixcontact.com</a>                                          |
|--------------|----------------------------------------------------------------------------------------------------|
|              | Make sure you always use the latest documentation.<br>It can be downloaded at:<br>phoenixcontact.net/products                                                                                                    |
| Subsidiaries | If there are any problems that cannot be solved using the documentation, please contact your Phoenix Contact subsidiary.<br>Subsidiary contact information is available at <u>phoenixcontact.com</u> .               |
| Published by | PHOENIX CONTACT GmbH & Co. KG<br>Flachsmarktstraße 8<br>32825 Blomberg<br>GERMANY                                                                                                    |
|              | PHOENIX CONTACT Development and Manufacturing, Inc.<br>586 Fulling Mill Road<br>Middletown, PA 17057<br>USA                                                                                                    |
|              | Should you have any suggestions or recommendations for improvement of the contents and layout of our manuals, please send your comments to: <a href="mailto:tecdoc@phoenixcontact.com">tecdoc@phoenixcontact.com</a> |